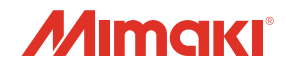

# カラーインクジェットプリンタ **JV400-5UV** Series **SUJV-160**

r

1

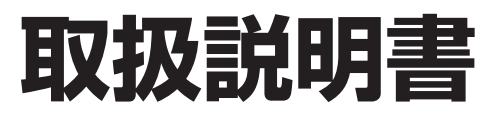

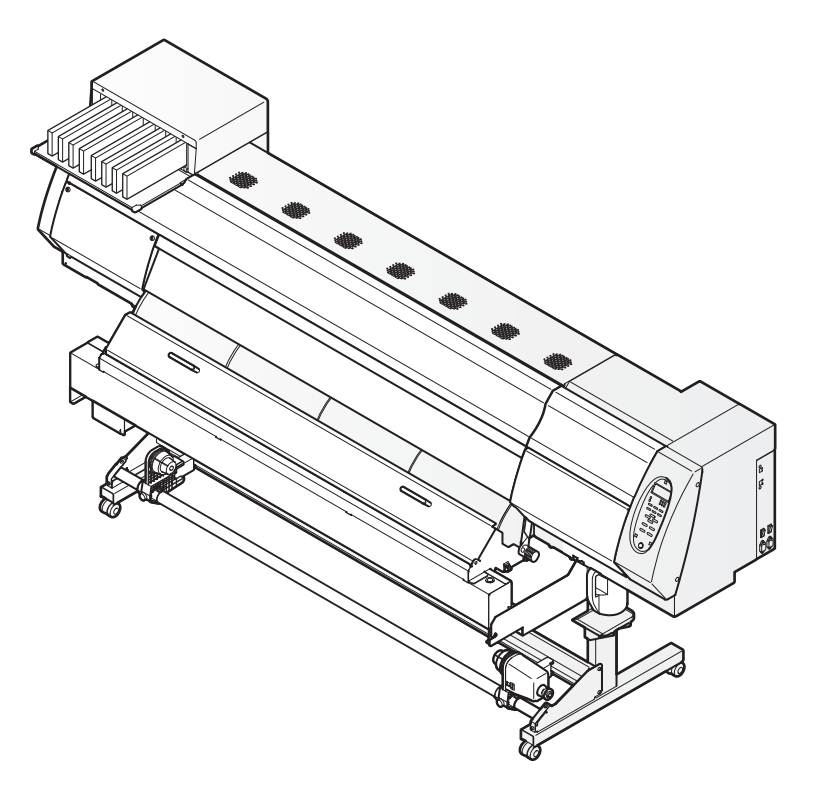

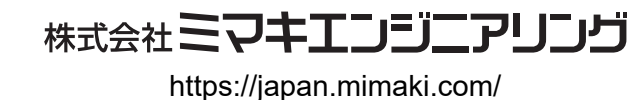

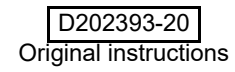

目 次

| はじめに             | V   |
|------------------|-----|
| ご注意              | v   |
| おねがい             | v   |
| 電波障害自主規制         | v   |
| テレビ/ラジオの受信障害について | v   |
| 使用できるインクについて     | vi  |
| 使用できるメディアについて    | vi  |
| 安全にお使いいただくために    | vii |
| マークの表示について       | vii |
| 安全インターロックについて    | xi  |
|                  |     |

# 第1章 ご使用の前に

| 本機の移動                              | 1-2  |
|------------------------------------|------|
| 設置場所について                           | 1-2  |
| 使用環境温度について                         | 1-2  |
| 本機の移動                              | 1-3  |
| 各部の名称とはたらきについて                     | 1-4  |
| 装置前面                               | 1-4  |
| 装置背面 / 側面                          | 1-5  |
|                                    | 1-6  |
| ヒーター                               | 1-7  |
| メディアセンサー                           | 1-7  |
| キャリッジ                              | 1-8  |
| カッター刃とカット溝                         | 1-8  |
| キャッピングステーション                       | 1-9  |
| ピンチローラーとフィードローラー                   | 1-9  |
| ケーブルを接続する                          | 1-10 |
| USB2.0 インターフェイスケーブルを接続する           | 1-10 |
| 電源ケーブルを接続する                        | 1-11 |
| インクカートリッジを入れる                      | 1-12 |
| インクカートリッジ取り扱い上のご注意                 | 1-12 |
| 600ml インク什様の製品を開梱する際のご注意 (SUJV のみ) | 1-12 |
| インクカートリッジを入れる                      | 1-13 |
| インクカートリッジを交換する                     | 1-14 |
| インクカートリッジランプについて                   | 1-14 |
| 本機の制限について                          | 1-14 |
| カートリッジインクエンド、インクニアエンドについて          | 1-14 |
| インクカートリッジの組み立て方                    | 1-15 |
| メディアについて                           | 1-17 |
| 使用可能メディアサイズ                        |      |
| メディア取り扱いとの注意                       | 1-17 |
| 静雷シートについて                          | 1-18 |
|                                    |      |

# 第2章 基本的な使い方

| 作業の流れ     | 2-2 |
|-----------|-----|
| 電源を入れる/切る |     |
| 電源を入れる    |     |
|           |     |
|           |     |

| メディアをセットする                  | 2-5  |
|-----------------------------|------|
| ヘッド高さを調整                    | 2-5  |
| メディアセットに関するご注意              | 2-7  |
| ロールメディアをセットする               | 2-8  |
| 巻取装置について                    | 2-12 |
| 原点を変更する場合は                  | 2-13 |
| ヒーターの準備をする                  | 2-14 |
| ヒーターの温度設定を変更する              | 2-14 |
| ヒーターの温度を確認する                | 2-15 |
| テストフィードをする                  | 2-16 |
| テストプリントをする                  | 2-17 |
| テストプリントを行う                  | 2-18 |
| ヘッドクリーニング                   | 2-19 |
| ヘッドクリーニングについて               | 2-19 |
| テストプリントの結果に合わせてヘッドクリーニングを行う | 2-19 |
| メディアの送りを設定する                | 2-20 |
| フィード補正の設定                   | 2-20 |
| 双方向プリントのドット位置を調整する          | 2-22 |
| データをプリントする                  |      |
| プリントを開始する                   |      |
| プリントを中断する                   | 2-25 |
| 受信したデータを消去する(データクリア)        | 2-25 |
| プリント完了後の動作                  | 2-25 |
| メディアをカットする                  | 2-27 |
|                             |      |

# 第3章 便利な使い方

| 設定機能一覧表           | 3-2  |
|-------------------|------|
| ロジカルシークの設定をする     | 3-3  |
| 乾燥時間の設定をする        | 3-5  |
| マージンの設定をする        | 3-6  |
| パス間のシマを軽減する設定をする  | 3-7  |
| オートクリーニングの設定をする   | 3-8  |
| ノズル面の清掃頻度を設定する    |      |
| その他の設定            | 3-10 |
| マシン設定             | 3-11 |
| オートパワーオフの設定をする    |      |
| メディア残量表示の設定をする    | 3-14 |
| インクカートリッジの残量を補正する | 3-16 |
| ジコクの設定をする         | 3-21 |
| タンイの設定をする         | 3-22 |
| キーブザーの設定をする       | 3-23 |
| ネットワークの設定をする      | 3-24 |
| イベントメール機能の設定      | 3-26 |
| 言語の設定をする          | 3-35 |
| 設定した内容を初期状態に戻す    | 3-36 |
| 装置情報を確認する         | 3-37 |
|                   | 3-37 |
| 装置のバージョン情報などを催認する | 3-39 |
| 本機の情報を表示する        | 3-40 |

# 第4章 お手入れ

| 日常のお手入れ                      | 4-2  |
|------------------------------|------|
| お手入れ上のご注意                    | 4-2  |
| メンテナンス洗浄液について                | 4-2  |
| 外装のお手入れ                      | 4-3  |
| プラテンの清掃                      | 4-3  |
| ポストヒーターカバー・プリヒーターカバーの清掃      | 4-4  |
| メディアセンサーの清掃                  | 4-4  |
| メディア押さえの清掃                   | 4-5  |
| キャッピングステーションのメンテナンス          | 4-6  |
| ワイパーとキャップの清掃                 | 4-6  |
| インク排出路の洗浄 ( ハイロセンジョウ )       | 4-12 |
| 長期間使用しない場合(ホカンセンジョウ)         | 4-13 |
| ノズル保護機能                      | 4-16 |
| ヘッド周辺の清掃(毎日)                 | 4-19 |
| C 吸収材の交換方法                   | 4-21 |
| ノズル詰まりが復旧しない場合               | 4-23 |
| ヘッドノズルの洗浄                    | 4-23 |
| インクの混色や空気混入によるノズル抜けが発生したら    | 4-26 |
| ノズル抜けが直らないとき、かわりのノズルでプリントする  | 4-28 |
| オートメンテナンス機能                  | 4-31 |
| リフレッシュ間隔を設定する                | 4-31 |
| クリーニング間隔を設定する                | 4-32 |
| ハイロセンジョウの実行間隔を設定する           | 4-33 |
| 消耗品の交換                       | 4-34 |
| ワイパーを交換する                    | 4-34 |
| 廃インクタンク確認メッセージが表示されたら        | 4-35 |
| 廃インクタンク確認メッセージが表示される前に廃インクタン | ンクを交 |
| 換する場合                        |      |
| カッター刃の交換                     | 4-39 |
| UV 硬化が弱くなったときのチェック方法         | 4-41 |
|                              |      |

# 第5章 困ったときは

| 故障?と思う前に                         | 5-2  |
|----------------------------------|------|
| 電源が入らない                          | 5-2  |
| プリントできない                         | 5-2  |
| メディア詰まり / メディアが汚れる               | 5-3  |
| [HEAT] ランプ ,[CONSTANT] ランプが点灯しない | 5-3  |
| 画質不良が発生したときは                     | 5-4  |
| ノズル詰まりを解消したいとき                   | 5-4  |
| カートリッジ異常が発生したら                   | 5-5  |
| インクパック確認が発生したら                   | 5-6  |
| インク残量設定メッセージが表示されたら              | 5-7  |
| エラー 618 ~ 61b が発生したら             | 5-8  |
| 圧力異常が発生したら                       | 5-9  |
| メディアが搬送時に波打つ場合                   | 5-11 |
| ロールメディアがたるんで床に接触する場合             | 5-11 |
| メッセージを表示するトラブル                   | 5-12 |
| ワーニングメッセージ                       | 5-12 |
| エラーメッセージ                         | 5-15 |

# 第6章 付録

| 仕様                | 6-2 |
|-------------------|-----|
| 本体仕様              | 6-2 |
| インク仕様             | 6-3 |
| インク種によるセットの違いについて | 6-4 |
| インクカートリッジのセット順    | 6-4 |
| お問い合わせシート         | 6-5 |
| 警告ラベルについて         | 6-6 |
| 機能フローチャート         | 6-8 |
|                   |     |

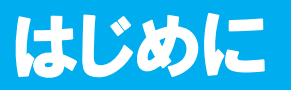

この度は、カラー インクジェットプリンタ JV400SUV シリーズ, SUJV-160 をお買いあげいただき、誠にあり がとうございます。

「JV400SUV シリーズ」,「SUJV-160」(以後本機と称します)は、ソルベント UV インクでプリントする、高 画質に対応したカラーインクジェットプリンタです。

特に注意文がない場合、「JV400SUV シリーズ」と「SUJV-160」は共通の取り扱いになります。

#### ご注意

株式会社ミマキエンジニアリングの保証規定に定めるものを除き、本機の使用または使用不能から生ずるいか なる損害(逸失利益、間接損害、特別損害またはその他の金銭的損害を含み、これらに限定しない)に関して 一切の責任を負わないものとします。

また、株式会社ミマキエンジニアリングに損害の可能性について知らされていた場合も同様とします。

ー例として、本機を使用したメディア等の損失や、作成された物によって生じた間接的な損失等の責任負担も しないものとします。

本機を使用したことによる金銭上の損害および逸失利益、または第三者からのいかなる請求についても、弊社は一切その責任を負いかねますので、あらかじめご了承ください。

#### おねがい

- •本書は、本機の操作やメンテナンスなどの取り扱いについて説明いたします。
- 本書で使用しているイラストは、機種によって一部異なる場合がございます。
- 本書をお読みになり、十分理解してからお使いください。
- 本書は、内容について十分注意しておりますが、万一ご不審な点などがありましたら、販売店または弊社営業 所、コールセンターにお問い合わせください。
- 本書は、改良のため予告なく変更する場合があります。
- 取扱説明書の最新版は、弊社ホームページからもダウンロードできます。

#### 電波障害自主規制

本機は、クラスA情報技術装置です。この装置を家庭で使用すると電波妨害を引き起こすことがあります。 この場合には使用者が適切な対策を講ずるよう要求されることがあります。

VCCI-A

# テレビ/ラジオの受信障害について

本機は、使用時に高周波が発生します。このため、本機が不適切な条件下で設置または使用した場合、ラジオ やテレビの受信障害を発生する可能性があります。したがって特殊なラジオ/テレビに対しては保証しており ません。

本機がラジオ/テレビ受信の障害原因と思われましたら、本機の電源を切り、ご確認ください。電源を切り受 信障害が解消すれば、本機が原因と考えられます。

次の手順のいずれか、またはいくつかを組み合わせてお試しください。

- テレビやラジオのアンテナの向きを変え、受信障害の発生しない位置をさがしてください。
- 本機から離れた場所にテレビやラジオを設置してください。
- 本機とは別の電源供給路にあるコンセントにテレビやラジオを接続してください。

# 使用できるインクについて

本機で使用できるインクは、以下のソルベント UV インクです。 使用するインクカートリッジについては「インクカートリッジのセット順」(P.6-4)を参照してください。

- ・ JV400SUV シリーズ: SU100 インク (4 色: シアン・マゼンタ・イエロー・ブラック)
- ・ SUJV-160: SU200 インク (4 色: シアン・マゼンタ・イエロー・ブラック + クリア)

#### 使用できるメディアについて

本機で使用できるメディアは、ロールメディアのみです。 リーフメディアには対応していません。

> 本書の内容を無断で転載することは禁止されています。 ©株式会社ミマキエンジニアリング All Rights Reserved.Copyright

# マークの表示について

本書では、マーク表示により操作上の注意内容を説明しています。注意内容により表示するマークは異なります。各マーク表示の持つ意味をご理解し、本機を安全に正しくお使いください。

マーク表示の例

|          | 内容                                                                                    |
|----------|---------------------------------------------------------------------------------------|
| ▲<br>警告  | 「警告」マークは、指示を無視して誤った取り扱いをすると、人が死亡または重傷を負う可能<br>性が想定される内容を示しています。必ずよくお読みになり、正しくお使いください。 |
| 注意       | 「注意」マークは、指示を無視して誤った取り扱いをすると、人が傷害を負う可能性が想定さ<br>れる内容および物的損害の発生が想定される内容を示しています。          |
| 重要!      | 「重要」マークは、本機をお使いいただく上で、知っておいていただきたい内容が書かれています。操作の参考にしてください。                            |
| Î        | 「ヒント」マークは、知っておくと便利なことが書かれています。操作の参考にしてください。                                           |
| (Ching)  | 関連した内容の参照ページを示しています。                                                                  |
| <b>A</b> | ▲マークは、注意(危険・警告を含む)を促す内容があることを告げるものです。中に具体的な注意事項(左図の場合は感電注意)が描かれています。                  |
|          | ◇記号は、禁止の行為であることを告げるものです。図の中や近傍に具体的な禁止内容(左図の場合は分解禁止)が描かれています。                          |
|          | 記号は、行為を強制したり、指示する内容を告げるものです。図の中に具体的な指示内容(<br>左図の場合は差し込みプラグをコンセントから抜いてください)が描かれています。   |

#### 使用上の警告と注意

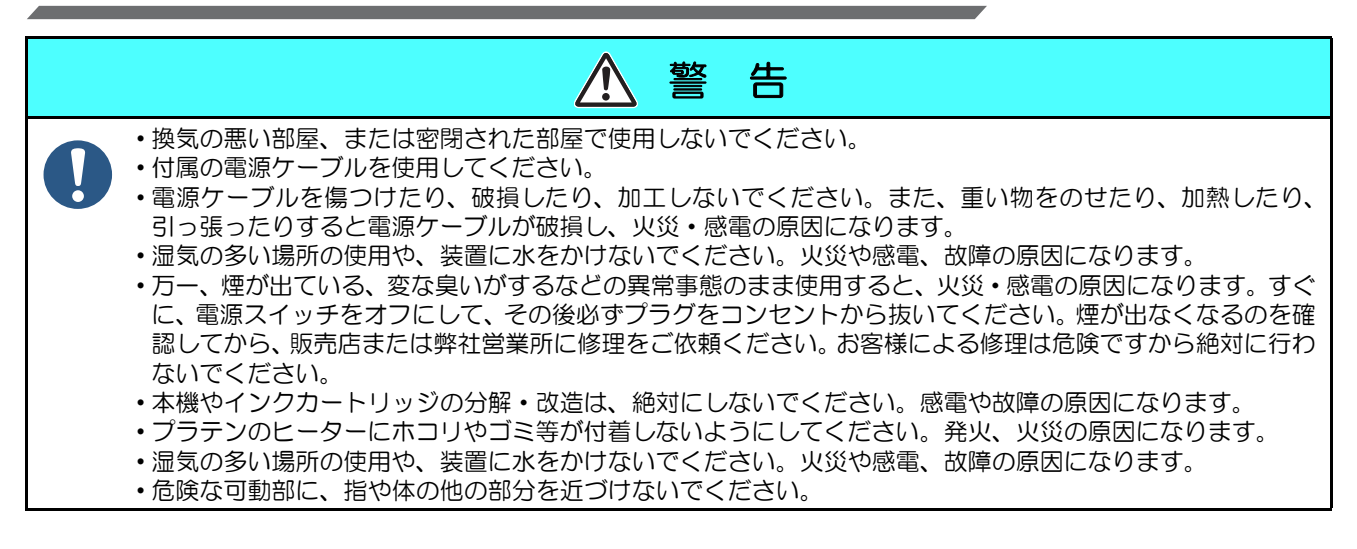

|                                                                                                    | 主 意                                                                                                    |
|----------------------------------------------------------------------------------------------------|----------------------------------------------------------------------------------------------------|
| 電源供給について                                                                                                    | 電源ケーブルについて                                                                                                    |
| <ul> <li>・ブレーカーは常時 ON にしておいてください。</li> <li>・側面にある主電源スイッチはOFF にしないでください。</li> </ul>                                                                                                    | <ul> <li>・付属の電源ケーブルを使用してください。</li> <li>・電源ケーブルを傷つけたり、破損したり、加工しないでください。また、重い物をのせたり、加熱したり、ひっぱったりすると電源ケーブルが破損し、火災・感電の原因になります。</li> <li>・極性付きのコンセントに接続してください。</li> <li>・必ず本機の近くにある電源コンセントに接続し、容易に取り外しができるようにしてください。</li> </ul>                                                                                                    |
| ヒーターについて                                                                                                    | インクについて                                                                                                    |
| <ul> <li>・プラテン上に液体をかけないでください。ヒーターの故障や発火の原因になります。</li> <li>・プラテンのヒーターが熱いうちに素手で触らないください。火傷の原因になります。</li> <li>・本機を移動する場合は、ヒーターの温度が十分下がった状態で行ってください。目安として、ヒーターの電源を OFF にしてから 30 分以上お待ちください。なお、本機の移動は、段差のない同ーフロアー内とします。移設の場合は、弊社営業所、または販売店にご連絡ください。</li> </ul>                                                                    | <ul> <li>・万一、インクが目に入った場合は、直ちに大量の清浄な水で15分以上洗い流し、まぶたの裏まで完全に洗い流してください。また、できるだけ早く医師の診察を受けてください。</li> <li>・誤ってインクを飲み込んだ場合は、安静にして直ちに医師の診断を受けてください。 嘔吐物は、飲み込ませないでください。その後、(財)日本中毒情報センター中毒110番に連絡してください。<br/>大阪: 072-727-2499<br/>つくば:029-852-9999</li> <li>・蒸気を大量に吸い込んで気分が悪くなった場合は、直ちに空気の新鮮な場所に移り、暖かくして安静にしてください。また、直ちに医師の診察を受けてください。</li> </ul> |
| 紫外線について                                                                                                    |                                                                                                    |
| <ul> <li>・紫外線の目への障害として、急性障害:異物等、ある。本機を使用する場合、手袋、長袖の服、顔面・UV 照射器具周辺から多少の紫外線漏れがありま可能性があります。弱い紫外線で炎症を起こさなります。紫外線を皮膚や目に浴びないようにして、紫外線漏れにより、床が変色します。紫外線力でまたはメディアを敷いてご使用ください。<br/>布またはメディアを敷いてご使用ください。<br/>布またはメディアサイズの目安:<br/>JV400-130SUV: 2500mm X 600mm<br/>JV400-160SUV: 2800mm X 600mm<br/>SUJV-160: 2800mm X 600mm</li> </ul> | とう痛および涙が流れる等がある。慢性障害; 白内障等が<br>5部は遮光面、目は付属の遮光メガネ等で保護してください。<br>す。紫外線を皮膚や目に浴びると、炎症や皮膚ガンを起こす<br>5い場合でも、反復暴露により慢性障害に発展する場合があ<br>5ください。<br>かト用の布<br>あまたは<br>メディアを敷く                                                                                                    |
| メンテナンス上の注意                                                                                                    |                                                                                                    |
| <ul> <li>・インクステーションやヘッドを清掃する際は、必</li> <li>・カバーを開けたまま長時間放置しないでください<br/>れがあります。</li> </ul>                                                                                                    | がず付属のゴーグルと手袋を着用してください。<br>N。外光によりインクが硬化し、吐出不良を引き起こすおそ                                                                                                    |

ご注意とお願い

| ▲ 警告                                                                                                    |                                                                                                    |  |
|----------------------------------------------------------------------------------------------------|----------------------------------------------------------------------------------------------------|--|
| インクカートリッジの取り扱い                                                                                                    | フロントカバーとレバーについて                                                                                                    |  |
| <ul> <li>インクカートリッジの取り扱い</li> <li>・JV400 -SUV 専用インク、SUJV -160 専用インクをお使い<br/>ください。専用インク以外を使用して故障した場合の修理<br/>は、お客様の負担になりますのでご了承ください。</li> <li>・専用インク以外のインクを使用すると、装置保護のため、<br/>動作しません。</li> <li>・JV400、SUJV 専用のインクは、他のプリンタで使用しな<br/>いでください。プリンタが壊れます。</li> <li>・カートリッジ内のインクを詰め替えないでください。詰め<br/>替えたインクを使用して生じた不具合について、弊社は<br/>いっさいの責任を負いかねます。</li> <li>・インクカートリッジを寒い所から暖かい所に移した場合<br/>は、3時間以上室温環境下に放置してから使用してください。開<br/>封した状態で長時間放置しておくと、正常にプリントでき<br/>ない場合があります。</li> <li>・インクカートリッジは、取付直前に開封してください。開<br/>封した状態で長時間放置しておくと、正常にプリントでき</li> </ul> | <ul> <li>フロントカバーとレバーについて</li> <li>・プリント中にフロントカバーを開けたり、レバーを上げた<br/>りしないでください。プリントが終了してしまいます。</li> <li>メディアの取り扱い</li> <li>・推奨メディアをご使用ください。<br/>安定した高画質でプリントするには、弊社推奨のメディア<br/>をご使用ください。</li> <li>・メディアの特性に合わせ、ヒーター温度を設定してください。</li> <li>・メディアの種類や特性に合わせて、プリヒーター、プリン<br/>トヒーターおよびポストヒーターの温度を設定してください。</li> <li>また、専用 RIP からプロファイル指定により自動<br/>温度設定を操作パネルから指定する方法があります。指定<br/>方法は、お使いの RIP の取扱説明書を参照してください。</li> <li>・メディアの伸縮にご注意ください。</li> <li>・メディアの伸縮にご注意ください。</li> </ul> |  |
| <ul> <li>インクカートリッジや廃インクタンクは、子供の手の届かない場所に保管してください。</li> <li>インクカートリッジは、開封してから3カ月以内に使い切ってください。開封後、長時間経過したものは、プリント品質が低下します。</li> <li>インクカートリッジを強くたたいたり、激しく振り回さないでください。カートリッジからインクが漏れる場合があります。</li> <li>インクカートリッジの基板接点部分は、手で触れたり、汚したりしないでください。基板の故障の原因になります。</li> <li>空になったインクカートリッジ・廃インクは、産業廃棄物</li> </ul>                                                                                                    | <ul> <li>い。主内の加度に加度になりて、メブィアが中間する場合があります。包装を開けて、使用する場所で30分以上さらしてから装置に取り付けてください。</li> <li>カールしたメディアは使用しないでください。</li> <li>紙詰まりの原因になるだけでなく、画質にも影響を及ぼします。</li> <li>また、カールのきついメディアは、カールを取り除いてから使用してください。コーティングした定型サイズ紙をまるめて保管する場合は、コーティング面が外側になるようにしてください。</li> <li>メディアをセットしたまま、ヒーターオン状態で長時間放置しないでください。</li> </ul>                                                                                                    |  |
| だは木田にだけは気気のへてたので                                                                                                    |                                                                                                    |  |
|                                                                                                    | <ul> <li>・ スティアは裂に入れて味管してくたさい。メティアに付着したホコリを拭き取ると、静電気により逆効果になります。</li> <li>・ 夜帰宅する際は、メディアをロールハンガーに掛けっぱなしにしないでください。メディアの上にホコリが付着してしまいます。</li> </ul>                                                                                                    |  |

| ▲ 警告                                                                                                    |
|----------------------------------------------------------------------------------------------------|
| UV 照射器具の注意                                                                                                    |
| <ul> <li>・引火する危険性の雰囲気(ガソリン・可燃性スプレー・シンナー・ラッカー・粉塵など)で使用しないでください。また紙や布をUV 照射器具に近づけたり、覆ったりしないでください。火災の原因になります。</li> <li>・ガラス製品のため、落としたり、物をぶつけたり、無理な力を加えたりしないでください。破損の原因となります。</li> <li>・点灯中のUV ランプは絶対に直接肉眼で見ないでください。目の痛みや視力障害の原因になります。必ず安全眼鏡を掛けてください。</li> <li>・紫外線(UV)を皮膚に直接あてないでください。皮膚の炎症を起こす原因になります。</li> <li>・UV ランプがまれに破損することがあります。破損した場合、弊社サービスまたは販売店にサービスコールしてください。</li> <li>・点灯中や消灯直後は熱いので、UV 照射器具には手を触れないでください。ヤケドの原因となります。</li> <li>・UV ランプの性能、寿命は UV 照射装置、UV 電源装置によって大きく左右されます。弊社推奨の UV 照射装置、UV 電源装置以外は絶対に使用しないでください。弊社推奨の UV 照射装置、UV 電源装置以外を使用して生じた不具合について、弊社はいっさい責任を負いかねます。</li> <li>・UV 照射器具等の高温部に可燃物が触れると、発火、発煙の可能性があります。</li> </ul> |
| メンテナンス上の注意                                                                                                    |
| <ul> <li>・できるだけホコリの少ない部屋で利用してください。</li> <li>・プリントしないときも必ずフロントカバーは閉めておいてください。ホコリがヘッドノズルに付着する原因になります。</li> <li>・プリント中に、突然インクの雫がヘッドからメディアに落ちるのもホコリが原因です。この場合は、ヘッド周辺の清掃を実行してください。(2000「ヘッド周辺の清掃(毎日)」(P.4-19))</li> <li>・インクステーションやヘッドをクリーニングする際は、必ず付属の手袋を着用してください。</li> </ul>                                                                                                    |
| <ul><li>・キャッピングステーション、およびワイパーの拭き掃除(ホコリ、紙粉)は、こまめに行ってください。</li></ul>                                                                                                    |
| 定期交換部品                                                                                                    |
| <ul> <li>本機本機には定期的に交換する部品があります。機材を末永くご利用いただくためにも、必ず、年間保守契約にご加入<br/>ください。</li> </ul>                                                                                                    |
| 本機の廃棄処分について                                                                                                    |

本機を廃棄する際は、産業廃棄物処理業者に処理を依頼してください。
 各地域の自治体の法律に基づき、適切に処理を行ってください。

#### 設置上のご注意

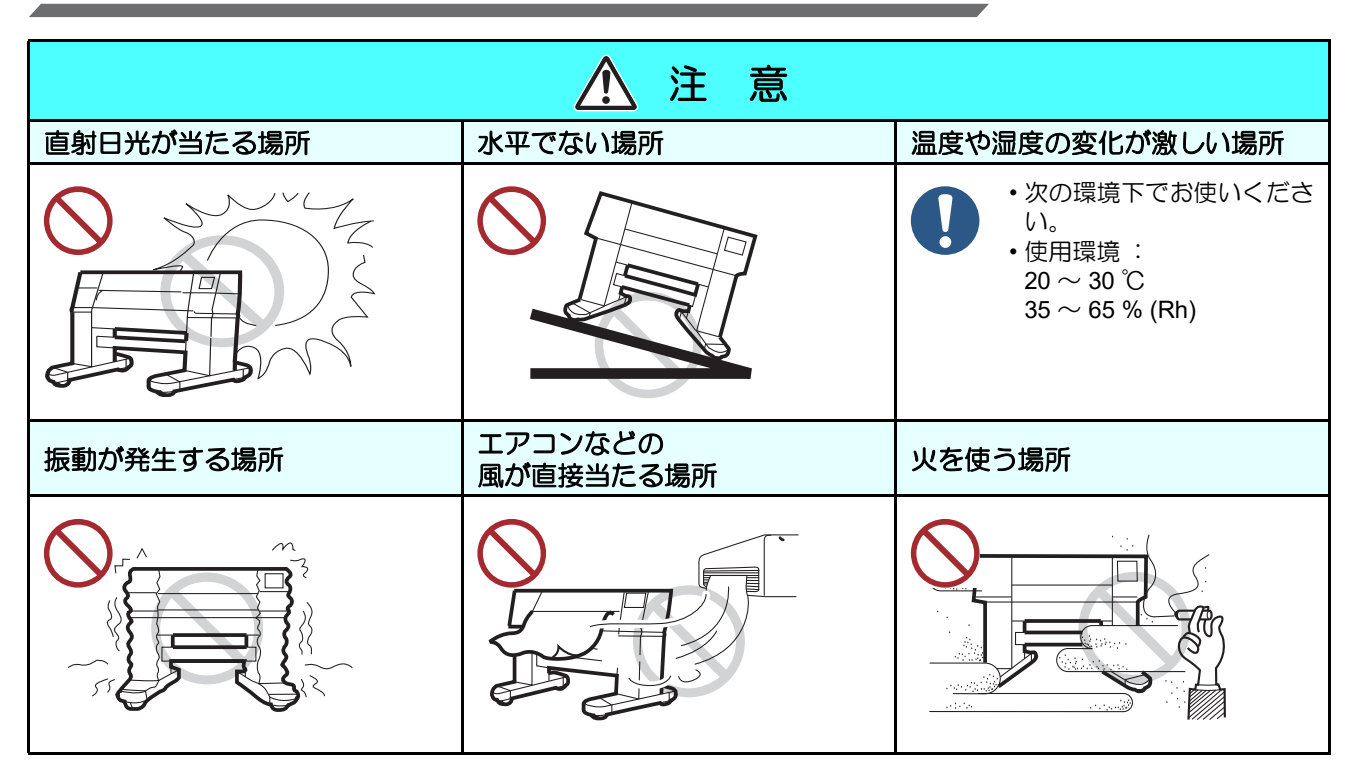

# 安全インターロックについて

本機は安全のため、プリント中などにカバーが開いた場合に動作を中断させるためのインターロックがついています。(下図の赤丸部分)

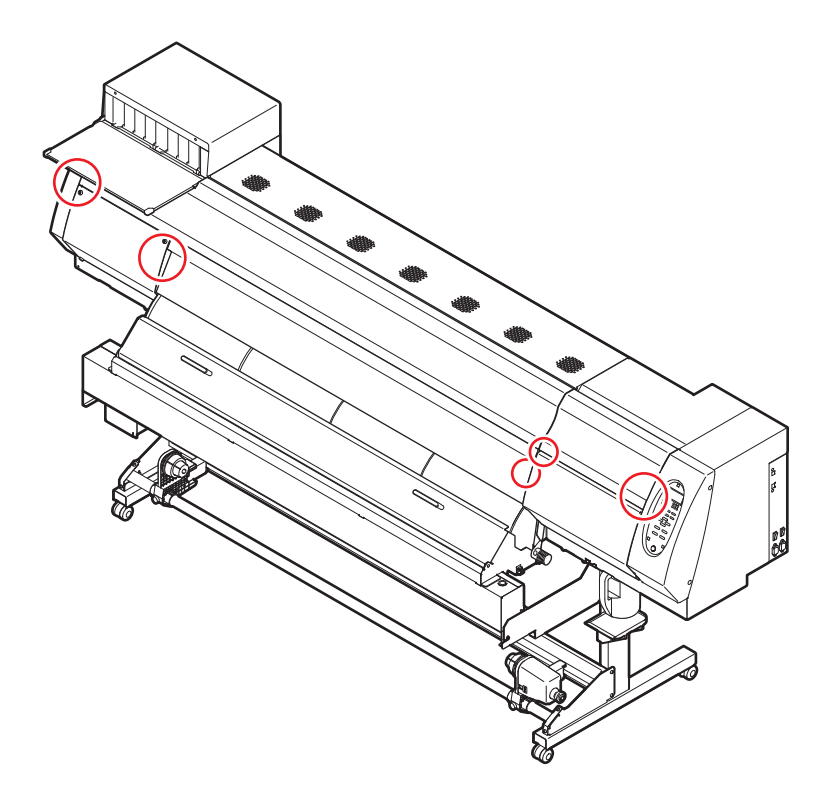

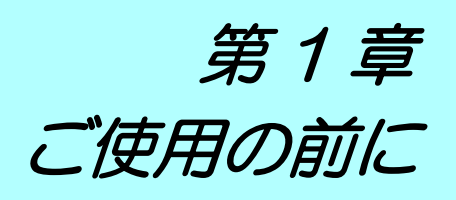

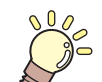

#### この章では…

本機の各部の名称や設置方法など、ご使用の前に知っておいていただきたいことについて説明します。

| 本機の移動                 | 1-2  |
|-----------------------|------|
| 設置場所について              | 1-2  |
| 使用環境温度について            | 1-2  |
| 本機の移動                 | 1-3  |
| 各部の名称とはたらきについて        |      |
|                       | 1-4  |
| 装置背面 / 側面             | 1-5  |
| 操作パネル                 | 1-6  |
| ヒーター                  | 1-7  |
| メディアセンサー              | 1-7  |
| キャリッジ                 | 1-8  |
| カッター刃とカット溝            | 1-8  |
| キャッピングステーション          | 1-9  |
| ピンチローラーとフィードローラー      | 1-9  |
| ケーブルを接続する             | 1-10 |
| USB2.0 インターフェイスケーブルを持 | 接続する |
|                       | 1-10 |
| 電源ケーブルを接続する           | 1-11 |
|                       |      |

| インクカートリッジを入れる        | 1-12 |
|----------------------|------|
| インクカートリッジ取り扱い上のご注意   | 1-12 |
| 600mlインク仕様の製品を開梱する際の | ご注意  |
| (SUJV のみ )           | 1-12 |
| インクカートリッジを入れる        | 1-13 |
| インクカートリッジを交換する       | 1-14 |
| インクカートリッジランプについて     | 1-14 |
| 本機の制限について            | 1-14 |
| カートリッジインクエンド、インクニア   | 'エンド |
| について                 | 1-14 |
| インクカートリッジの組み立て方      | 1-15 |
| メディアについて             | 1-17 |
| 使用可能メディアサイズ          | 1-17 |
| メディア取り扱い上の注意         | 1-17 |
| 静電シートについて            | 1-18 |
|                      |      |

# 設置場所について

本機を組み立てる前に、設置するスペースを確保してください。 本体の大きさとプリントのために必要なスペースを考慮して設置します。

| 機種                       | 横幅     | 奥行き   | 高さ     | 全体重量  |
|--------------------------|--------|-------|--------|-------|
| JV400-130SUV             | 2634mm | 861mm | 1435mm | 212kg |
| JV400-160SUV<br>SUJV-160 | 2879mm | 861mm | 1435mm | 250kg |

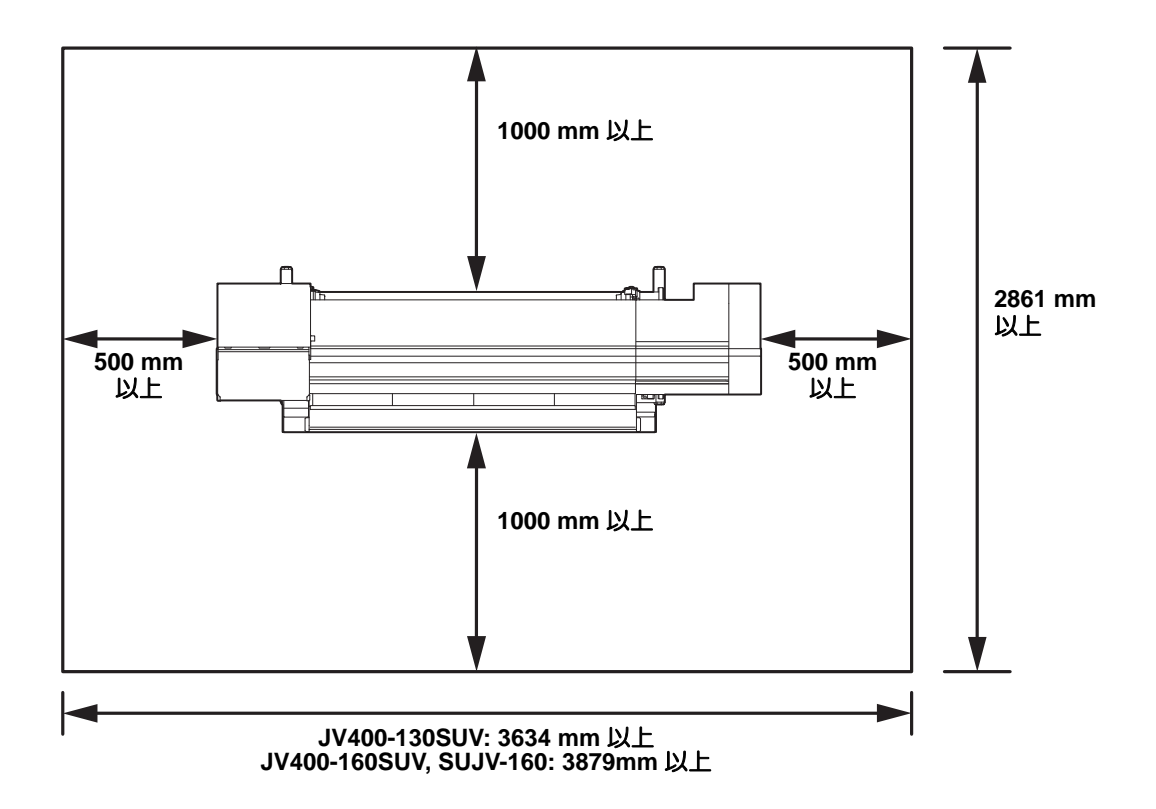

### 使用環境温度について

本機は安定したプリントを行うために、20 ~ 30 ℃の環境でご使用ください。 周囲の温度条件により、ヒーター温度が設定値まで上昇しない場合があります。

### 本機の移動

本機をやむを得ず、段差のない同一フロアー内で移動する場合は、下記のように行ってください。

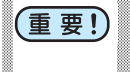

本機の移設の際は、弊社営業所または販売店までご連絡ください。
 お客様が本機の移設を行うと、故障や破損の原因になります。
 本機の移設は、必ず専門の担当者におまかせください。

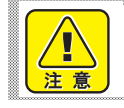

1

移動するときは、大きな振動を与えないでください。
移動後は、必ずキャスターをロックしてください。

#### キャスターのロックを解除する

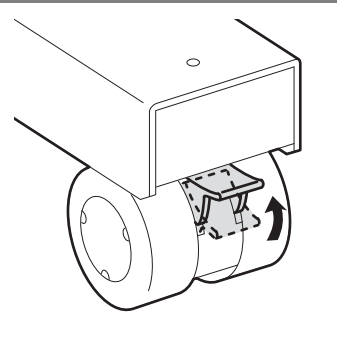

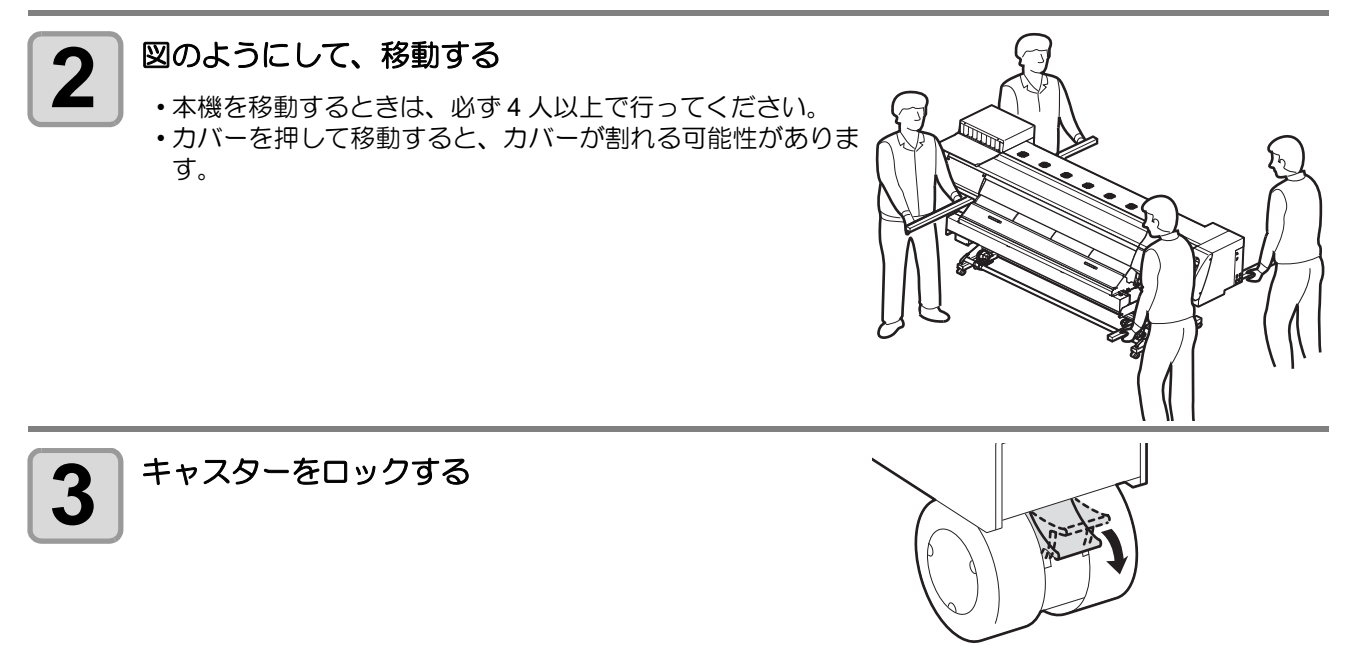

1

ご使用の前に

# 各部の名称とはたらきについて

## 装置前面

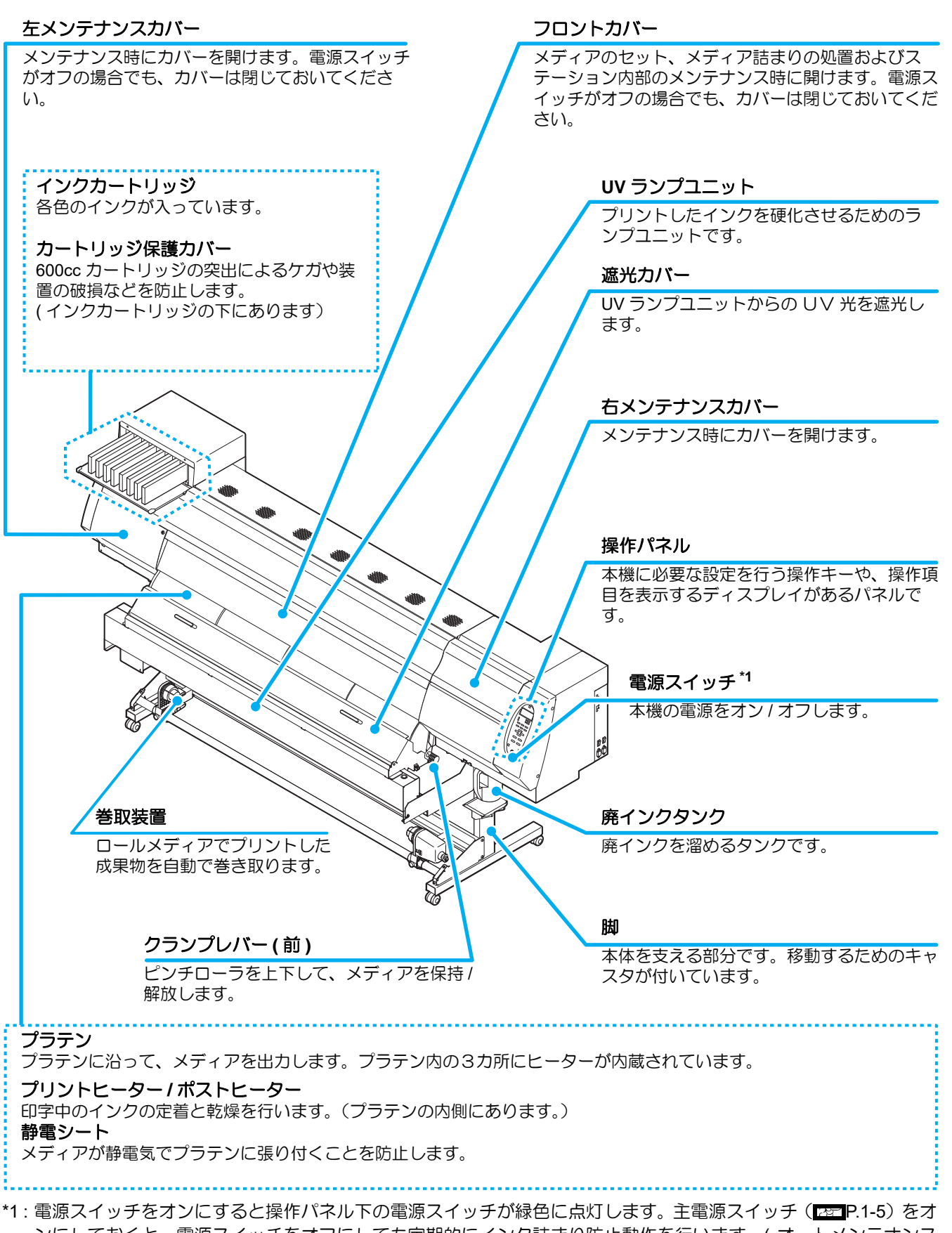

ンにしておくと、電源スイッチをオフにしても定期的にインク詰まり防止動作を行います。(オートメンテナンス機能)

# 装置背面/側面

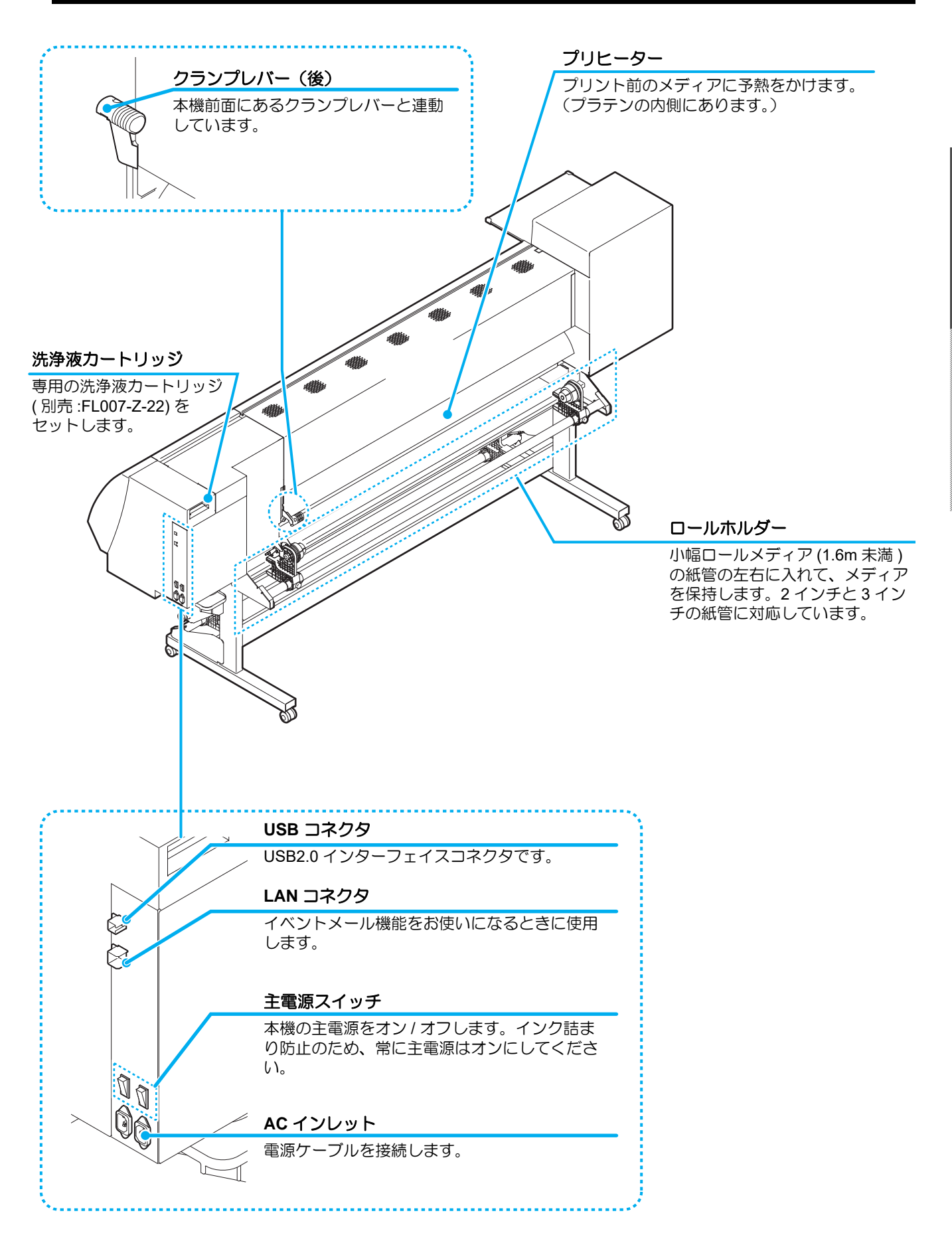

1

ご使用の前に

# 操作パネル

操作パネルは、プリント方法の設定、各種操作に使用します。

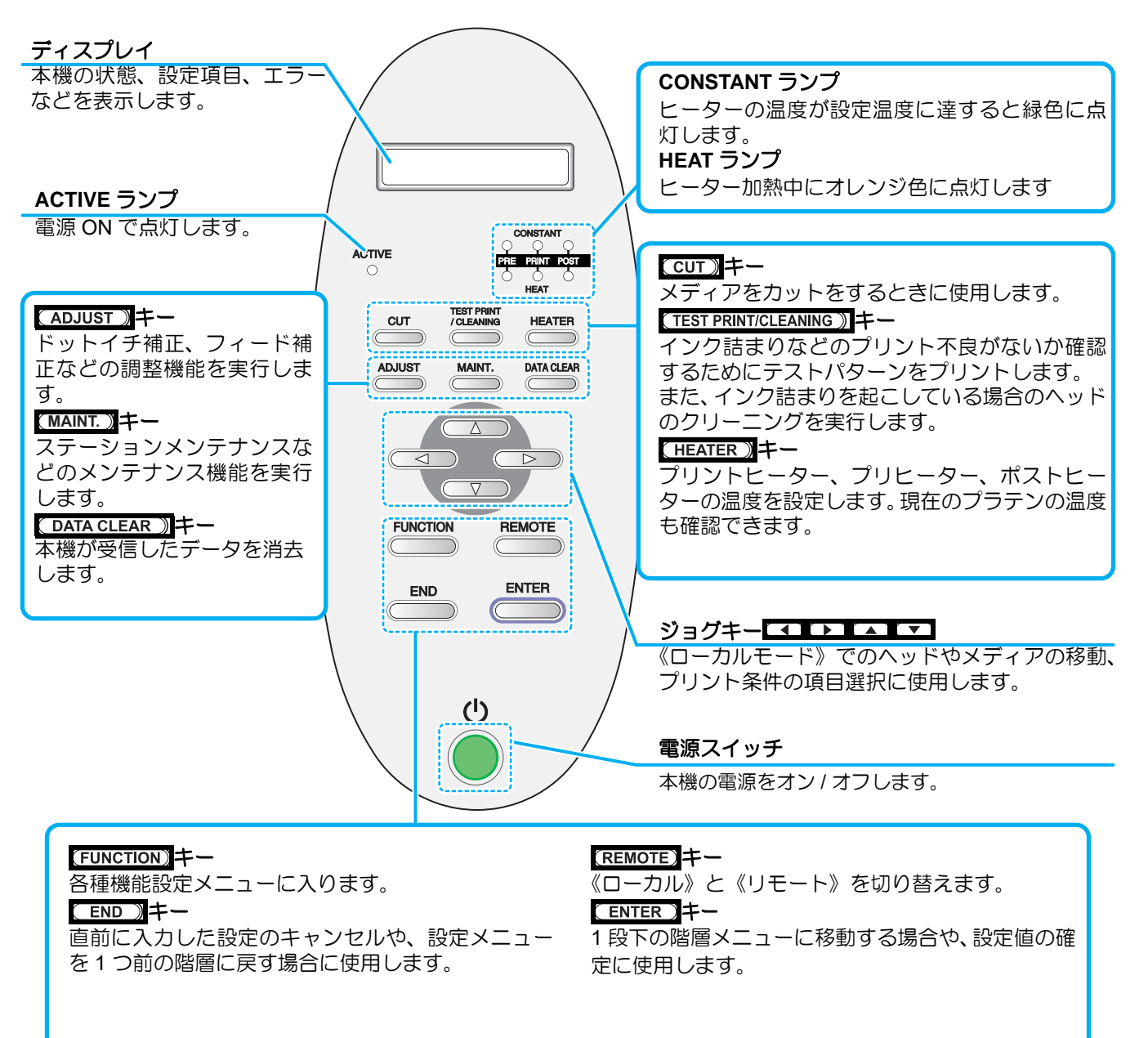

### ヒーター

プラテンには、プリヒーター・プリントヒーター・ポストヒーターが内蔵されています。 プリヒーターは、印字前のメディアを予熱し、プリント部での急激な温度変化を抑えます。 プリントヒーターは、印字する際の画像品質を上げます。ポストヒーターは印刷後のインクを乾燥させます。

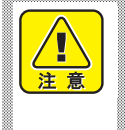

ヒーターの加熱中は、ブラテンが高温になっています。フロントカバーを開ける際やメディアを交換する際は、ヒーターの温度を下げ、プラテンの温度が十分下がってから行ってください。火傷の原因になります。

 ・薄手のメディアに交換する際は、ヒーターの温度を下げてプラテンの温度が十分下がってから行ってください。プラテンが高温の状態で行うと、メディアがプラテンに貼り付いたり、シワやカールの原因になります。

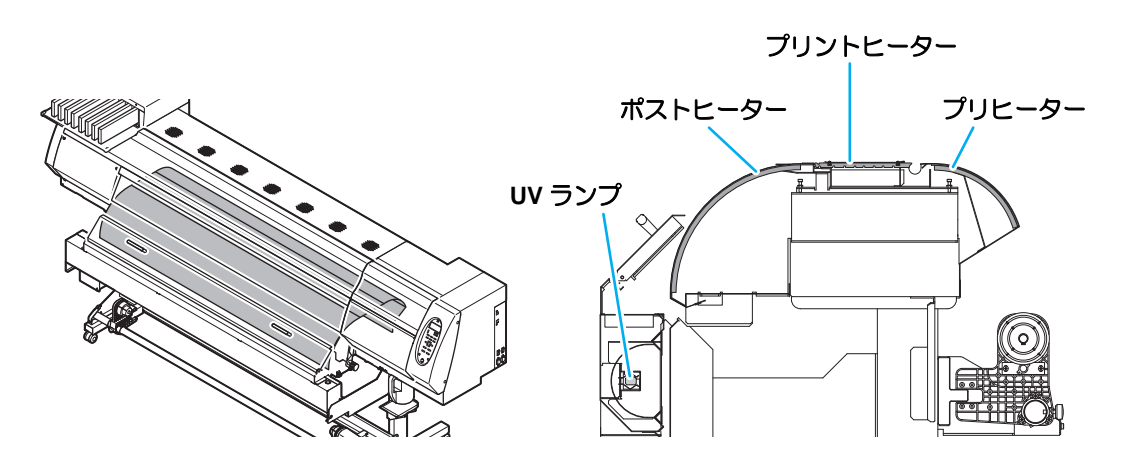

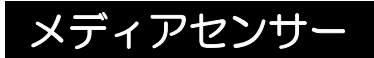

メディアセンサーは、メディアの有無とメディア長を検出します。 プラテン上(背面側)にメディアセンサーが1箇所あります。

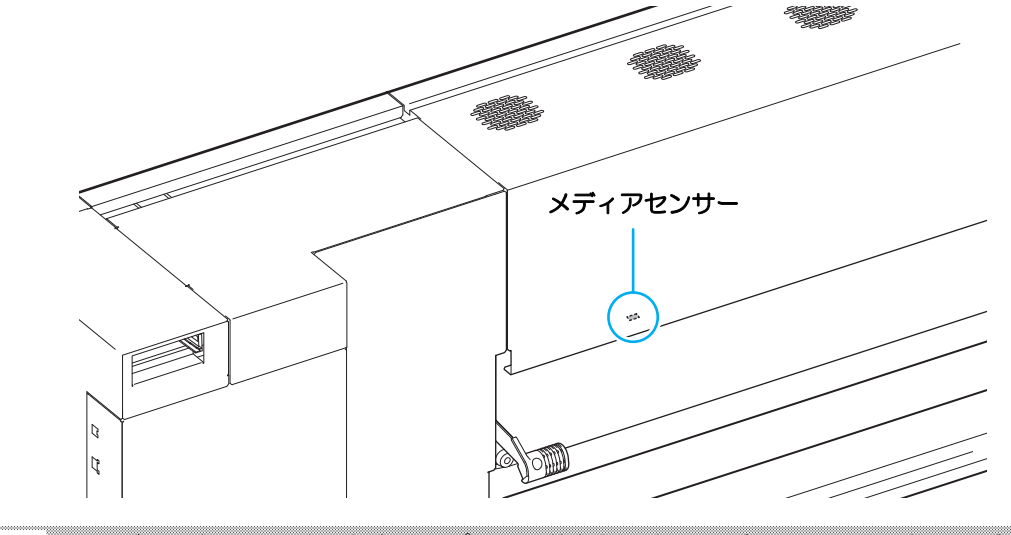

(重要!) ・ メディアをセットするときは、ブラテン後部側にあるメディアセンサーを覆い隠すようにセットしてください。センサー上にメディアがないと、メディア検出を実行できません。

# キャリッジ

キャリッジには、プリント用のヘッドや、メディアカット用のカッターユニットなどが付いています。 また、メディアの厚さに合わせて、ヘッドの高さを3段階に調整するレバーが付いています。 (1251-P.2-5)

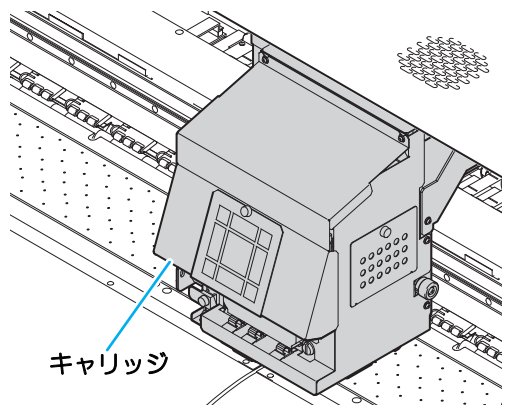

### カッター刃とカット溝

キャリッジにはメディアをカットするカッターユニットが付いています。 プラテンのカット溝に沿ってメディアをカットします。 カッター刃は、消耗品です。切れ味が悪くなった場合は、新しいカッター刃に交換してください。(Mage P.4-39)

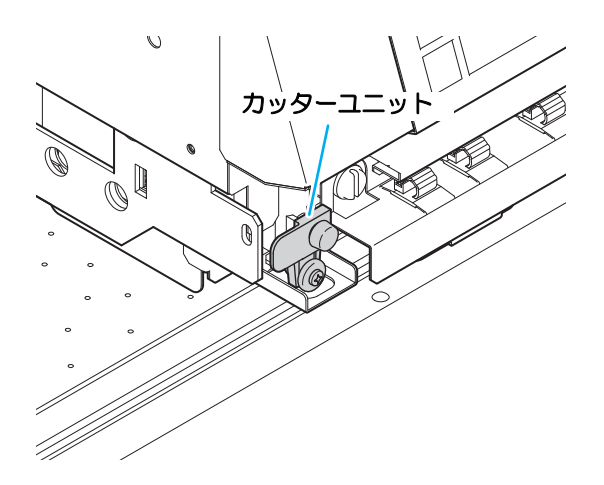

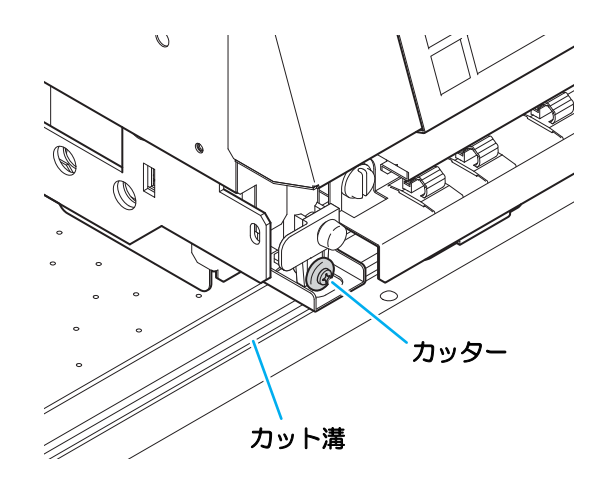

# キャッピングステーション

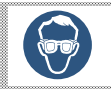

キャッピングステーション内をクリーニングする場合は、換気に十分注意して、必ず付属の保護メ ガネを着用してください。目にインクが入る危険があります。

キャッピングステーションは、キャップやヘッドのメンテナンスに必要なワイパなどで構成されています。 インクキャップは、インクヘッドのノズル乾きを防ぎます。

ワイパは、ヘッドのクリーニングに使用します。

ワイパは、消耗品です。ワイパが変形したりメディアが汚れる場合は、新しいワイパに交換してください。 (型型P.4-34)

• SUJV-160 はキャップの形状が異なります。

JV400-SUV130/160 の場合

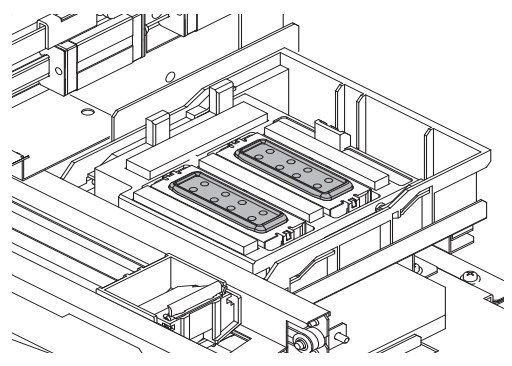

SUJV-160 の場合

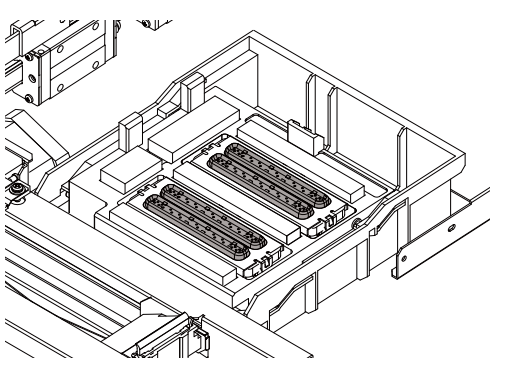

#### ピンチローラーとフィードローラー

(重要!) • 本機を使用しない時は、ピンチローラーを上げた状態にしておいてください。ピンチローラーを下 げたまま長時間放置しておくと、ピンチローラーが変形し、メディアを確実に保持できなくなる場 合があります。

本機は、「ピンチローラー」と「フィードローラー」でメディアを保持し、プリント時にメディアを前側に送り出します。

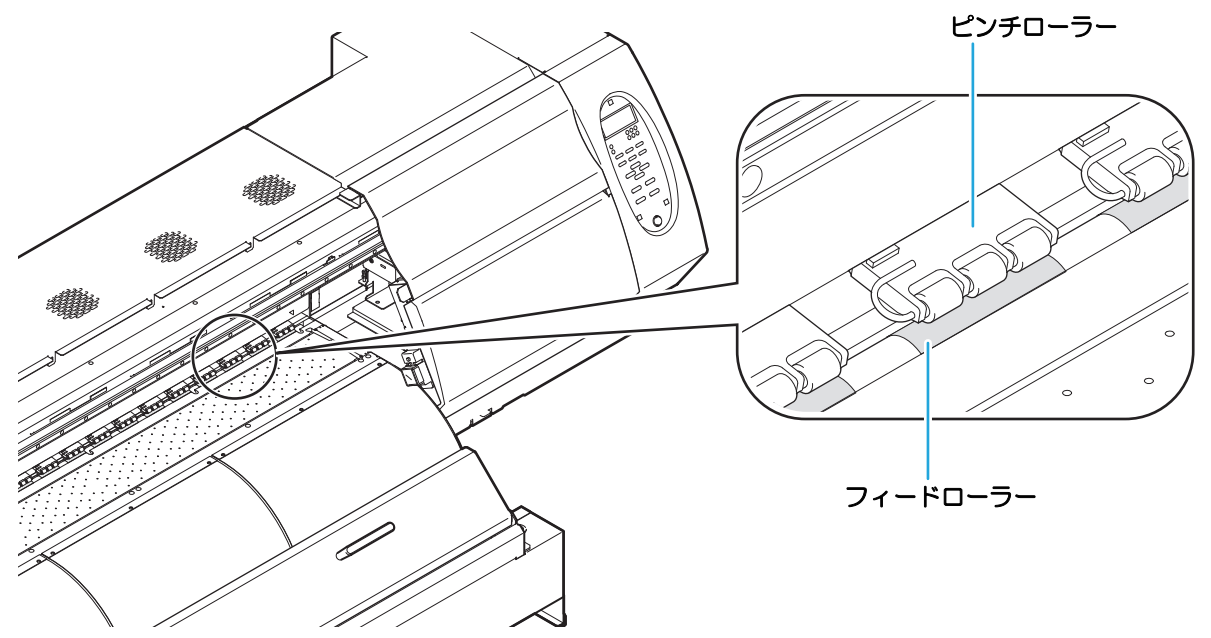

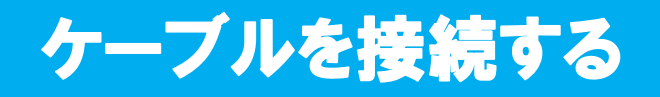

## USB2.0 インターフェイスケーブルを接続する

コンピュータと本機をUSB2.0インターフェイスケーブル で接続します。

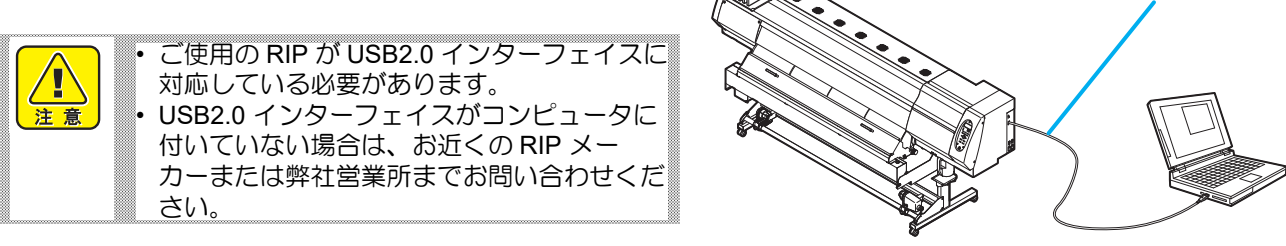

USB ケーブル

#### USB 2.0 インターフェイスについての注意事項

(重要!) ・ ご使用の RIP が、USB 2.0 に対応している必要があります。

#### ● 1 台のパソコンに複数の JV400, SUJV-160 を接続する場合

1 台のパソコンに JV400, SUJV-160 を複数台接続する場合、JV400, SUJV-160 を正常に認識できない場合が あります。

複数の USB ポートが付いているパソコンの場合は、他の USB ポートに接続して JV400, SUJV-160 を認識で きるか確認してください。USB ポートを変えても JV400, SUJV-160 を認識しない場合は、市販の USB2.0 リ ピータケーブルを使用してください。

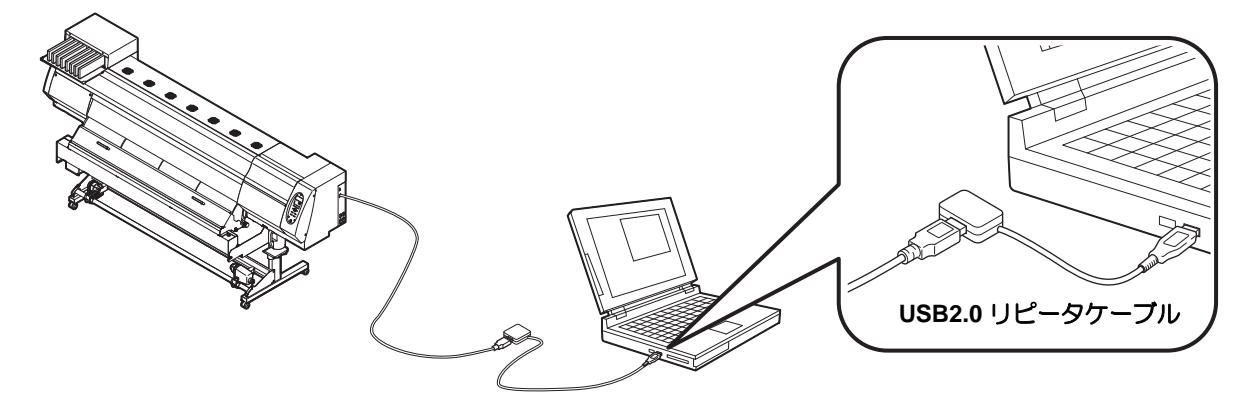

#### ● USB ハイスピードモードの周辺機器について

JV400, SUJV-160 と USB ハイスピードモードで動作する周辺機器 (USB メモリ、USB-HDD など)を併用した場合、USB 機器が認識できない場合があります。

外付けの USB のハードディスクドライブなどを接続したパソコンに JV400, SUJV-160 を接続した場合、 JV400, SUJV-160 へのデータ出力速度が遅くなる場合があります。よって、プリント中にヘッドが右端または 左端でいったん停止する原因になります。

1

ご使用の前に

#### ● USB メモリの抜きかた

JV400, SUJV-160 を接続してあるパソコンに USB メモリを差してある場合は、「ハードウェアの安全な取り 外し」により「停止」させてから抜いてください。 [ERROR 201 コマンドエラー] 発生の原因になります。

スプールデータをハードディスクにコピーした後、プリント出力してください。

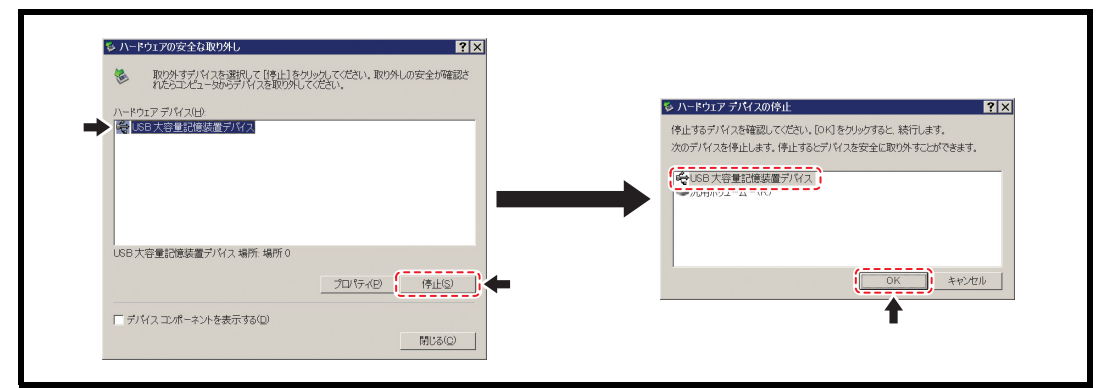

### 電源ケーブルを接続する

1 電源ケーブルを本機のインレットに差し込む

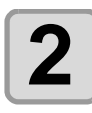

#### ケーブルバンドを固定する

本機に備え付けのケーブルバンドでケーブルを固定します。

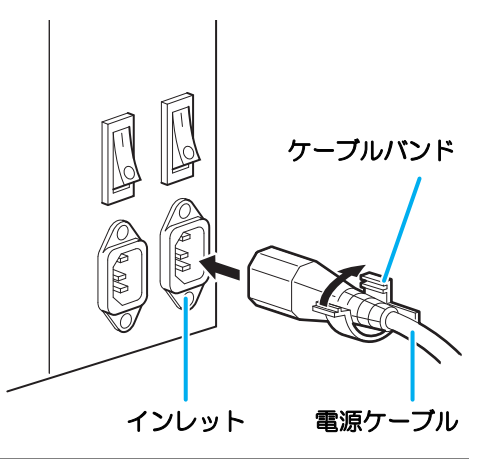

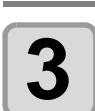

#### 電源プラグをコンセントに差し込む

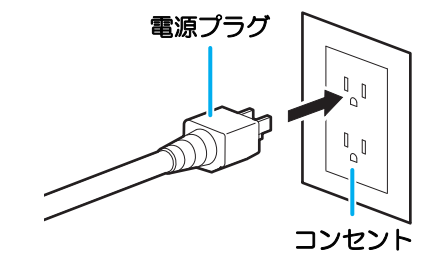

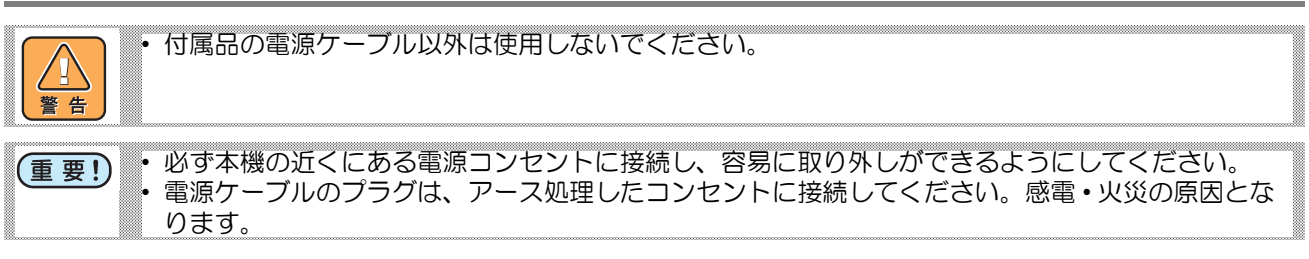

# インクカートリッジを入れる

# インクカートリッジ取り扱い上のご注意

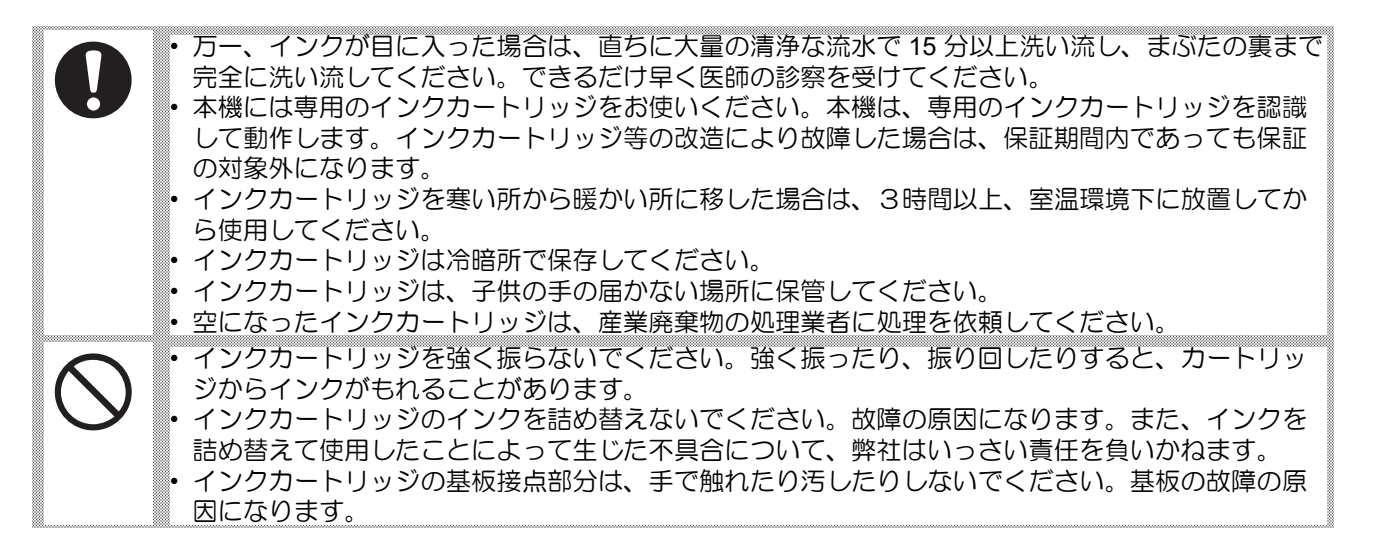

#### 600ml インク仕様の製品を開梱する際のご注意 (SUJV のみ)

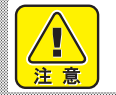

装置付属品箱に同梱されている「600ml パック取り扱い注意書 (D202845)」を必ずお読みください。 この注意書は、他のマニュアルと併せて保管してください。

# インクカートリッジを入れる

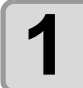

図のようにインクカートリッジを振る

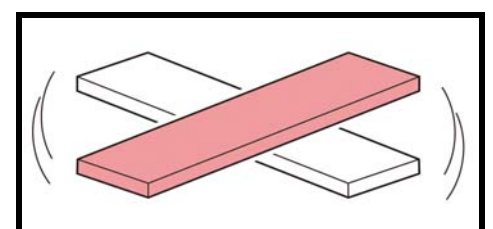

# 0

ソルベントUVインクの場合、インクカートリッジを1か月に1回程度振ってください。

#### ● 600cc カートリッジをお使いのとき

使いかけのインクパックをご使用になる場合は、振ったときにインクが漏れ出すのを防ぐため、手袋を着用して紙タオルなどでカートリッジ上面の A 部とカートリッジ底面の B 部をしっかりと塞ぎ、ゆっくりとインクを流すように左右に 20 回以上振ります。

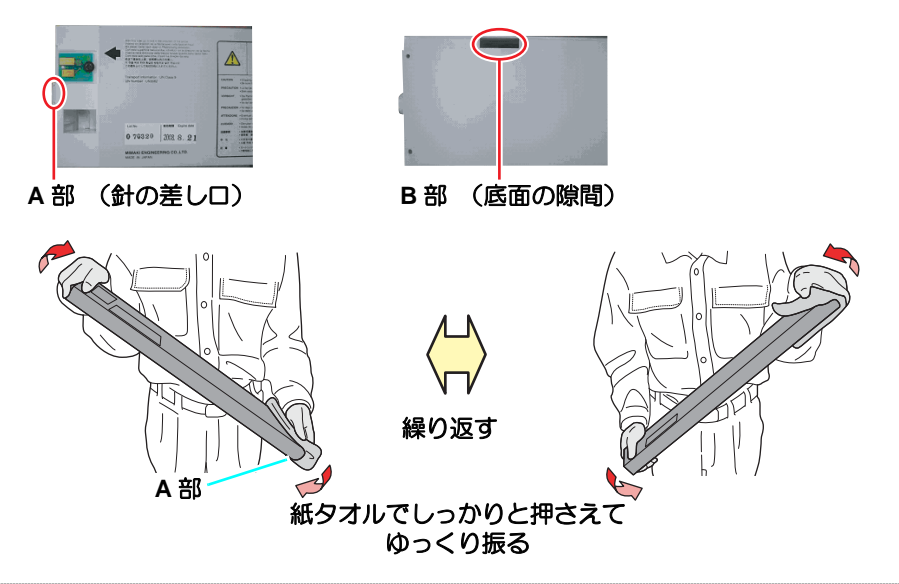

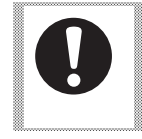

・強く振りすぎると内部のパックを傷つけ、インク漏れの原因となることがあるため、慎重に行ってください。
 ・インク残量が少ないと十分にかくはんできない場合があるので、カートリッジが縦になるまで傾けてください。

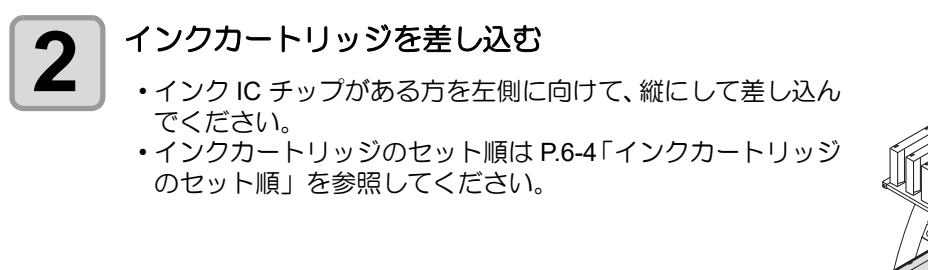

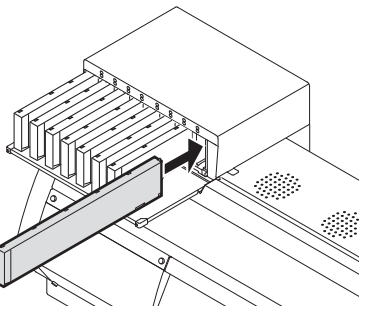

# インクカートリッジを交換する

ディスプレイに[インクエンド]や[インクニアエンド]などが表示されたときは、次のようにしてください。

#### ● [インクエンド]が表示されたとき

(1) 交換するインクカートリッジを引き抜く

(2) インク IC チップの向きに注意して、新しいインクカートリッジを差し込む

#### ● [インクニアエンド]が表示されたとき

インク残量が少なくなっています。続けてプリントをすることはできますが、プリント中にインクがなくなる恐れがあります。早めにインクカートリッジの交換をすることをお勧めします。 ローカルで<u>(ENTER)</u>キーを押すと、交換対象カートリッジをローカルガイダンスで確認できます。(P2=P.3-40)

(重要!) ・インクパックを交換した際は、かならずインク IC チップも交換して下さい。

### インクカートリッジランプについて

インクカートリッジの上にあるランプで、セット中のインクカートリッジの状態を確認することができます。

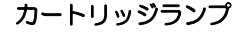

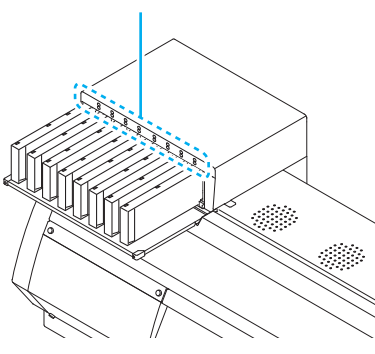

| ランプの状態      |      | ぼう 日日                                                                            |
|-------------|------|----------------------------------------------------------------------------------|
|             | 消灯   |                                                                                  |
| 上段<br>赤色ランプ | 点滅   | インクカートリッジの残量が少ない(ニアエ<br>ンド)、またはインク期限が切れています。<br>まもなく使用できなくなります。                  |
|             | 点灯   | インク残量がない、または、その他のインク<br>エラー (颂P P.5-5) でインクカートリッジが<br>使用できません。                   |
|             | 早い点滅 | インク期限が切れているため、インクカート<br>リッジが使用できません。                                             |
|             | 消灯   | 異常なし                                                                             |
| 下段<br>緑色ランプ | 点灯   | インクを供給していることを示します。<br>4 色インクセットでお使いのとき、本機はイ<br>ンク期限の短いインクカートリッジからイ<br>ンク供給を行います。 |

#### 本機の制限について

インクボトルにインクの消費有効期限が記載されています。インクの消費有効期限を超えると、インクの吐出 不良や色みに変化を生じるおそれがあります。消費有効期限を超えてもプリントすることはできますが、新し いインクに交換する、もしくは早めに使い切ることをお勧めします。

例)消費有効期限の記載が4月の場合

5月:新しいインクに交換する、もしくは早めに使い切ってください。プリントすることは可能です。

6月(ランプ黄点灯):新しいインクに交換する、もしくは早めに使い切ってください。プリントすることは可能です。

7月 (ランプ赤点滅): プリントすることができません。

・ディスプレイにメッセージを表示してお知らせします。 1

#### カートリッジインクエンド、インクニアエンドについて

インクニアエンド(残量わずか)の場合、LED「赤」が点滅してお知らせします。早めの交換をおすすめします。 インクエンド(残量なし)の場合、LED「赤」が点灯してお知らせします。インクカートリッジを交換してく ださい。

# インクカートリッジの組み立て方

インクカートリッジをセットする前に、インクパックをエコカートリッジにセットする必要があります。 次の手順に従って、インクカートリッジを組み立ててください。

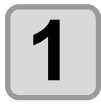

#### エコカートリッジのフタを開ける

(2) 図のようにして、フタを持ち上げる

うにご注意ください。

(1) フタの中央部分を指で押す

 インク IC チップの取り付け部がない方のツメが外れ ます。

• この時点ではインク IC チップ側のツメは外れていま

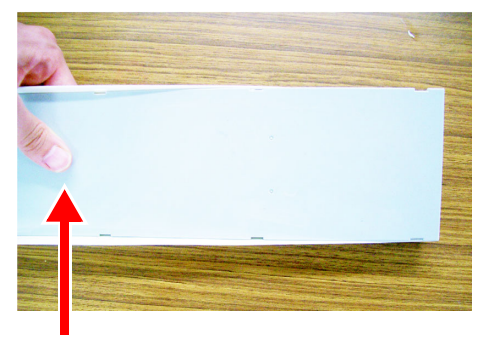

中央部分を指で押す

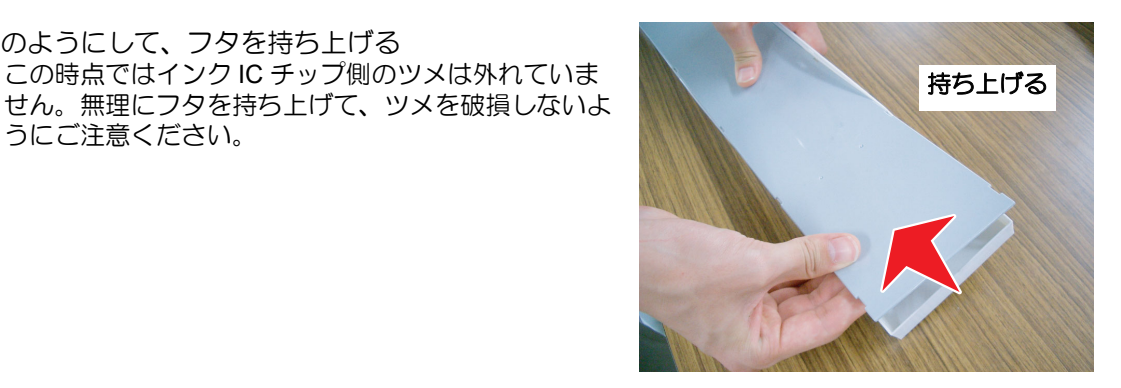

(3) 図のようにしてフタを押し込みながら残りのツメを外 し、フタを取り外す

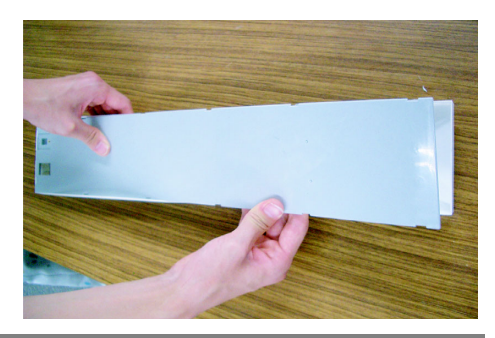

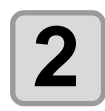

#### エコケースにインクパックをセットする

(1) 両面テーフが貼り付けられている方を下に向け、口栓 をはめ込む

• 口栓をはめ込んだあと、指でしっかりと押し込んでく ださい。

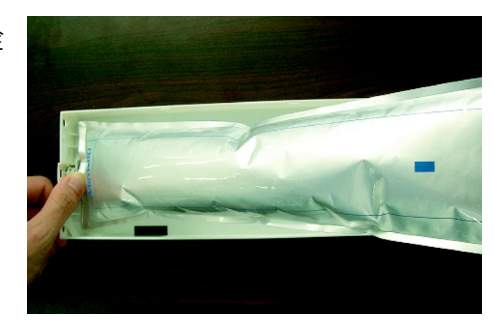

(2) 両面テープのシールを剥がす

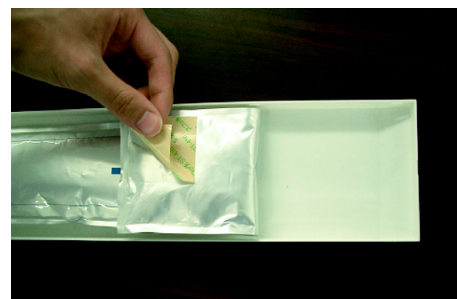

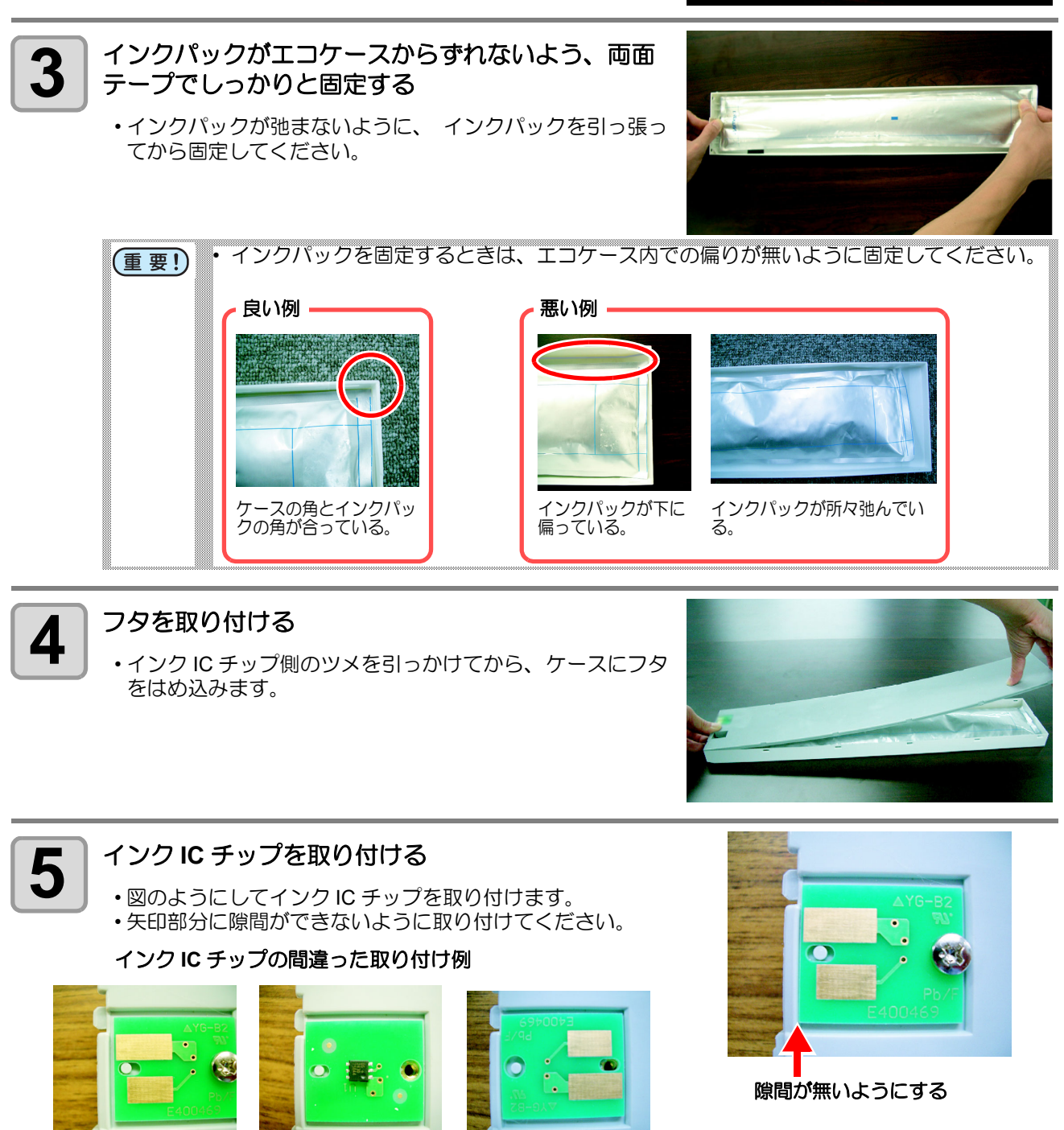

前後が逆。

隙間がある。

裏表が逆。

# メディアについて

使用可能なメディアサイズと、その取り扱い方法について説明します。

#### 使用可能メディアサイズ

|         | 機種名     | JV400-130SUV   | JV400-160SUV | SUJV-160                               |
|---------|---------|----------------|--------------|----------------------------------------|
| 使       | 用可能メディア | ターポリン/塩ビフィ     | ルム/FF        | PVC 系合皮 <sup>*1</sup>                  |
| 最       | 大幅      | 1371mm         | 1620mm       |                                        |
| 最小幅     |         | 210mm          |              |                                        |
| 最       | 大プリント範囲 | 1361mm         | 1610mm       |                                        |
| E       | 厚さ      | 0.2mm 以下       |              | 印刷前に搬送テストと印刷ギャップ<br>を確認してから使用してください。*1 |
| \<br>1∟ | ロール外径   | Ф180mm 以下      |              |                                        |
| X       | ロール重量   | 25kg 以下        |              |                                        |
| 1       | 紙管内径    | 2インチまたは3インチ    |              |                                        |
| Ó       | プリント面   | ロール外側面         |              |                                        |
|         | 巻き終り処理  | 紙管にテープ止めまたは弱粘着 |              |                                        |

# メディア取り扱い上の注意

メディアの取り扱いについて、次の点にご注意ください。

- (重要!) ・メディアを扱うときは、手袋を着用してください。
  - 素手でメディアに触れると、指紋や手の脂などでメディアが汚れるので注意してください。
  - メディアをセットしたまま、ヒーターオン状態で長時間放置しないでください。
     メディアが波打ち、メディア詰まりの原因になります。
  - ・**推奨メディアをご使用ください。** 安定した高画質でプリントするには、弊社推奨のメディアをご使用ください。
    - メディアの特性に合わせ、ヒーター温度を設定してください。
       メディアの種類や特性に合わせて、プリヒーターおよびプリントヒーターの温度を設定してください。
       また、専用 RIP からプロファイル指定により自動温度設定を操作パネルから指定する方法があります。
       指定方法は、お使いの RIP の取扱説明書を参照してください。
  - メディアの伸縮にご注意ください。
     包装を開けて間もないメディアは、使用しないでください。室内の温度や湿度によって、メディアが伸縮する場合があります。包装を開けて、使用する場所で 30 分以上さらしてから装置に取り付けてください。
  - カールしたメディアは使用しないでください。
     紙詰まりの原因になります。コーティングした定型サイズ紙をまるめて保管する場合は、コーティング面が外側になるようにしてください。
  - メディアのフチのホコリにご注意ください。
     ロールによっては、包装に含まれるホコリがロール端面に溜まっていることがあります。そのままお使いになると、ノズル抜けやインクのボタ落ちなどによるプリント品質劣化の原因となりますので、ロール端面についたホコリを取り除いてからセットしてください。

\*1. SUJV-160 をお使いの場合は以下の点もご注意ください。

| 重要! | • | <b>熱による合皮の変形にご注意ください。</b><br>材質により熱で変形するおそれがあります。必ず印刷前に搬送テストを行ってください。           |
|-----|---|---------------------------------------------------------------------------------|
|     | • | ローラー痕にご注意ください。<br>表面材質により搬送ローラ痕が付いたり印刷不良になったりするおそれがあります。必ず搬送テス                  |
|     |   | トとテスト印刷を行ってください。<br><b>UV 光照射による黄変にご注意ください。</b>                                 |
|     |   | 耐光性が弱い材質の場合、UV 光照射により黄変するおそれがあります。必ず搬送テストを行って<br>ください。                          |
|     | • | 推奨メディア (PVC 系合皮) 以外のメディアを使用する場合は、必ず搬送テストとテスト印刷を行い、以下の項目に問題がないことを確認してください。       |
|     |   | <ol> <li>メディアが変形したり、メディアにローラー痕が付いたりしないこと。</li> <li>UV 光照射による黄変がないこと。</li> </ol> |
|     |   | <ul> <li>③ 画質に問題ないこと。</li> <li>色ムラ、色転び、ヘッド擦れ、インク弾きなど。</li> </ul>                |

# 静電シートについて

本機には、JV400-130SUV:3枚、JV400-160SUV,SUJV-160:4枚の静電シートが取り付けられています。 静電シートは、静電気によるメディアの貼り付きを防止するためのシートです。 静電気やポストヒーター上でメディアがたわむなどして、メディア搬送に影響が出た時にご使用ください。

#### 取り付け

静電シートのツメをプラテンの溝に引っ掛けてください。

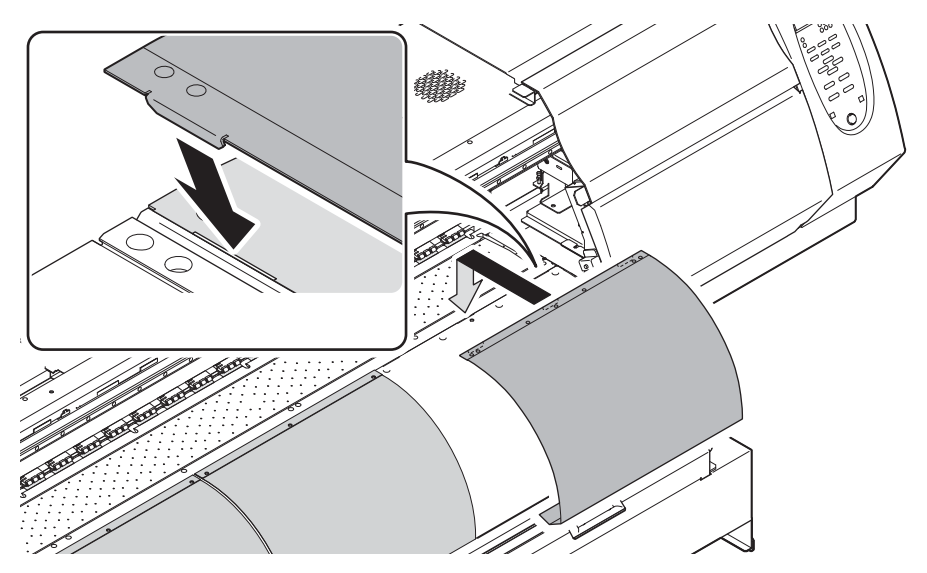

#### ● 取り外し

取り付けの逆の手順で取り外し、UV ランプユニットの裏側にあるマグネットに貼り付けた状態でご使用ください。

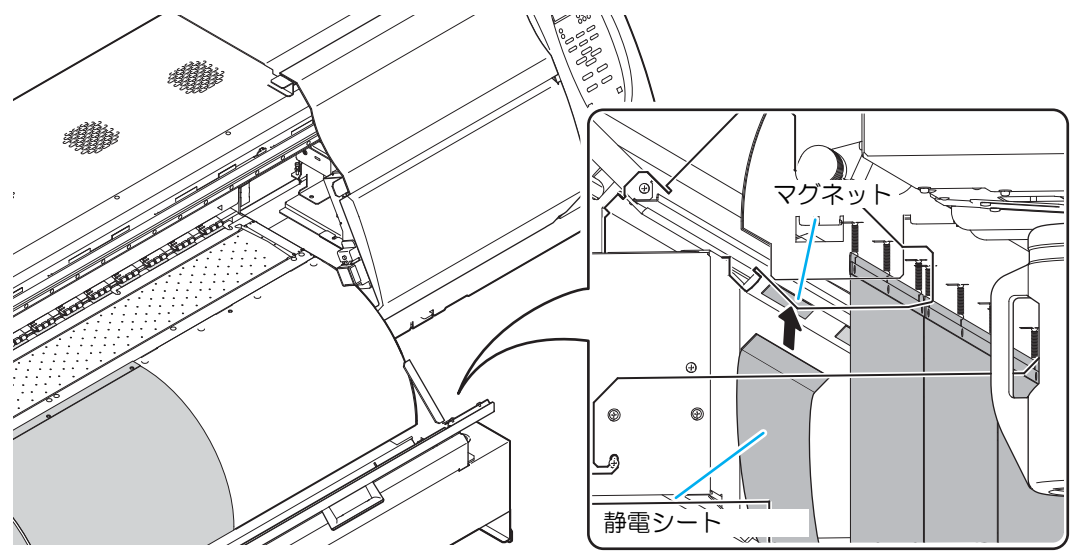

静電シートを取り外した場合、シート押さえをプラテンに取り付けてください。(JV400-130SUV: 3 か所 / JV400-160SUV, SUJV-160: 4 か所 )

シート押さえを取り付けておかないと、ヒーターの温度が低下して乾燥不足になる場合があります。

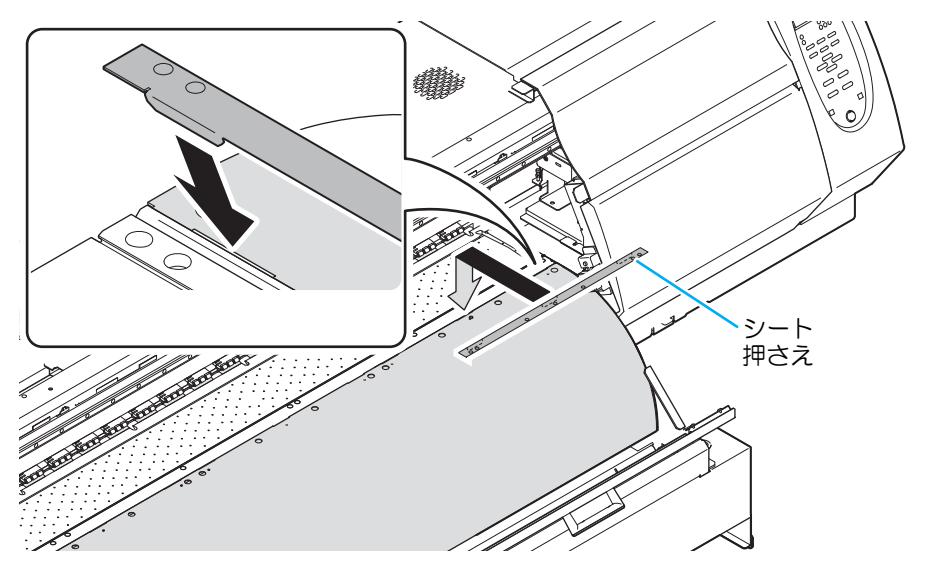

### 1-20

# 第2章 基本的な使い方

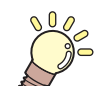

この章では…

プリントするためのインク/メディアの準備や、プリントまでの手順や設定方法について説明します。

| 作業の流れ          | 2-2  |
|----------------|------|
| 電源を入れる/切る      | 2-3  |
| 電源を入れる         | 2-3  |
| 電源を切る          | 2-4  |
| メディアをセットする     | 2-5  |
| ヘッド高さを調整       | 2-5  |
| メディアセットに関するご注意 | 2-7  |
| ロールメディアをセットする  | 2-8  |
| 巻取装置について       | 2-12 |
| 原点を変更する場合は     | 2-13 |
| ヒーターの準備をする     | 2-14 |
| ヒーターの温度設定を変更する | 2-14 |
| ヒーターの温度を確認する   | 2-15 |
| テストフィードをする     | 2-16 |
| テストプリントをする     | 2-17 |
| テストプリントを行う     | 2-18 |
|                |      |

| ヘッドクリーニング                             | 2-19 |
|---------------------------------------|------|
| ヘッドクリーニングについて                         | 2-19 |
| テストプリントの結果に合わせてヘット                    | ドクリー |
| ニングを行う                                | 2-19 |
| メディアの送りを設定する                          | 2-20 |
| フィード補正の設定                             | 2-20 |
| 双方向プリントのドット位置を調整する                    | 2-22 |
| データをプリントする                            | 2-24 |
| プリントを開始する                             | 2-24 |
| プリントを中断する                             | 2-25 |
| 受信したデータを消去する (データクリ                   | リア ) |
| · · · · · · · · · · · · · · · · · · · | 2-25 |
| プリント完了後の動作                            | 2-25 |
| メディアをカットする                            | 2-27 |
|                                       |      |

# 作業の流れ

| 1 | 電源を入れる / 切る            | 「電源を入れる / 切る」 ( 🖙 P.2-3) を参照してく<br>ださい。        |
|---|------------------------|------------------------------------------------|
| 2 | メディアをセットする             | 「メディアをセットする」( © P.2-5) を参照して<br>ください。          |
| 3 | ヒーターの準備をする             | 「ヒーターの準備をする」( 🖙 P.2-14) を参照して<br>ください。         |
| 4 | テストプリントをする             | 「テストプリントをする」 ( 🖙 P.2-17) を参照して<br>ください。        |
| 5 | メディアの送りを設定する           | 「メディアの送りを設定する」( 22 P.2-20)を参照<br>してください。       |
| 6 | 双方向プリントのドット位置を調整<br>する | 客 「双方向プリントのドット位置を調整する」<br>(☞ P.2-22)を参照してください。 |
| 7 | データをプリントする             | 「データをプリントする」 ( 2 P.2-24) を参照して<br>ください。        |

# 電源を入れる/切る

# 電源を入れる

本機には、2つの電源スイッチがあります。

主電源スイッチ:本機の側面に2つあります。常時「オン」にしておいてください。 電源スイッチ :通常、電源のオン/オフをするときはこのスイッチを使用します。 電源がオンのときは電源スイッチが緑色に点灯します。

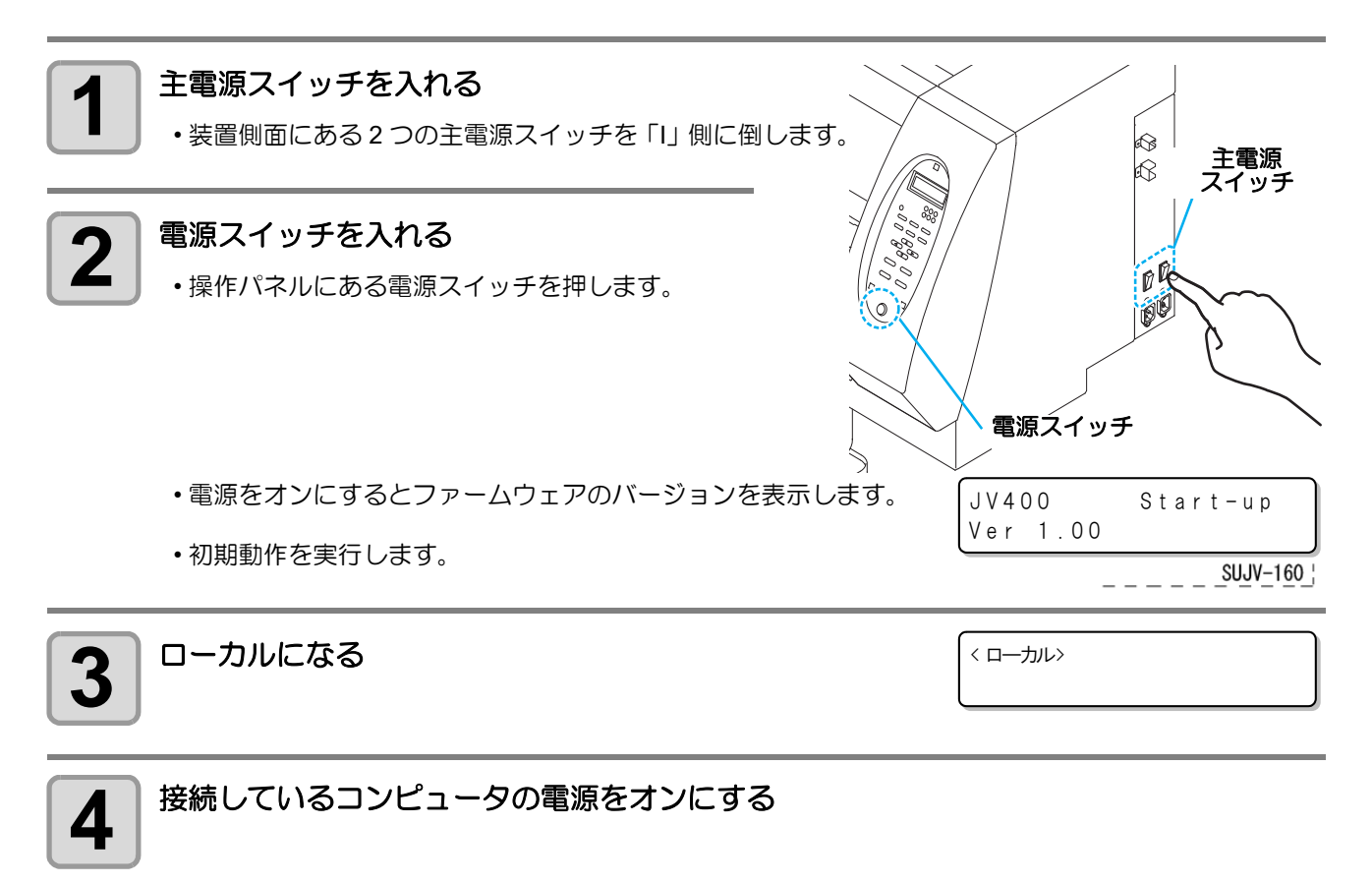

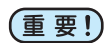

- ・フロントカバー/メンテナンスカバーを閉じてから電源を入れてください。
  - ・ 主電源は、常時「オン」でお使い下さい。ヘッドのノズル保護のため、ノズル詰まりを防ぐ機能が 自動的に働きます。
  - 主電源スイッチを「オフ」のまま長時間放置すると、ヘッドのノズル詰まりの原因となります。

2

#### 電源を切る

プリンタの使用が終了したら、装置前面にある電源スイッチを押して電源をオフにします。 電源を切るときは、次のことを確認してください。

- コンピュータからデータを受信中ではないか、また、未出力のデータが残っていないか。
- ヘッドはキャッピングステーションに戻っているか。
  エラーは発生していないか。( 27 P.5-15 「エラーメッセージ」)

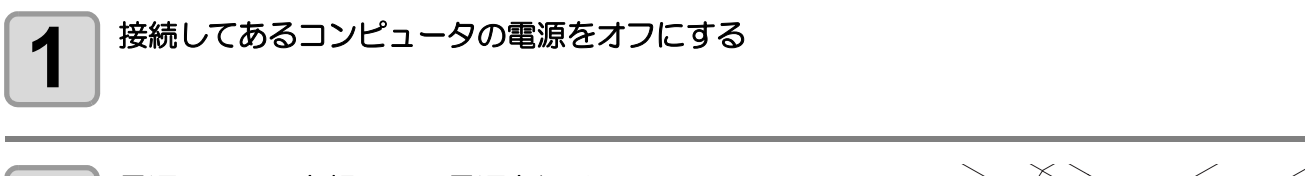

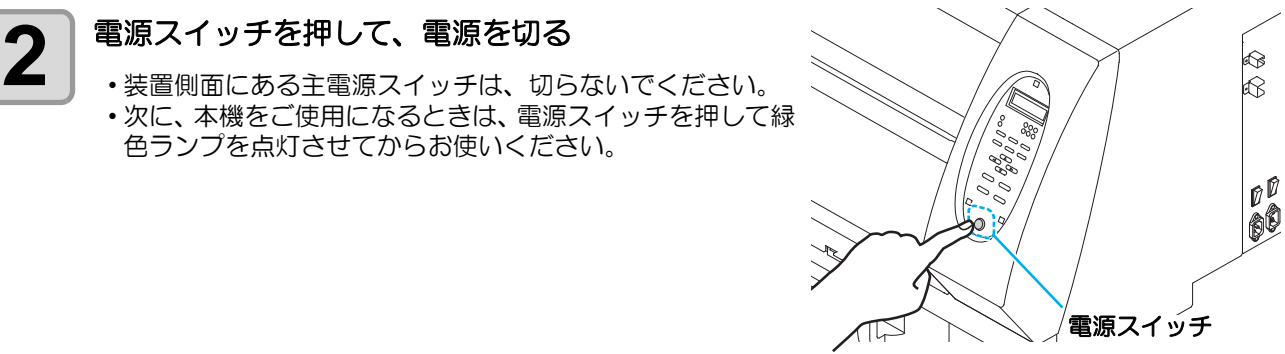

#### 電源を切るときのご注意

主電源スイッチは切らないでください。

主電源スイッチが入っていると、定期的に電源が入りノズル詰まり防止機能(フラッシング機能)およ び圧力調整機能が働きます。 主電源スイッチを切っていると、フラッシング等のオートメンテナンス機能が働かず、ノズル詰まりの 原因となります。

#### ▶フロントカバー/メンテナンスカバーは閉めた状態にしてください。

カバーが開いていると、フラッシング等のオートメンテナンス機能が働かなくなります。

#### ●ヘッドの位置を確認してから電源を切ってください。

ヘッドがキャッピングステーションに戻っていない状態で電源を切ると、ヘッドが乾燥してノズル詰ま りの原因となります。 このときは、再度、電源を入れ、ヘッドがキャッピングステーションに戻ったことを確認してから電源 を切ってください。

#### ▶プリント中は電源を切らないでください。

ヘッドがキャッピングステーションに戻らないことがあります。

#### ■電源スイッチを切ってから、主電源スイッチを切ってください。

装置の移動や装置のエラー対処等で主電源スイッチを切る場合、必ず、装置前面にある電源スイッチを 押し、操作パネルのディスプレイ表示が消えていることを確認してから主電源スイッチを切ってくださ い。
# メディアをセットする

本機では、ロールメディアのみをご使用になれます。 使用できるメディアについては、P.1-17「使用可能メディアサイズ」を参照してください。

#### ヘッド高さを調整

お使いになるメディアの厚みに合わせて、ヘッド高さを調節してください。

- (重要!) ・ ヒーターを OFF し、 温度が下がってから行ってください。
  - ヘッド高さの調整は、メディアをセットする前に行ってください。メディアをセットしたあとに調整すると、メディア詰まりやプリント品質の低下、ヘッドの破損の原因となります。
  - ・ 使用目的に応じ、ヘッド、イニシャル高さのレンジを3段階に調整できます。
  - JV400, SUJV-160の印刷高さ範囲は、L(1.8mm)、M(2.3mm)、H(2.8mm)です。(出荷時は、Lレンジ1.8mmで設定)
     ヘッドの高さのベースを1~2mm上げることができます。この場合は、弊社営業にお問い合わせください。

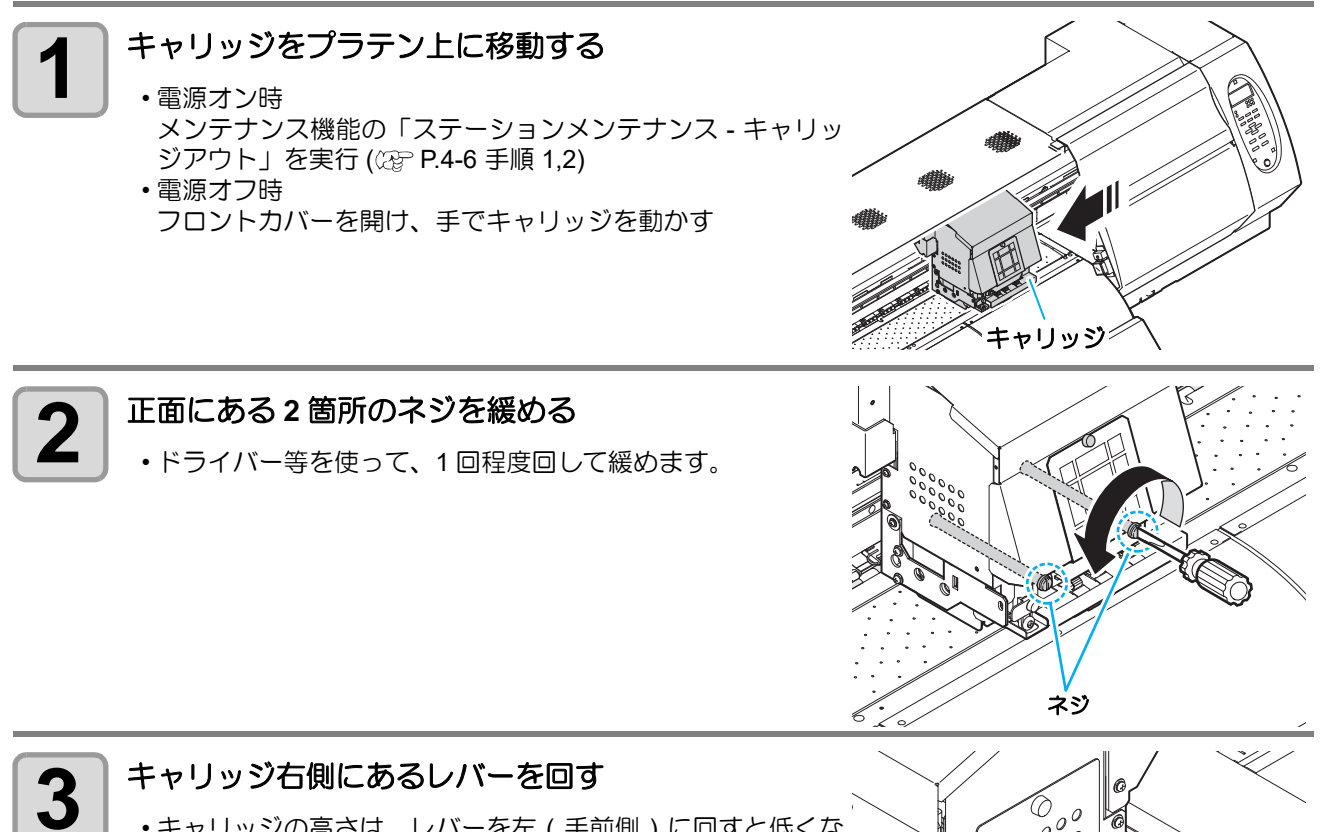

キャリッジの高さは、レバーを左(手前側)に回すと低くなり、右(奥側)に回すと高くなります。

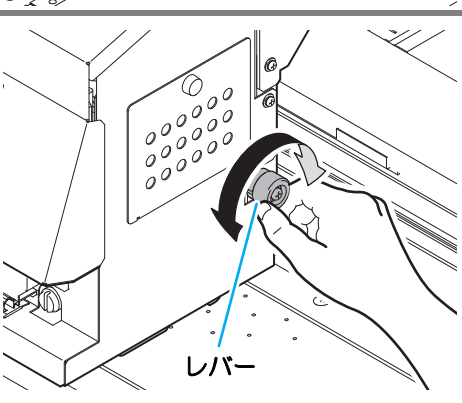

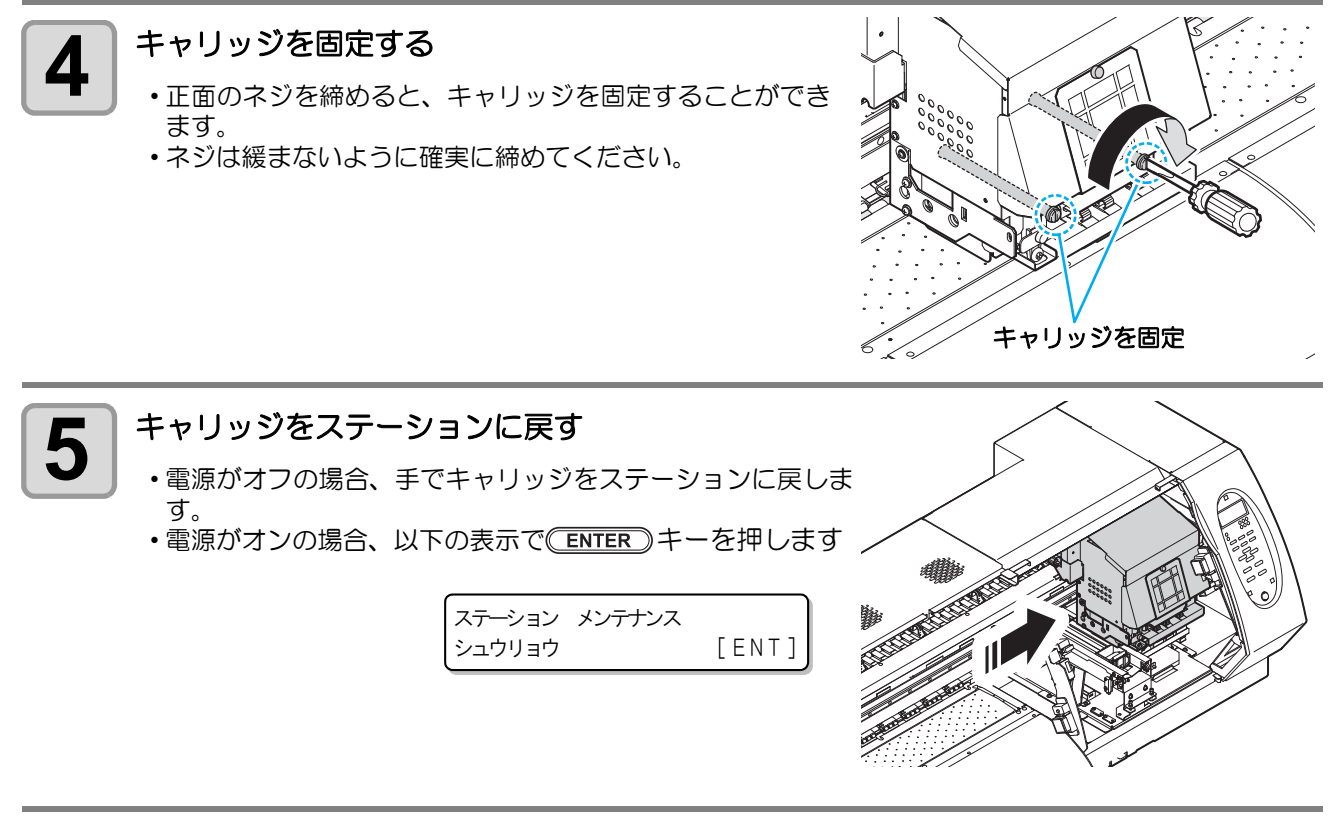

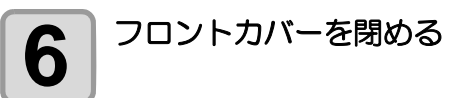

## メディアセットに関するご注意

メディアをセットする際は、次の注意事項を良くご理解ください。

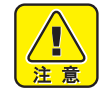

- セットするときは、メディアを足などに落とさないように注意してください。メディアの重みで怪 我をすることがあります。
- ロールストッパーアームはクランプレバーに連動して動きます。
   ロールストッパーアームと本体の 間にロールストッパーが入り込んだ状態で、クランプレバーを下げないでください。
   ロールストッ パーアームを破損し、
   ロールストッパー機能<sup>\*1</sup>が使用できなくなることがあります。

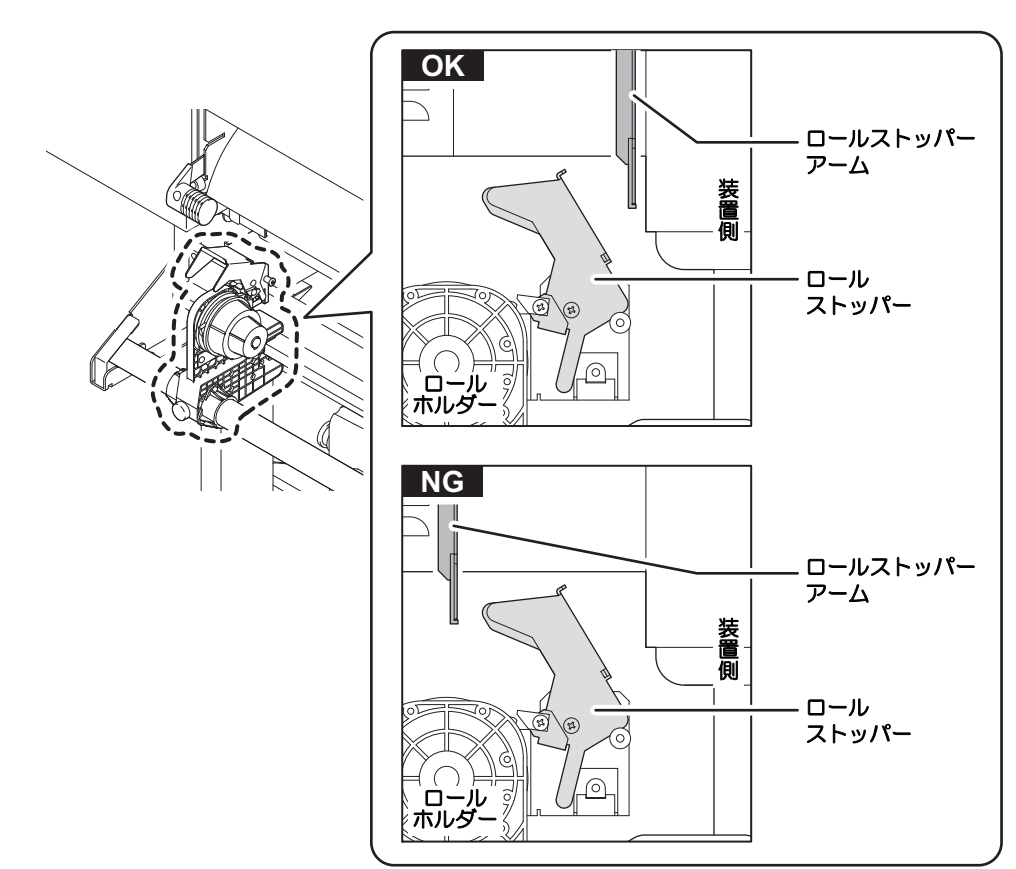

\*1. 一定量引き出すと、メディア引き出しが一時固定される機能

### ロールメディアをセットする

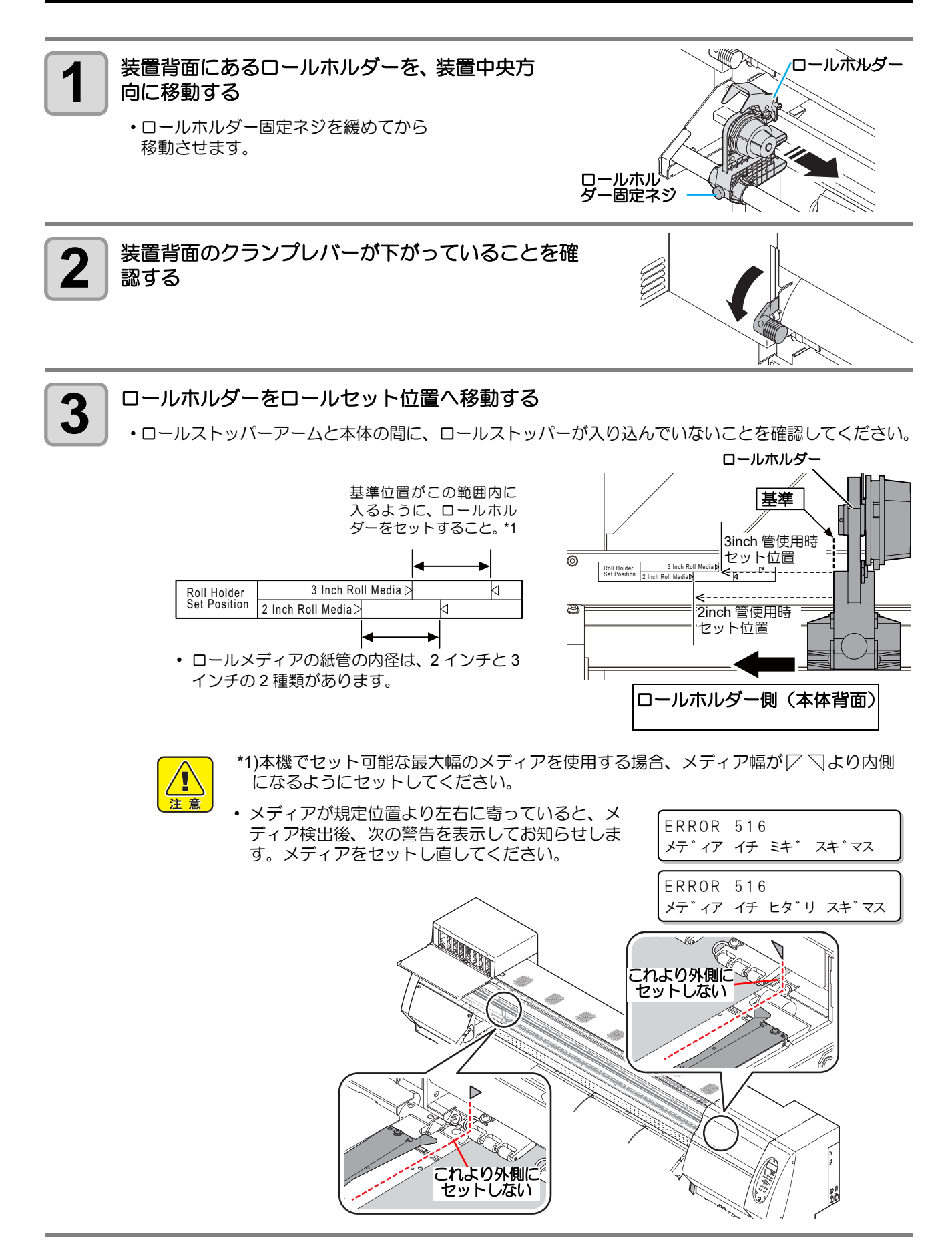

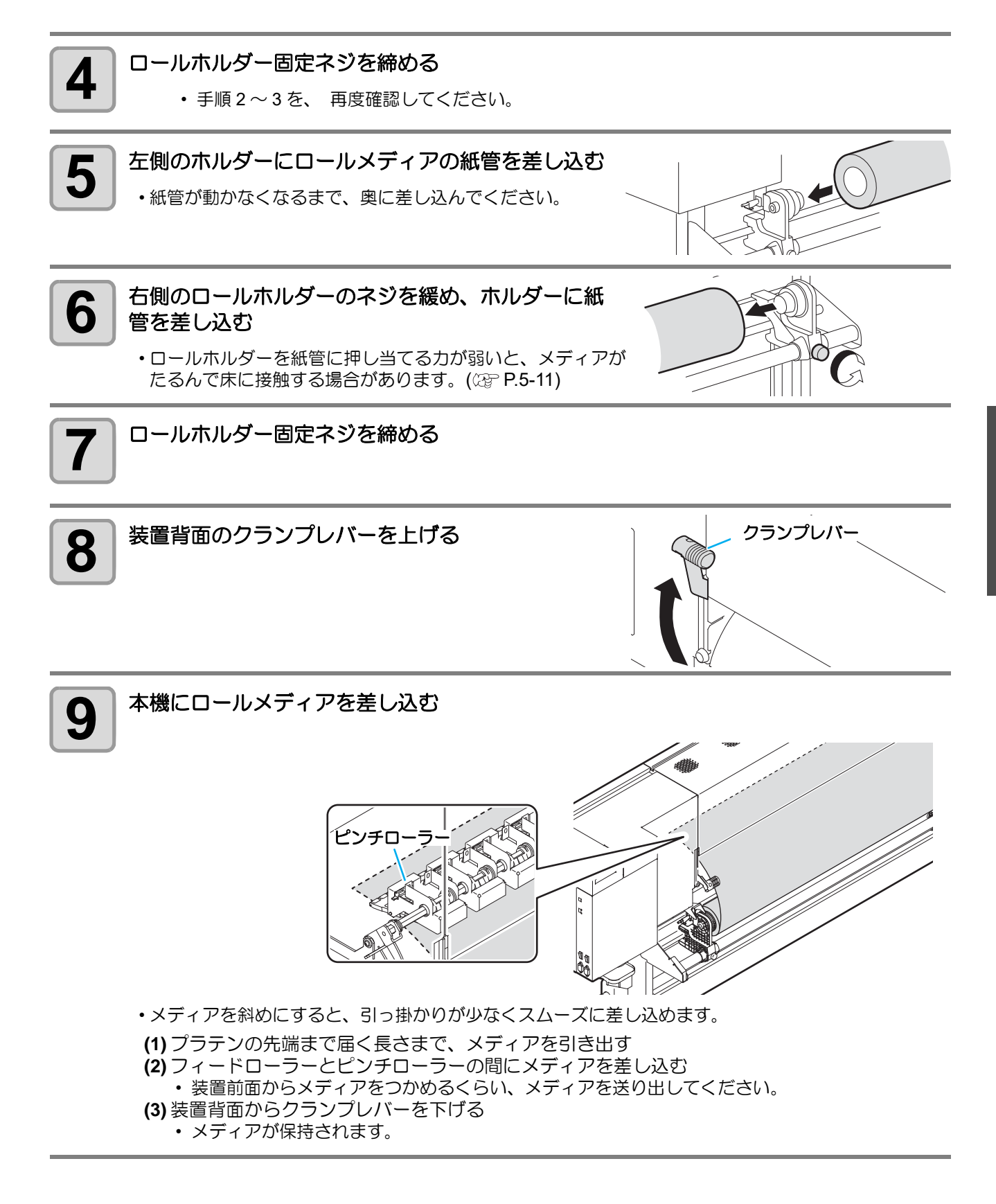

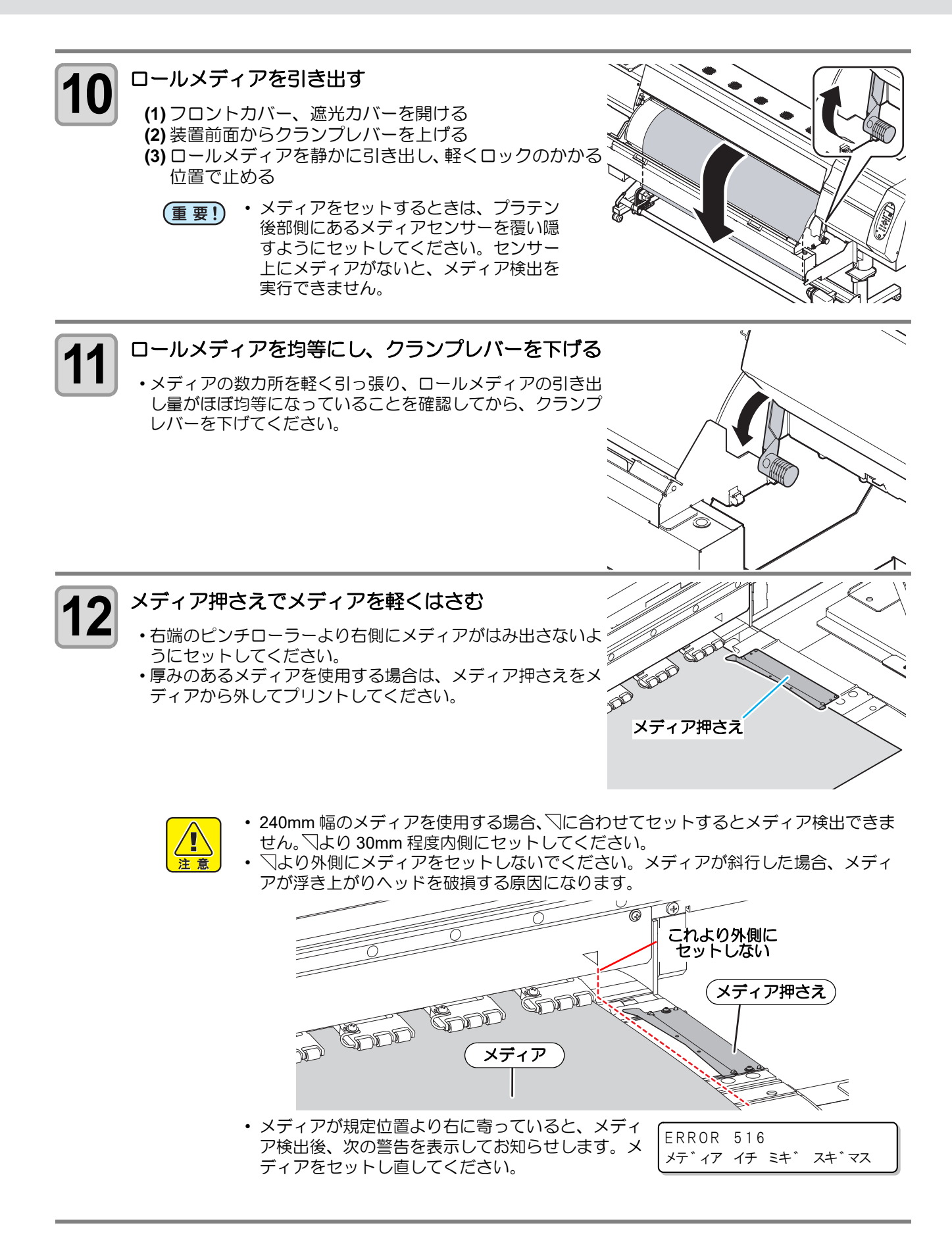

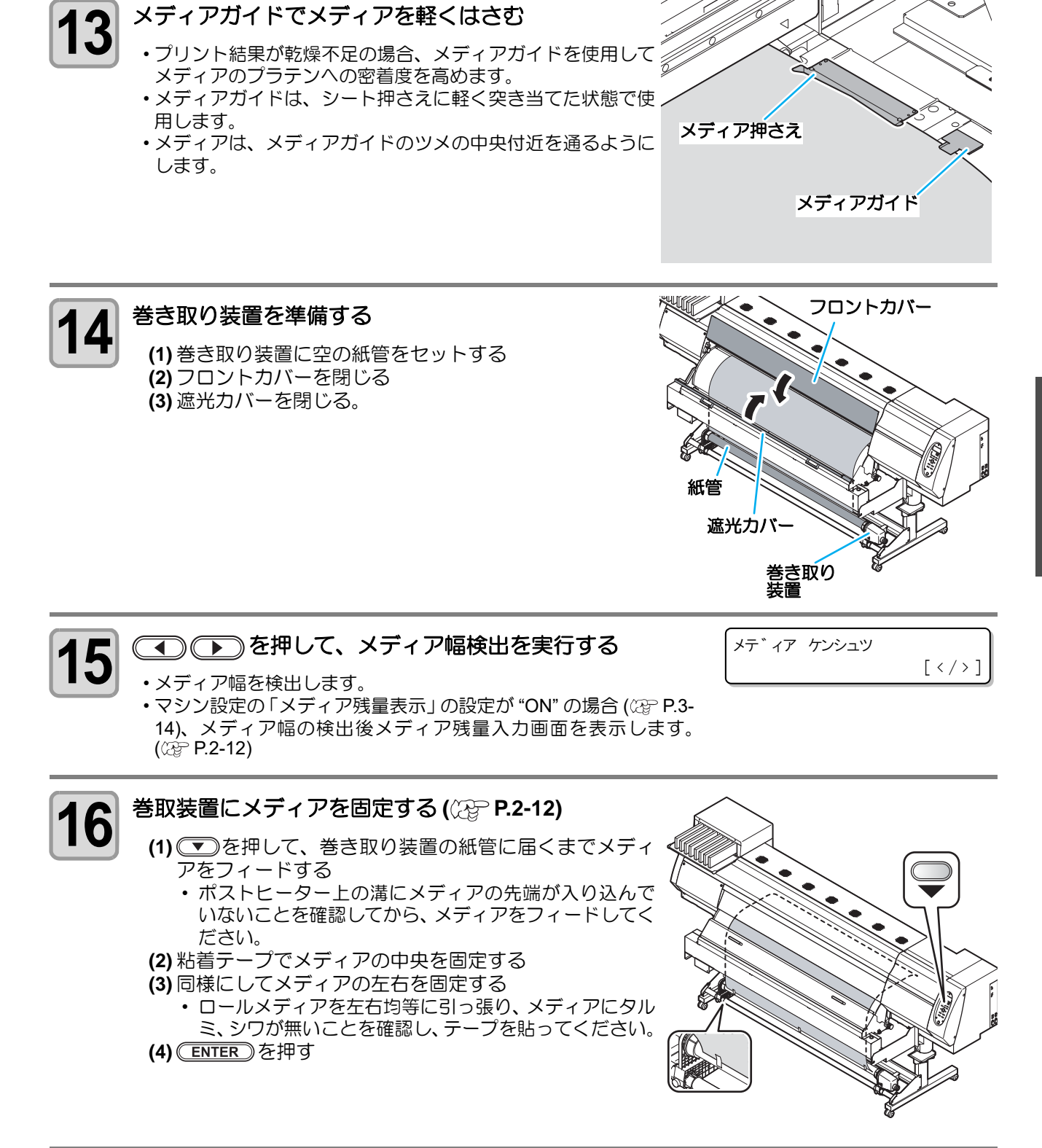

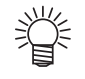

- ・使用するメディアにより、静電シートの取り付け・取り外しを行ってください。(22P P.1-18)
- 検出位置でメディアの浮きがあると、正しく検出できないことがあります。
- プリントの際は、かならず巻取装置を使用して下さい。

2

基本的な使い方

#### メディア残量入力について

メンテナンス機能の「メディア残量表示」の設定を "ON" にしている場合 (公 P.3-14)、メディア幅の検出が終了すると、メディア残量の入力画面が表示されます。

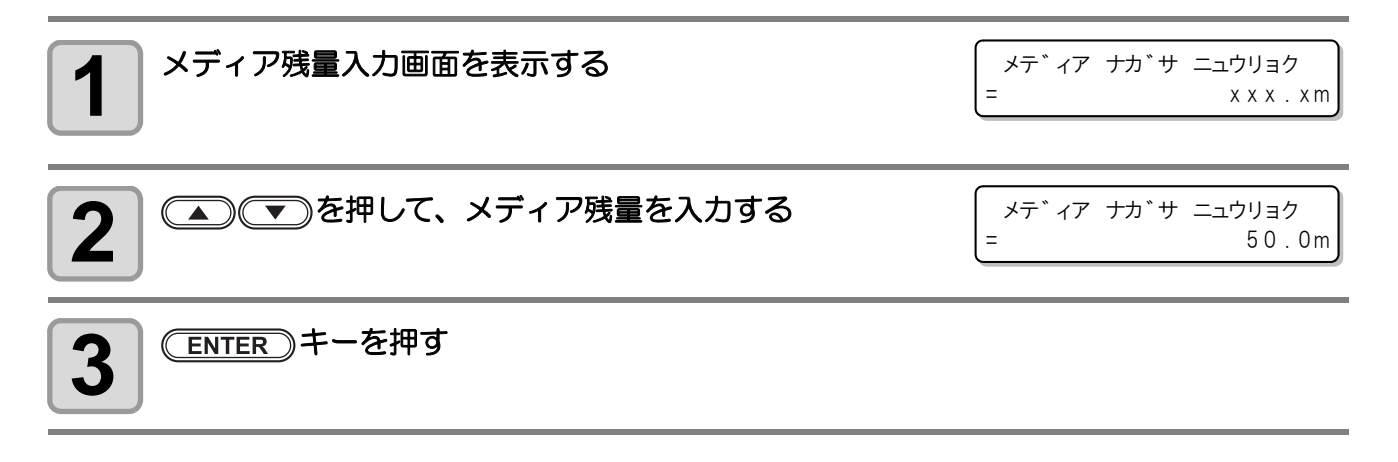

## 巻取装置について

巻取装置のスイッチを使って、メディアの巻き取り方向の選択など ができます。

レバー上(REVERSE):プリント面を内側にして巻き取る レバー中(OFF) :巻き取り動作をしない レバー下(FORWARD):プリント面を外側にして巻き取る

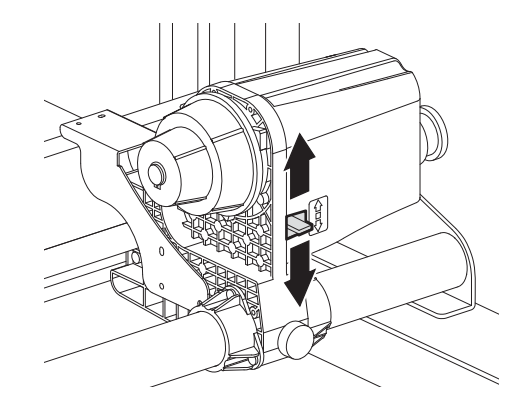

#### トルクリミッタを調節する

巻き取り装置には、トルクリミッタが付いています。トルクリミッタを調整して、巻き取りの強さを変更できます。(工場出荷時は、トルクリミッタを最も強く設定してあります。) 薄いメディアを使用してテンションが強すぎる時は、調節を弱めてください。

- ・時計回り : テンションが強くなる(ターポリン等の重量のある厚いメディア)
- ・反時計回り:テンションが弱くなる(軽いメディア)

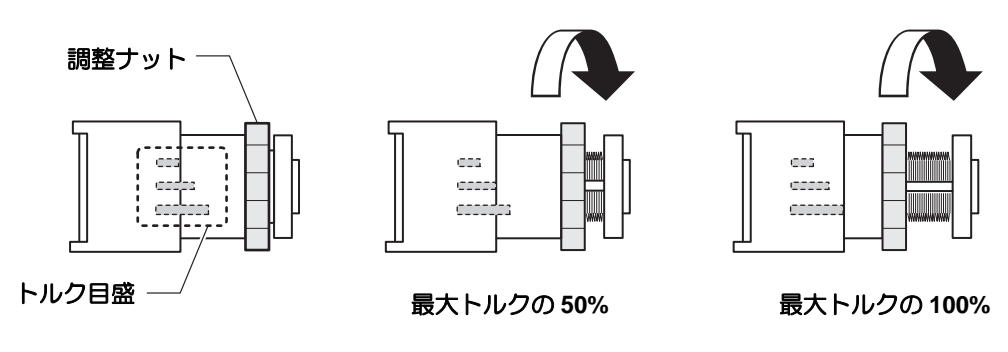

 (重要!・トルクリミッタの調節が弱すぎると メディアを確実に巻き取ることができません。
 ・トルクリミッタの調節が強すぎると メディアによってはたるんでしまい、画質に影響する場合があります。

### 原点を変更する場合は

プリント原点の位置を変更することができます。 変更したい位置へ LED ポインタを移動させて決定します。

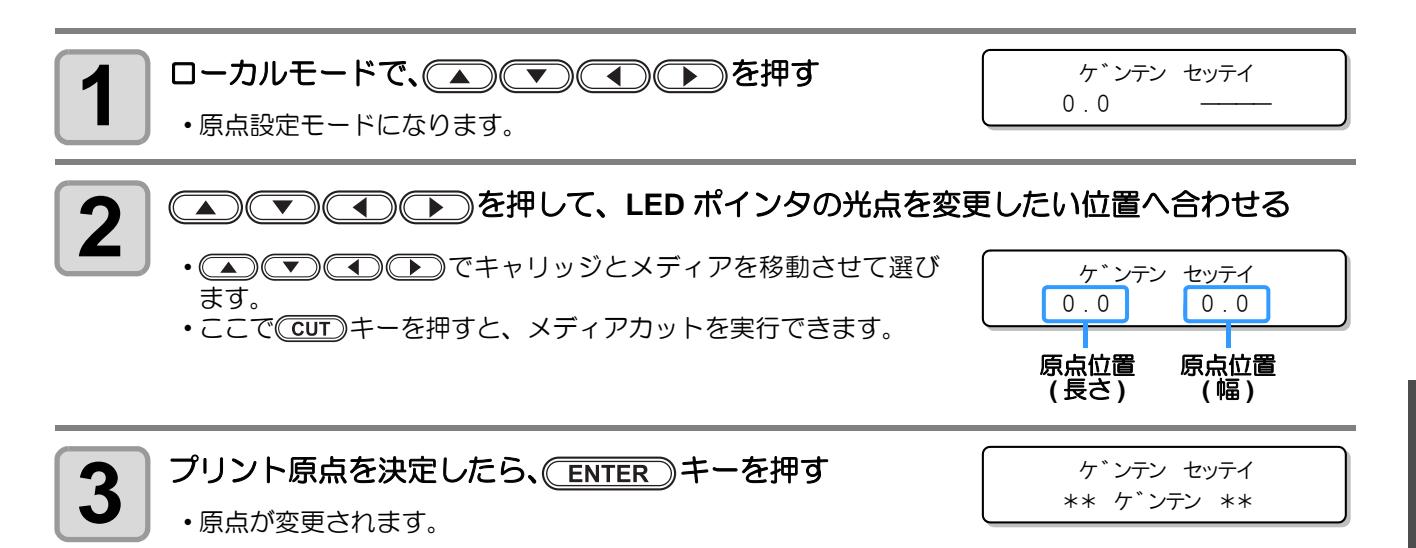

#### 原点設定位置の目安

プリント原点は、奥行方向 (X') はプラテン上にあるカット溝から奥側約 75 mm の位置になります。 横方向 (Y') の値は、メディア右端より 15 mm です。セッテイモードの「マージン」(28 P.3-2) により変更で きます。また、ジョグキーを使って変更することもできます。

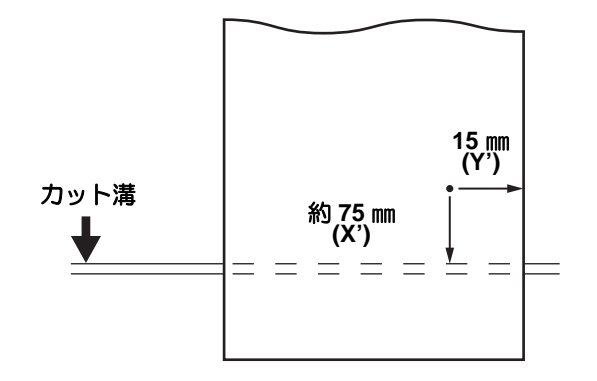

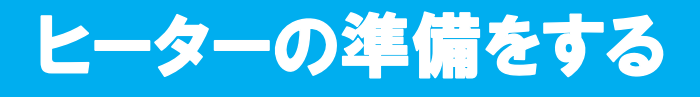

#### ヒーターの温度設定を変更する

ヒーターの温度を設定します。

お使いになるメディアやプロファイルに合わせて、ヒーター温度を設定してください。

・周囲の温度により、設定した温度に到達するまでに数分から数十分かかることがあります。

・ ここで設定する温度は、[セッテイ]メニュー内の[ヒーター]でも変更することができます。
 (22 P.3-2)

| <b>1</b> (HEATER)キーを押す                                                                                  | PRE PRT POST<br>23°C 23°C 23°C                                                   |
|----------------------------------------------------------------------------------------------------|----------------------------------------------------------------------------------|
|                                                                                                    | ヒーター温度確認画面                                                                       |
| <b>2</b> (HEATER)キーを押す                                                                                  | 設定温度 : 20 ~ 70 ℃                                                                 |
|                                                                                                    | OFF         OFF         OFF           ( 23°C         23°C         23°C         ) |
|                                                                                                    |                                                                                  |
| 3 ▲ • • を押して、各ヒーターの温度を設<br>定する                                                                          | OFF OFF OFF<br>( 23°C 23°C 23°C )                                                |
| ヒーターの選択 : ● で選ぶ<br>温度の設定 : ● で設定                                                                        | 現在のヒーター温度                                                                        |
| <ul> <li>・ヒーターの加熱が始まります。([HEAT] ランプがオレンジ点灯)</li> <li>・ヒーターの温度が設定温度に達すると、[HEAT] ランプが消灯し、[Cます。</li> </ul> | ONSTANT] ランプが緑色に点灯し                                                              |

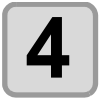

終了するとき、
(ENTER)キーを押す

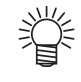

・お使いの RIP が、ヒーターの温度をコントロールできる機能を搭載している場合は、RIP 側でコントロールすることができます。(設定方法は、お使いの RIP の取扱説明書をご覧ください。)

・ 電源電圧によってヒーターの発熱量は異なります。100V ~ 120V の電源電圧では、70℃ まで到達しない場合があります。

• [セッテイ]メニュー内の[キュウチャク]を必要以上に強くすると、プリントヒーターの温度低下の原因になります。

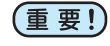

• 本機は、20~30°Cの環境で使用してください。周囲の温度条件により、設定値まで温度が上昇しない場合があります。

Î

## ヒーターの温度を確認する

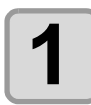

#### (HEATER)を押す

・現在のヒーター温度が表示されます。

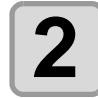

#### 確認を終わるとき、 END を押す

ローカルに戻ります。

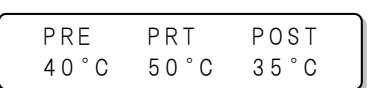

# テストフィードをする

高温でヒーターを使用するため、お使いのメディアによっては波打つ場合があります。(
② P.5-11) プリント前に本機能を実施し、正常にメディアが搬送できることを確認します。

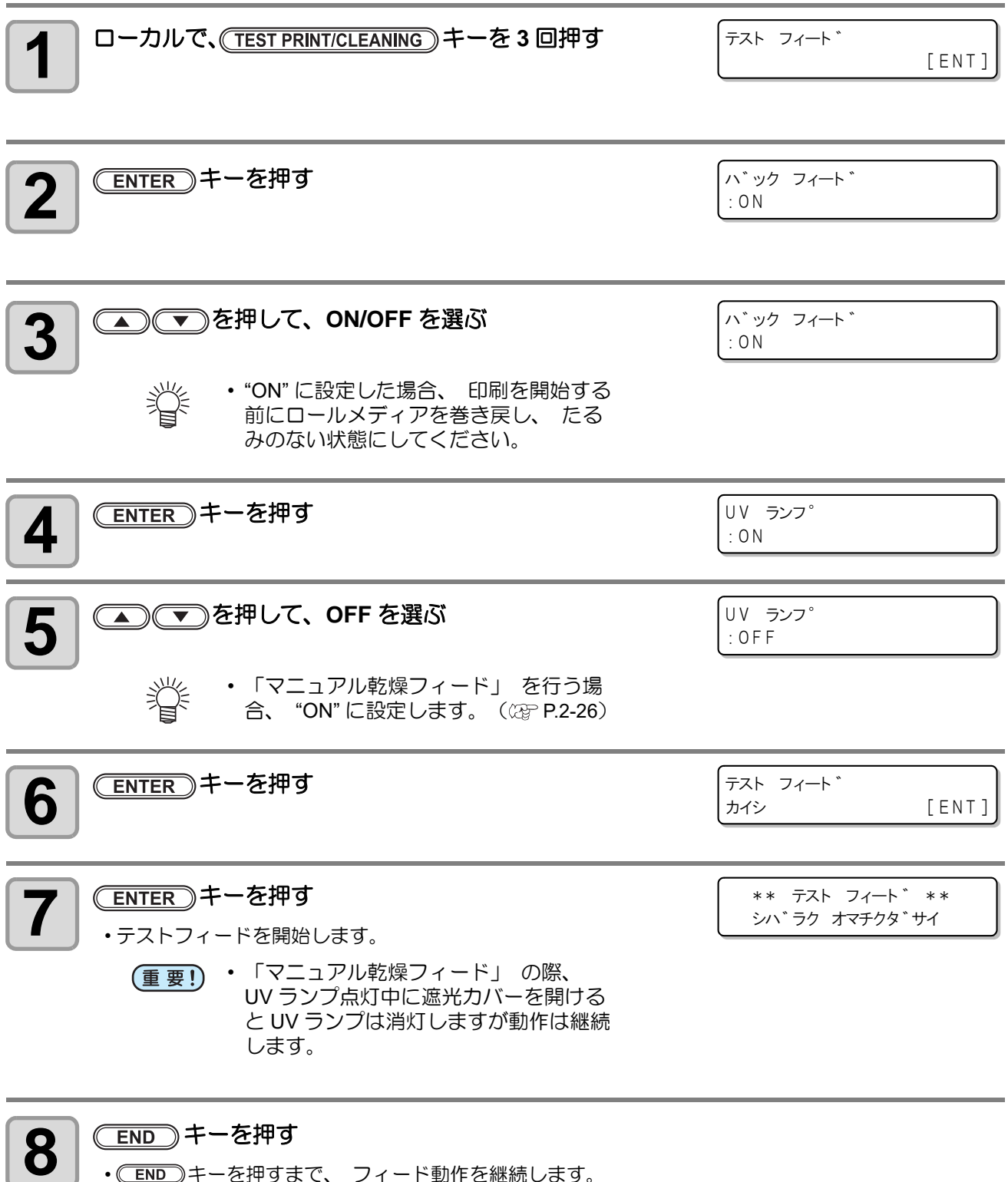

•ある程度フィードさせて搬送状況を確認し、(END)キーを押して終了します。

テストパターンをプリントして、ノズル詰まりなどの吐出不良(カスレや抜け)がないか確認します。

#### ヘッドの配列とテストパターンの関係

ヘッドの配列とプリントしたテストパターンのプリント位置は、下図の通りです。

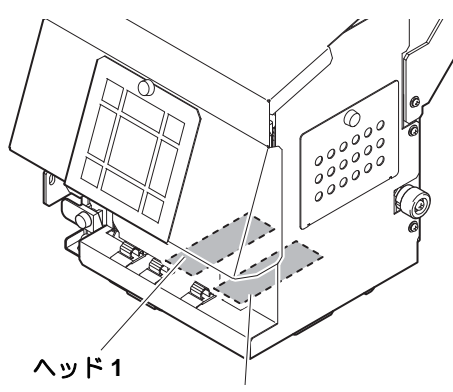

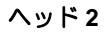

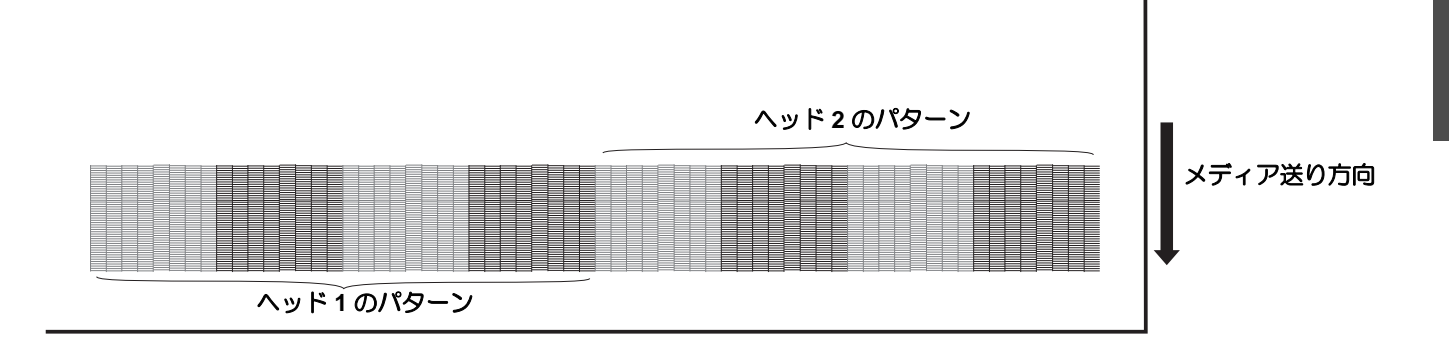

### テストプリントに関する注意事項

(重要!) ・ロールメディアを使用する場合、プリントを開始する前にロールメディアを手で巻き戻し、たわみのない状態にしてください。画質不良の原因になります。

#### テストプリントを行う

テストパターンをプリントして、ノズル詰まりなどの吐出不良(カスレや抜け)がないか確認します。

また、テストプリントを繰り返し実行するときのために、プリントするテストパターンの配置方向を次の2種類から選択することができます。使い方に合わせて選択してください。

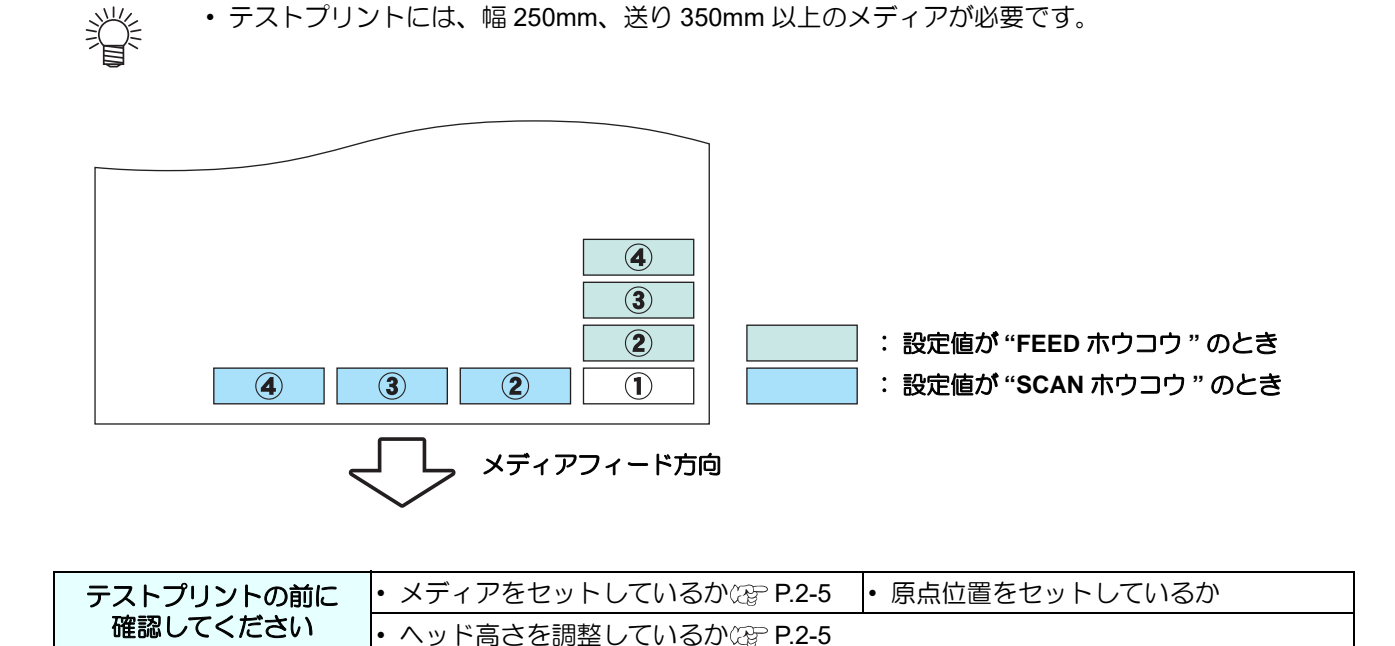

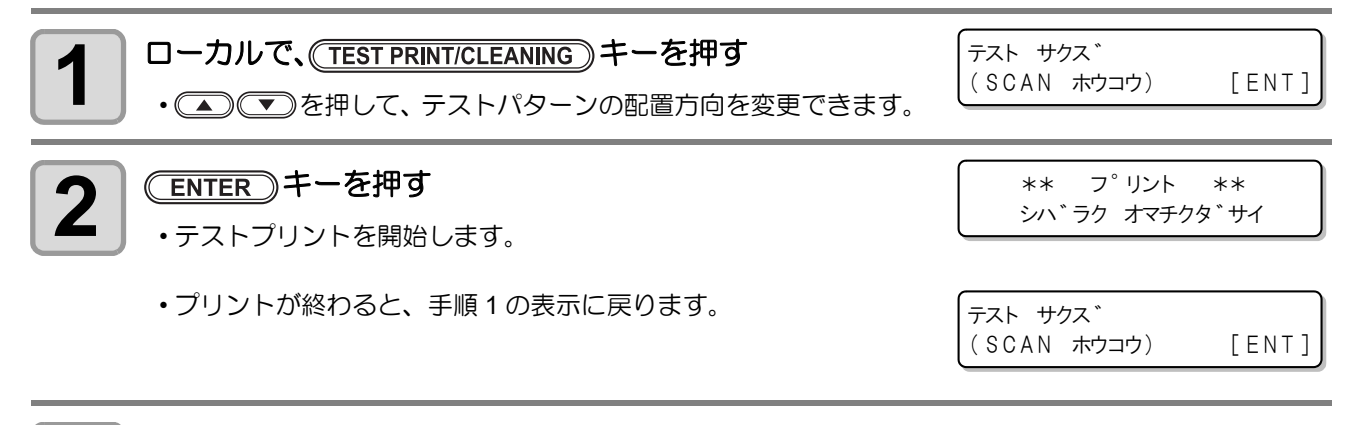

#### プリント結果を確認する

•正常な場合は、操作を終了します。

・異常があった場合は、ヘッドクリーニングを実行してください。(22P P.2-19)

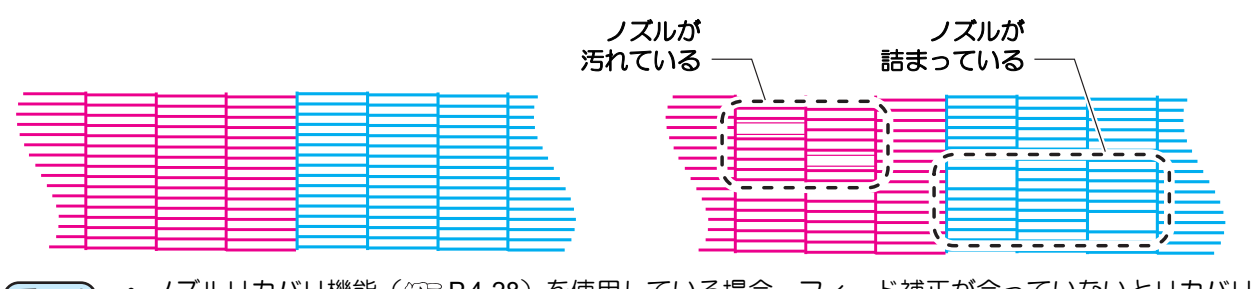

 ● ノズルリカバリ機能(22) P.4-28)を使用している場合、フィード補正が合っていないとリカバリ されたノズル部分がずれてプリントされます。
 その場合、フィード補正(22) P.2-20)を行ってから再度テストプリントを行ってください。

3

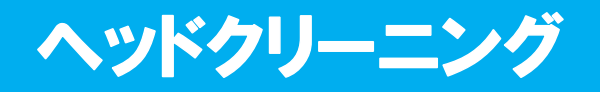

### ヘッドクリーニングについて

プリントしたテストパターンの結果を確認して、症状に合わせたクリーニングを行います。 次の3種類から選んでください。

- **ソフト** :線の曲がり、 抜けがある時
- ノーマル :線の抜けがある時、 混色している時
- ハード : ノーマル、 ソフトでクリーニングを実行しても画質不良が改善しない時

### テストプリントの結果に合わせてヘッドクリーニングを行う

ヘッドクリーニングには、3種類あります。パターンプリントの結果によって使い分けてください。

| <b>1</b> ローカルモードで、 <u>(TEST PRINT/CLEANING</u> )キーを2回押す                                                   | クリーニンク*       ソフト     [ENT]                    |
|----------------------------------------------------------------------------------------------------|------------------------------------------------|
| 2 を押して、 クリーニングタイプを選択する<br>ソフト:線の曲がり、 抜けがある時<br>ノーマル:線の抜けがある時、 混色している時<br>ハード:ノーマル、 ソフトでクリーニングを実行してもプリント不見 | クリーニンク <sup>*</sup><br>ハート * [ENT]<br>良が改善しない時 |
| 3 ENTER キーを押す                                                                                             | ヘット * センタク<br>:12                              |
| 4 ● ● ● を押して、 クリーニングするヘッ<br>ドを選択する   ・設定値: 12(両方のヘッド)<br>1_(ヘッド1のみ)<br>_2(ヘッド2のみ)                         | ヘット* センタク<br>:1_<br>1_<br>-2                   |
| 5 ENTER キーを押す<br>・クリーニングが終わると、 手順1の表示に戻ります。                                                               | ** クリーニンク* **<br>シハ*ラク オマチクタ*サイ                |
| 6<br>再度テストプリントを実行し、プリント結果を確認する<br>・プリント結果が正常になるまで、 クリーニングとテストプリントを                                        | 繰り返してください。                                     |

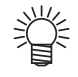

#### ヘッドクリーニングを実行しても画質品質が改良されない場合

- - ヘッドノズルの洗浄をする (CPP P.4-23)
  - ・「ノズル詰まりが復旧しない場合」を参照して画質不良を解消する (CPP P.4-23)

# メディアの送りを設定する

#### メディアの送り量を補正してください。

補正値が適切でないと、 プリントした画像に縞が入るなど、 きれいにプリントできない場合があります。

- メディアの種類を変更した場合、パターンを確認し状況に応じて調整を行う必要があります。 (重要!)
  - ・ヒーターの温度を変更した場合は、[CONSTANT] ランプが点灯し、設定した温度に達していること を確認してから補正してください。
    - ロールメディアを使用する場合、プリントを開始する前にロールメディアを手で巻き戻し、たわみ のない状態にしてください。画質不良の原因になります。
    - 巻き取り装置を使用してのプリントの場合、あらかじめメディアをセットした状態でメディア補正 を行ってください。

#### フィード補正の設定

補正パターンをプリントして、 メディア送り量の補正を行います。

- 補正パターンでは2本の帯をプリントします。 賞
  - 2本の帯の境が均等の濃さになるように調整してください。

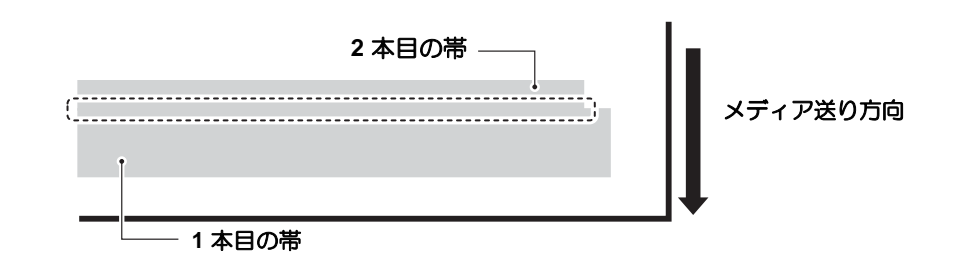

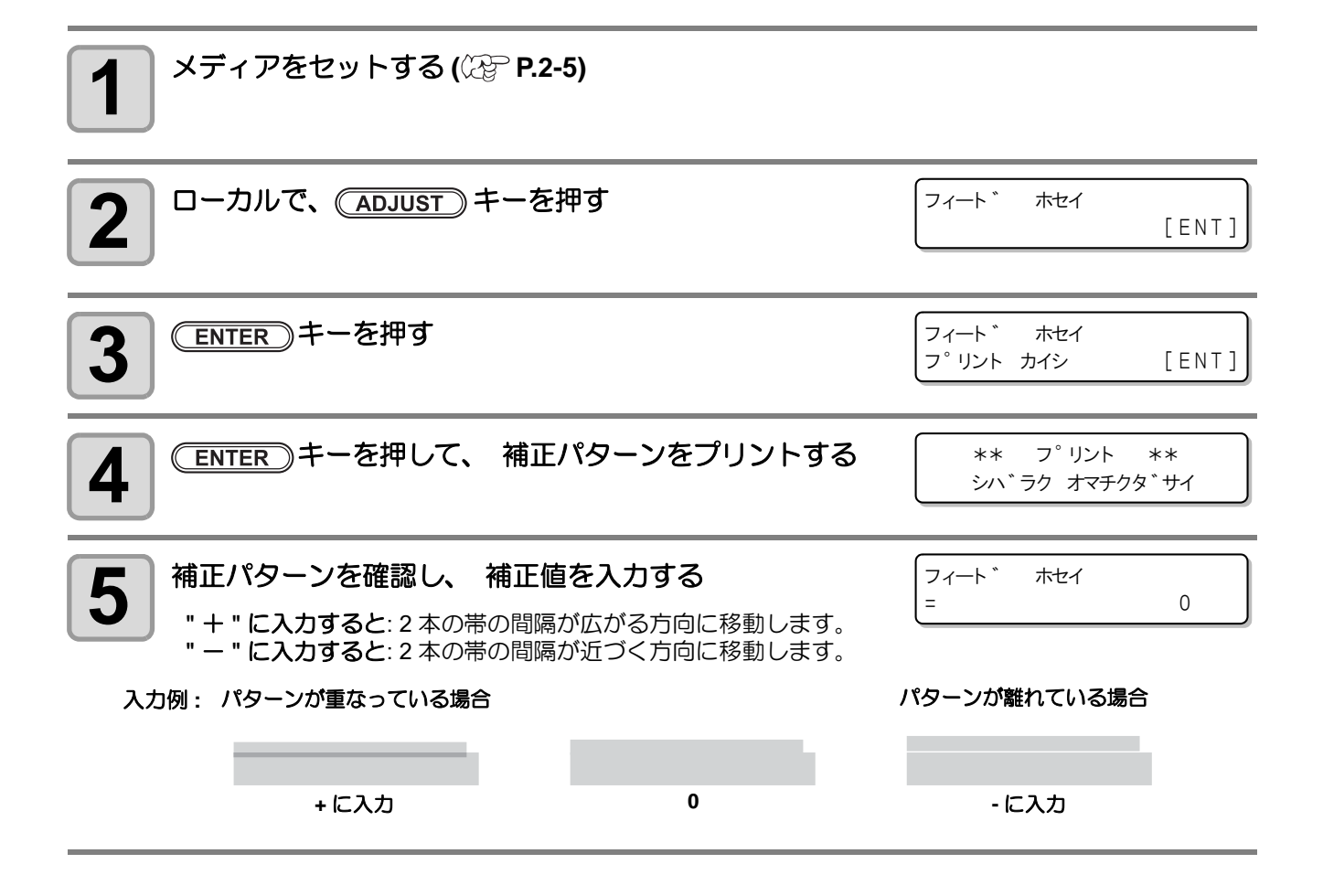

[ENT]

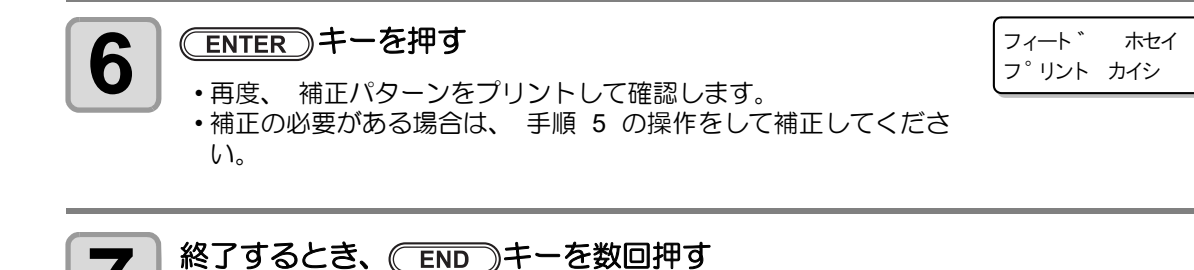

#### (ADJUST) を使わないでフィード補正をするには

(ADJUST) キーを押さなくても、ローカルから(FUNCTION) キーを使ってフィード補正を選ぶことができます。

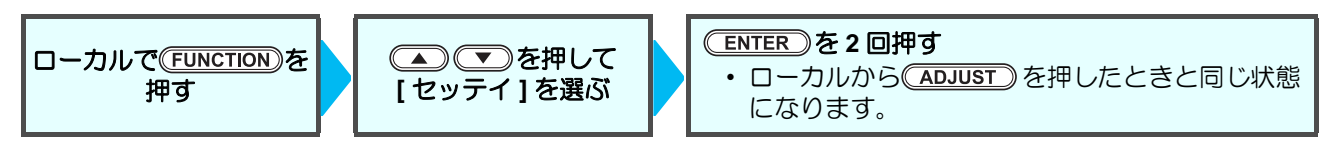

### プリント中にメディア送りを補正したいときは

リモートモードや画像データのプリント中でもメディア送り量の補正ができます。

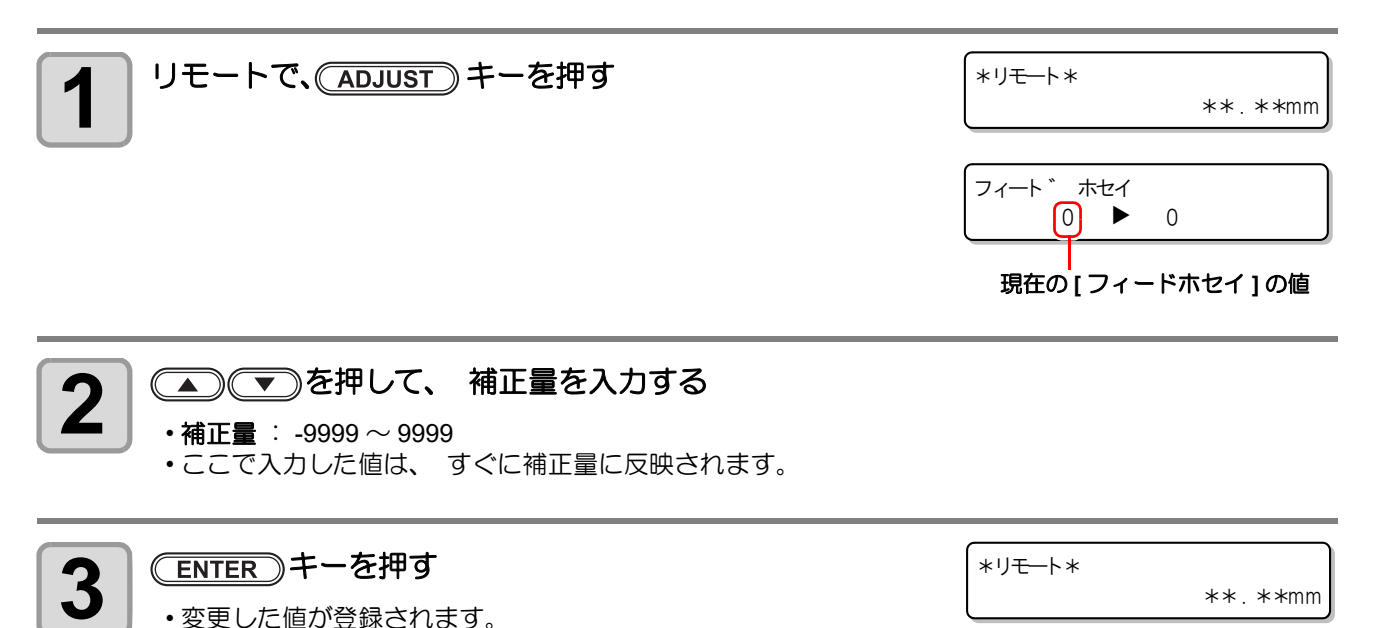

 ・ ENTER キーの代わりに
 END キーを押すと、ここで補正した
 内容は無効となります。

# 双方向プリントのドット位置を調整する

プリント時の条件 (メディアの厚み/ヘッドの高さなど) を変えたときは、次の操作をして双方向 (Bi) プリント時のインクの落下位置を補正し、 適正なプリント結果を得られるようにしてください。

ドット位置補正パターンプリント例

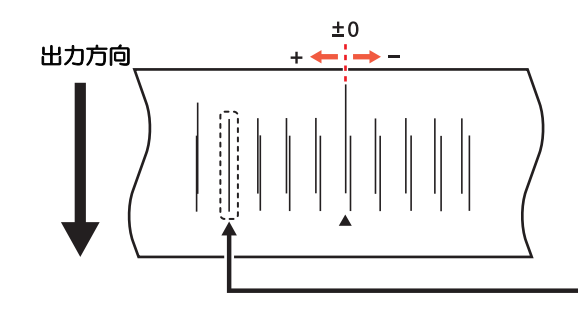

プラス方向に 0 位置から 4 本目が、 直線で表示されています。 この場合のドット位置補正値は 4.0 です。

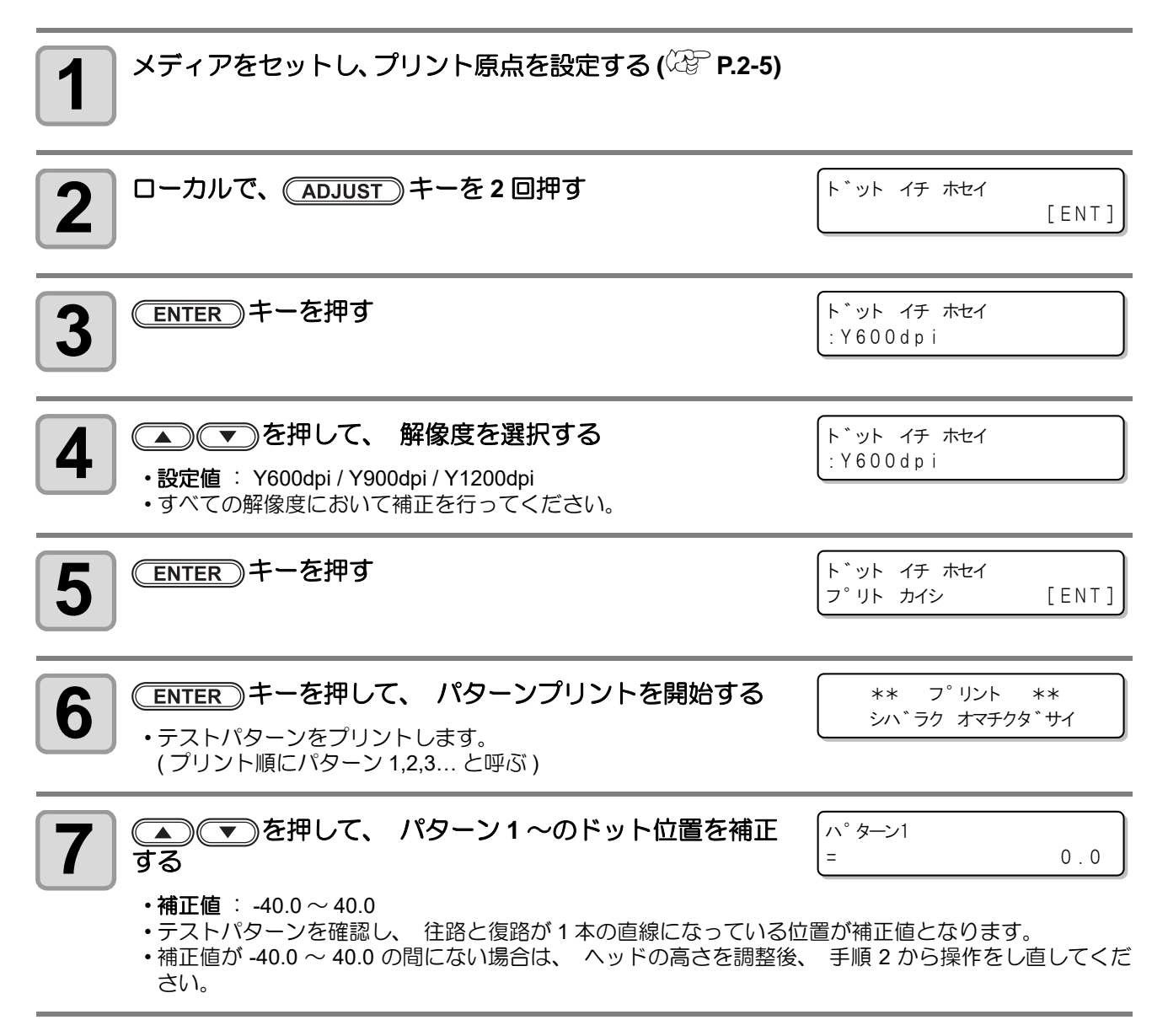

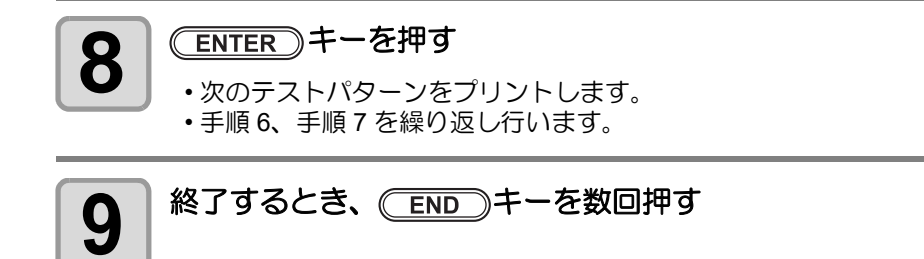

## (ADJUST)を使わないでドット位置補正をするには

\_\_\_\_\_\_ ▲DJUST キーを押さなくても、 ローカルから (FUNCTION) キーを使ってドット位置補正を選ぶことができます。

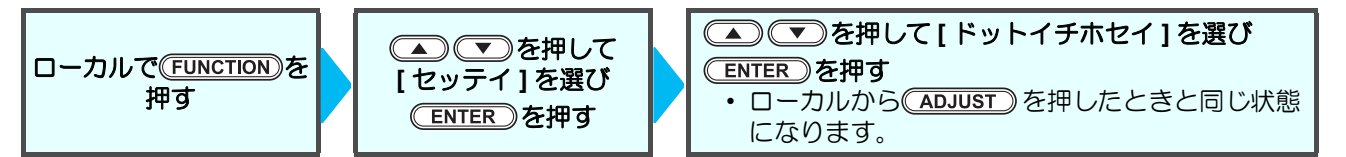

# データをプリントする

## プリントを開始する

(重要!) ・ロールメディアを使用する場合、プリントを開始する前にロールメディアを手で巻き戻し、たるみのない状態にしてください。画質不良の原因になります。

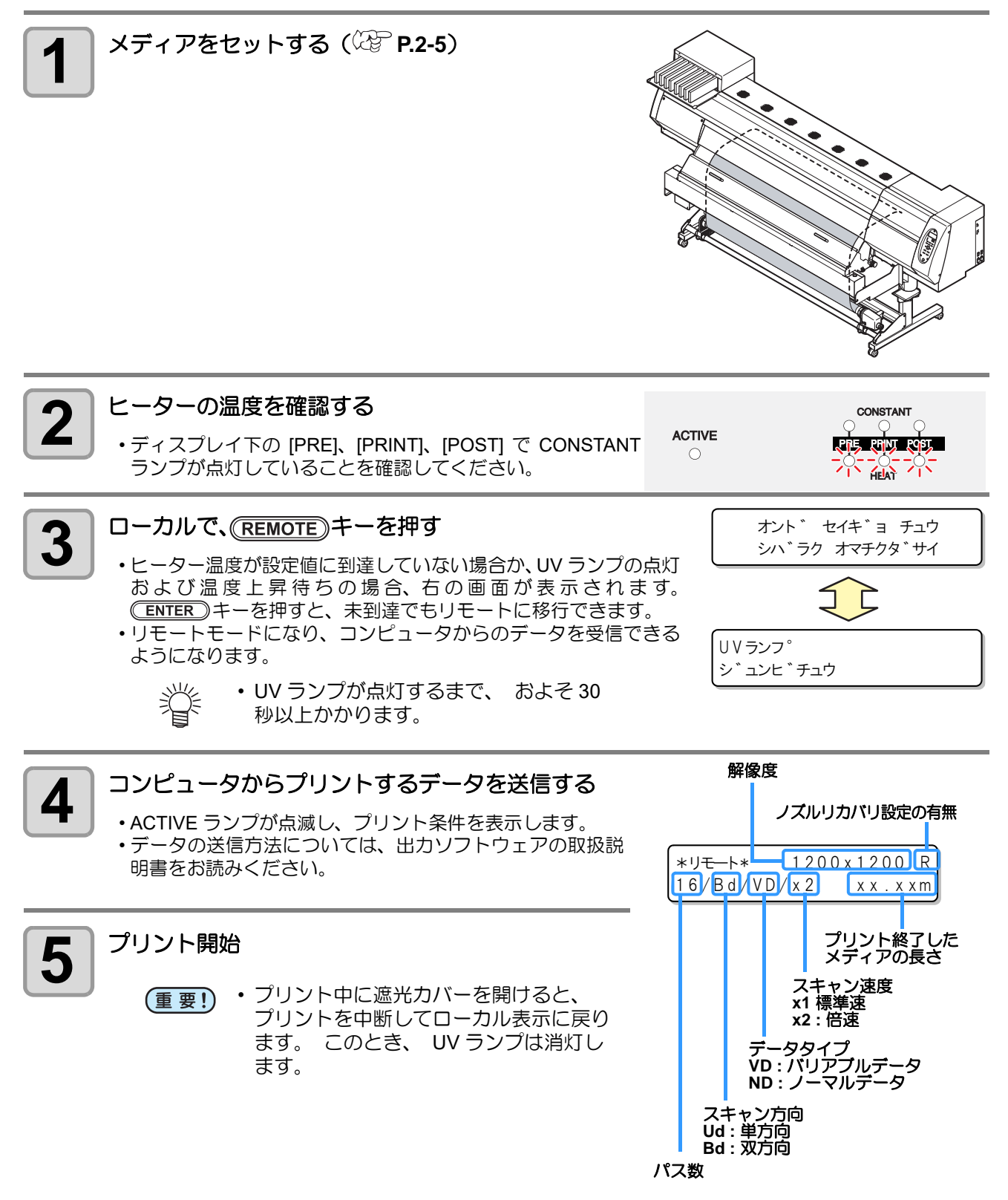

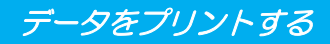

#### プリントを中断する

プリントを途中で止める場合、次の操作をしてください。

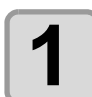

#### プリント中に、(REMOTE)キーを押す

< ローカル> ノマヽ゛: 1 2 7 2mm

- ・プリント動作を中止します。
  - コンピュータからデータを送信している場合は、コンピュータ側でデータ送信を止めます。
  - ・再度(REMOTE)キーを押すと、中断したデータからプリントを再開します。
    - ・プリントを中断してる間、UV ランプは
      - OFF になります。 • UV ランプが点灯するまで、 およそ 30 秒以上かかります。

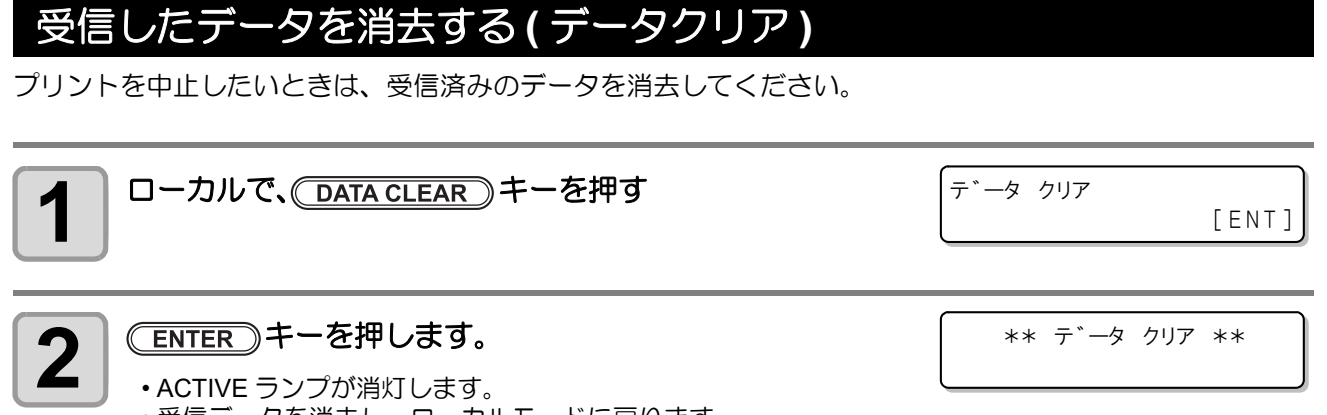

・受信データを消去し、ローカルモードに戻ります。

## プリント完了後の動作

#### 乾燥フィード

プリントが完了すると、印刷面を UV ランプによって硬化させるため、フィード動作を行います。

- プリントの後端が UV ランプユニットを通過するまでフィード動作を行います。
- ・連続して次のデータを受信している場合、最後のデータ完了後のみ動作します。

#### 乾燥フィード中の画面表示

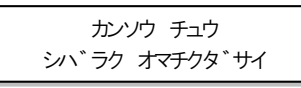

(重要!) ・メディアが少なくなると、印刷面を硬化させることができなくなります。このため、メディア残量 に注意してください。

## マニュアル乾燥フィード

乾燥フィード中にキャンセルした場合、手動でフィードして UV ランプを通過しなかった面を乾燥(硬化)させます。

| <b>1</b> ローカルで、 <u>TEST PRINT/CLEANING</u> キーを3回押す                                                                                                    | テスト フィート * [ENT]                            |
|----------------------------------------------------------------------------------------------------|---------------------------------------------|
| <b>2</b> ENTER キーを押す                                                                                                    | ハ <sup>*</sup> ック フィート <sup>*</sup><br>: ON |
| 3<br>を押して、ON/OFFを選ぶ   ・ "ON" に設定した場合、印刷を開始する<br>前にロールメディアを巻き戻し、たる<br>みのない状態にしてください。                                                                                                    | ハ゛ック フィート゛<br>: ON                          |
| 4 ENTER キーを押す                                                                                                    | UV ランフ°<br>: 0FF                            |
| 5      ● ● を押して、ON を選ぶ     ■     ●     ■     ●     ■     ●     ■     ■     ■     ■     ■     ■     ■     ■     ■     ■     ■     ■     ■     ■     ■     ■     ■     ■     ■     ■     ■     ■     ■     ■     ■     ■     ■     ■     ■     ■     ■     ■     ■     ■     ■     ■     ■     ■     ■     ■     ■     ■     ■     ■     ■     ■     ■     ■     ■     ■     ■     ■     ■     ■     ■     ■     ■     ■     ■     ■     ■     ■     ■     ■     ■     ■     ■     ■     ■     ■     ■     ■     ■     ■     ■     ■     ■     ■     ■     ■     ■     ■     ■     ■     ■     ■     ■     ■     ■     ■     ■     ■     ■     ■     ■     ■     ■     ■     ■     ■     ■     ■     ■     ■     ■     ■     ■     ■     ■     ■     ■     ■     ■     ■     ■     ■     ■     ■     ■     ■     ■     ■     ■     ■     ■     ■     ■     ■     ■     ■     ■     ■     ■     ■     ■     ■     ■     ■     ■     ■     ■     ■     ■     ■     ■     ■     ■     ■     ■     ■     ■     ■     ■     ■     ■     ■     ■     ■     ■     ■     ■     ■     ■     ■     ■     ■     ■     ■     ■     ■     ■     ■     ■     ■     ■     ■     ■     ■     ■     ■     ■     ■     ■     ■     ■     ■     ■     ■     ■     ■     ■     ■     ■     ■     ■     ■     ■     ■     ■     ■     ■     ■     ■     ■     ■     ■     ■     ■     ■     ■     ■     ■     ■     ■     ■     ■     ■     ■     ■     ■     ■     ■     ■     ■     ■     ■     ■     ■     ■     ■     ■     ■     ■     ■     ■     ■     ■     ■     ■     ■     ■     ■     ■     ■     ■     ■     ■     ■     ■     ■     ■     ■     ■     ■     ■     ■     ■     ■     ■     ■     ■     ■     ■     ■     ■     ■     ■     ■     ■     ■     ■     ■     ■     ■     ■     ■     ■     ■     ■     ■     ■     ■     ■     ■     ■     ■     ■     ■     ■     ■     ■     ■     ■     ■     ■     ■     ■     ■     ■     ■     ■     ■     ■     ■     ■     ■     ■     ■     ■     ■     ■     ■     ■     ■     ■     ■     ■     ■     ■     ■     ■     ■     ■     ■     ■     ■     ■     ■     ■     ■ | UV ランフ <sup>。</sup><br>: ON                 |
| 6 ENTER キーを押す                                                                                                    | テスト フィート ゛<br>カイシ [ENT]                     |
| 7 ENTER キーを押す<br>・ヒーターおよび UV ランプの準備完了後、テストフィードを開始<br>します。                                                                                                    | ** テスト フィート゛**<br>シハ゛ラク オマチクタ゛サイ            |
|                                                                                                    |                                             |

・ある程度フィードさせて硬化状況を確認し、ENDキーを押して終了します。

#### ヒーター冷却/待機

乾燥フィードが完了(END)キーによるキャンセルを行わなかった場合)し、そのまま操作が行われなかった 場合、ヒーターの熱によるメディアの波打を抑えるためにヒーター温度を自動的に 40°C まで下げ、しばらく待 機します。(ヒーターが 40°C 以下に設定されている場合、動作しません) データ受信またはキー操作で、冷却/待機状態は解除されます。

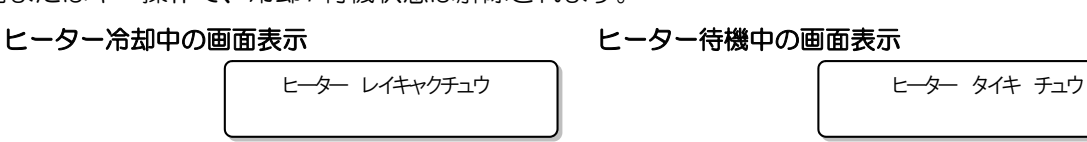

#### メディアをカットする

ロールメディアでプリント終了後にメディアをカットするには、次の2つの方法があります。

(重要!) ・メディアをカットしたとき、印刷面が床や他の印刷面に触れないようにお気をつけください。 ・巻取装置をお使いの場合、カットしたメディアは巻取装置のスイッチを使って巻き取ってください。

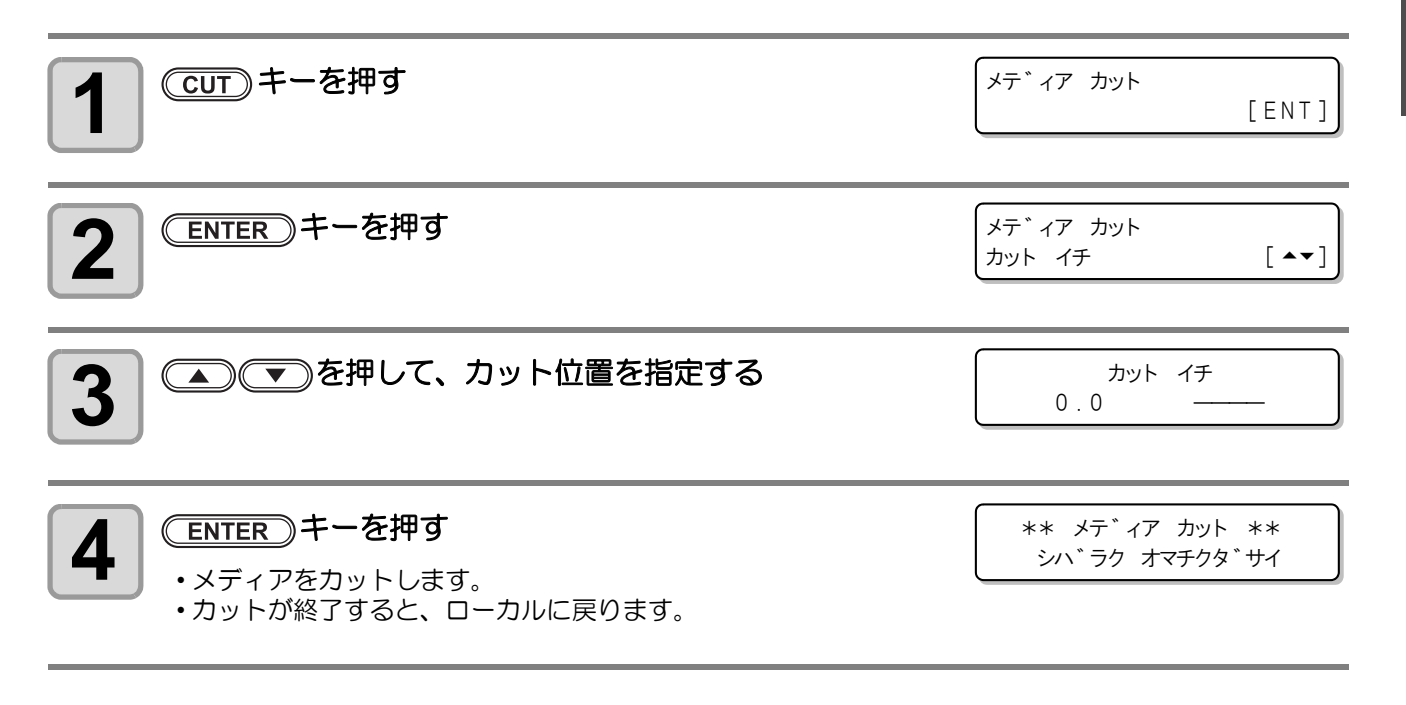

・ジョグキーによる原点設定中に(CUT)キーを押して、メディアカットを実行することもできます。 (227 P.2-13)

#### 2-28

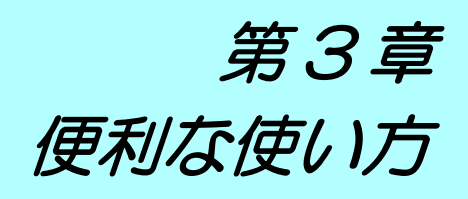

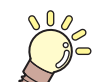

この章では ...

本機をより便利に使うための操作方法や、各種設定方法について説明しています。

| 設定機能一覧表            | . 3-2 |
|--------------------|-------|
| ロジカルシークの設定をする      | . 3-3 |
| 乾燥時間の設定をする         | . 3-5 |
| マージンの設定をする         | . 3-6 |
| パス間のシマを軽減する設定をする   | . 3-7 |
| オートクリーニングの設定をする    | . 3-8 |
| ノズル面の清掃頻度を設定する     | . 3-9 |
| その他の設定             | 3-10  |
| マシン設定              | 3-11  |
| オートパワーオフの設定をする     | 3-13  |
| メディア残量表示の設定をする     | 3-14  |
| インクカートリッジの残量を補正する、 | 3-16  |
| ジコクの設定をする:         | 3-21  |

| タンイの設定をする         | 3-22 |
|-------------------|------|
| キーブザーの設定をする       | 3-23 |
| ネットワークの設定をする      | 3-24 |
| イベントメール機能の設定      | 3-26 |
| 言語の設定をする          | 3-35 |
| 設定した内容を初期状態に戻す    | 3-36 |
| 装置情報を確認する         | 3-37 |
| 情報を表示させる          | 3-37 |
| 装置のバージョン情報などを確認する | 3-39 |
| 本機の情報を表示する        | 3-40 |
|                   |      |

# 設定機能一覧表

各設定機能の概要と設定値について説明します。

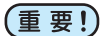

・初期値「ホスト」の機能について

RIP ソフトウェアで指定した設定値によって、動作させることができます。 「ホスト」以外に設定した場合、RIP ソフトウェアからの指示によらずその設定値で動作します。 RIP ソフトウェアによっては指示できない機能があります。その場合、「RIP からの指示がない場 合」の設定値で動作します。

・ RIP ソフトウェアでの指定方法については、RIP ソフトウェアの取扱説明書をご参照ください。

| 機能名称                           |                   | 設定値                                           | 初期値   | RIP から指示<br>がない場合 *1 | 概要                                           |
|--------------------------------|-------------------|-----------------------------------------------|-------|----------------------|----------------------------------------------|
| フィードホセイ (碇 <sup></sup> P.2-20) |                   | -9999 ~ 0 ~ 9999                              | 0     |                      | メディアの送り量を補正するた<br>めのパターンをプリントし、補<br>正します。    |
| ドットイチホ                         | でて                | -40.0 ~ 0 ~ 40.0                              | 0     |                      | 往復プリントにおける、着弾位<br>置の調整を行います。                 |
| <b>ビー</b> ター                   | PRE               | OFF/ 20 ∼ 70 °C<br>(OFF/ 68 ∼ 122 °F)         | OFF   |                      |                                              |
| (ﷺ P.2-14)                     | PRINT             | OFF/ 20 ∼ 70 ℃<br>(OFF/ 68 ~ 122 °F)          | OFF   |                      | ヒーターの状態を設定します。                               |
|                                | POST              | OFF/ 20 ∼ 70 ℃<br>(OFF/ 68 ∼ 122 °F)          | OFF   |                      |                                              |
| ロジカルシーク (淀 P.3-3)              |                   | ホスト<br>ON<br>OFF プラテンハバ/<br>メデイアハバ/<br>セッテイハバ | ホスト   | OFF(プラ<br>テンハバ)      | プリント中のスキャン可動範囲<br>を設定します。                    |
| カサネヌリ (                        | 2같 P.3-10)        | ホスト /1 ~ 9                                    | ホスト   | 1                    | インクの重ね塗りを行います。                               |
| カンソウ<br>ジカン<br>(☞ P.3-5)       | スキャン              | ホスト /0.0 ~ 9.9 sec                            | ホスト   | 0.0 sec              | インクの乾燥時間を設定しま<br>す。                          |
| マージン                           | ヒダリ               | ホスト / -10 ~ 85mm<br>(1mm 単位 )                 | ホスト   | 0 mm                 | メディア左右の余白を設定しま                               |
| (ඎ P.3-6)                      | ミギ                | ホスト / -10 ~ 85mm<br>(1mm 単位 )                 | ホスト   | 0 mm                 | す。                                           |
| キュウチャク                         | ? (ﷺ P.3-10)      | ホスト/ヒョウジュン/<br>ヨワイ/ツヨイ                        | ホスト   | ヒョウジュン               | メディアの吸着する力を設定し<br>ます。                        |
| フィードソク                         | ッド (紹子 P.3-10)    | ホスト / 10 ~ 200%                               | ホスト   | 100%                 | プリント中などにメディア送り<br>をする速度を変更します。 <sup>*2</sup> |
| MAPS                           | OFF / ON          |                                               | OFF   |                      | パフ問のシマを軽減する設定                                |
| (@P.3-7)                       | プリントソクド チョ<br>ウセイ | -50 $\sim$ +50%                               | 0%    |                      | をします。                                        |
| オート                            | カンカク              | OFF / 1 $\sim$ 1000 page                      | OFF   |                      | プリント開始時に、ヘッドを自                               |
| クリーニング<br>(22 P.3-8)           | タイプ               | ソフト/ノーマル/ハー<br>ド                              | ソフト   |                      | <ul> <li>動クリーニングする動作を設定します。</li> </ul>       |
| テイキワイピング (22 P.3-9)            |                   | $3{\sim}255$ min, OFF                         | 30min |                      | プリント中に行う、ワイピング<br>  動作を設定します。                |

\*1. 本機のタイプ登録で"ホスト"を設定しているのに、RIP ソフトウェア(ホスト)側で設定値の指定がないまたは、装置側の設定値 を優先する設定にしている場合の、プリント時に使用される設定値です。

\*2. 100% 以上に設定した場合、プリント完了までの時間は短くなりますが、十分な乾燥時間が得られずに画質に影響する場合があります。

# ロジカルシークの設定をする

ロジカルシークの設定により、ヘッドの動作が変わります。

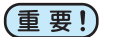

ロジカルシークの設定については、RasterLinkPro 側での指定ができません。本機の設定で"ホスト"に設定した場合は、プリント時"ロジカルシーク=OFF"の状態でプリントされます。

・ "ON" または "ホスト"に設定した場合 プリント完了までの時間は短くなりますが、十分な乾燥時間が得られずに画質に影響する場合があ ります。

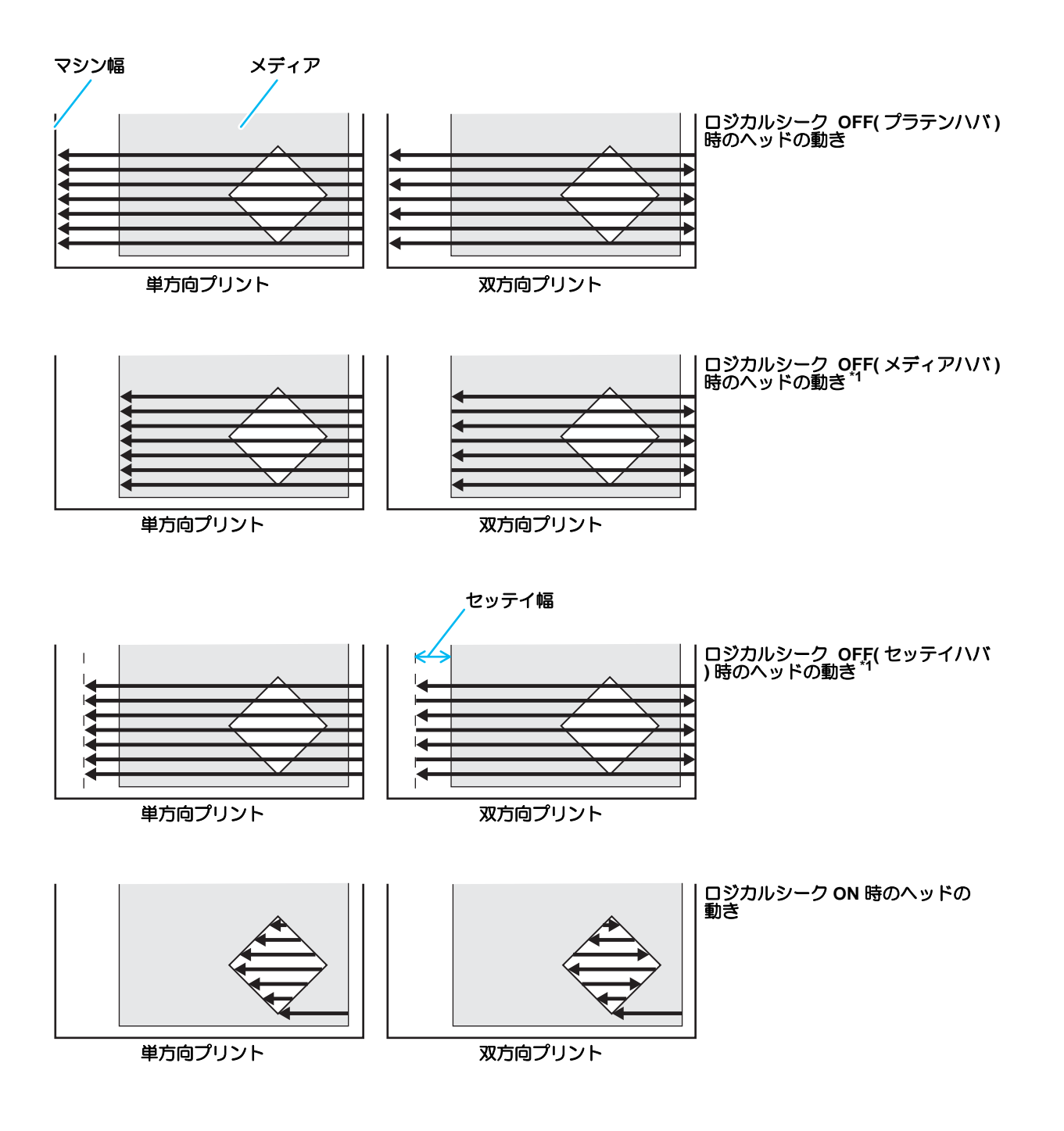

\*1. ファームウェア Ver.2.60 以降に対応

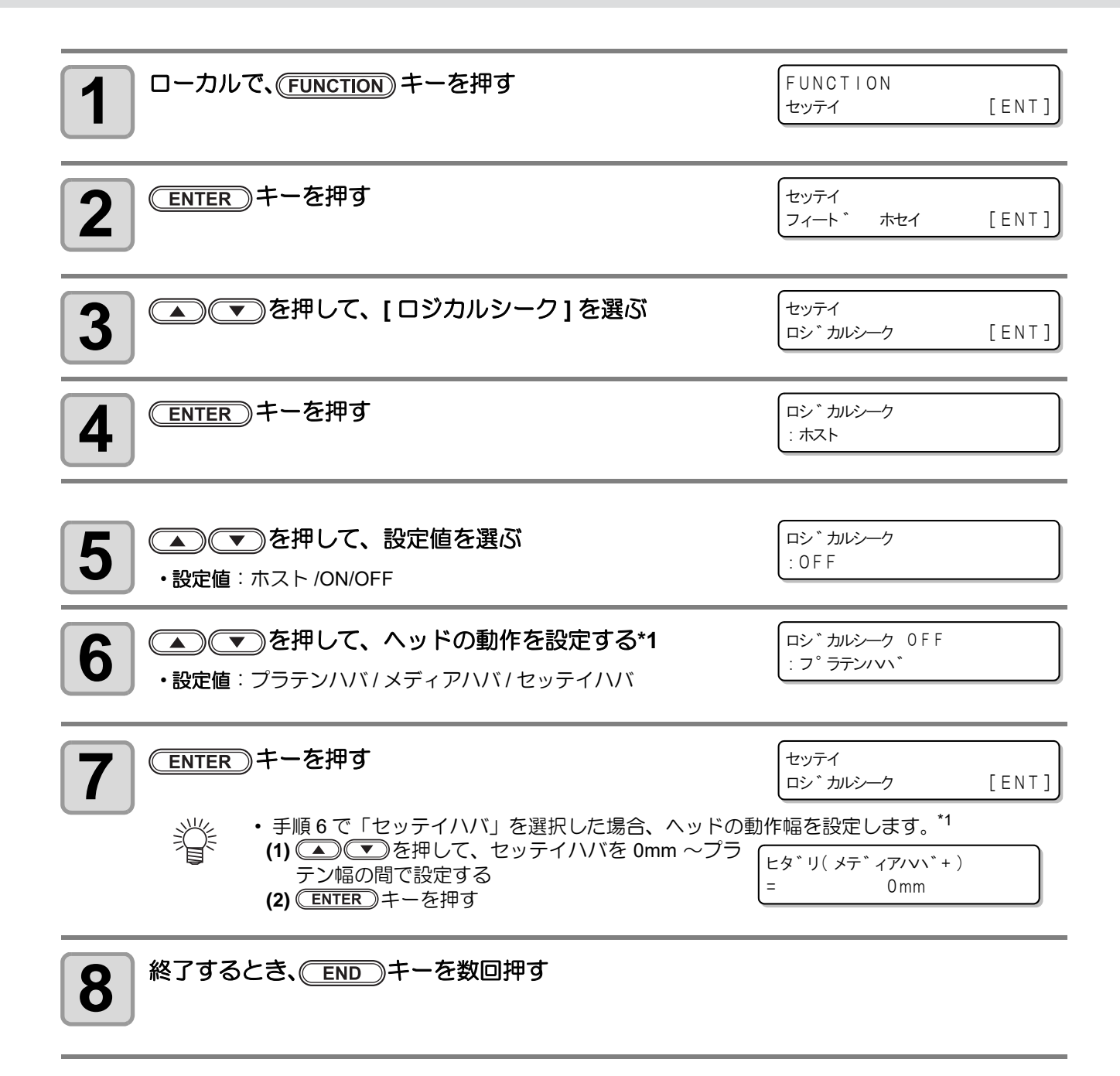

\*1. ロジカルシーク「オフ」の設定は、ファームウェア Ver.2.60 以降に対応

# 乾燥時間の設定をする

乾燥時間の設定では、インクの乾燥時間に関する次の各項目の設定をします。

• スキャン : スキャン毎のインク乾燥時間を設定(双方向プリントの場合は、往路/復路のスキャン毎 に設定した時間だけ一時停止する)

・ RasterLinkPro 側の設定を優先させたいときは、設定値を"ホスト"にしてください。
 ・ RasterLinkPro では、本機で設定する"スキャン"は"スキャン毎の乾燥時間"と表示しています。

| <b>1</b> ローカルで、(FUNCTION) キーを押す                                                                             | FUNCTION<br>セッテイ   | [ENT] |
|----------------------------------------------------------------------------------------------------|--------------------|-------|
| <b>2</b> ENTER キーを押す                                                                                        | セッテイ<br>フィート ゛ ホセイ | [ENT] |
| 3 ● ● を押して、[カンソウジカン]を選ぶ                                                                                     | セッテイ<br>カンソウ シ゛カン  | [ENT] |
| <b>4</b> ENTER キーを押す                                                                                        | スキャン<br>=          | #٦٢   |
| 5<br>を押して、スキャン時の乾燥時間を設定する   ・お使いの RIP で指定している乾燥時間を有効にする場合は "ホスト"を選択してください。   ・スキャンの設定値:   ホストまたは 0.0 ~ 99 秒 | スキャン<br>=          | *21   |
| 6 ENTER キーを押す                                                                                               | セッテイ<br>カンソウ シ゛カン  | [ENT] |
| 7 終了するとき、 END キーを数回押す                                                                                       |                    |       |

## マージンの設定をする

メディアの左右の余白を設定します。 ここでは、標準マージン 15mm に対するオフセット値を設定します。

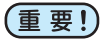

• RIP ソフトウェア側の設定を優先させたいときは、設定値を " ホスト " にしてください。

 ・ 付属の RIP ソフトウェア (RasterLinkPro) では、マージンの指定ができません。RasterLinkPro をお 使いの場合に本機の設定で "ホスト"にすると、プリント時には左右のマージンのオフセット値 ="0mm"の状態でプリントされます。

| <b>1</b> ローカルで、(FUNCTION) キーを押す                     | FUNCTION<br>セッテイ           | [ENT] |
|-----------------------------------------------------|----------------------------|-------|
| <b>2</b> ENTER キーを押す                                | セッテイ<br>フィート * ホセイ         | [ENT] |
| 3 ● ● ● を押して、[マージン]を選ぶ                              | セッテイ<br>マーシ <sup>*</sup> ン | [ENT] |
| <b>4</b> ENTER キーを押す                                | <br>  上夕゛リ<br>  =          | ホスト   |
| 5 を押して、左マージンを設定する<br>設定値:ホストまたは-10~85mm(1mm単位で設定)   | ヒタ゛リ<br>=                  | 0 mm  |
| 6 ENTER キーを押す                                       | ミキ*<br>=                   | *721  |
| 7<br>を押して、右マージンを設定する   設定値:ホストまたは-10~85mm(1mm単位で設定) | ミキ*<br>=                   | 0 mm  |
| 8 ENTER キーを押す                                       | セッテイ<br>マーシ ン              | [ENT] |
| 9 終了するとき、 END キーを数回押す                               |                            |       |

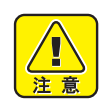

 メディア押さえを使ってプリントする場合、左右のマージンを-5mm以下に設定すると、メディア 押さえの上からプリントを開始することがあるのでお気をつけください。

# パス間のシマを軽減する設定をする

フィード補正 (Car P.2-20) をしても送りシマが解消できない場合 "MAPS (Mimaki Advanced PassSystem) を有 効にしてください。パスの境界を分散させることにより、送りシマが目立ちにくくなります。(ファームウェ ア Ver.2.10 以降に対応)

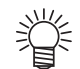

• 印刷条件によっては、効果が見られない場合があります。

| <b>1</b> ローカルで、(FUNCTION) キーを押す                      | FUNCTION<br>セッティ [ENT]                |
|------------------------------------------------------|---------------------------------------|
| 2 ENTER キーを押す                                        | セッテイ<br>フィート * ホセイ [ENT]              |
| 3 ● ● を押して、[MAPS] を選ぶ                                | ゼッテイ<br>MAPS [ENT]                    |
| 4 ENTER キーを押す                                        | MAPS<br>: OFF                         |
| 5<br>を押して、ON/OFF を設定する ・設定値: OFF, ON                 | MAPS<br>: ON                          |
| <b>ENTER</b> キーを押す<br>・OFFを選択した場合、手順9へ進みます。          | フ゜リント ソクト゛ チョウセイ<br>= 0%              |
| 7 ● ● を押して、プリント速度を変更する                               | フ <sup>°</sup> リント ソクト チョウセイ<br>= 10% |
| <ul> <li>・設定値:-50~+50%</li> </ul>                    |                                       |
| (重要!) ・速度を上げた場合、ノズルリカバリの効果が出ない場合だ<br>行った上で、使用してください。 | があります。あらかじめ確認を                        |
| 8 ENTER キーを押す                                        |                                       |
| 9 終了するとき、<br>END<br>キーを数回押す                          |                                       |

# オートクリーニングの設定をする

設定した回数のプリントが終わると、自動的にヘッドのクリーニングを実行するように設定できます。 プリントが終了すると、本機が前回ヘッドをクリーニングしてから行ったプリント回数をカウントし、クリー ニングが必要な場合は、自動的にクリーニングを行います。 ヘッドを常に清潔に保つことで、安定した出力結果が持続します。 クリーニングは、装置起動後の最初のプリント前に行い、以降は、プリント回数単位で行います。

| <b>1</b> ローカルで、(FUNCTION) キーを押す                                       | FUNCTION<br>セッテイ           | [ENT]     |
|-----------------------------------------------------------------------|----------------------------|-----------|
| 2 ENTER キーを押す                                                         | セッテイ<br>フィート * ホセイ         | [ENT]     |
| 3<br>③<br>● を押して、[オート クリーニング]を<br>選ぶ                                  | セッテイ<br>オート クリーニンク゛        | [ENT]     |
| 4 ENTER キーを押す                                                         | カンカク<br>=                  | 0 F F     |
| 5<br>を押して、クリーニング間隔を設定する   ・設定値:OFF/1~1000page   ・OFFを選んだ場合は、手順8へ進みます。 | カンカク<br>=                  | 1 p a g e |
| 6 ENTER キーを押す                                                         | タイフ <sup>。</sup><br>: ソフト  |           |
| 7<br>を押して、クリーニングタイプを設定する   ・設定値: ソフト / ノーマル / ハード                     | タイフ <sup>。</sup><br>: ノーマル |           |
| 8 ENTER キーを押す                                                         |                            |           |
| 9 終了するとき、<br>END キーを数回押す                                              |                            |           |

重要!

 ヘッド等の状態によっては、本機能を実行してもプリント不良が復旧しない場合があります。この 場合は、販売店または弊社営業所、コールセンターにお問い合わせください。

# ノズル面の清掃頻度を設定する

設定した時間が経過すると、自動的にヘッドのノズル面の清掃を行い、ノズル面に付着したインク滴を取り除きます。 飛行曲がりやノズル抜け、インク滴が落ちるなどの症状が出た場合、動作間隔を短くします。

| <b>1</b> ローカルで、(FUNCTION) キーを押す                                  | FUNCTION<br>セッテイ                             | [ENT] |
|------------------------------------------------------------------|----------------------------------------------|-------|
| 2 ENTER キーを押す                                                    | セッテイ<br>フィート * ホセイ                           | [ENT] |
| 3 ●●●を押して、[テイキ ワイピング]を選ぶ                                         | セッテイ<br>テイキ ワイヒ <sup>°</sup> ンク <sup>*</sup> | [ENT] |
| 4 ENTER キーを押す                                                    | テイキ ワイヒ°ンク*<br>=                             | 30min |
| 5<br>を押して、動作間隔を設定する ・設定値:3~255min, OFF ・[OFF]にすると、定期ワイピングを行いません。 | テイキ ワイヒ°ンク゛<br>=                             | 30min |
| 6 ENTER キーを押す                                                    | セッテイ<br>テイキ ワイヒ°ンク゛                          | [ENT] |
| 7 終了するとき、 END キーを数回押す                                            |                                              |       |

## その他の設定

使い方に合わせて設定を変えてください。

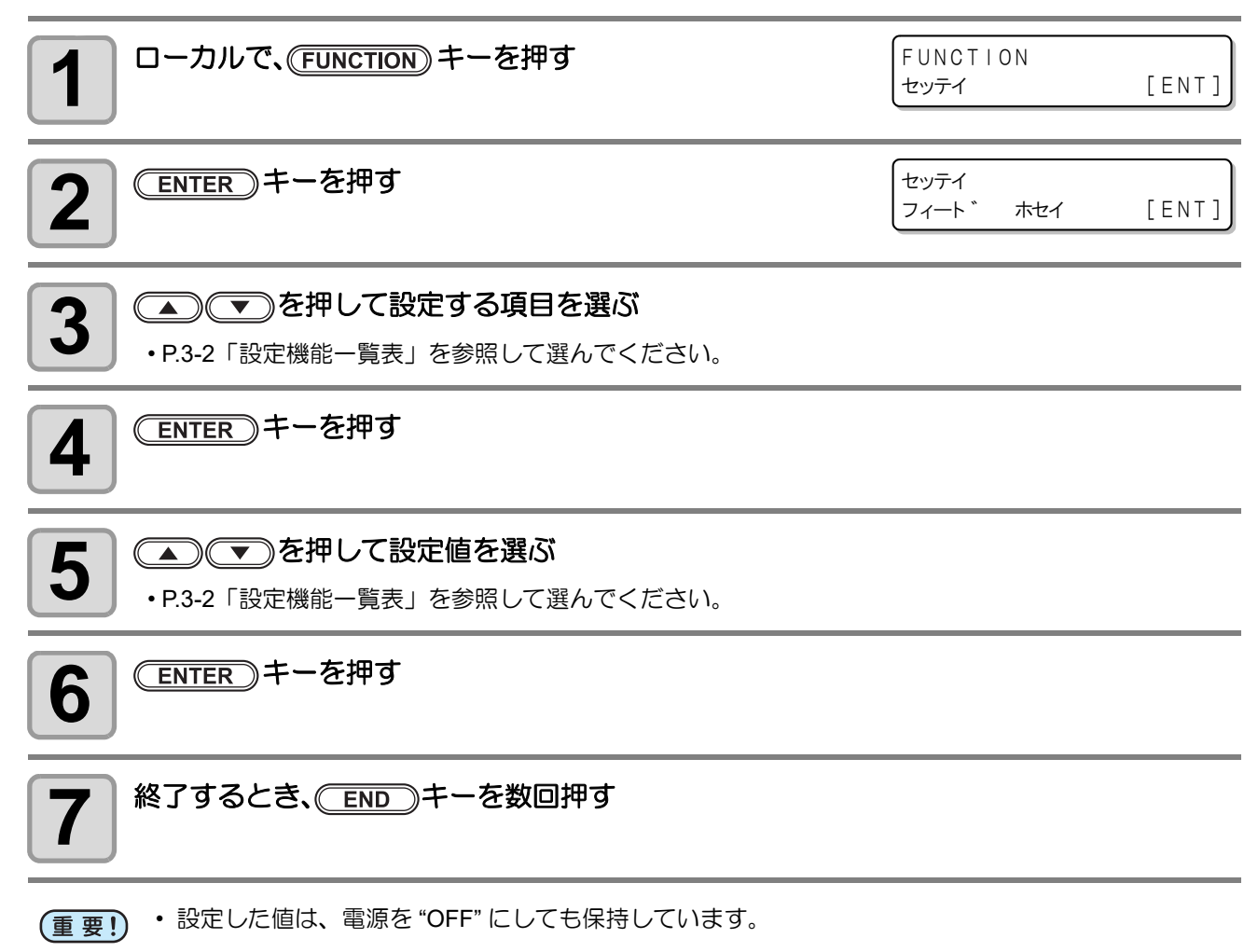

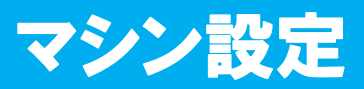

本機を快適に使用するための各種設定です。 マシン設定で設定できる内容は、次の項目です。

| 項                    | B                                   | 設定値                           | 初期値                      | 内容                                                                         |  |
|----------------------|-------------------------------------|-------------------------------|--------------------------|----------------------------------------------------------------------------|--|
| オートパワース              | オフ                                  | ナシ<br>/10 ~ 600min            | 30min                    | 設定した時間操作がない場合、自動で電源を"OFF"にします。                                             |  |
| メディア                 | ON                                  | $0.0\sim 500.0 { m m}$        |                          | メディアの残量を管理することができま                                                         |  |
| サンリョリ<br>(健) P.3-14) | OFF                                 |                               | OFF                      | च.                                                                         |  |
| インク                  | カートリッジ<br>ジュウリョウ                    | 1~8                           |                          |                                                                            |  |
| ザンリョウ<br>セッテイ        | ケース<br>ジュウリョウ                       | 1~8                           |                          |                                                                            |  |
| (ጬ P.5-7)            | ケイコク<br>ヒョウジ                        | ON / OFF                      | OFF                      |                                                                            |  |
| ジコクセッテ~              | ſ                                   | +4h $\sim$ -20h               | 日本時間                     | 現在の日付と時刻を設定します。                                                            |  |
| タンイ                  | 温度                                  | ℃(摂氏)<br>/°F(華氏)              | °C                       | 温度の表示単位を設定します。                                                             |  |
|                      | 長さ                                  | mm / inch                     | mm                       | 長さ、面積の表示単位を設定します。                                                          |  |
| キーブザー                | - ON / OFF ON キーを押したときのブザー音を認<br>す。 |                               | キーを押したときのブザー音を設定しま<br>す。 |                                                                            |  |
|                      | ネットワークの                             | D設定をします。                      |                          |                                                                            |  |
|                      | IPアドレスカ<br>クニン                      | 現在、本機が使用中の IP アドレスを表示します。     |                          |                                                                            |  |
|                      | MAC アドレス<br>カクニン                    | 現在、本機が使用中の MA                 | Cアドレス                    | を表示します。                                                                    |  |
|                      | DHCP                                | オン/オフ                         |                          | オンの場合、DHCP サーバーより与えら<br>れた IP アドレスを使用します。                                  |  |
| ネットワーク<br>(頌 P.3-24) | AutoIP                              | オン/オフ                         |                          | オンの場合、AutoIP プロトコルにより使用するIP アドレスを決定します。ただし、<br>DHCP が ON の場合は DHCP を優先します。 |  |
|                      | IP アドレス <sup>*1</sup>               | 本機が使用する IP アドレス               | スを設定しる                   | ます。                                                                        |  |
|                      | デフォルトゲー<br>トウェイ <sup>*1</sup>       | 本機が使用するデフォルトゲートウェイを設定します。     |                          |                                                                            |  |
|                      | DNS<br>アドレス <sup>*1</sup>           | 本機が使用する DNS サーバーのアドレスを設定します。  |                          |                                                                            |  |
|                      | サブネット<br>マスク <sup>*1</sup>          | <br>本機が使用するサブネットマスクの桁数を設定します。 |                          |                                                                            |  |

| 項                         | ₿                    | 設定値                                                             |                    | 初期値                              | 内容                                     |
|---------------------------|----------------------|-----------------------------------------------------------------|--------------------|----------------------------------|----------------------------------------|
| イベント<br>メール<br>(頌 P.3-26) | メール<br>ソウシン          | オン/オフ                                                           |                    | オフ                               | 設定したイベントが起こった際に、メー<br>ルを送信する機能を設定します。  |
|                           | ソウシン<br>イベント<br>センタク | プリントスター<br>トイベント                                                | オン/オフ              | オフ                               | プリント開始時にメールを送信する / し<br>ないを設定します。      |
|                           |                      | プリントエンド<br>イベント                                                 | オン/オフ              | オフ                               | プリント終了時にメールを送信する / し<br>ないを設定します。      |
|                           |                      | エラーイベント                                                         | オン/オフ              | オフ                               | エラー発生時にメールを送信する / しな<br>いを設定します。       |
|                           |                      | ワーニングイベ<br>ント                                                   | オン/オフ              | オフ                               | ワーニング発生時にメールを送信する /<br>しないを設定します。      |
|                           |                      | ソノタイベント                                                         | オン/オフ              | オフ                               | 上記以外のイベント発生時にメールを送<br>信する / しないを設定します。 |
|                           | メール<br>アドレス          | イベントメールを送信す<br>るメールアドレスを設定<br>します。                              |                    | 英数字、記号(96 文字)                    |                                        |
|                           | ケンメイ                 | イベントメールの件名に<br>記載する文字を設定しま<br>す。                                |                    | 英数字、記号(8文字)                      |                                        |
|                           | サーバー<br>セッテイ         | SMTP アドレス                                                       |                    | SMTP サーバーを設定します。                 |                                        |
|                           |                      | SMTP ポート No.                                                    |                    | SMTP のポート番号を設定します。               |                                        |
|                           |                      | ソウシンモト<br>メールアドレス                                               |                    | メールの送信元として使用するメールアドレスを設<br>定します。 |                                        |
|                           |                      | ニンショウ<br>ホウシキ                                                   | POP before<br>SMTP | SMTP サーバーの認証方式を設定します。            |                                        |
|                           |                      |                                                                 | SMTP ニン<br>ショウ     |                                  |                                        |
|                           |                      |                                                                 | オフ                 |                                  |                                        |
|                           |                      | ユーザーメイ <sup>*2</sup>                                            |                    | 認証に使用するユーザー名を設定します。              |                                        |
|                           |                      | パスワード <sup>*2</sup>                                             |                    | 認証に使用するパスワードを設定します。              |                                        |
|                           |                      | POP3 アドレス <sup>*3</sup>                                         |                    | POP サーバーを設定します。                  |                                        |
|                           |                      | English                                                         |                    |                                  |                                        |
|                           |                      | ニホンゴ<br>Deutsch<br>Français<br>Español<br>Italiano<br>Português |                    | English                          | 表示言語を変更します。                            |
| LANGUAGE                  |                      |                                                                 |                    |                                  |                                        |
|                           |                      |                                                                 |                    |                                  |                                        |
|                           |                      |                                                                 |                    |                                  |                                        |
| <br>リセット (深 P.3-36)       |                      |                                                                 |                    | <br>                             | すべての設定項目を初期値に戻します。                     |

\*1. [DHCP]、[AutoIP] が両方オフの場合のみ設定可能

\*2. [ニンショウホウシキ]がオフでない場合のみ設定可能

\*3. [ニンショウホウシキ]が POP before SMTP の場合のみ設定可能
#### オートパワーオフの設定をする 設定した時間操作がない場合、自動で電源を "OFF" にします。 FUNCTION ローカルで、(FUNCTION) キーを押す 1 [ENT] セッテイ FUNCTION ▲) (▼)を押して、[マシンセッテイ]を選ぶ 2 マシン セッテイ [ENT] ENTER キーを2回押す オート パワーオフ 3 ( 30 m i n = ▲) ▼ を押して、電源をオフにする時間を設定する オート パワーオフ 4 60min = • 設定値: ナシ, 10~600 min ENTER)キーを押す マシン セッテイ 5 [ENT] オート パワーオフ 終了するとき、 (END) キーを数回押す 6

(重要!) ・オートパワーオフした状態でパソコンからデータを受信すると電源オンしますが、自動でプリント を開始しません。

## メディア残量表示の設定をする

メディア残量表示の設定をします。

| メディア残量表示を ON にすると  | リモートでメディア残量が表示されます。  |
|--------------------|----------------------|
| メディア残量表示を OFF にすると | リモートでメディア残量は表示されません。 |

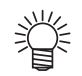

・ プリント、JOG キーによるフィード量が、メディア残量に反映されます。
・ メディア長(残量初期値)はロールメディア検出時に入力します。(22) P.2-12)
・ ここで行う設定は、設定終了後にメディア検出を行わないと有効になりません。

| <b>1</b> ローカルで、(FUNCTION) キーを押す                                                                                                    | FUNCTION<br>セッテイ [EN                                         | IT ] |
|----------------------------------------------------------------------------------------------------|--------------------------------------------------------------|------|
| 2 ●●●を押して、[マシンセッテイ]を選ぶ                                                                                                    | FUNCTION<br>マシン セッテイ [EN                                     | IT ] |
| 3 ENTER キーを押す                                                                                                    | マシン セッテイ<br>オート ハ°ワーオフ [EN                                   | 11]  |
| 4 ● ● を押して、[メディアザンリョウ]を選ぶ                                                                                                    | マシン セッテイ<br>メテ゛ィア サ゛ンリョウ [EN                                 | IT ] |
| <b>5</b> ENTER キーを押す                                                                                                    | メテ゛ィア サ゛ンリョウ<br>: OF F                                       |      |
| 6  を押して、ON/OFF を選ぶ                                                                                                    | メテ゛ィア サ゛ンリョウ<br>: ON                                         |      |
| T     ENTER     キーを押す     ・手順6で"ON"を選んだ場合:手順8へ進み、メディア残量を入力     ・ 手順6で"OFF"を選んだ場合:手順9へ進みます。     お使いの装置のファームウェアバージョンによって、     ・ ファームウェアバージョン 3.30 以前をお使いの場合     ・ 手順6で"ON"を選んでもメディア残量を入力する     手順9の操作をしてください。     ・ ファームウェアバージョン 3.50 以降をお使いの場合     ・ → 手順6で"ON"を選んだ場合は、手順8へ進み、メ | します。<br><b>この後の操作が異なります。</b><br>らことはできません。<br>ミディア残量を入力してくださ | 561. |
| 8 ▲ ▼ を押して、メディア残量を入力する<br>・設定値:0.0 ~ 500.0 m                                                                                                    | メテ゛ィア ナカ゛サ ニュウリョク<br>= 50.                                   | 0 m  |
| ▲ 終了するとき、 END キーを数回押す                                                                                                    |                                                              |      |

J

### メディア残量をプリントする

現在のメディア残量をプリントすることができます。

• メディア残量表示の設定を "ON" にしてください。

メディア交換時には、今現在お使いのメディアに残量をプリントしておくことをお勧めします。あらかじめメディア残量をプリントしておくことで、交換したメディアを再度使うとき、メディア検出後のメディア残量入力画面(22) P.2-12)で正確な数値を入力できます。

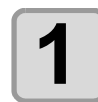

賞

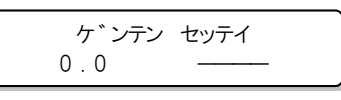

ケ ンテン セッテイ

0.0

原点位置 (幅)

0.0

Т

原点位置 (長さ)

・原点設定モードになります。

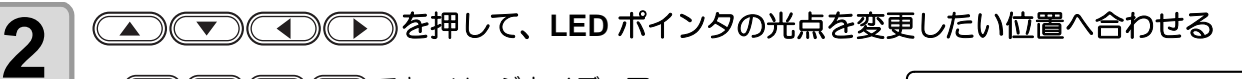

- ・
   ・
   (
   (
   (
   (
   (
   (
   (
   (
   (
   (
   (
   (
   (
   (
   (
   (
   (
   (
   (
   (
   (
   (
   (
   (
   (
   (
   (
   (
   (
   (
   (
   (
   (
   (
   (
   (
   (
   (
   (
   (
   (
   (
   (
   (
   (
   (
   (
   (
   (
   (
   (
   (
   (
   (
   (
   (
   (
   (
   (
   (
   (
   (
   (
   (
   (
   (
   (
   (
   (
   (
   (
   (
   (
   (
   (
   (
   (
   (
   (
   (
   (
   (
   (
   (
   (
   (
   (
   (
   (
   (
   (
   (
   (
   (
   (
   (
   (
   (
   (
   (
   (
   (
   (
   (
   (
   (
   (
   (
   (
   (
   (
   (
   (
   (
   (
   (
   (
   (
   (
   (
   (
   (
   (
   (
   (
   (
   (
   (
   (
   (
   (
   (
   (
   (
  - ・原点を変更しない場合は、
     ●
     ●
     ●
     ●
     ●
     ●
     ●
     ●
     ●
     ●
     ●
     ●
     ●
     ●
     ●
     ●
     ●
     ●
     ●
     ●
     ●
     ●
     ●
     ●
     ●
     ●
     ●
     ●
     ●
     ●
     ●
     ●
     ●
     ●
     ●
     ●
     ●
     ●
     ●
     ●
     ●
     ●
     ●
     ●
     ●
     ●
     ●
     ●
     ●
     ●
     ●
     ●
     ●
     ●
     ●
     ●
     ●
     ●
     ●
     ●
     ●
     ●
     ●
     ●
     ●
     ●
     ●
     ●
     ●
     ●
     ●
     ●
     ●
     ●
     ●
     ●
     ●
     ●
     ●
     ●
     ●
     ●
     ●
     ●
     ●
     ●
     ●
     ●
     ●
     ●
     ●
     ●
     ●
     ●
     ●
     ●
     ●
     ●
     ●
     ●
     ●
     ●
     ●
     ●
     ●
     ●
     ●
     ●
     ●
     ●
     ●
     ●
     ●
     ●
     ●
     ●
     ●
     ●
     ●
     ●
     ●
     ●
     ●
     ●
     ●
     ●
     ●
     ●
     ●
     ●
     ●
     ●
     ●
     ●
  - ・ここで (ENTER)キーを押すと、原点が変更されローカルに戻ります。

メデ゛ィア サ゛ンリョウ フ゜リント 〈ENT〉

- ▲ ▼ を押すと、手順2の画面に戻ります。
- ・ (END) キーを押すと、ローカルに戻ります。

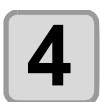

3

### ENTER)キーを押す

(REMOTE) キーを押す

- メディア残量のプリントを開始します。
- ・プリントが終わると、ローカルに戻ります。

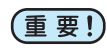

• 原点を変更してプリントすると、以降のデータのプリントをするときもここで設定した原点が有効 になります。

### インクカートリッジの残量を補正する

インクカートリッジのインク残量を補正することができます。(ファームウェアバージョン 3.40 以降対応)

インク残量を補正するには、はかり (1g 単位で 1200g まで量れる物)が必要になります。
 はかりは、お客様側でご用意をお願いいたします。

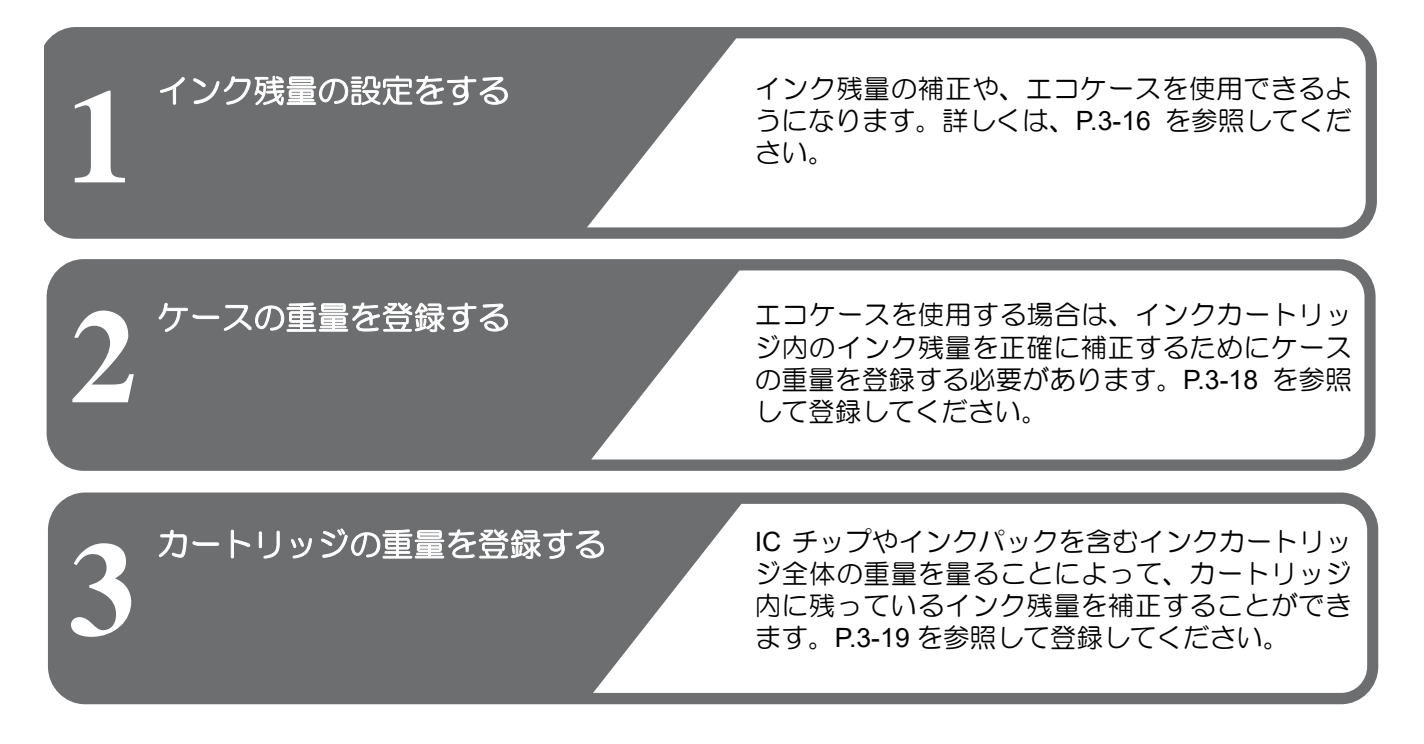

### インク残量の設定をする

インク残量の設定を "ON" にすると、次のようなことができるようになります。

- インクカートリッジ内のインク残量を検出して、カートリッジ重量の補正ができるようになります。
- インクカートリッジ内のインクが少なくなってきたとき、カートリッジの重量を量ることをうながすメッセージが表示されます。(22 P.5-7)

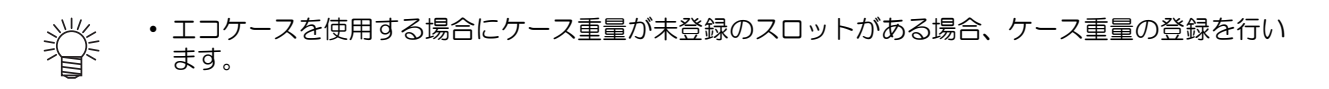

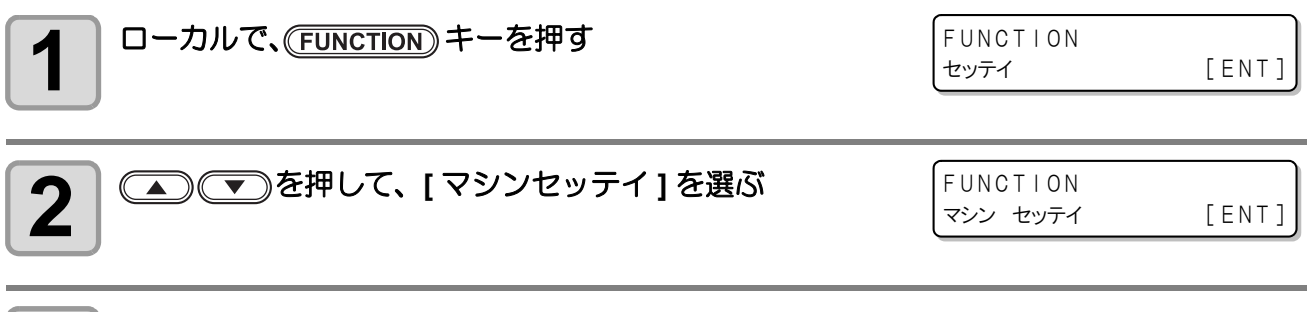

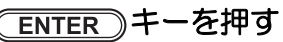

3

賞

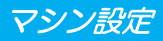

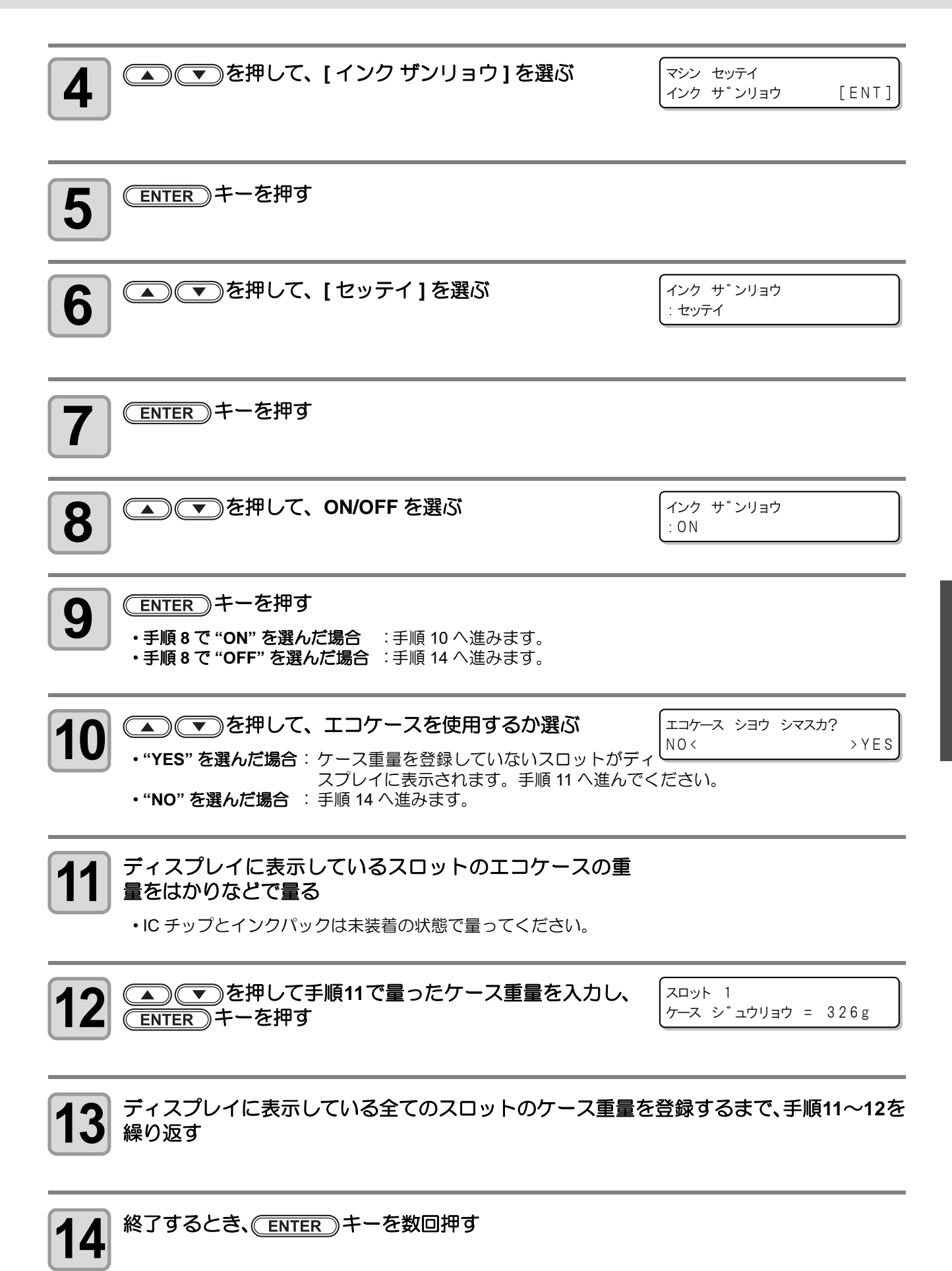

### ケースの重量を登録する

エコケースを使用する場合、ケースの重量を登録する必要があります。以下の手順でケースの重量を登録して ください。

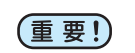

・エコケースが破損するなどで新しいエコカートリッジと交換した場合、インクカートリッジの正確 な残量を設定するため、ケース重量を登録し直してください。

インクザンリョウのセッテイ(② P.3-16)で設定値が "ON"で、かつエコケースを使用する設定になっている場合のみケース重量の登録ができるようになります。

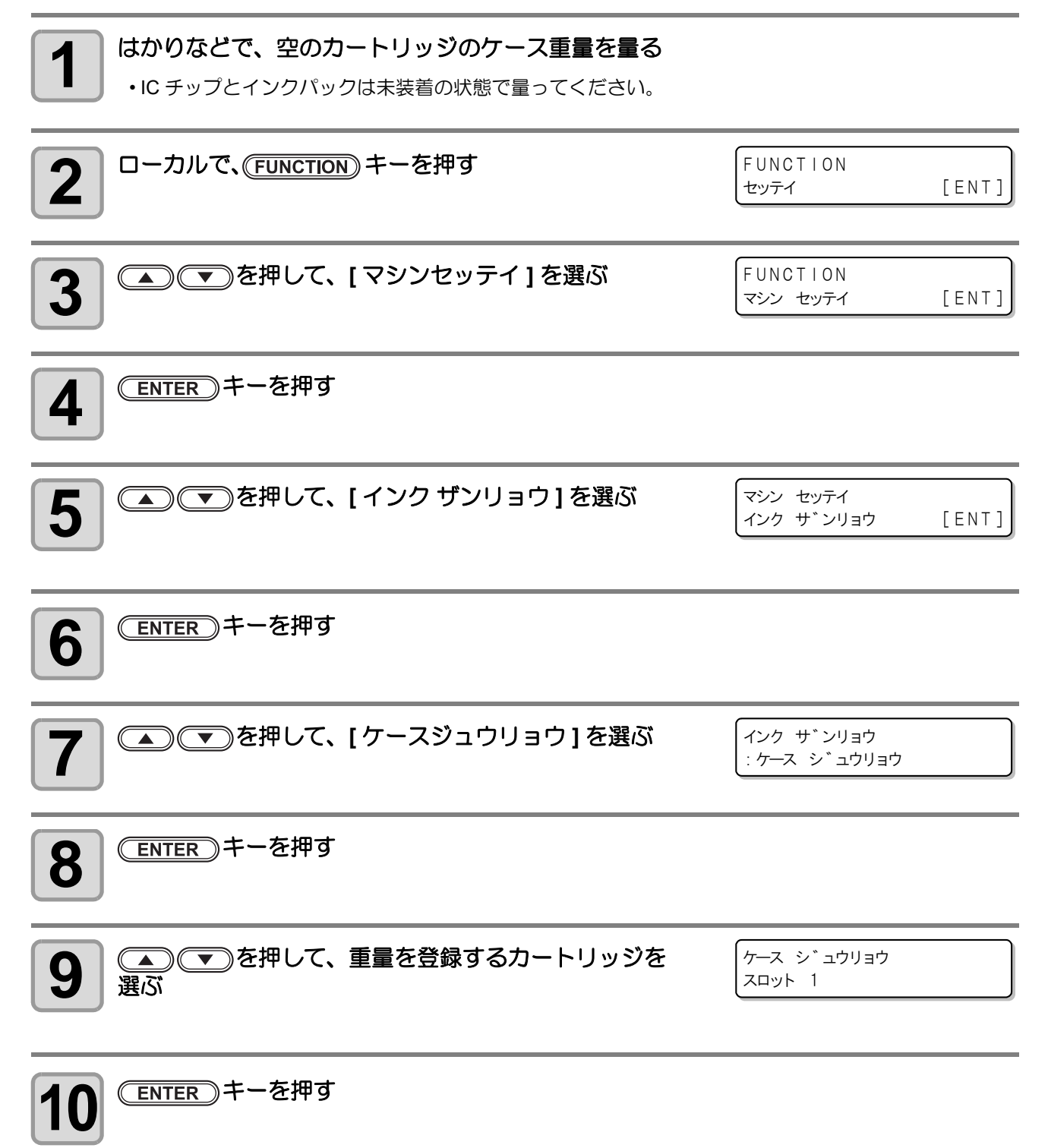

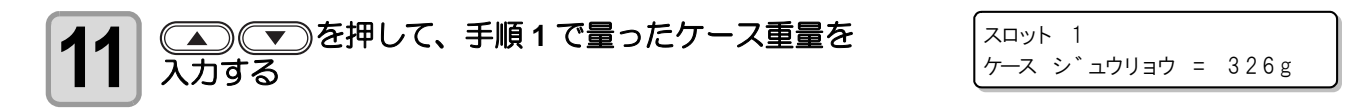

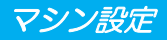

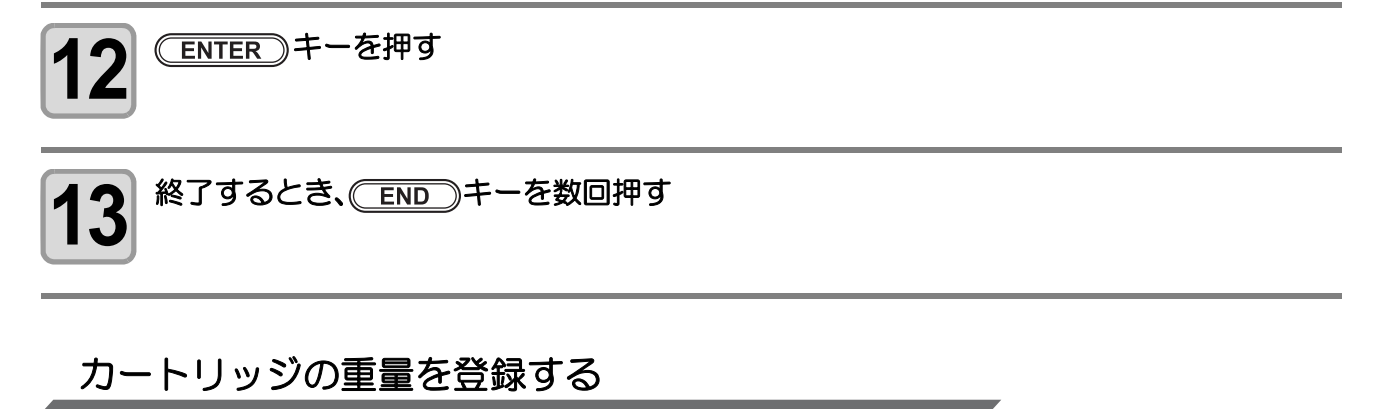

IC チップやインクパックを含むインクカートリッジの重量からインク残量を算出し、補正します。

(重要!) ・ インク ザンリョウのセッテイ (公P P.3-16) で設定値が "ON" になっている場合のみケース重量の登録ができるようになります。

1

#### はかりなどで、インクカートリッジの重量を量る

・IC チップとインクパックを装着した状態で量ってください。

| <b>2</b> ローカルで、(FUNCTION) キーを押す   | FUNCTION<br>セッティ [ENT]                    |
|-----------------------------------|-------------------------------------------|
| 3 ●●●を押して、[マシンセッテイ]を選ぶ            | FUNCTION<br>マシン セッテイ [ENT]                |
| 4 ENTER キーを押す                     |                                           |
| 5 ● ● を押して、[インクザンリョウ]を選ぶ          | マシン セッテイ<br>インク サ <sup>*</sup> ンリョウ [ENT] |
| 6 ENTER キーを押す                     |                                           |
| 7 ④ ● を押して、[カートリッジ ジュウリョウ]を<br>選ぶ | インク サ゛ンリョウ<br>: カートリッシ゛ シ゛ュウリョウ           |
| 8 ENTER キーを押す                     |                                           |
| <ul> <li>9 (1~8)を選ぶ</li> </ul>    | サ <sup>*</sup> ンリョウ セッテイ<br>スロット : 1      |

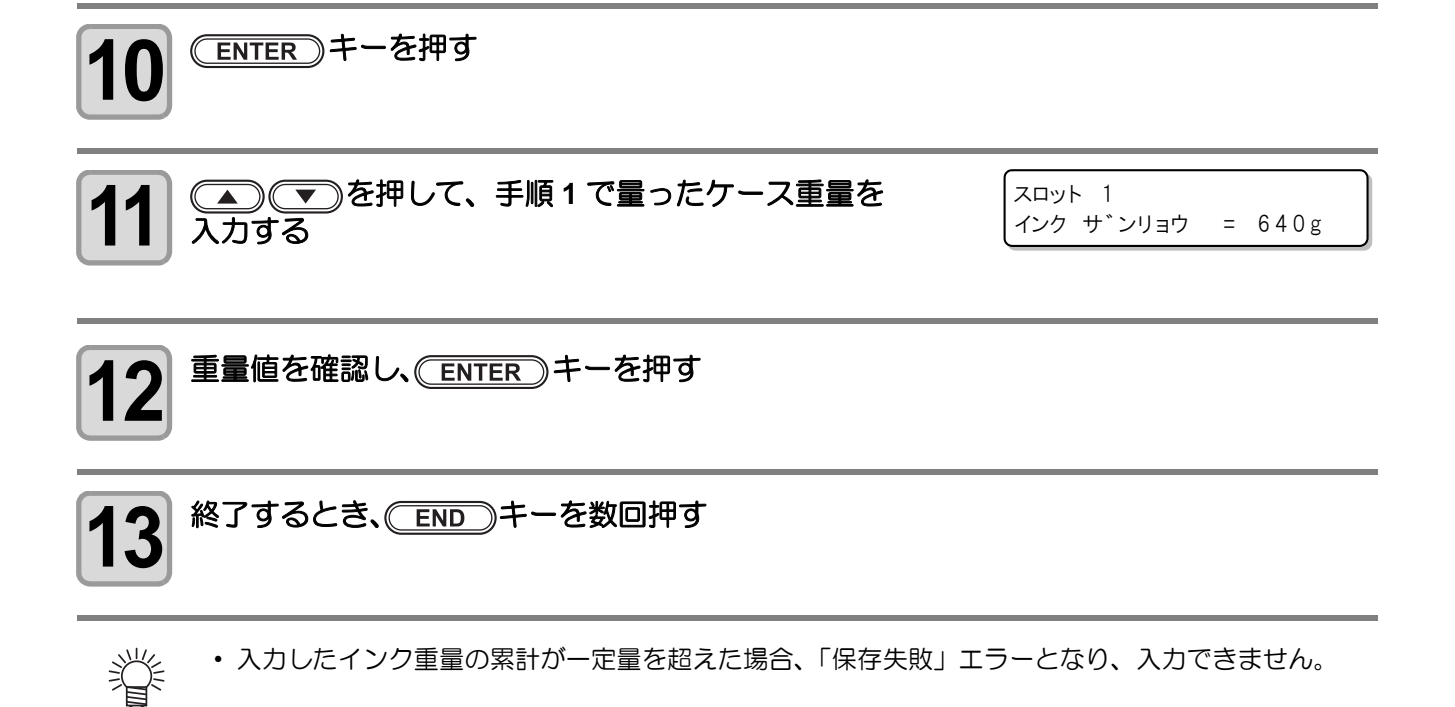

# ジコクの設定をする

お使いの国に合わせた時刻(時差)に設定することができます。

| ーカルで、(FUNCTION) キーを押す                                                      | FUNCTION<br>セッテイ       | [ENT]    |
|----------------------------------------------------------------------------|------------------------|----------|
| 2 ● ● を押して、[マシンセッテイ]を選ぶ                                                    | FUNCTION<br>マシン セッテイ   | [ENT]    |
| 3<br>ENTER キーを押す                                                           | マシン セッテイ<br>オート ハ°ワーオフ | [ENT]    |
| 4 ● ● を押して、[ジコクセッテイ]を選ぶ                                                    | マシン セッテイ<br>シ゛コクセッテイ   | [ENT]    |
| <b>5</b> (ENTER) キーを押す                                                     | シ゛コクセッテイ<br>2011.10.05 | 21:30:00 |
| 6     マ     を押して、時刻を入力する       時分の選択     :     ご       時分の入力     :     で入力 |                        |          |
| <b>7</b> (ENTER) キーを押す<br>・入力した時刻が表示されます。                                  | シ゛コクセッテイ<br>2011.10.05 | 15:30:00 |
| 8 終了するとき、 END キーを数回押す                                                      |                        |          |

•-20~+4 時間の間で、設定できます。

# タンイの設定をする

本機で使用する単位を設定します。

| <b>1</b> ローカルで、(FUNCTION) キーを押す  | FUNCTION<br>セッテイ                    | [ENT]   |
|----------------------------------|-------------------------------------|---------|
| 2 ●●●を押して、[マシンセッテイ]を選ぶ           | FUNCTION<br>マシン セッテイ                | [ ENT ] |
| 3 ENTER キーを押す                    | マシン セッテイ<br>オート ハ <sup>°</sup> ワーオフ | [ENT]   |
| 4 ●●●を押して、[タンイ]を選ぶ               | マシン セッテイ<br>タンイ                     | [ ENT ] |
| 5 ENTER キーを押す                    | オント゛<br>:°C                         |         |
| 6<br>を押して、温度の単位を選ぶ   ・設定値: °C/°F |                                     |         |
| 7 ENTER キーを押す                    | ナカ <sup>゛</sup> サ<br>:mm            |         |
| 8<br>を押して、長さの単位を選ぶ ・設定値:mm/inch  |                                     |         |
| 9 ENTER キーを押す                    | マシン セッテイ<br>タンイ                     | [ENT]   |
| <b>10</b> 終了するとき、 END キーを数回押す    |                                     |         |

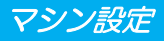

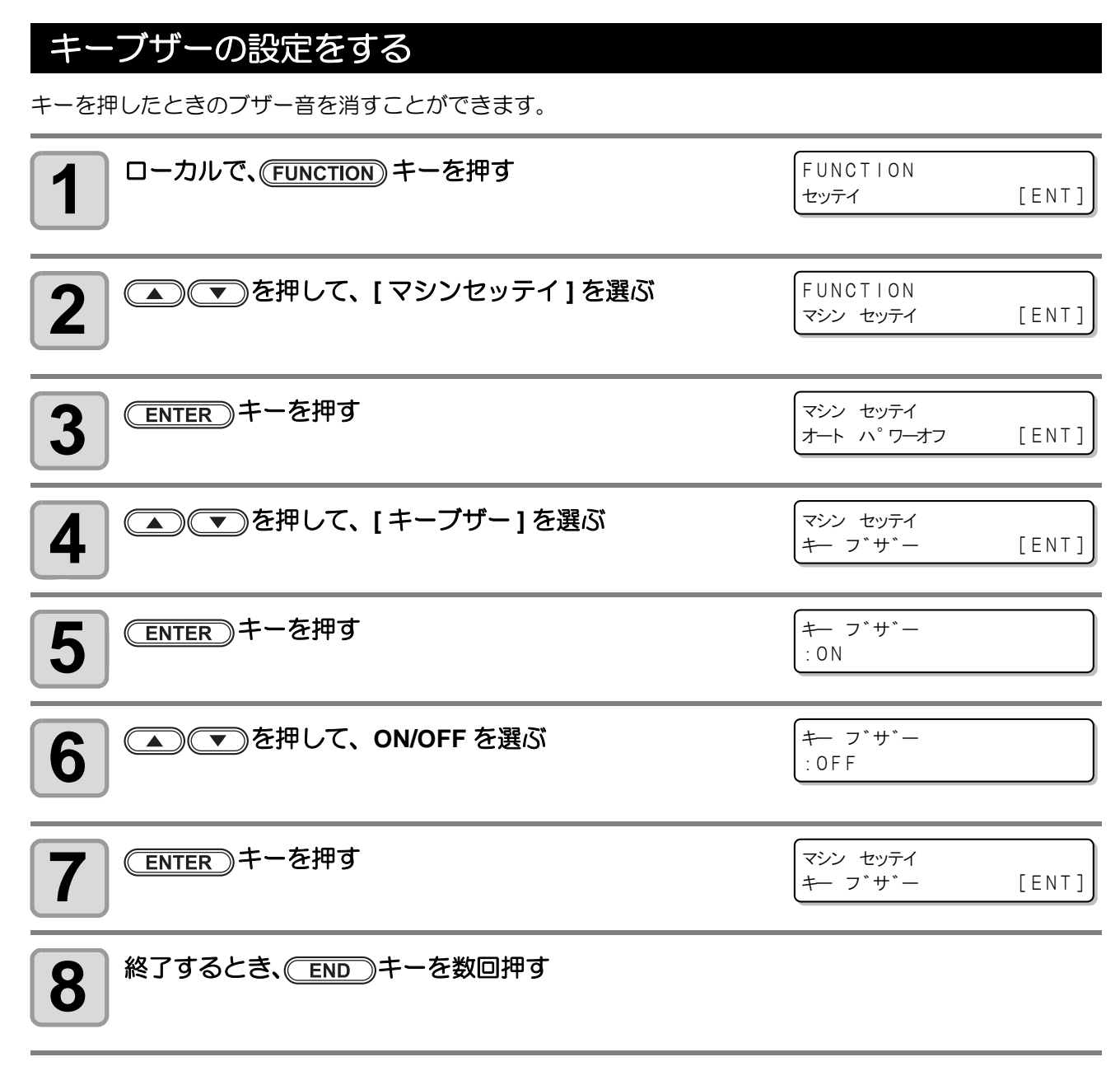

• 設定を "OFF" にしても、エラー / 警告 / 動作完了等のブザー音を消すことはできません。

掌

### ネットワークの設定をする

ネットワークの設定は、ミマキ製品のネットワーク設定を行うツール「Network Configurator」でも行うことができます。Network Configurator は、ミマキエンジニアリングダウンロードページ(https://japan.mimaki.com/ download) より "ドライバ / ユーティリティ " をチェックしてダウンロードしてください。

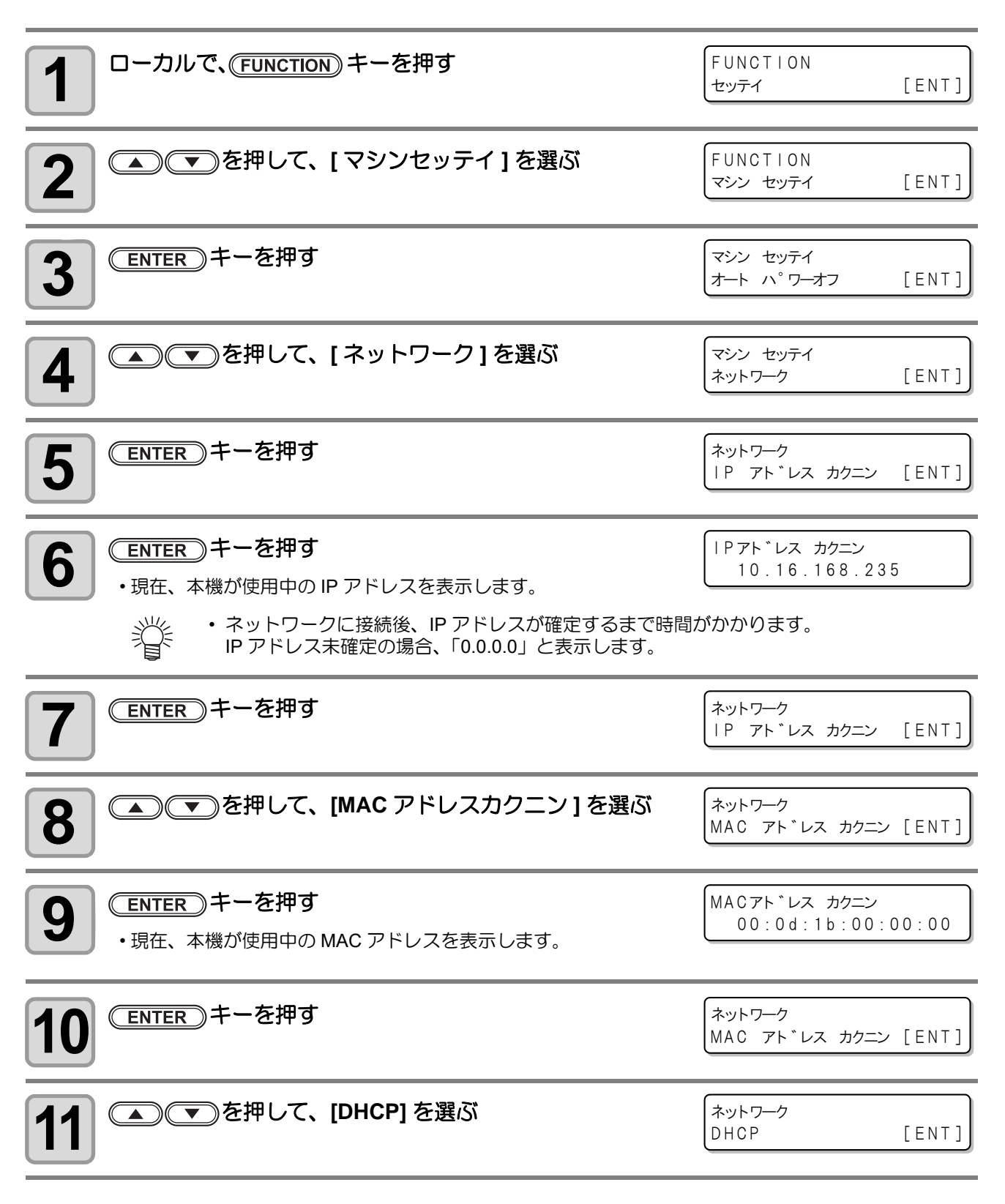

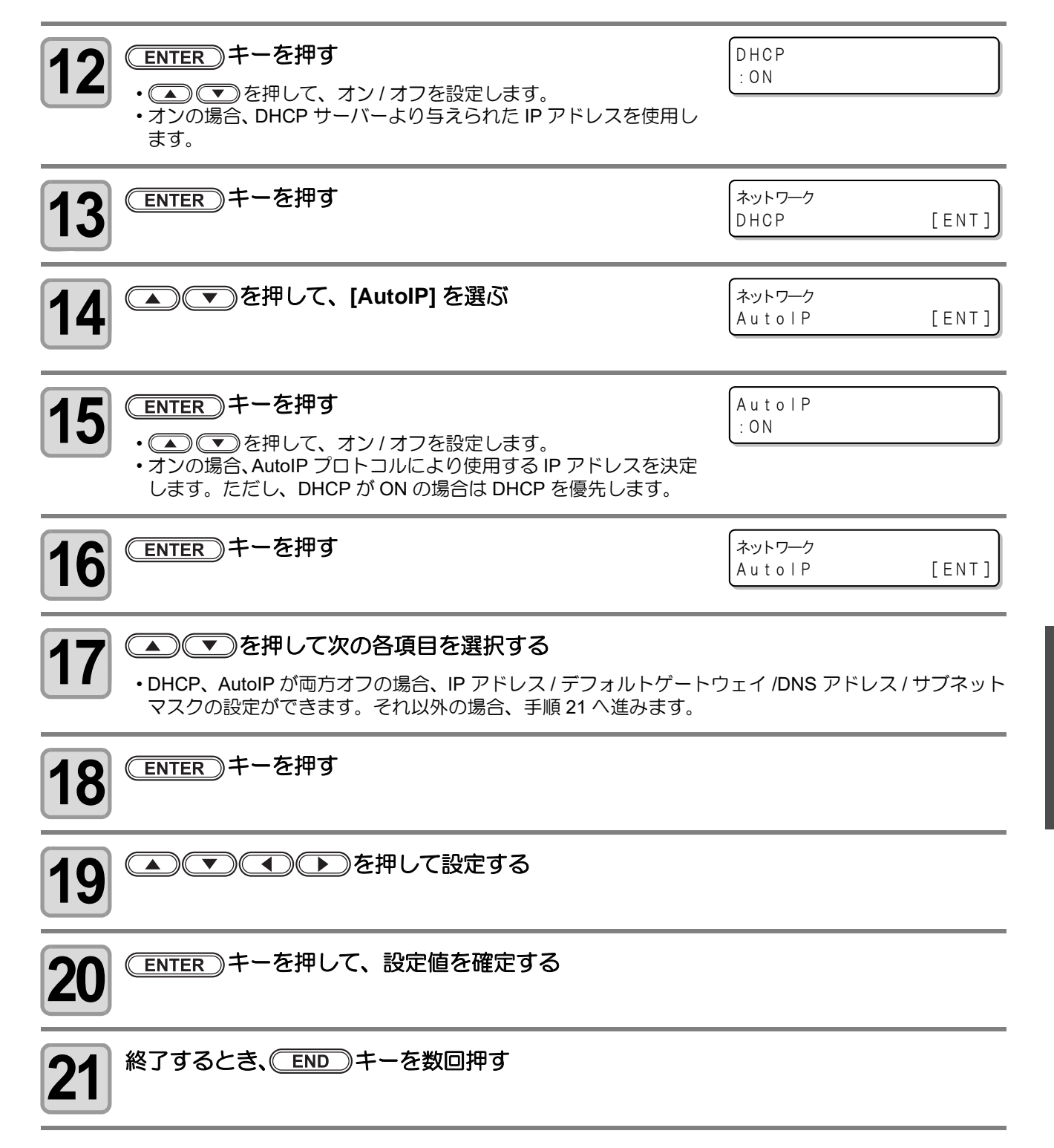

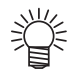

ネットワークの設定を反映するには、一度電源をオフにし、再度電源をオンにしてください。

### イベントメール機能の設定

プリントの開始 / 終了や、エラーによる中断などのイベントが発生した際に、設定したメールアドレスにメールを送信する機能を設定します。

#### 免責事項

- メール通知その他、インターネットの通信が発生した場合の通信費用は、お客様負担となります。
- イベントメール機能による通知は、インターネット環境や機器の故障、電源の故障などの要因により、不達となることがありえます。不達や遅延があった場合などおいて発生した損害について、当社では責任を負いかねます。
- ・ イベントメール機能は本機を LAN 接続することによって使用できます。あらかじめ LAN ケーブルの接続をしておいてください。
   ・ SSL 通信には対応していません。

### イベントメール機能を有効にする

|                         | FUNCTION                            | ]     |
|-------------------------|-------------------------------------|-------|
|                         | セッティ                                | [ENT] |
|                         | C                                   |       |
| 2 ● ● を押して、[マシンセッテイ]を選ぶ | FUNCTION<br>マシン セッテイ                | [ENT] |
|                         |                                     |       |
| 3 ENTER キーを押す           | マシン セッテイ<br>オート ハ <sup>°</sup> ワーオフ | [ENT] |
| 4 ● ● を押して、[イベントメール]を選ぶ | マシン セッテイ<br>イヘ゛ント メール               | [ENT] |
| 5 ENTER キーを押す           | イヘ゛ント メール<br>メール ソウシン               | [ENT] |
| 6 ENTER キーを押す           | メール ソウシン<br>:オフ                     |       |
| 7 ●●●を押して、"オン"を選ぶ       | メール ソウシン<br>:オン                     |       |
| 8 ENTER キーを押す           | イヘ゛ント メール<br>メール ソウシン               | [ENT] |
| 9 終了するとき、 END キーを数回押す   |                                     |       |

マシン設定

イベントメールを送るイベントを設定する

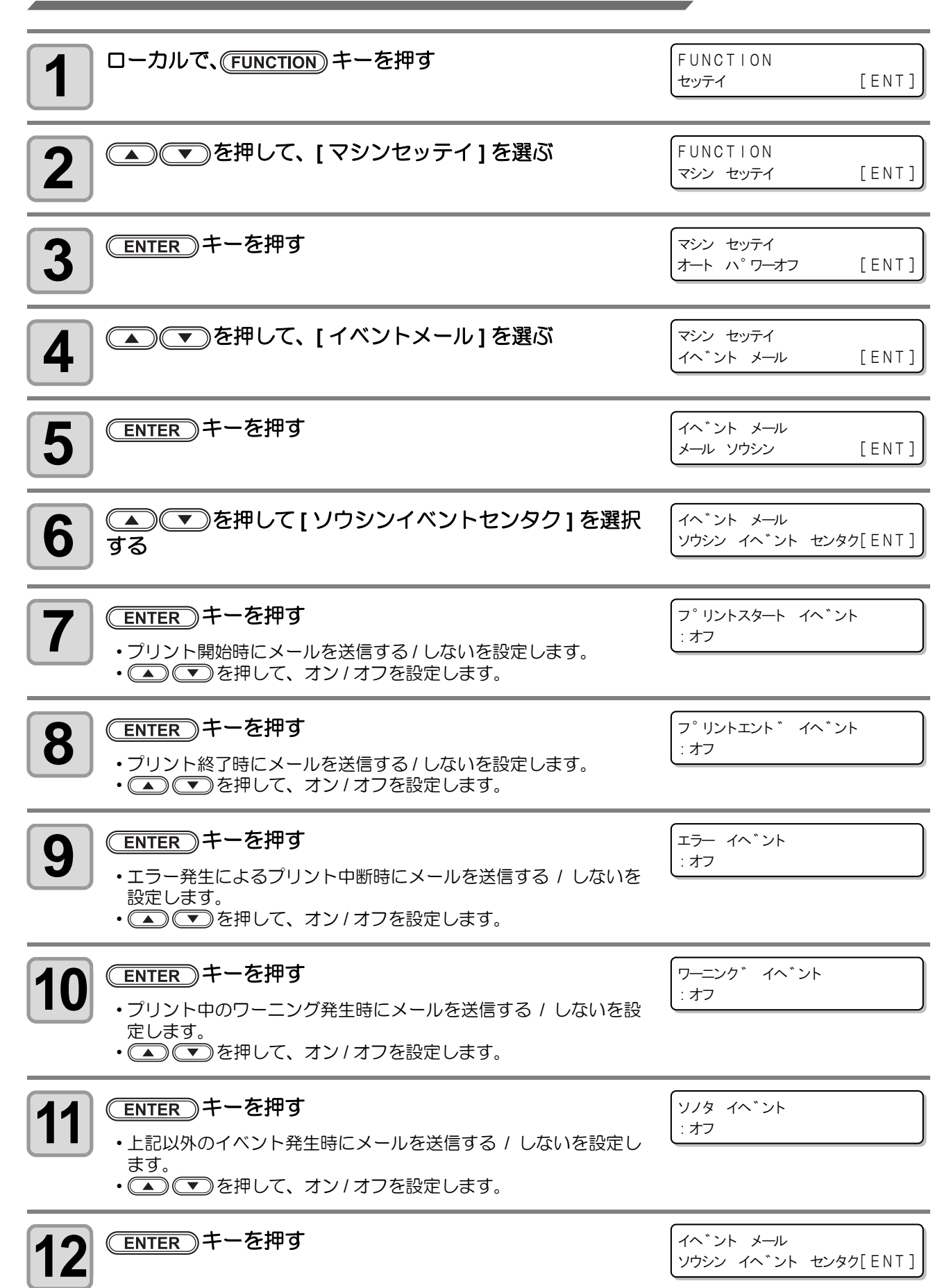

3 便利な使い方

13

### 終了するとき、ENDキーを数回押す

### メールアドレスを設定する

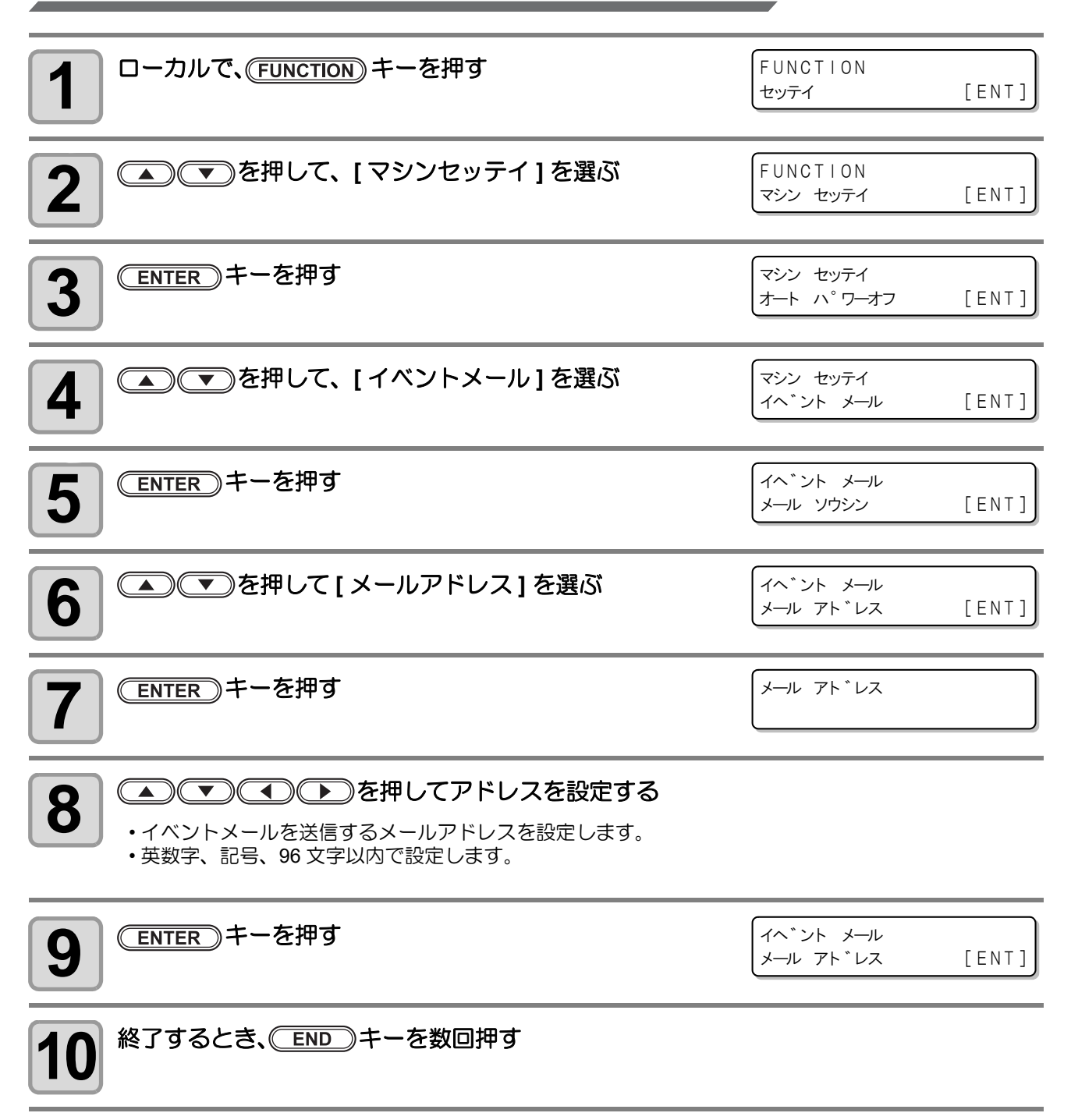

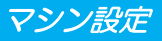

件名を設定する

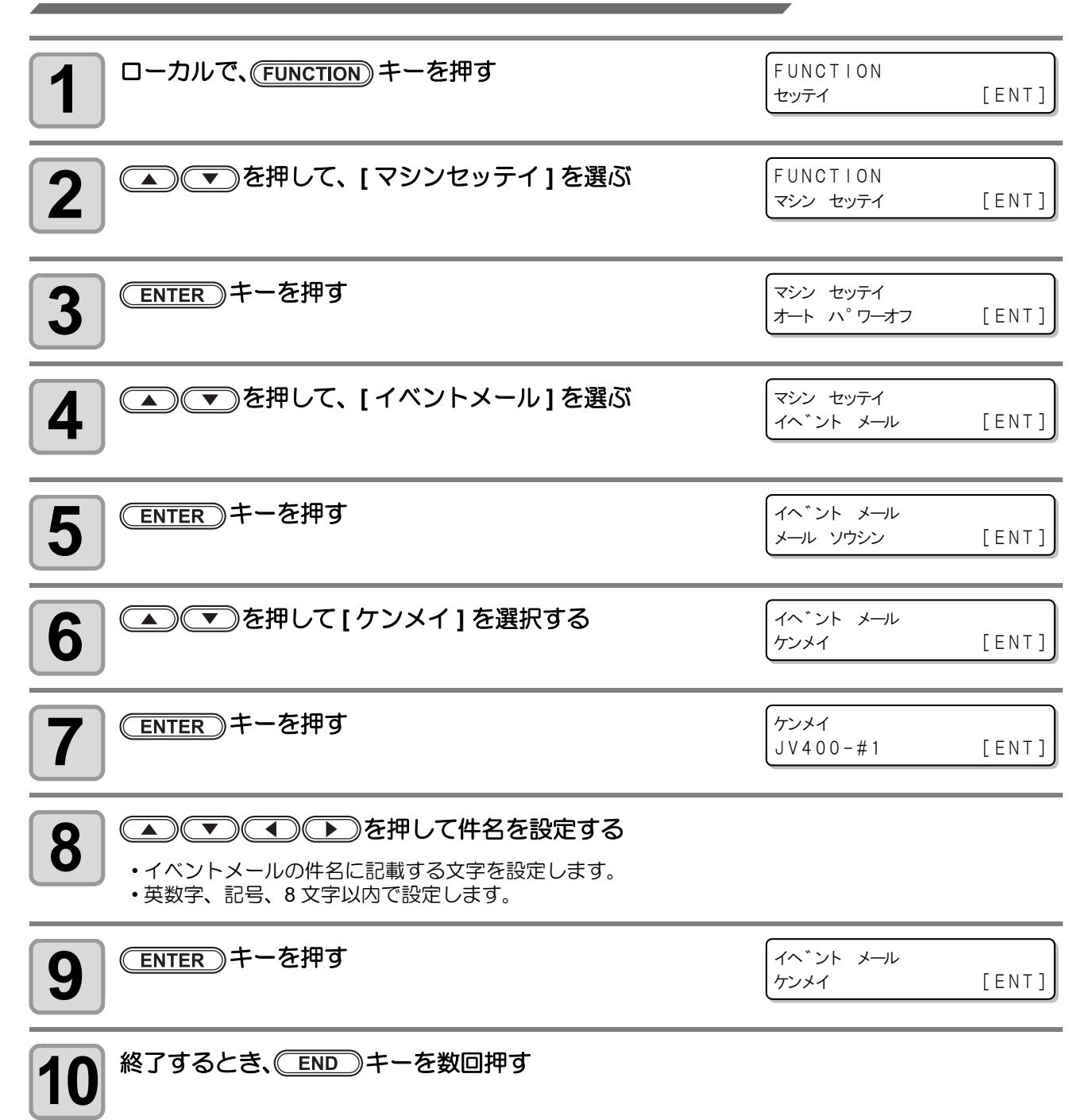

### サーバーを設定する

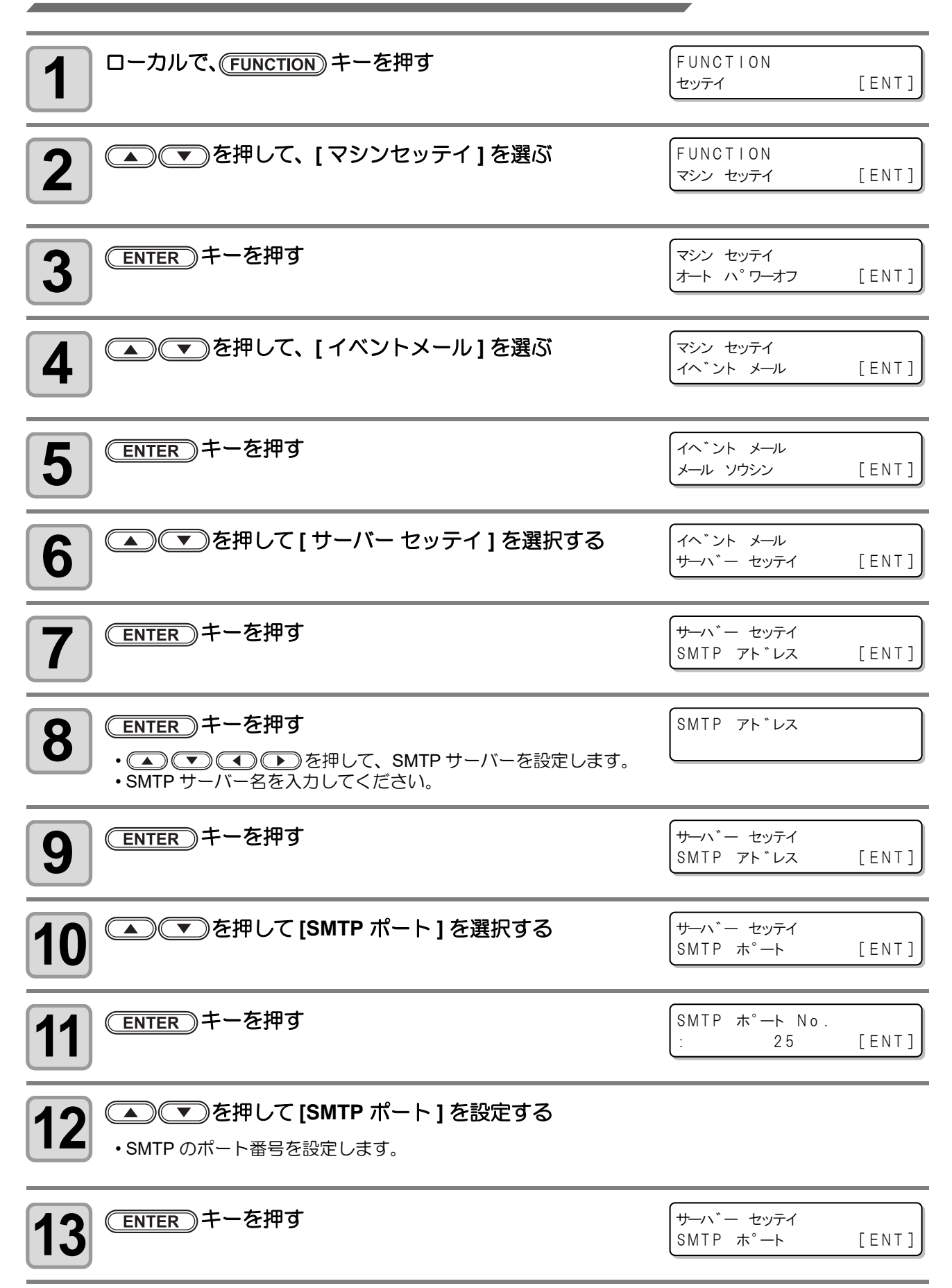

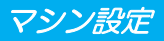

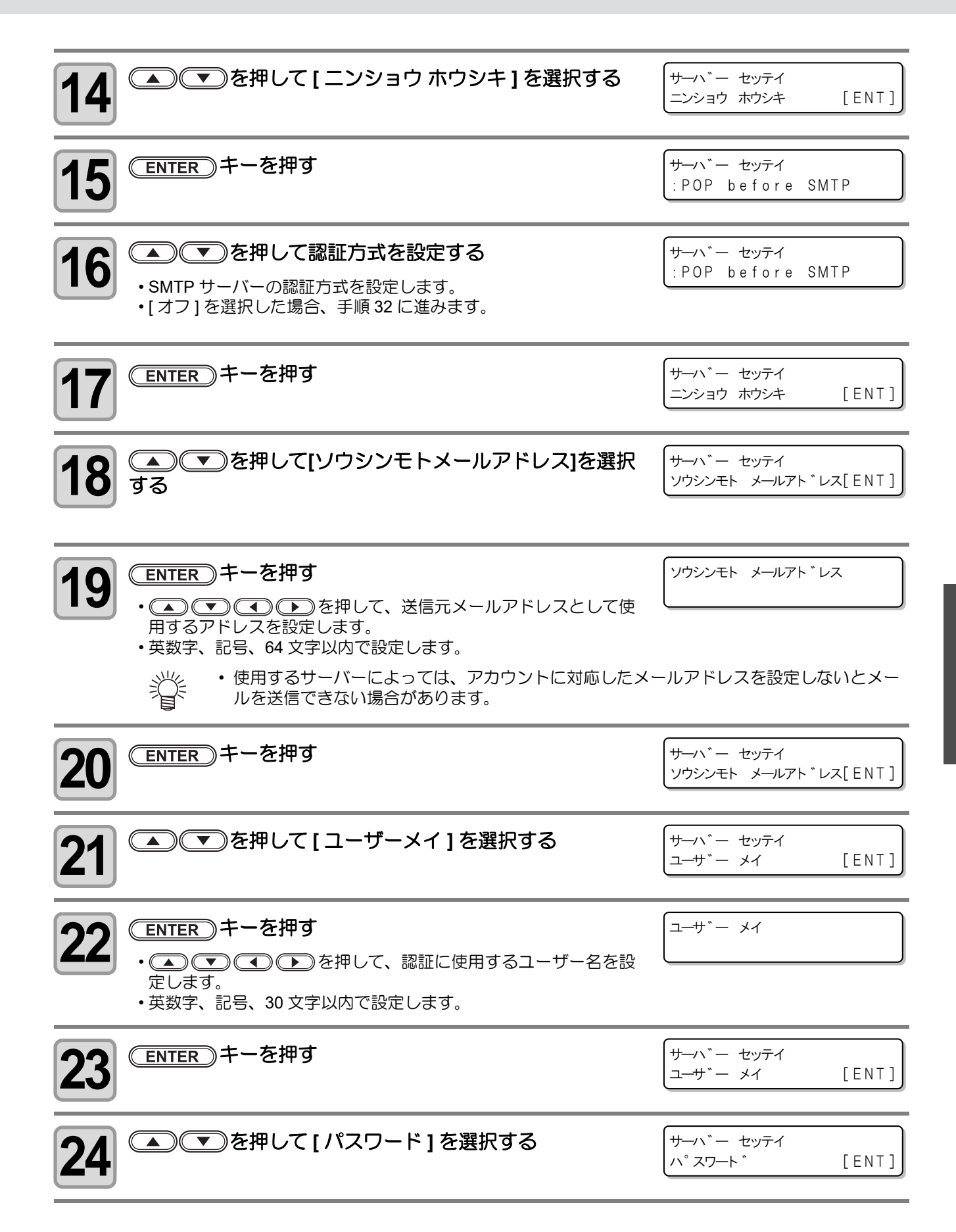

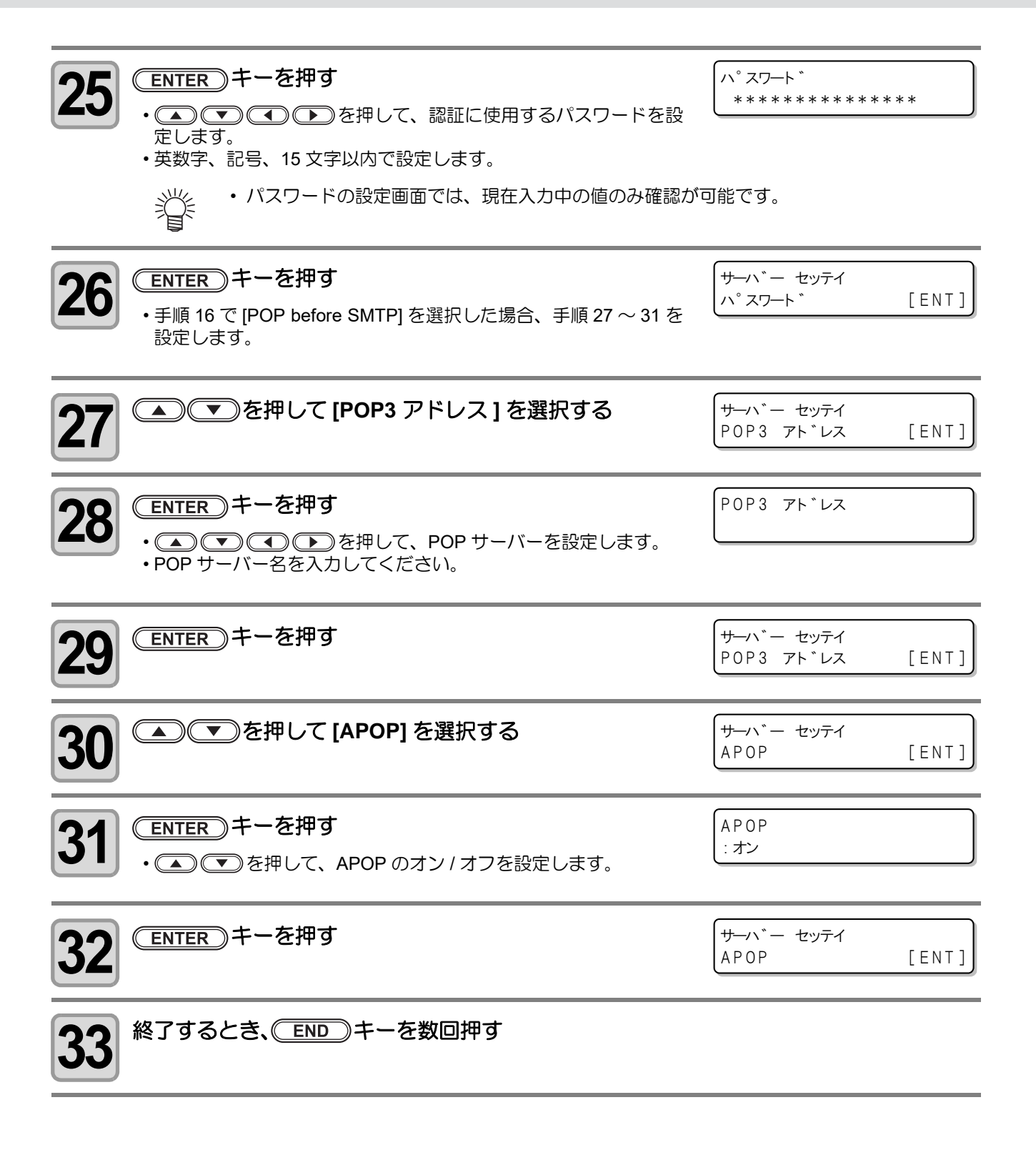

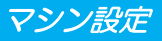

テストメールを送信する

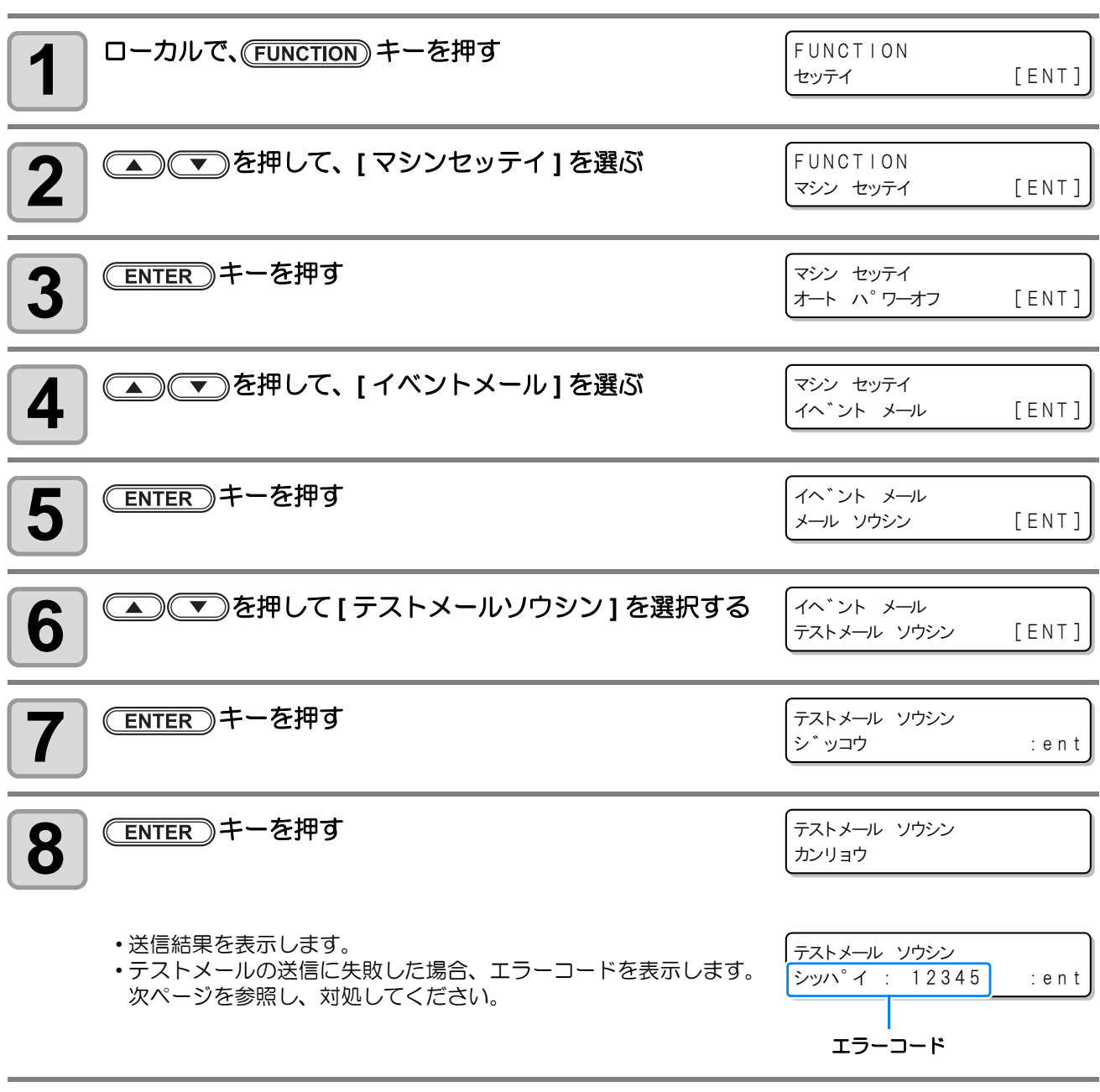

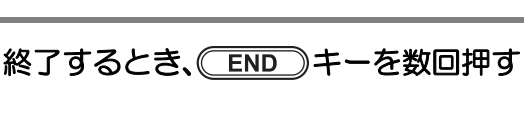

9

便利な使い方

3

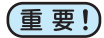

- (重要!) ・テストメールの送信結果は、本機がメールサーバーに対して行ったメール送信処理の結果です。 メールが宛先に届いたことを示すものではありません。
  - メールを受信する端末側で迷惑メールフィルタなどを設定している場合、「ソウシンカンリョウ」と なってもメールが届かない場合があります。
  - ・テストメールの送信に失敗した場合、以下のエラーコードを表示します。
  - ・エラーが解消されない場合、時間をおいてから試してみてください。
  - サーバーの設定等については、ネットワーク管理者またはプロバイダにご相談ください。

| エラー<br>コード                       | 予想される原因                                          | 対処方法                                                                                                    |
|----------------------------------|--------------------------------------------------|----------------------------------------------------------------------------------------------------|
| 10                               | ネットワーク接続エラー                                      | <ul> <li>・装置がネットワークに接続されていることを確認してください。</li> <li>・装置の IP アドレスが正しいことを確認してください。</li> <li>・装置が DNS を利用することのできる環境であることを確認してください。</li> </ul>                      |
| 20                               | 有効なメールアドレスがありませ<br>ん                             | <ul> <li>・正しいメールアドレスを入力してください。</li> </ul>                                                                                                    |
| 11003<br>11004                   | POP サーバーが見つかりません<br>または、DNS サーバーにアクセス<br>できません   | <ul> <li>POP サーバーのアドレスを確認してください。</li> <li>装置が DNS を利用することのできる環境であることを確認してください。</li> </ul>                                                                    |
| 11021                            | POP サーバーに接続できません                                 | <ul> <li>POP サーバー設定を確認してください。</li> <li>ファイアーウォールの設定を確認してください。</li> </ul>                                                                                     |
| 12010                            | POP サーバーからエラーが返答<br>されました                        | <ul> <li>POP サーバーの設定を確認してください。</li> </ul>                                                                                                    |
| 13000                            | POP 認証に失敗しました                                    | <ul> <li>ユーザー名とパスワードを確認してください。</li> <li>APOPの設定を確認してください。</li> <li>認証方式を確認してください。</li> </ul>                                                                 |
| 10013<br>10014                   | SMTP サーバーが見つかりません<br>または、DNS サーバーにアクセス<br>できません。 | <ul> <li>SMTP サーバーのアドレスを確認してください。</li> <li>装置が DNS を利用することのできる環境であることを確認してください。</li> </ul>                                                                   |
| 10021                            | SMTP サーバーに接続できません                                | <ul> <li>SMTP サーバー設定を確認してください。</li> <li>SMTP ポート番号を確認してください。</li> <li>ファイアーウォールの設定を確認してください。</li> </ul>                                                      |
| 10***<br>11***<br>20***<br>21*** | SMTP サーバーからエラーが返<br>答されました<br>または応答がありません        | <ul> <li>SMTP サーバーの設定を確認してください。</li> <li>SSL 通信が必須のサーバーとは通信できません。</li> <li>プロトコルフィルターの設定を確認してください。</li> </ul>                                                |
| 12***                            | 無効な送信元メールアドレスです                                  | <ul> <li>ユーザー名、パスワードに入力したアカウント<br/>に対応したメールアドレスが送信元メールアド<br/>レスに設定されているか、確認してください。</li> </ul>                                                                |
| 13***                            | メールの宛先が見つかりません<br>または、無効なメールアドレスで<br>す           | <ul> <li>メールアドレスを確認してください。</li> <li>メールアドレスに間違いがあっても、本エラーが検出できない場合があります。</li> <li>ユーザー名、パスワードに入力したアカウントに対応したメールアドレスが送信元メールアドレスに設定されているか、確認してください。</li> </ul> |
| 22000<br>22008                   | SMTP 認証エラー                                       | <ul> <li>認証方式を確認してください。</li> </ul>                                                                                                    |
| 23***<br>24***<br>25***          | SMTP 認証に失敗しました                                   | <ul> <li>ユーザー名とパスワードを確認してください。</li> </ul>                                                                                                    |

"\*\*\*" はメールサーバーから返答されたエラーコード

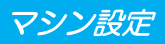

# 言語の設定をする

表示言語を変更します。

| <b>1</b> ローカルで、(FUNCTION) キーを押す                                                             | FUNCTION<br>セッテイ                    | [ENT] |
|---------------------------------------------------------------------------------------------|-------------------------------------|-------|
| 2 ●●●を押して、[マシンセッテイ]を選ぶ                                                                      | FUNCTION<br>マシン セッティ                | [ENT] |
| 3 ENTER キーを押す                                                                               | マシン セッテイ<br>オート ハ <sup>°</sup> ワーオフ | [ENT] |
| 4 ●●●●●●●●●●●●●●●●●●●●●●●●●●●●●●●●●●●●                                                      | マシン セッテイ<br>LANGUAGE                | [ENT] |
| <b>5</b> ENTER キーを押す                                                                        | LANGUAGE<br>:English                |       |
| 6<br>を押して、言語を選ぶ   ・設定値:ニホンゴ / English / Deutsch / Français / Español / Italiano / Português | L ANGUAGE<br>: ニホンコ゛                |       |
| <b>7</b> (ENTER)キーを押す                                                                       | マシン セッテイ<br>LANGUAGE                | [ENT] |
| 8 終了するとき、 END キーを数回押す                                                                       |                                     |       |

# 設定した内容を初期状態に戻す

「セッテイ」「メンテナンス」「マシンセッテイ」で設定した内容を、お買い上げ時の状態に戻します。

| 1 ローカルで、(FUNCTION) キーを押す                               | FUNCTION<br>セッティ [ENT]                |
|--------------------------------------------------------|---------------------------------------|
| 2 ●●●を押して、[マシンセッテイ]を選ぶ                                 | FUNCTION<br>マシン セッテイ [ENT]            |
| 3 ENTER キーを押す                                          | マシン セッテイ<br>オート ハ゜ワーオフ [ENT]          |
| 4 ●●●を押して、[リセット]を選ぶ                                    | マシン セッテイ<br>リセット [ENT]                |
| <b>5</b> ENTER キーを押す                                   | セッテイチ スヘ゛テリセットサレマス<br>ヨロシイテ゛スカ? [ENT] |
| <b>ENTER</b> キーを押す<br>・設定を初期化します。                      | リセット<br>シ゛ッコウ [ENT]                   |
| <b>7</b> 終了するとき、 END キーを数回押す<br>・初期設定画面が表示されます。(言語/時刻) |                                       |

#### 本機の装置情報を確認できます。 確認できる装置情報は、次の項目です。

| 項目                  |           | 内容                                                                                    |  |
|---------------------|-----------|---------------------------------------------------------------------------------------|--|
| エラー履歴 <sup>*1</sup> |           | 現在までに発生したエラー、ワーニング履歴を表示します。<br>④ ● ● を押して、発生順に発生日時(年月日時分)とエ<br>ラー、ワーニング情報を切り替えて表示します。 |  |
|                     | ワイピング     |                                                                                       |  |
| シヨウ ジョウキョウ          | ハイ インクタンク |                                                                                       |  |
|                     | プリント チョウ  |                                                                                       |  |
|                     | プリント メンセキ | 装直の使用状況を確認します。                                                                        |  |
|                     | シヨウ ジカン   |                                                                                       |  |
|                     | UV ランプ    |                                                                                       |  |
| バージョン               |           | 装置のファームウェアバージョンを確認します。                                                                |  |
| リスト                 |           | 装置の設定内容をプリントします。                                                                      |  |
| インクコウカンレポート         |           | 装置で使用したインクの履歴をプリントします。                                                                |  |

\*1. ファームウェア Ver.2.60 以降に対応

### 情報を表示させる

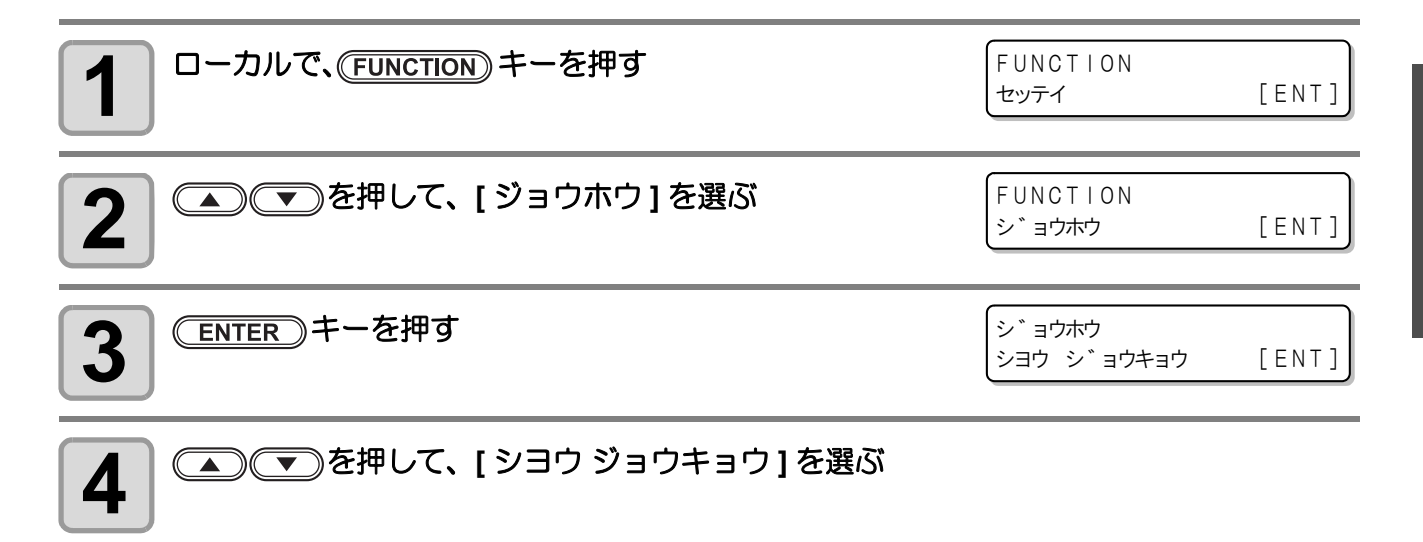

| 5 | ENTER キーを<br>・ワイピング情報を<br>・ ENTER キーを招います。                           | <b>押す</b><br>表示します。<br>甲すごとに、次の | )装置情報が順次            | マが表示されます。            |                                      |                 |
|---|----------------------------------------------------------------------|---------------------------------|---------------------|----------------------|--------------------------------------|-----------------|
|   | ワイピング                                                                |                                 |                     | 廃インクタンク              |                                      |                 |
|   | ワイピング情報<br>を表示                                                       | ワイヒ°ンク゛<br>=                    | 0                   | 廃インクタンク<br>情報を表示     | ハイ インクタンク<br>=                       | 0%              |
|   | プリント長                                                                |                                 |                     | プリント面積               | _                                    |                 |
|   | これまでにプリン<br>トした長さを表示                                                 | フ <sup>°</sup> リント チョウ<br>=     | Om                  | これまでにプリン<br>トした面積を表示 | フ <sup>°</sup> リント メンセキ<br>=         | 0m <sup>2</sup> |
|   | 使用時間                                                                 |                                 |                     | UV ランプ               |                                      |                 |
|   | 装置の使用時間<br>情報を表示                                                     | シヨウ シ゛カン<br>=                   | 0 h                 | UV ランプの使用時<br>間を表示   | UV <del>フ</del> ンフ <sup>°</sup><br>= | 0 h             |
| Ï | <ul> <li>ワイパーの使用</li> <li>に(MAINT.)キーを</li> <li>ENTER)キーを</li> </ul> | カウントをリセッ<br>を押します。<br>:押すと、ワイピ: | ットしたい場合、<br>ング回数をリセ | ワイピング表示中<br>ットします。   | ワイヒ°ンク゛<br>クリア シマスガ?                 | [ENT]           |

## 装置のバージョン情報などを確認する

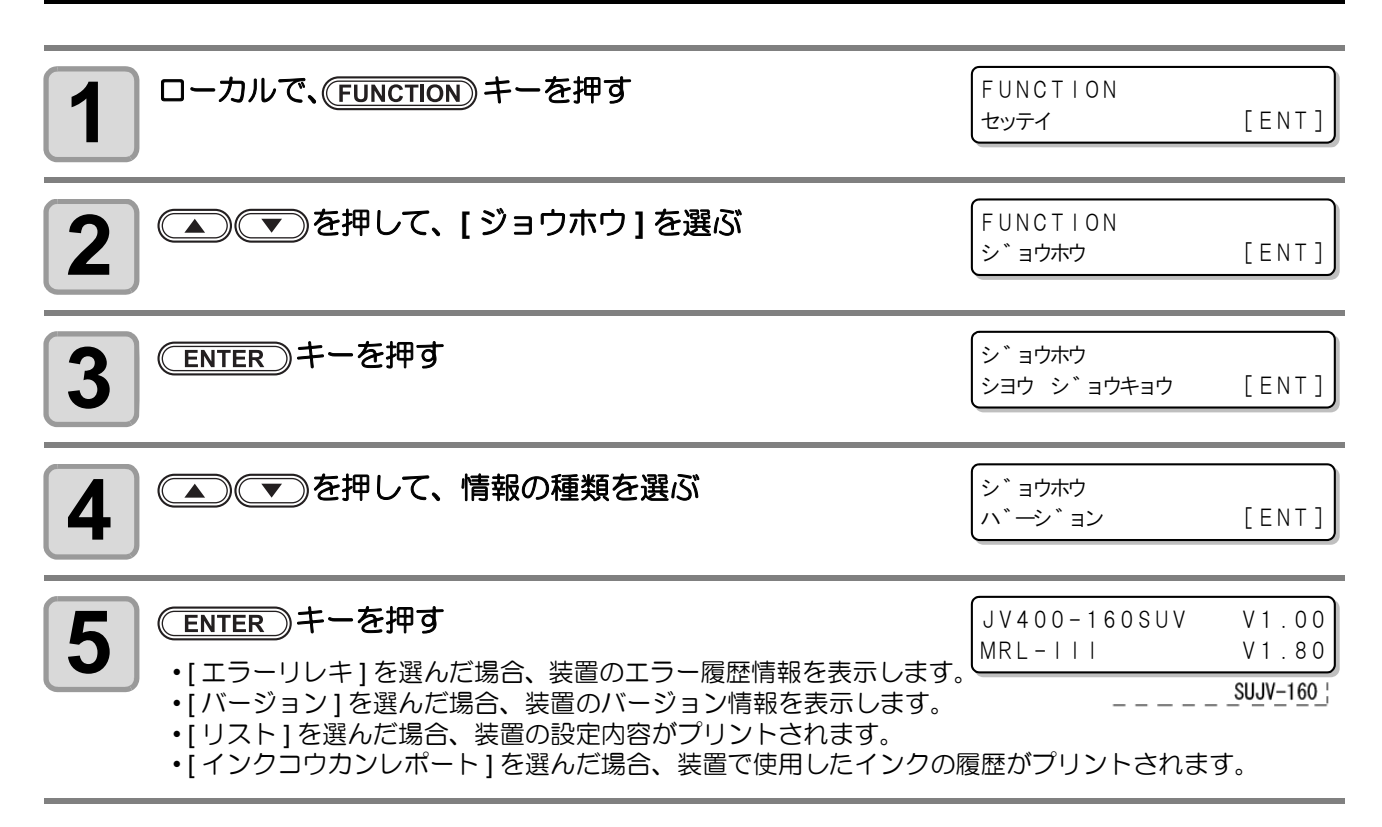

### 表示される情報について

表示させた情報の見方を説明します。

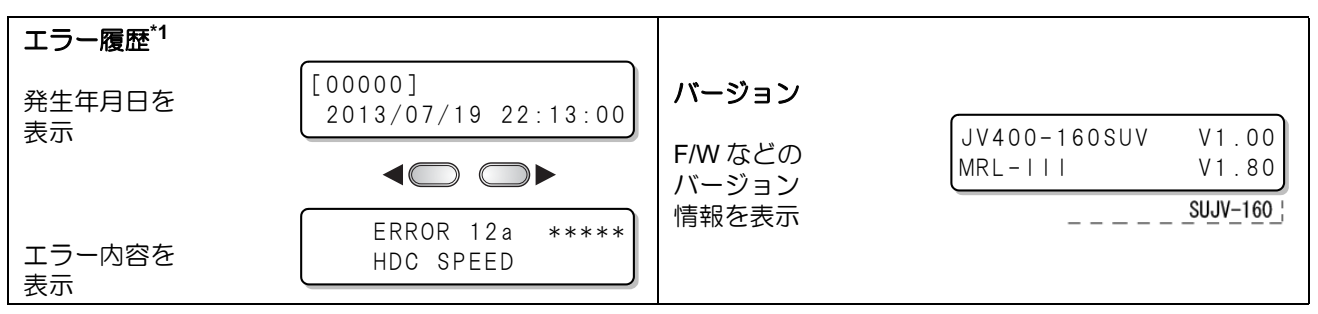

\*1. ファームウェア Ver.2.60 以降に対応

### 本機の情報を表示する

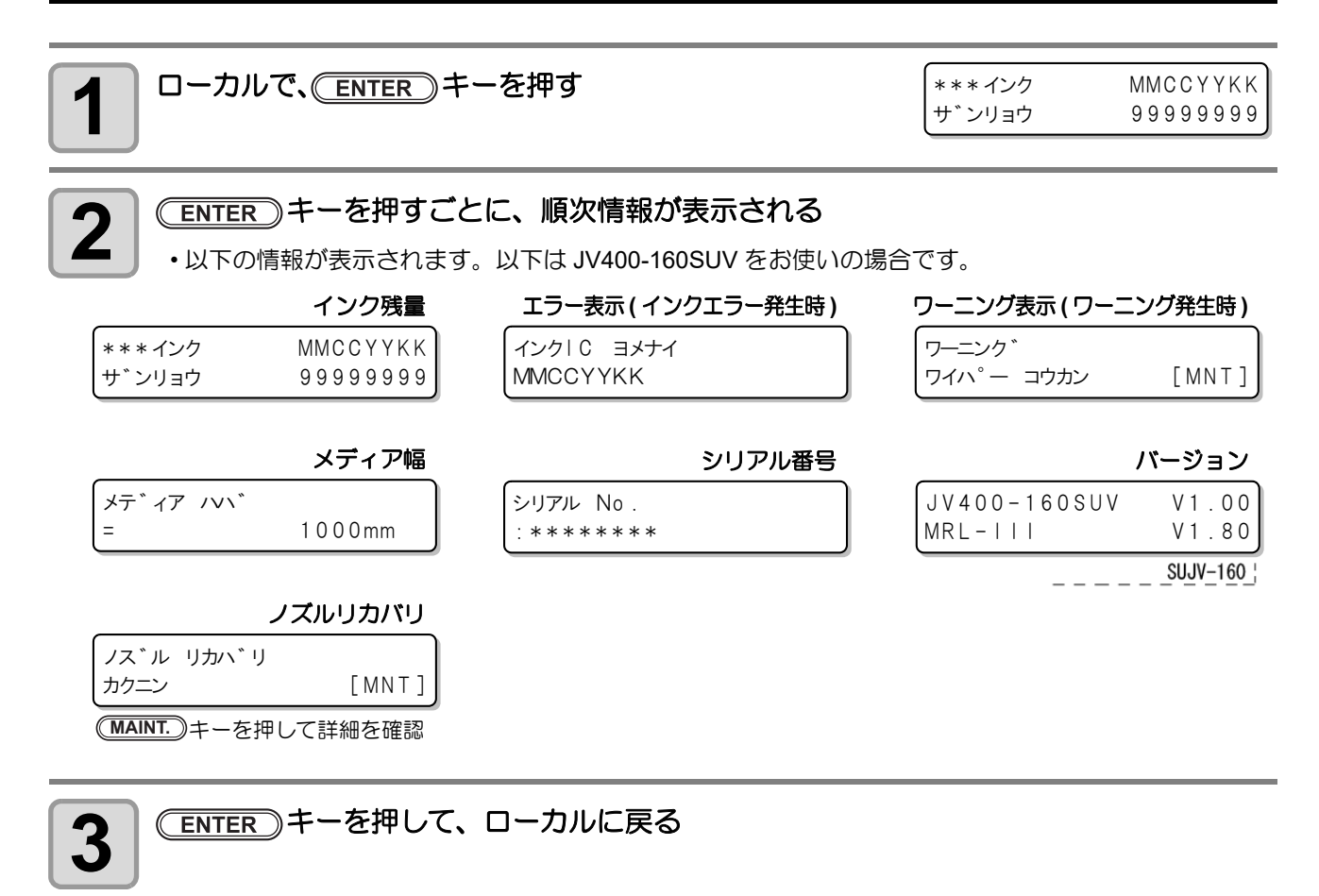

第4章 お手入れ

この章では…

日常行っていただくお手入れ方法やインクユニットのメンテナンスなど、本機を快適にお使いいただくために必要な項目を説明します。

| 日常のお手入れ              | 4-2   |
|----------------------|-------|
| お手入れ上のご注意            | 4-2   |
| メンテナンス洗浄液について        | 4-2   |
| 外装のお手入れ              | 4-3   |
| プラテンの清掃              | 4-3   |
| ポストヒーターカバー・プリヒーターカバ  | バーの   |
| 清掃                   | 4-4   |
| メディアセンサーの清掃          | 4-4   |
| メディア押さえの清掃           | 4-5   |
| キャッピングステーションのメンテナンス  | 4-6   |
| ワイパーとキャップの清掃         | 4-6   |
| インク排出路の洗浄(ハイロセンジョウ)  | 4-12  |
| 長期間使用しない場合 (ホカンセンジョウ | )     |
|                      | 4-13  |
| ノズル保護機能              | 4-16  |
| ヘッド周辺の清掃(毎日)         | .4-19 |
| C 吸収材の交換方法           | .4-21 |
| ノズル詰まりが復旧しない場合       | .4-23 |
| ヘッドノズルの洗浄            | 4-23  |

| インクの混色や空気混入によるノズル抜けが     | 発   |
|--------------------------|-----|
| 生したら4-2                  | 26  |
| ノズル抜けが直らないとき、かわりのノズル     | Ć   |
| プリントする4-2                | 28  |
| オートメンテナンス機能4-3           | 31  |
| リフレッシュ間隔を設定する4-3         | 31  |
| クリーニング間隔を設定する4-3         | 32  |
| ハイロセンジョウの実行間隔を設定する4-3    | 33  |
| 消耗品の交換                   | 34  |
| ワイパーを交換する                | 34  |
| 廃インクタンク確認メッセージが表示された     | 5   |
|                          | 35  |
| 廃インクタンク確認メッセージが表示される     | 前   |
| に廃インクタンクを交換する場合          | 38  |
| カッター刃の交換 4               | 39  |
| UV 硬化が弱くなったときのチェック方法 4-4 | 41  |
|                          | ••• |

# 日常のお手入れ

本機の精度を保ちながら末永くお使いいただけるよう、使用頻度に応じて、または定期的にお手入れをしてく ださい。

### お手入れ上のご注意

本機のお手入れをするとき、次の各事項にご注意ください。

|            | <ul> <li>・主電源を切り、電源ケーブルを抜いてからメンテナンスをしてください。</li> </ul>                                                                                                    |
|------------|----------------------------------------------------------------------------------------------------|
|            | <ul> <li>メンテナンス用洗浄液を使用する場合は、換気に十分注意して、必ず付属の保護メガネを使用して<br/>ください。</li> </ul>                                                                                                    |
|            | <ul> <li>インクは有機溶剤を使用しています。皮膚に直接付かないように、清掃の際は手袋を着用してください。</li> </ul>                                                                                                    |
|            | <ul> <li>本機を、絶対に分解しないでください。感電および破損する原因になります。</li> <li>また、お手入れは電源スイッチ・主電源スイッチをオフにし、電源ケーブルを抜いてから行ってください。思わぬ事故が発生する原因となります。</li> </ul>                                                               |
|            | <ul> <li>本機の内部に水気が入らないようにしてください。内部が濡れると、感電および破損する原因になります。</li> </ul>                                                                                                    |
| 0          | <ul> <li>本機はインクの吐出安定性を確保するために、長時間ご使用(出力)されないときには、定期的に<br/>微量のインクを吐出(フラッシング)させる必要があります。</li> <li>長時間使用されないときには、前面の電源スイッチのみを OFF とし、側面の主電源スイッチは<br/>ON(  の状態) およびコンセントは挿入した状態にしておいてください。</li> </ul> |
|            | <ul> <li>有機溶剤インクは、水やアルコールと混ざると凝集物が発生いたします。</li> <li>ヘッドのノズル面やワイパー、キャップ等を水、アルコールなどで拭かないでください。ノズル詰まりや故障の原因になります。</li> </ul>                                                                         |
| $\bigcirc$ | <ul> <li>ベンジン、シンナーや研磨剤の入った薬品は使用しないでください。カバーの表面が変質・変形する恐れがあります。</li> <li>本機の内部に潤滑油などを注油しないでください。故障する恐れがあります。</li> <li>メンテナンス用洗浄液やインクが、カバーに付着しないように注意してください。カバーの表面が</li> </ul>                      |
|            | 変質、変形します。<br>・ カバーを開けたまま長時間放置しないでください。 外光によりインクが硬化し、 吐出不良を引き起こ<br>すおそれがあります。                                                                                                    |

### メンテナンス洗浄液について

メンテナンス洗浄液は、お使いになるインクに対応したものをお使いください。

| インクの種類                | 対応するメンテナンス洗浄液                                                    |
|-----------------------|------------------------------------------------------------------|
| SU100 インク , SU200 インク | メンテナンス液 07 キット (ML007-Z-K1)<br>洗浄液 07 カートリッジ (FL007-Z-22) [ 別売 ] |

### 外装のお手入れ

本体の外装が汚れた場合は、柔らかい布に水、または水で薄めた中性洗剤を含ませ、堅くしぼってから拭き 取ってください。

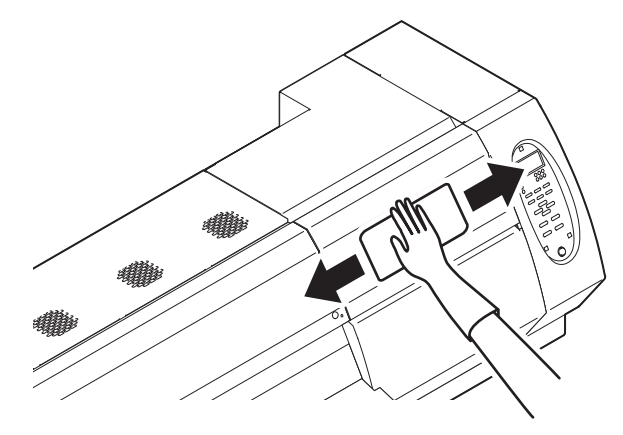

### プラテンの清掃

プラテン上は、メディアをカットしたときの糸や紙粉等で汚れやすくなります。 汚れが目立つときは、やわらかい毛のハケや乾いた布、ペーパータオルなどで汚れを拭き取ります。

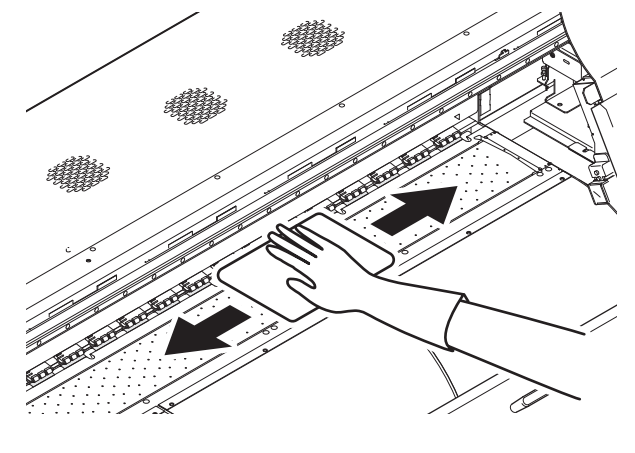

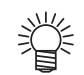

インクが付着している場合は、メンテナンス用洗浄液をペーパータオルに含ませ、拭き取ります。

- (重要!)
- ・プラテンの清掃は、プラテンの温度が十分下がった状態で行ってください。
  ・メディア押さえ用の溝や、用紙カット用の溝(カット溝)などは特に汚れがたまりやすい場所です。 入念な清掃をお願いします。

### ポストヒーターカバー・プリヒーターカバーの清掃

ポストヒーターカバーとプリヒーターカバーは、メディアの粉等で汚れやすくなります。 汚れが目立つ場合は、柔らかい布に水、または水で薄めた中性洗剤を含ませ、堅くしぼってから拭き取ってく ださい。

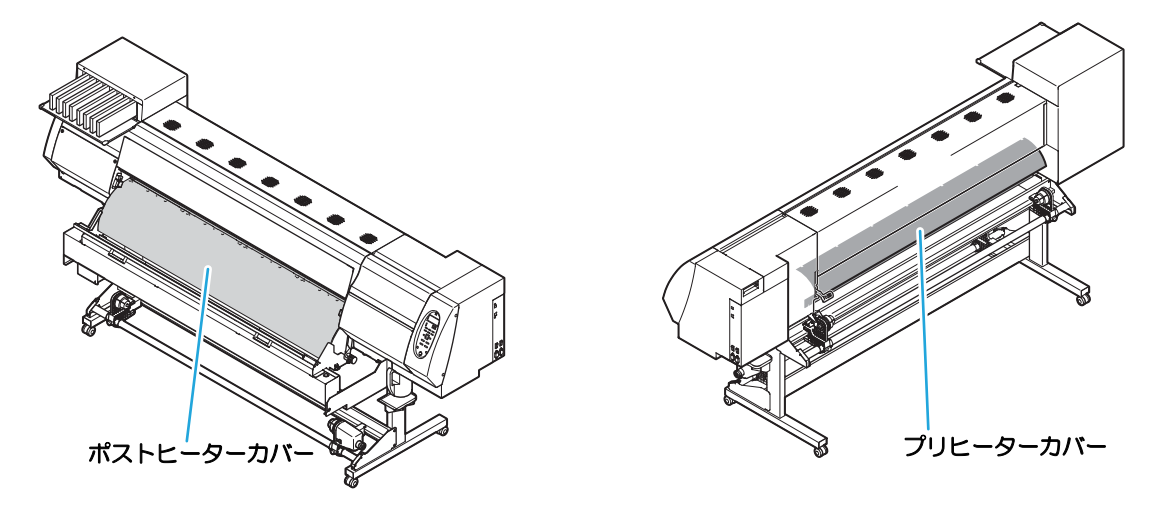

### メディアセンサーの清掃

メディアセンサーは、背面側のプラテン上と、ヘッドの下面にあります。センサーにホコリ等がたまると、メ ディアの誤検出の原因となります。

綿棒でセンサーの表面にたまったホコリ等を取り除いてください。

ヘッド下面のセンサーを清掃するときは、P.4-19「ヘッド周辺の清掃(毎日)」 手順1の操作をして、キャリッ ジを左端に移動させてから清掃してください。

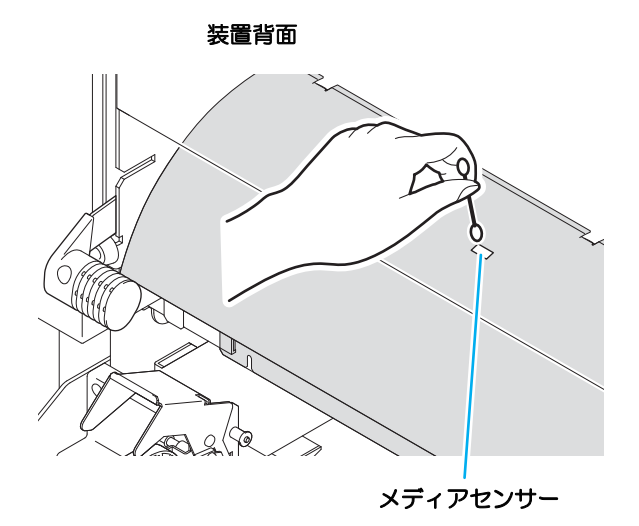

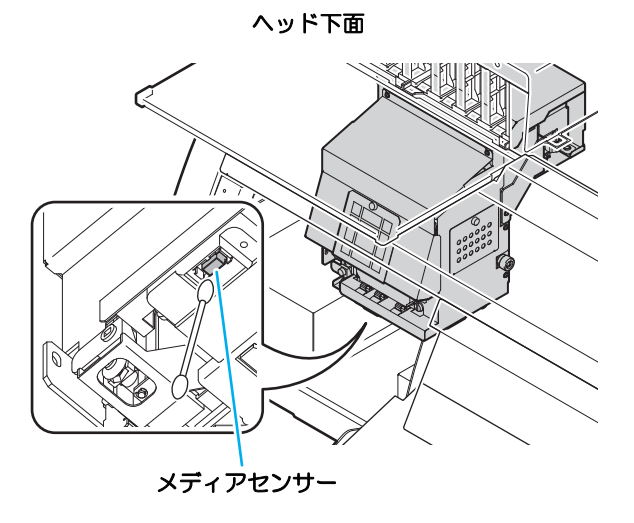

## メディア押さえの清掃

メディア押さえにカットくずやホコリ等がたまると、プリント時のメディアの搬送が正常に行えなくなったり、ホコリ等がノズルに付着して正常なプリントができなくなることがあります。 メディア押さえは、定期的に清掃してください。

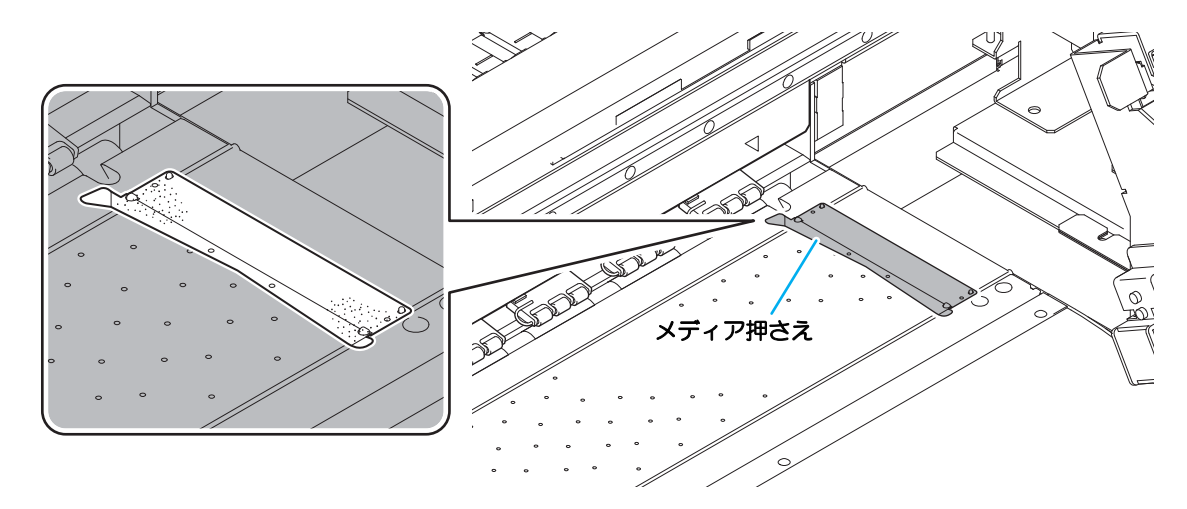

# キャッピングステーションのメンテナンス

キャッピングステーションにあるインクキャップやワイパー等のメンテナンスをします。 (ステーションメンテナンス)

(重要!)
 ・ ノズル状態を正常に保つため、ワイパーの清掃はこまめに実施してください。
 ・ 定期的に右のメッセージをローカルに表示します。

ワイハ<sup>°</sup>ー セイソウ [MNT]

(MAINT) キーを押すと、清掃機能へ移行します。 インクキャップやワイパーは、それぞれ次のような働きをしています。

- ・ワイパー : ヘッドのノズルに付着したインクを拭き取る
- インクキャップ : ヘッドのノズルが乾燥により、目詰まりするのを防止する

本機を使用していると、インクやホコリ等でワイパーやキャップが汚れてきます。 ヘッドクリーニングを実行 (22PP.2-19) しても、ノズル抜けが解消されない場合は、メンテナンス液 07キットとクリーンスティックを使用して清掃を行います。

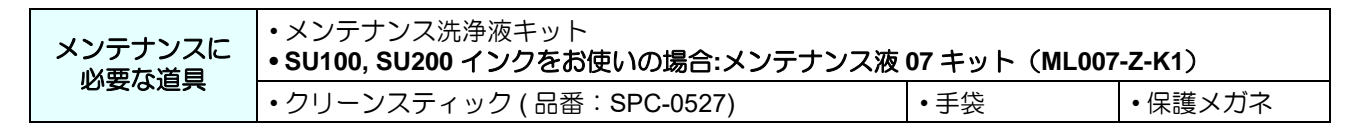

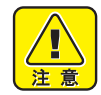

- キャッピングステーションのメンテナンスを行うときは、必ず付属の保護メガネと手袋を着用して 作業を行ってください。インクなどの液体が跳ねて、皮膚に付着したり、目やロに入ったりするお それがあります。
- キャリッジを手でキャッピングステーションから出さないでください。キャリッジを移動させたいときは、(MAINT)キーを押し、キャリッジアウトを実行してください。(CPP P.4-6 手順1~2)

### ワイパーとキャップの清掃

画質や本機の状態を良好に保つため、こまめに清掃されることをお勧めします。

- (重要!) ・ ソルベント UV インクをご使用の場合、ワイパー周辺にインクが付着しやすくなります。週に 2回 程度(プリンタの使用頻度により異なります)、ワイパーと周辺の清掃をしてください。
  - ワイパーの汚れ、曲がりがひどい場合は、新しいワイパーと交換してください。(@PP.4-34)
  - 清掃の際は、クリーンスティックの繊維が残らないように注意してください。繊維が残っていると、 プリント不良の原因になります。

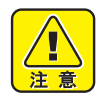

ワイパー周辺の形状が変更になりました。
 お使いの装置のワイパスライダ形状を確認し、形状に合ったお手入れ方法を行ってください。

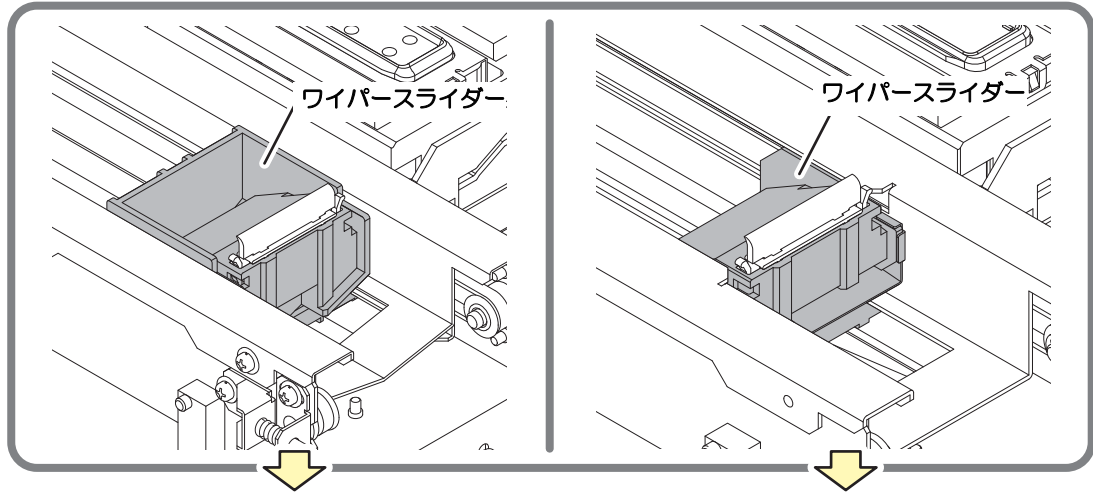

涩 P.4-7 の「手順 1」

🖙 P.4-9 の「手順 2」

キャッピングステーションのメンテナンス

### 手順1

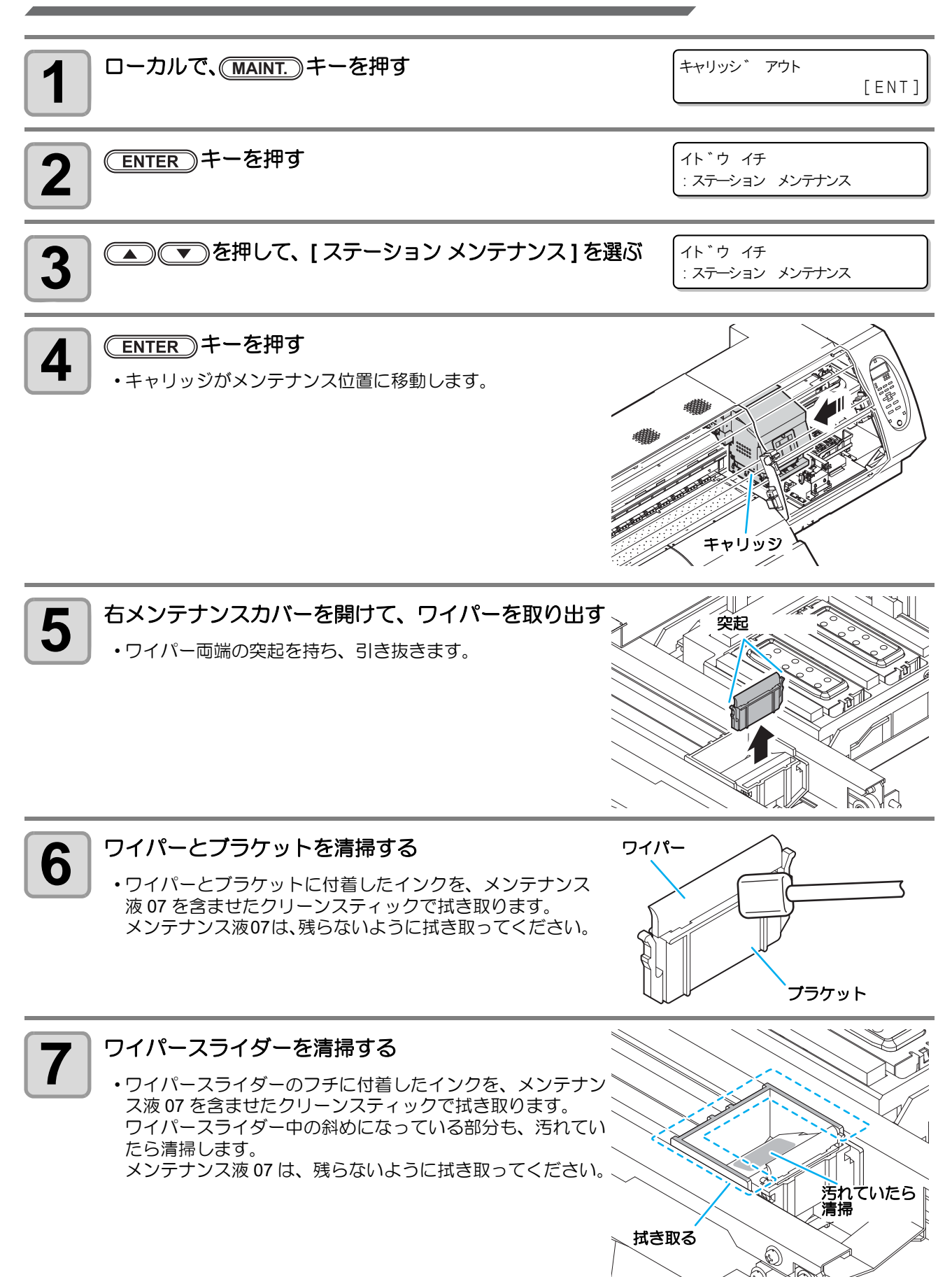

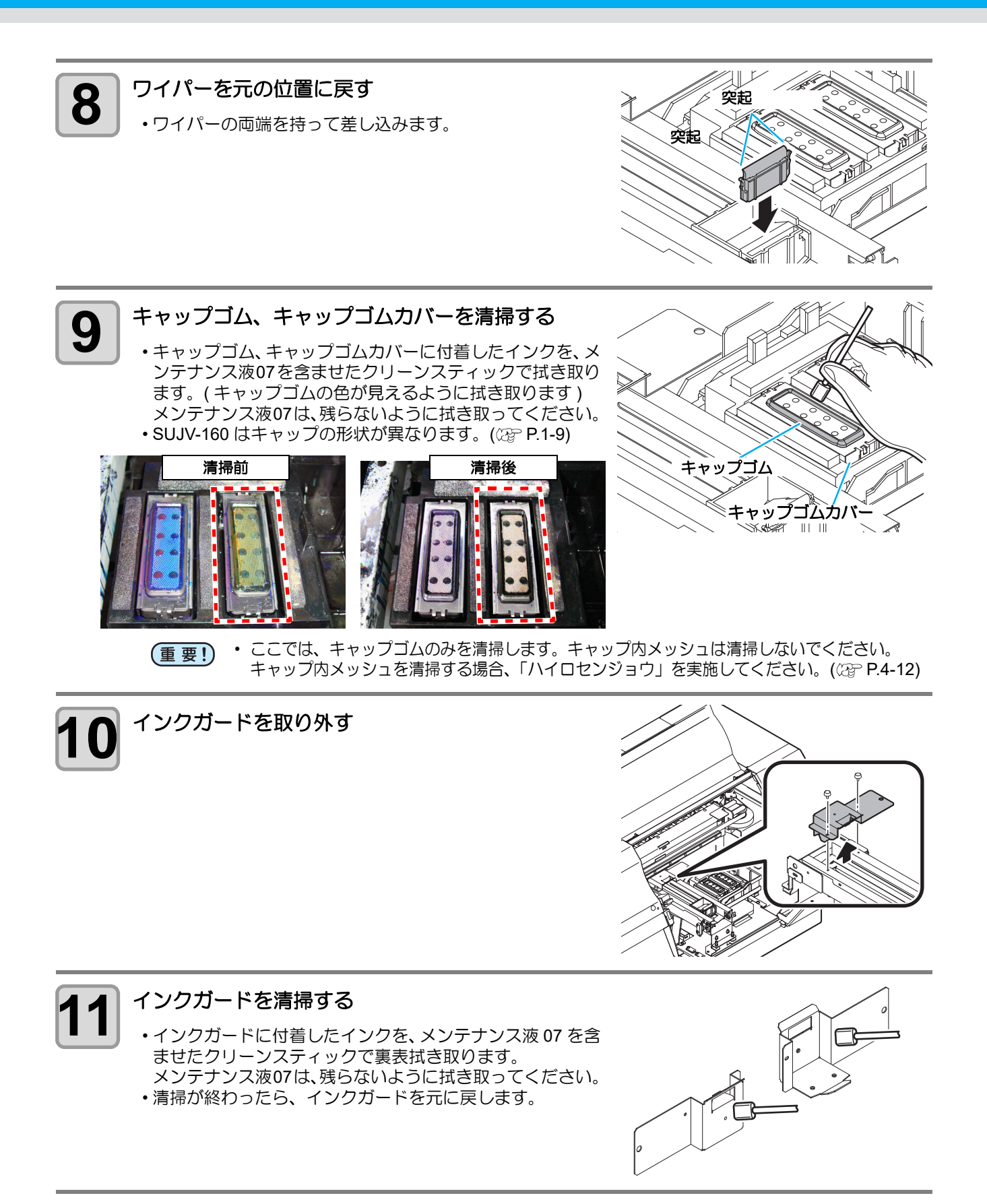
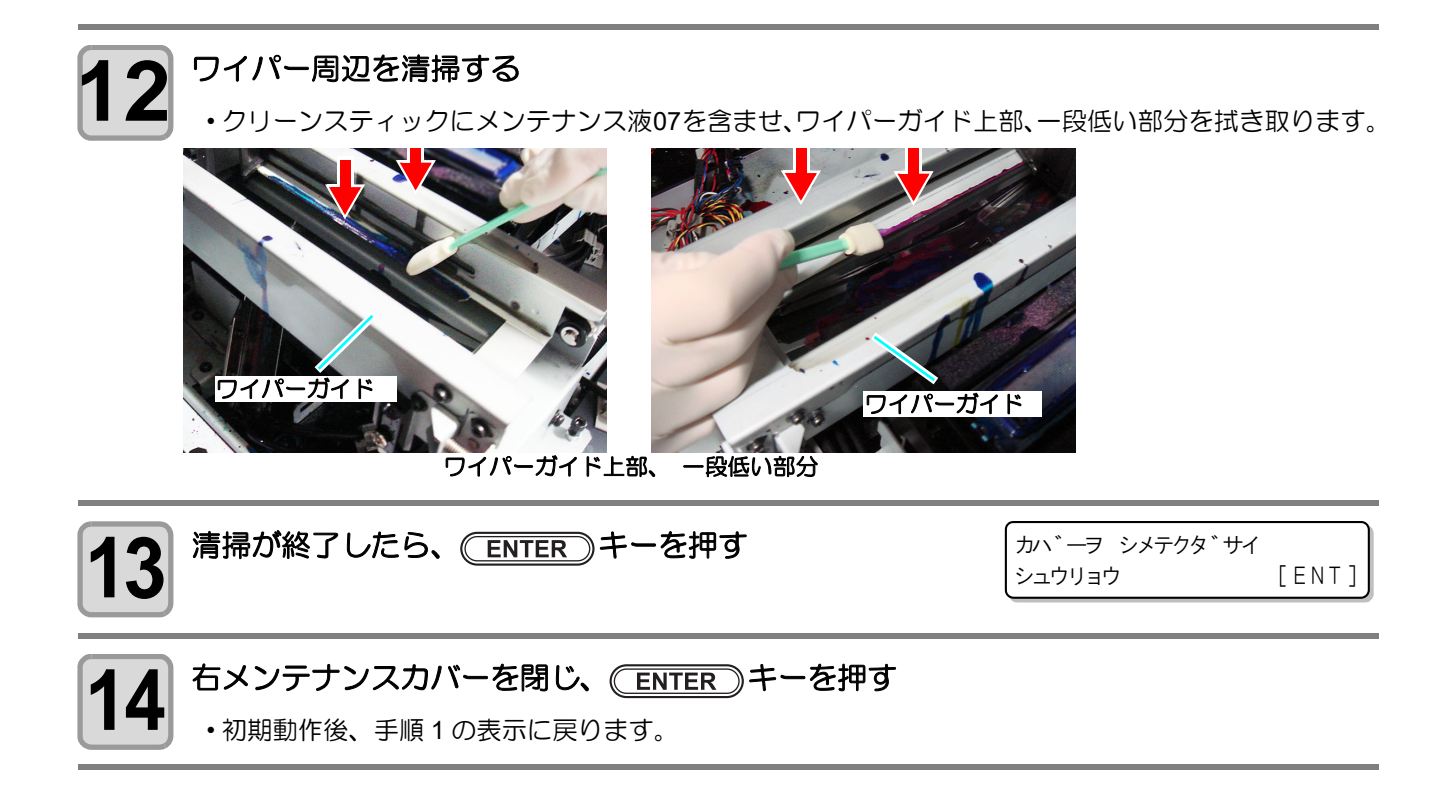

#### 手順2

| <b>1</b> ローカルで、(MAINT.) キーを押す           | キャリッシ゛アウト<br>[ENT]                                                          |
|-----------------------------------------|-----------------------------------------------------------------------------|
| <b>2</b><br>ENTER キーを押す                 | イト゛ウ イチ<br>: ステーション メンテナンス                                                  |
| 3 ●●●を押して、[ステーションメンテナンス]を選ぶ             | イト゛ウ イチ<br>: ステーション メンテナンス                                                  |
| 4 ENTER キーを押す<br>・キャリッジがメンテナンス位置に移動します。 | ттр<br>тр<br>тр<br>тр<br>тр<br>тр<br>тр<br>тр<br>тр<br>тр<br>тр<br>тр<br>тр |

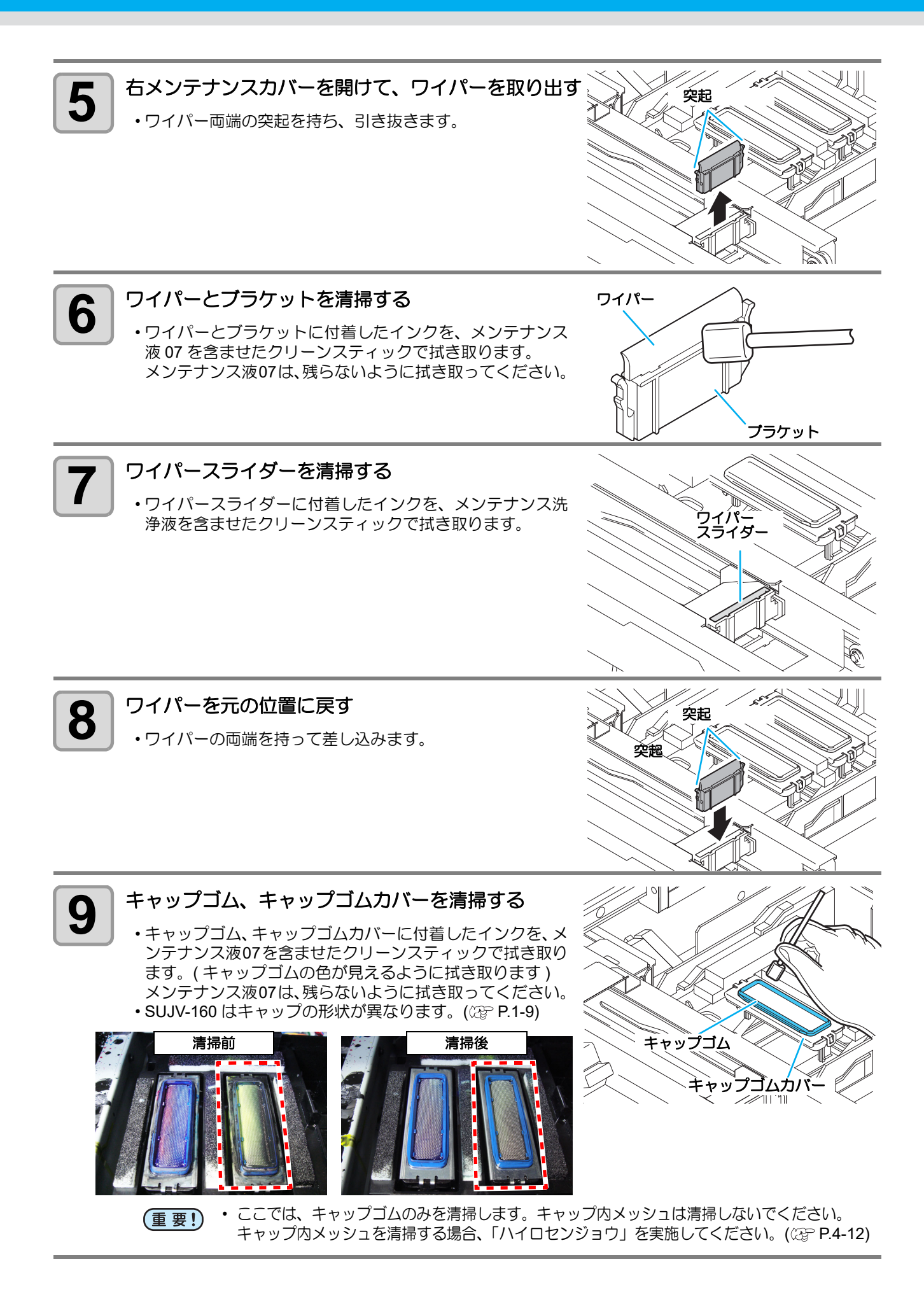

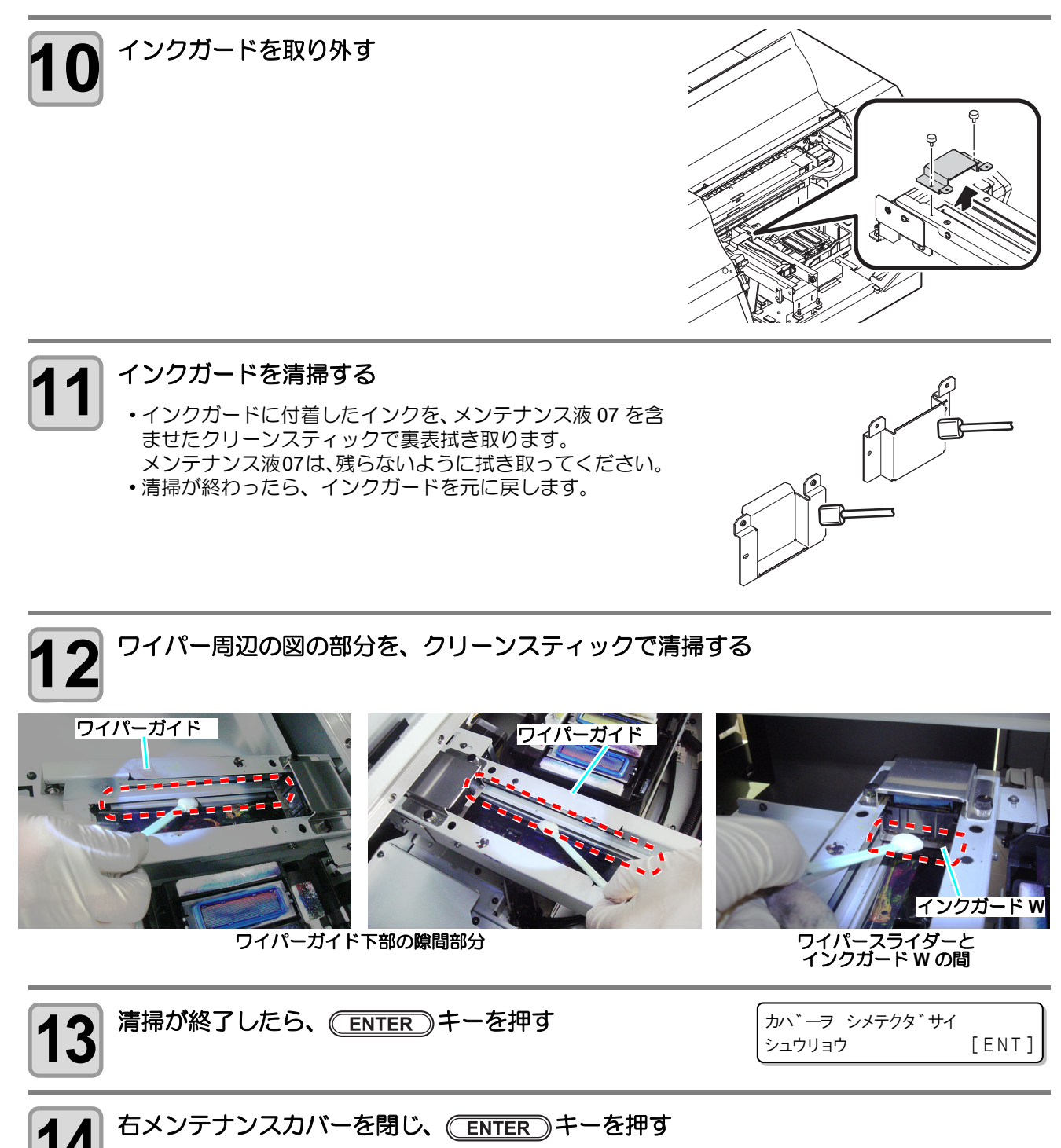

・初期動作後、手順1の表示に戻ります。

## MAINT. を使わないでステーションメンテナンスをするには

(MAINT.) キーを押さなくても、ローカルから(FUNCTION) キーを使ってステーションメンテを選ぶことができます。

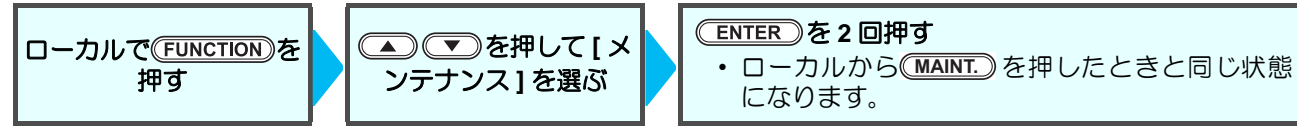

## インク排出路の洗浄(ハイロセンジョウ)

重要!

インク排出路内でのインクの凝固によるインク詰まりを防止するため、定期的に(1週間に1回程度)インク排出路の洗浄をしてください。

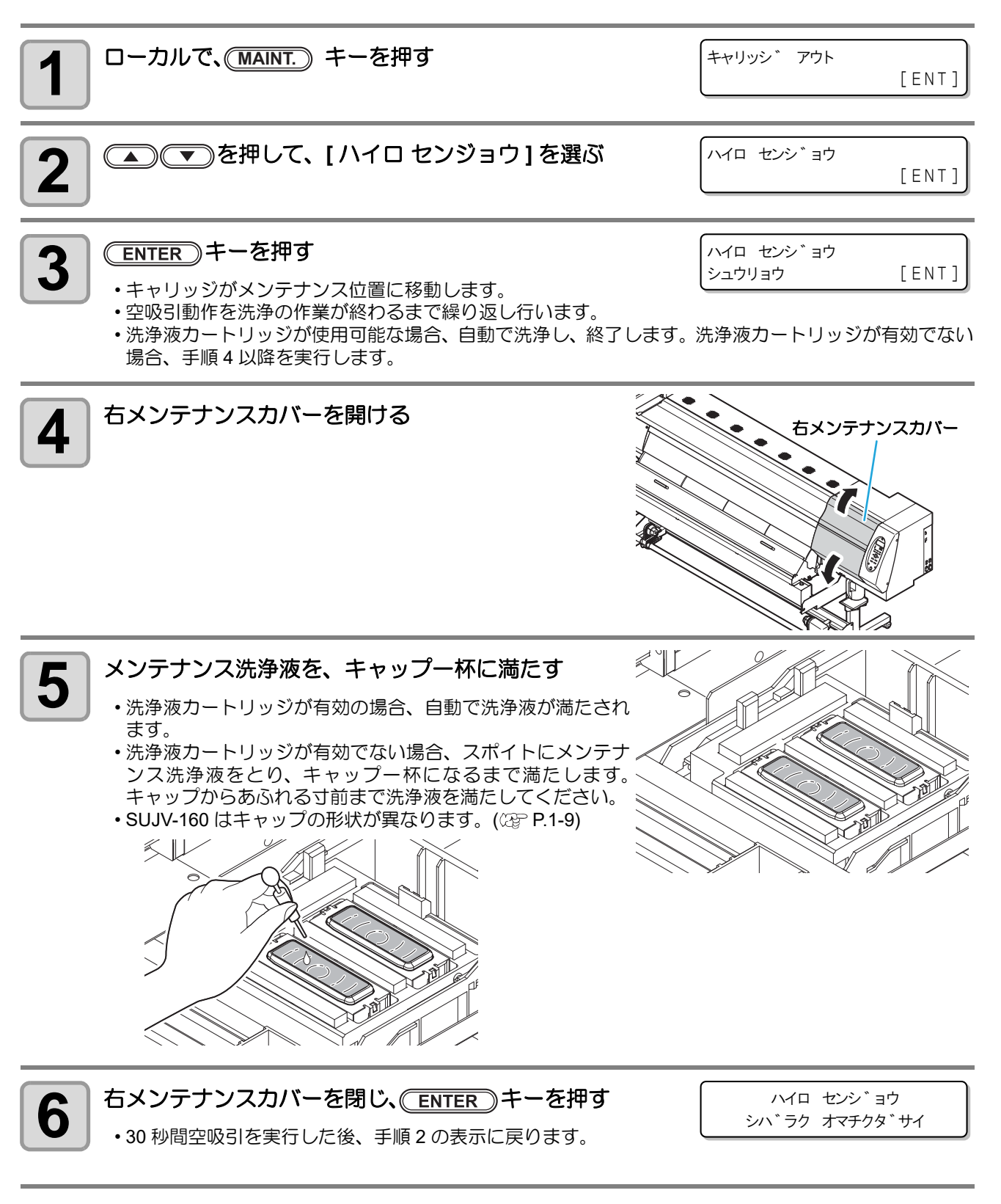

## 長期間使用しない場合(ホカンセンジョウ)

1週間以上使用しない場合は、保管洗浄機能を使用し、ヘッドのノズルとインクの排路をクリーニングしてください。その後、本機を保管してください。

- (重要!) ・ 主電源は、常時「オン」でお使い下さい。ヘッドのノズル保護のため、ノズル詰まりを防ぐ機能が 自動的に働きます。
  - ・主電源スイッチを「オフ」のまま長時間放置すると、ヘッドのノズル詰まりの原因となります。

| してください ます。 ・インクエンド等、未検出のカートリッジに交換してください。 | <ul> <li>事前に確認</li> <li>・洗浄動</li> <li>このと</li> <li>ます。</li> <li>・インク</li> </ul> | 作の際に、洗浄液やインクの吸引を行います。<br>き、インクエンドまたはニアエンドを検出していると、洗浄動作が行えなくなり<br>エンド等、未検出のカートリッジに交換してください。 |
|------------------------------------------|---------------------------------------------------------------------------------|--------------------------------------------------------------------------------------------|
|------------------------------------------|---------------------------------------------------------------------------------|--------------------------------------------------------------------------------------------|

Ŷ

次のメッセージが表示された場合、廃インクタンクを確認し、状況に応じて P.4-35「廃インクタンク確認メッセージが表示されたら」を参照して操作をしてください。

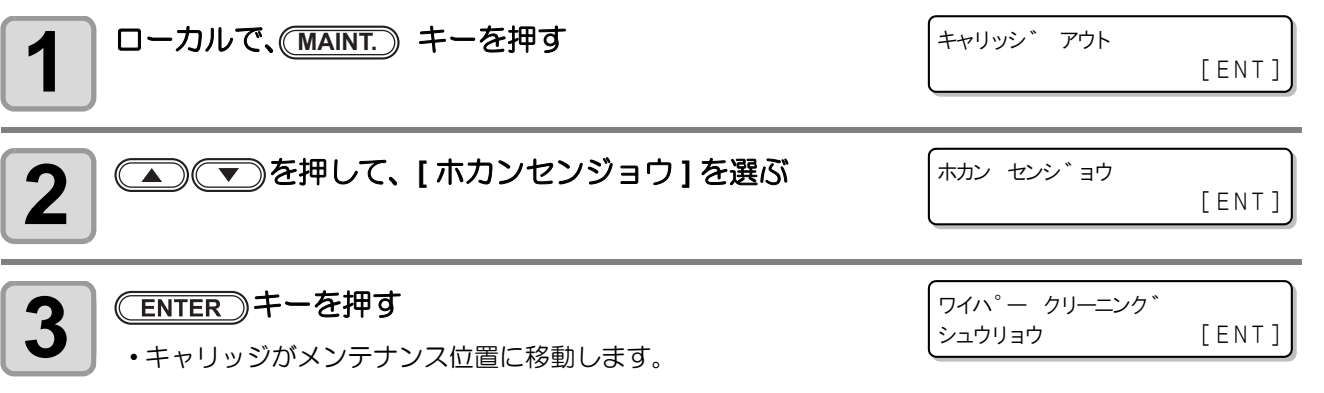

 
 ・ワイパーとブラケットの清掃が終了するまで、ディスプレイには[シュウリョウ(ツギへ) :ENT]が表示されます。手順4の作業が完了してから
 ENTER キーを押してください。 クリーニングが終了する前に
 ENTER キーを押すと、次の洗浄手順に移行します。

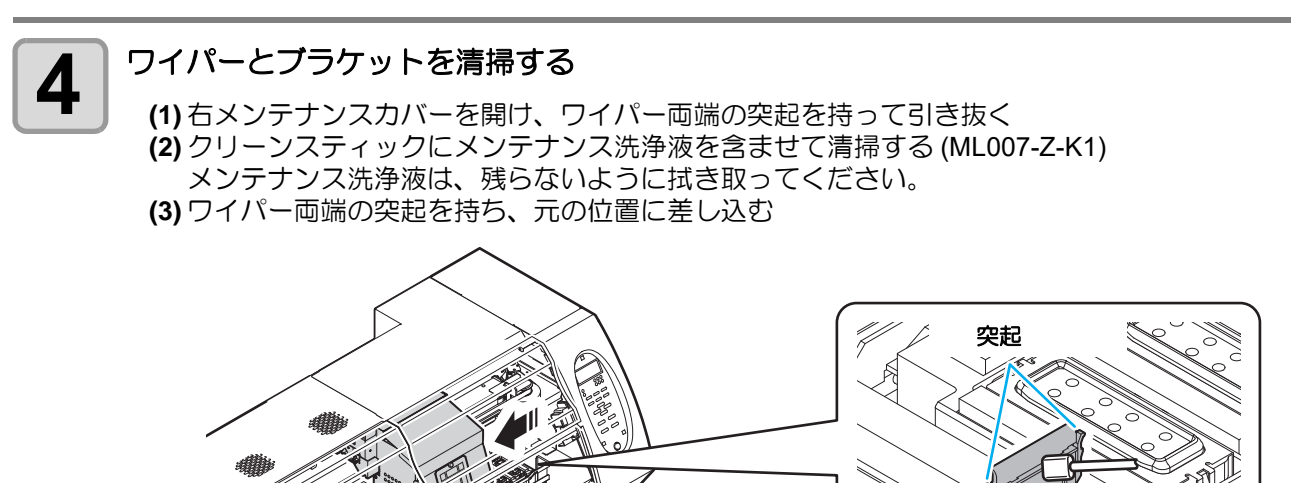

4

お手入れ

[MNT]

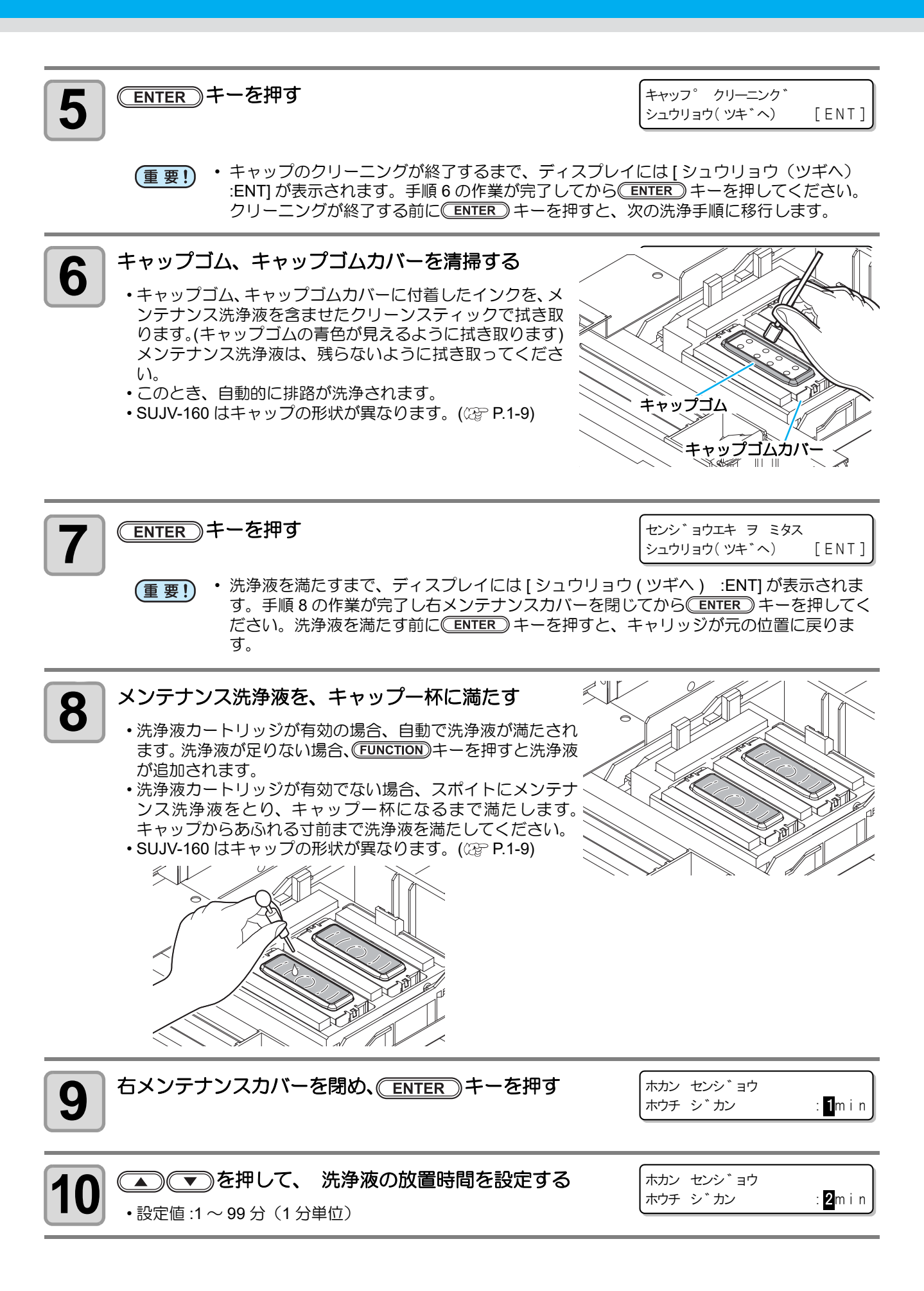

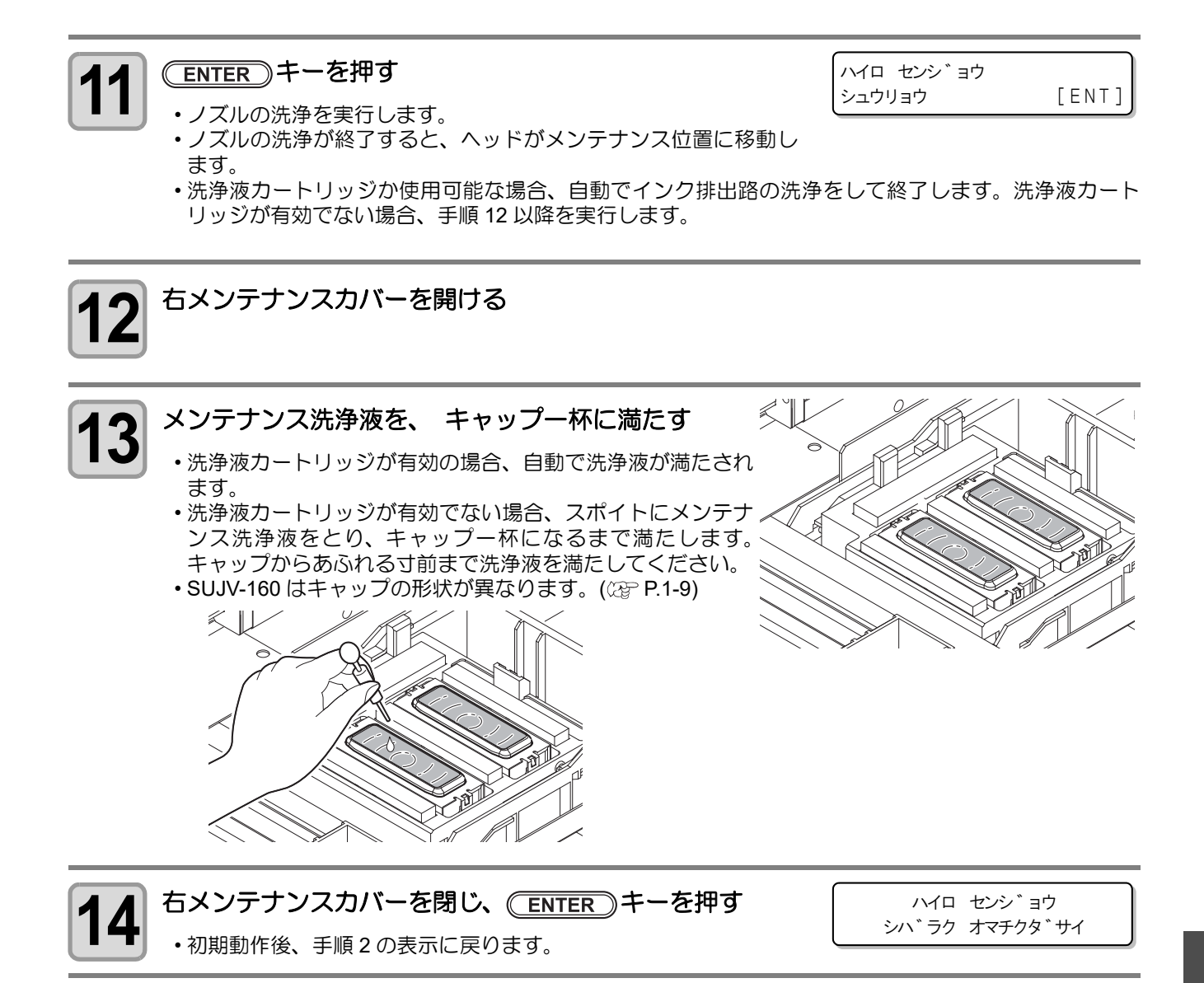

## ノズル保護機能

高温高湿の環境下でしばらく使用しない状態が続くと、ノズル抜けや飛行曲がりが発生します。 30°C 以上の気温下で 24 時間以上放置する場合には、本機能を使用してノズルの保護をしてください。

#### ノズル保護機能を実行する

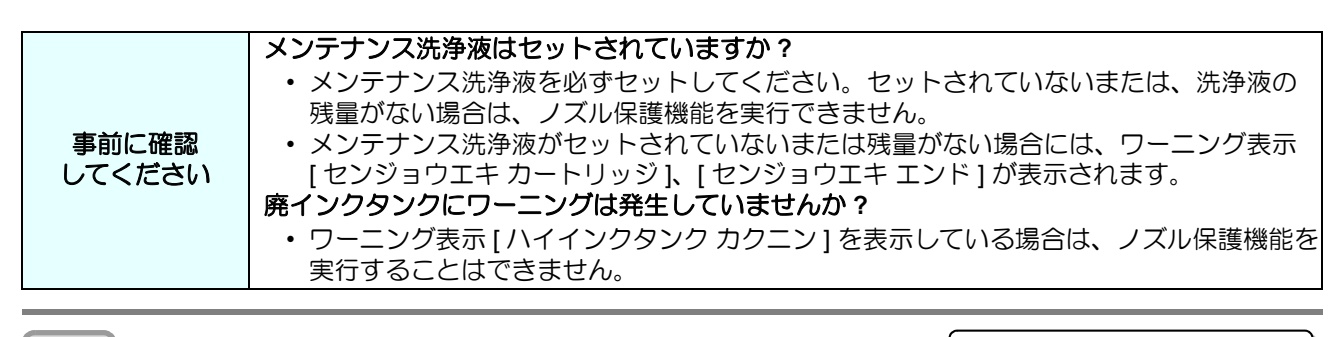

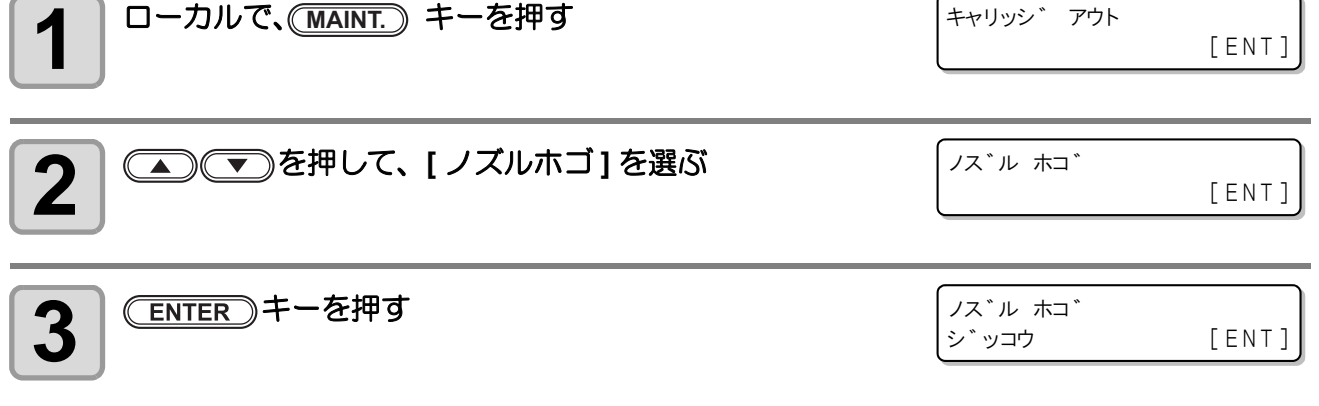

## 4 ENTER キーを押す

- ・ノズル保護機能を実行します。
- ・ノズル保護機能が終了すると、自動的に電源 OFF してノズル保護状態になります。
- ノズル保護状態では、定期的にノズル保護機能を実行します。メイン電源スイッチは入れたままにしてください。また、メンテナンス洗浄液が十分にあることを確認してください。

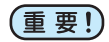

- ・本機を長期間放置する場合は、廃インクタンクの量に注意してください。
  - ノズル保護状態では、スリープ中にメンテナンス機能は動作しません。

ノズル保護機能実行後に電源を入れると、本機は下記 (1),(2) の動作を自動的に行います。下記の動作が完了したら、テストプリントを行いノズルの状態を確認してください。
 (1) キャップに満たした洗浄液を排出する
 (2) ヘッドクリーニングを自動的に実行する

(2) ヘッドクリーニングを自動的に実行する

#### ノズル保護機能を自動的に行う

装置を使用していない状態が継続した場合に、自動的にノズル保護状態に移行するように設定できます(ノズ ル保護の自動実行機能)。

またノズル保護状態では、定期的にノズル保護を実行させることができます。

ノズル保護の自動実行機能を使用するために、次の各項目を設定してください。

- ・ On ジカン:装置を使用しない状態が始まってから、ノズル保護状態に移行するまでの時間
- ・カンカク : ノズル保護状態での、ノズルに洗浄液を満たす動作の実行間隔
  - 装置を使用していない状態とは、待機状態や操作パネルの下にある電源スイッチが OFF になっている状態(スリープ状態)を表します。
    - ノズル保護機能の自動実行までの時間を "16h" に設定した場合の例 (3 パターン)を以下に紹介します。

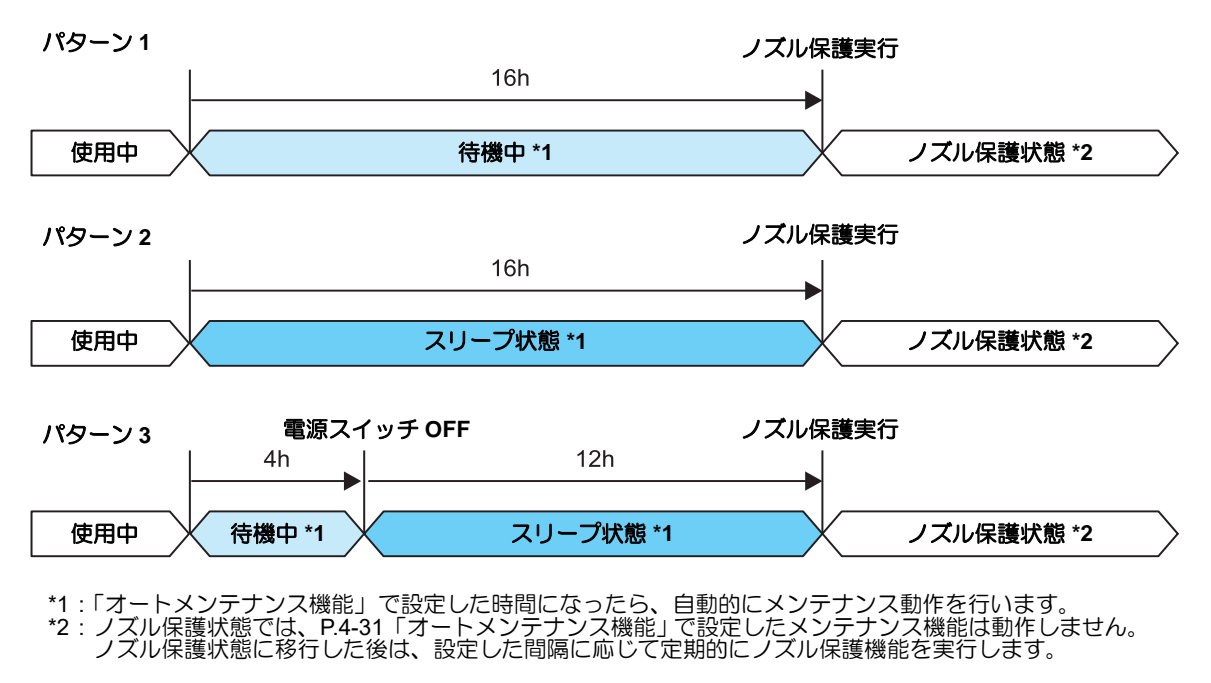

(重要!)

本機を長期間放置する場合は、廃インクタンクの量に注意してください。

キャッピングステーションのメンテナンス

| Xンテナンスメニューの[オートノズルホゴ]を選ぶ     (1) ローカルモードで、(FUNCTION)キーを押す     (2) ● ▼を押して[メンテナンス]を選び、(ENTER)キーを排     (3) ● ▼を押して[オートノズルホゴ]を選ぶ                                                                     | ₿₫                           |
|----------------------------------------------------------------------------------------------------|------------------------------|
| <b>2</b><br>ENTER キーを押す                                                                                                    | ON シ゛カン<br>= 16h             |
| 3 を<br>を<br>か<br>を<br>か<br>を<br>か<br>を<br>か<br>で の 時間<br>を<br>設定する<br>。<br>24 時間 (初期値:16 時間)                                                                                                    | ON シ゛カン<br>= 3h              |
| <ul> <li>ENTER キーを押す</li> <li>*ON ジカン "の設定が終わります。続けて、"カンカク"の設定を行ってください。</li> <li>お買い上げ時、"カンカク"は3日に設定されています。修正の必要が無い場合は、END キーを数回押して、設定を終了してください。</li> <li>手順3で "OFF"に設定した場合は、手順7へ進みます。</li> </ul> | カンカク<br>= 10d                |
| 5<br>全世して、ノズル保護を実行する間隔(日数)を<br>設定する<br>設定値: OFF,1~14日                                                                                                    | カンカク<br>= 7 d                |
| 6 ENTER キーを押す                                                                                                    | メンテナンス<br>オート ノス゛ル ホコ゛ [ENT] |
| 7 終了するとき、 END キーを数回押す                                                                                                    |                              |

## ヘッド周辺の清掃(毎日)

ヘッドそのものは非常に微細なメカニズムを採用しておりますので、お手入れの際には十分な注意が必要です。

スライダ下部、ヘッド周辺にゲル状になったインクや、ホコリが付着することがありますので、クリーンス ティックなどでこすり落としてください。その際、ヘッドのノズル部分は絶対にこすらないようにしてください。

|--|

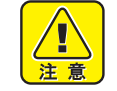

 清掃を行うときは、必ず付属の保護メガネと手袋を着用して作業を行ってください。インクなどの 液体が跳ねて、皮膚に付着したり、目やロに入ったりするおそれがあります。

インクは有機溶剤を使用しています。皮膚や目に入った場合は、直ちに水で十分に洗い流してください。

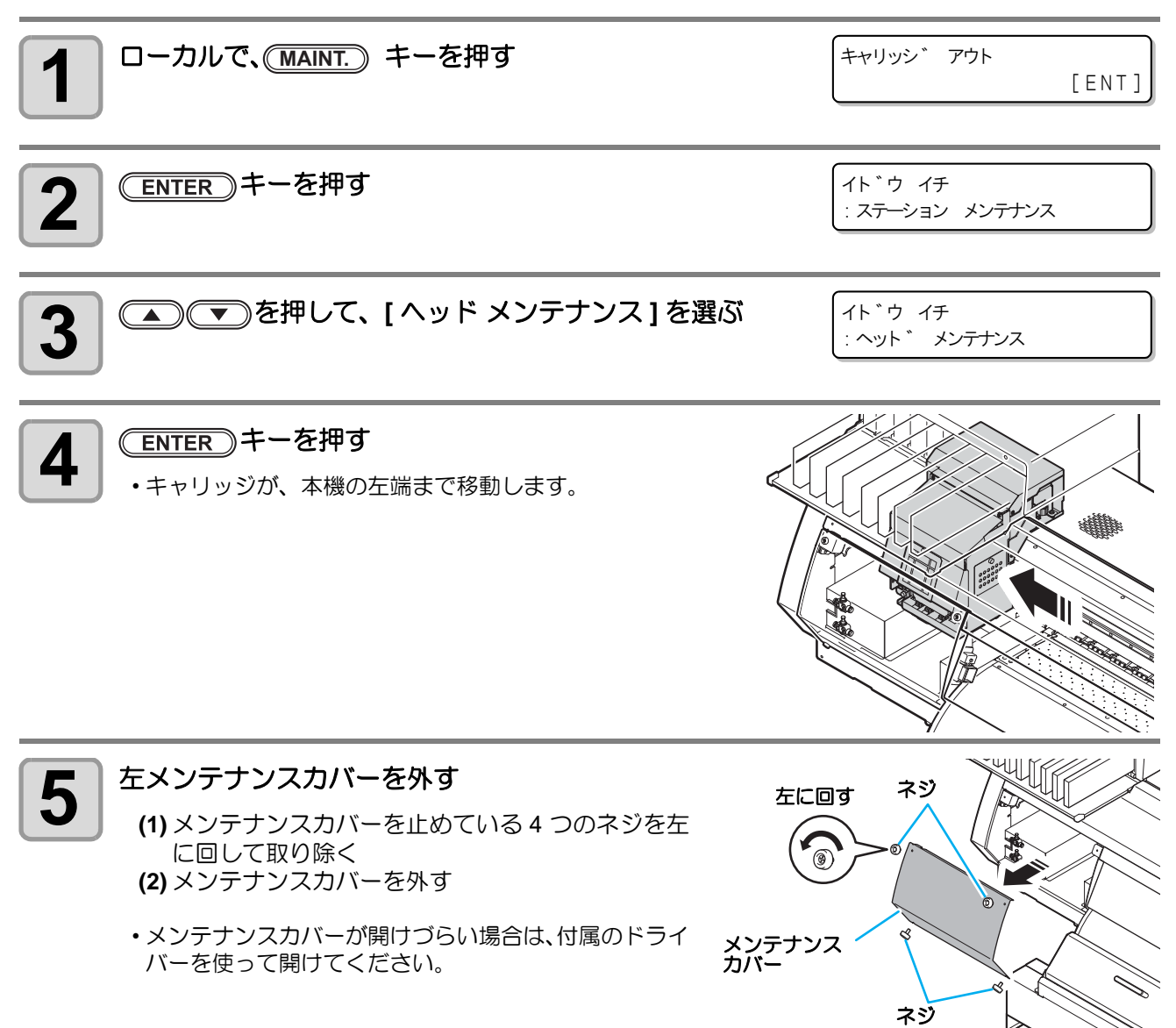

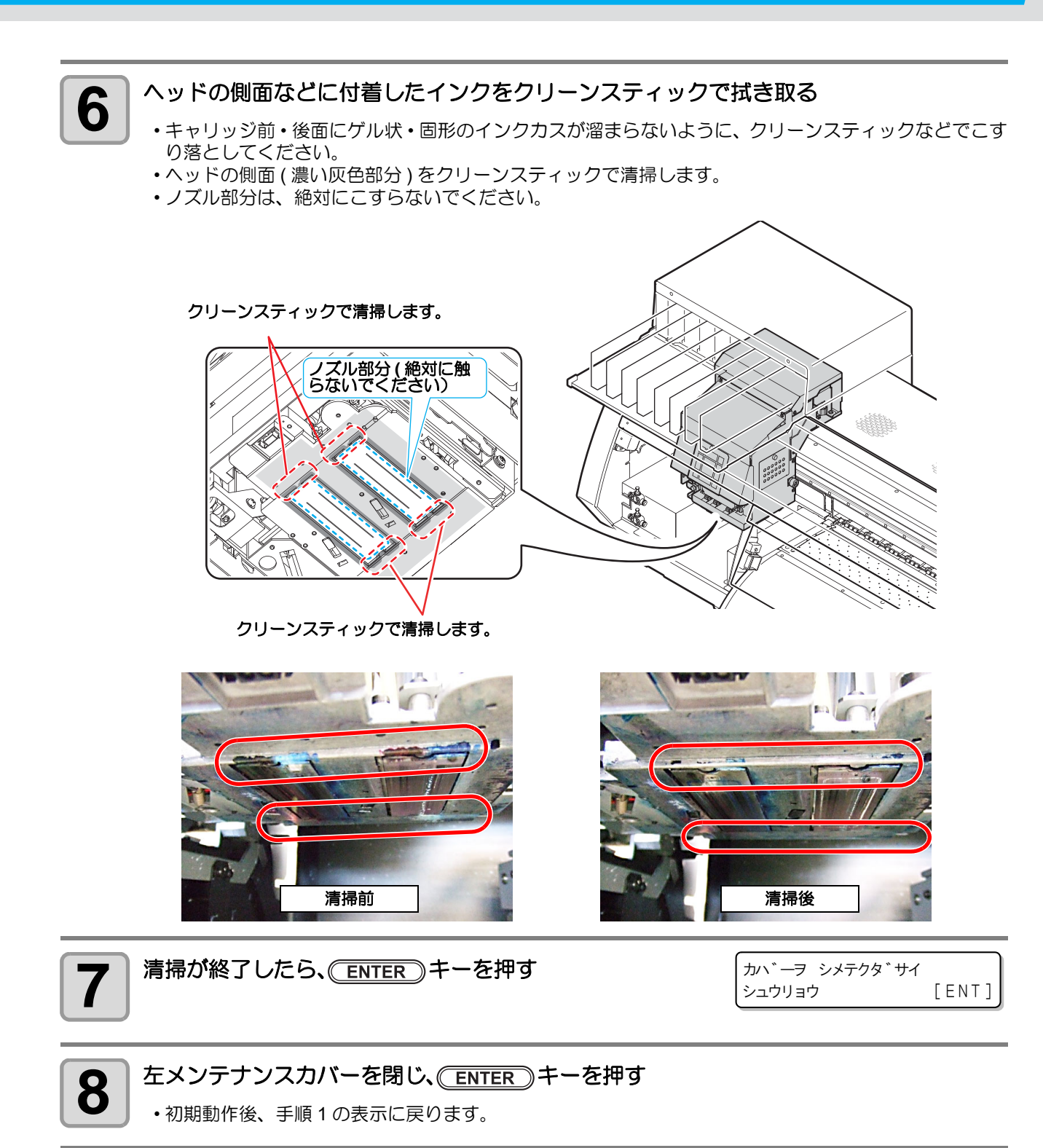

## C 吸収材の交換方法

C 吸収材にインクの固着汚れがある場合は、C 吸収材の交換が必要です。

交換の目安: 右図のように吸収材表面の凹凸がインクで埋まったら交換をお願いします。

また、C 吸収材交換の際は、同時にキャッピングステーションに付着 したインクの清掃をしてください。

• SUJV-160 はキャップの形状が異なります。 (公P P.1-9)

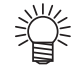

 C吸収材を交換するには、別売のC吸収材交換キット (SPA-0185)が必要です。お買い求めは、販売店または弊 社営業所にお問い合わせください。 汚れたC吸収材

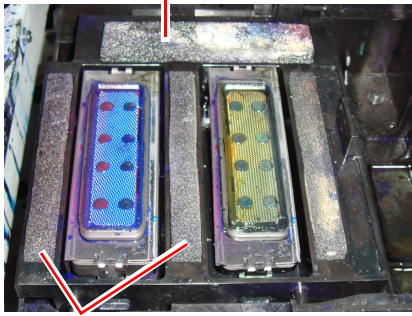

汚れたC吸収材

K

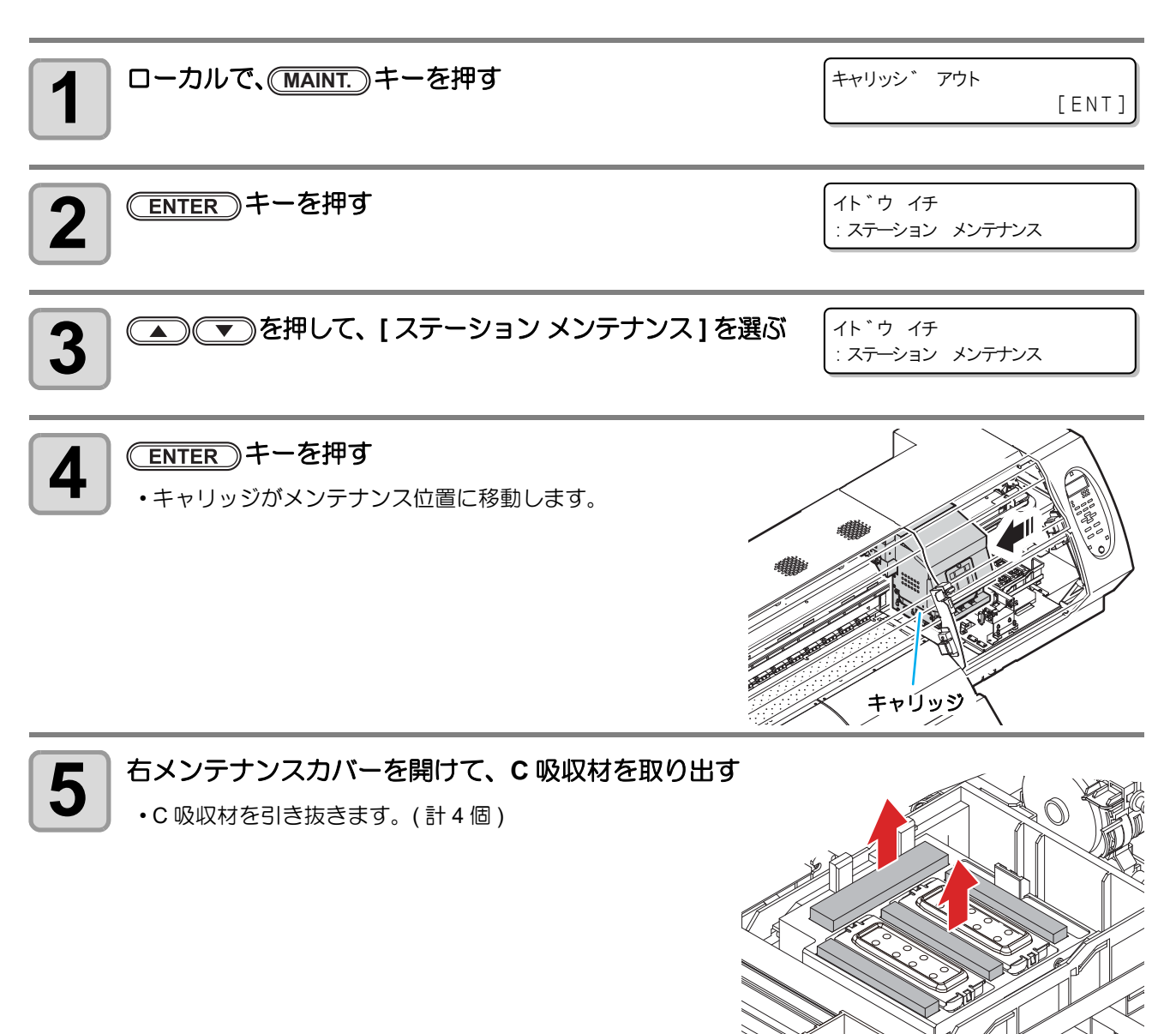

4

お手入れ

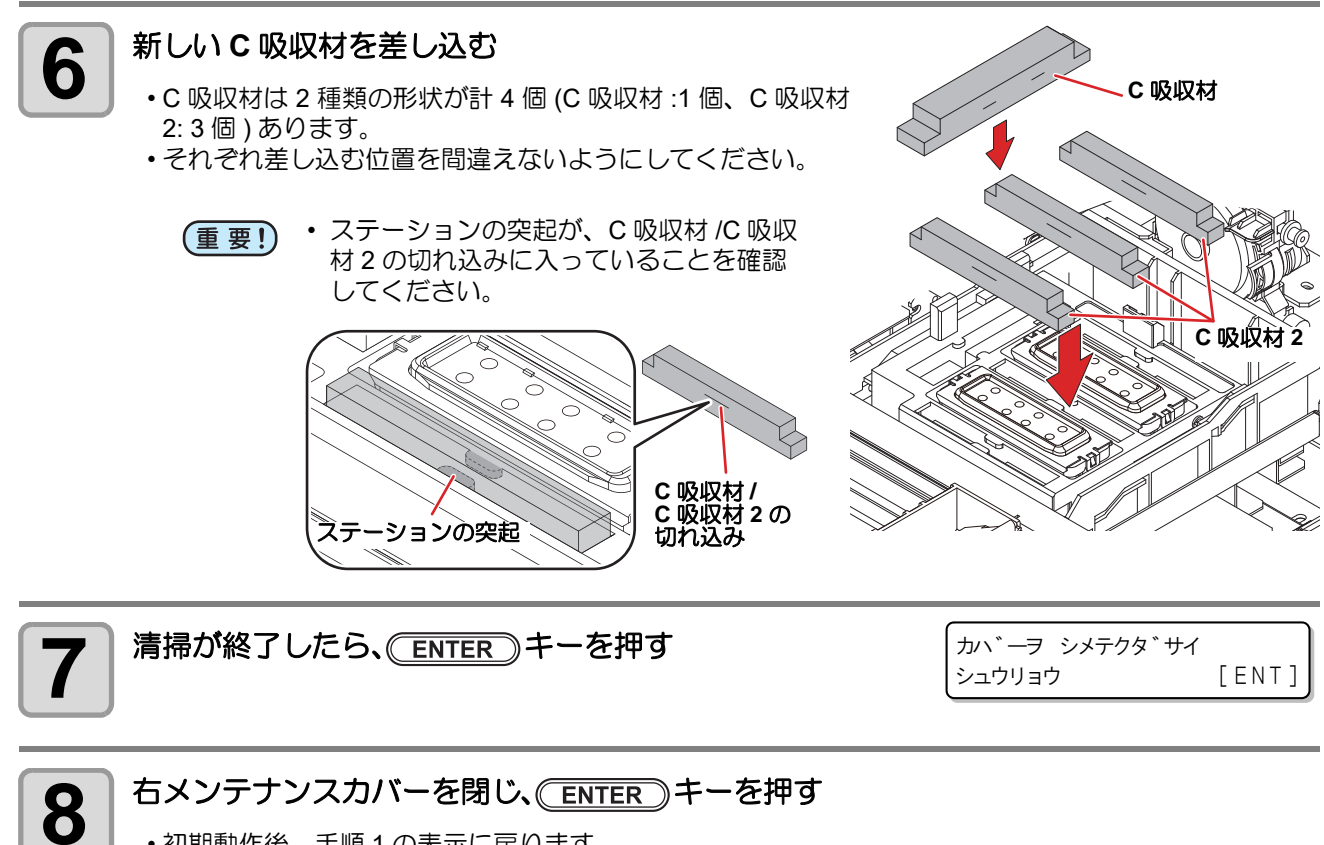

・初期動作後、手順1の表示に戻ります。

# ノズル詰まりが復旧しない場合

ヘッドクリーニング (22 P.2-19) をしても、ノズル詰まりが改善しない場合、次の2機能を実行してください。

| ノズルセンジョウ | ・ヘッドノズルを洗浄します。(22° P.4-23)              |
|----------|-----------------------------------------|
| ノズルリカバリ  | ・ノズル抜けが直らないとき、かわりのノズルで作図します。(22 P.4-28) |

### ヘッドノズルの洗浄

インクの凝固によるインク詰まりのを防止するため、ヘッドノズルの洗浄を行います。

[ニアエンド]、[インクエンド]は表示していませんか? 洗浄動作の際に、洗浄液やインクの吸引を行います。 事前に確認 このとき、インクエンドまたはニアエンドを検出していると、洗浄動作が行えなくなり してください ます。 ・インクエンド等、未検出のカートリッジに交換してください。 ローカルで、(MAINT.) キーを押す キャリッシ゛アウト [ENT] ▲) (▼)を押して、 [ ノズルセンジョウ ] を選ぶ ノス゛ル センシ゛ョウ [ENT] ENTER)キーを押す ワイハ゜ー クリーニンク゛ 3 シュウリョウ(ツキ゛へ) [ENT] キャリッジがメンテナンス位置に移動します。 ・ ワイパーのクリーニングが終了するまで、ディスプレイには [シュウリョウ(ツギへ) (重要!) :ENT] が表示されます。手順4の作業が完了してから ENTER キーを押してください。 クリーニングが終了する前にCENTERのキーを押すと、次の洗浄手順に移行します。 ワイパーとブラケットを清掃する 4 (1) 右メンテナンスカバーを開け、ワイパー両端の突起を持って引き抜く (2) クリーンスティックにメンテナンス洗浄液を含ませて清掃する (ML007-Z-K1) メンテナンス洗浄液は、残らないように拭き取ってください。 (3) ワイパー両端の突起を持ち、元の位置に差し込む 突起

4

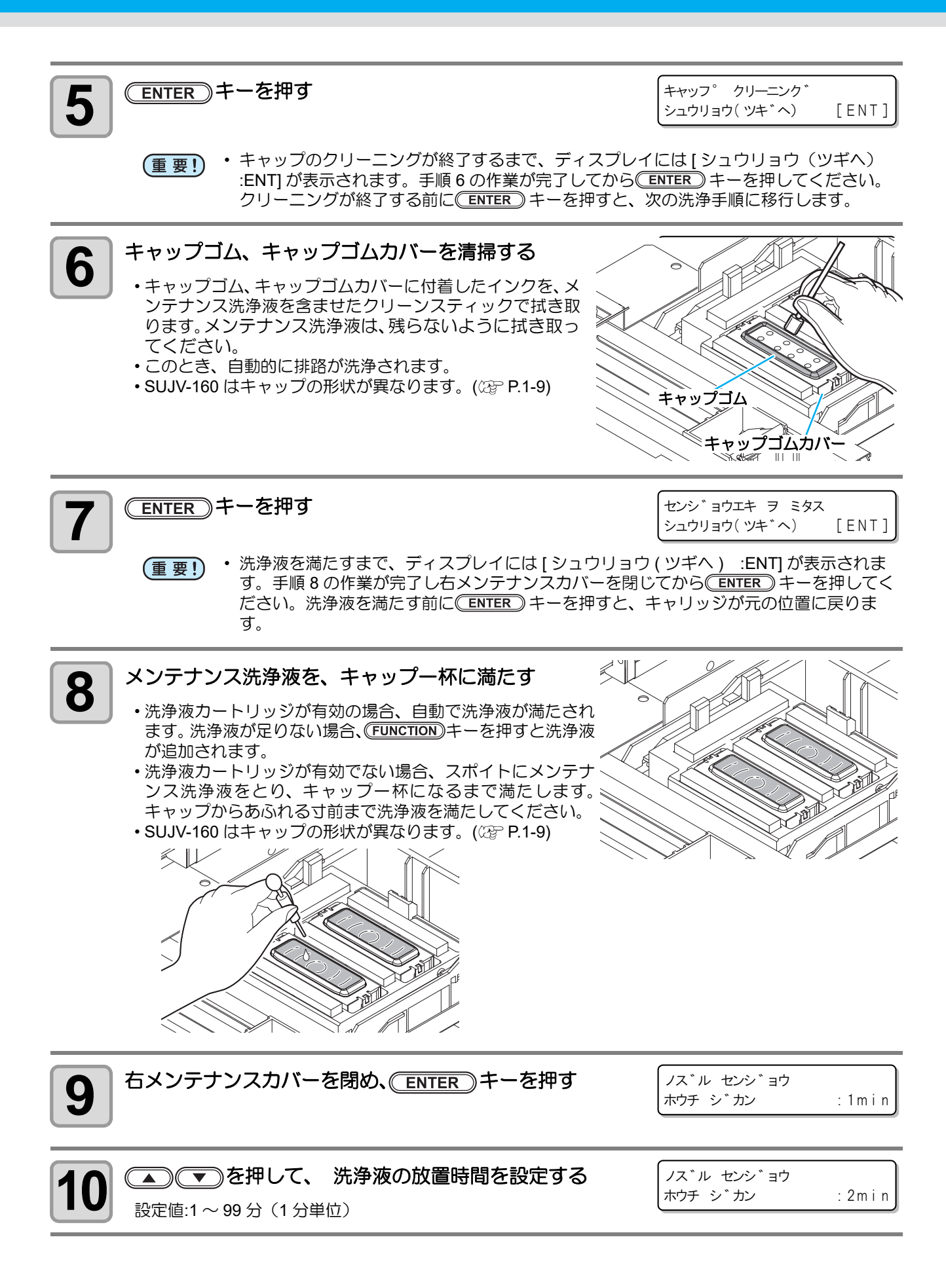

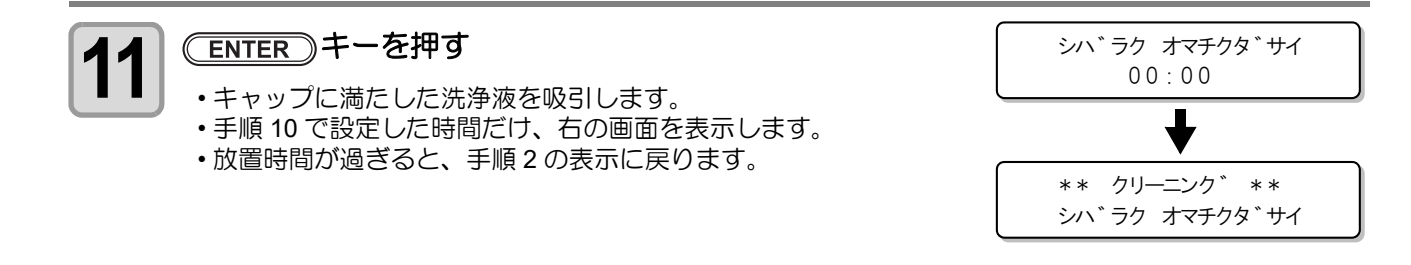

- (重要!) ・ ノズルリカバリ (22° P.4-28) やこの洗浄を何回か実行してもノズル抜けが解消されない場合は、販売店または弊社営業所、コールセンターにお問い合わせください。
  - 本機にメンテナンス洗浄液が充填されていない場合は次のようにしてください。
     (1) 手順5までの操作をする
  - (2) スポイトでメンテナンス洗浄液をとり、キャップ一杯になるまで満たす (3) 手順 7 からの操作をする

## インクの混色や空気混入によるノズル抜けが発生したら

ヘッド内のインクや空気をポートから押し出します。 ヘッド内でインクが混色してしまった場合や、空気の混入によるノズル抜けが発生した場合に使用します。

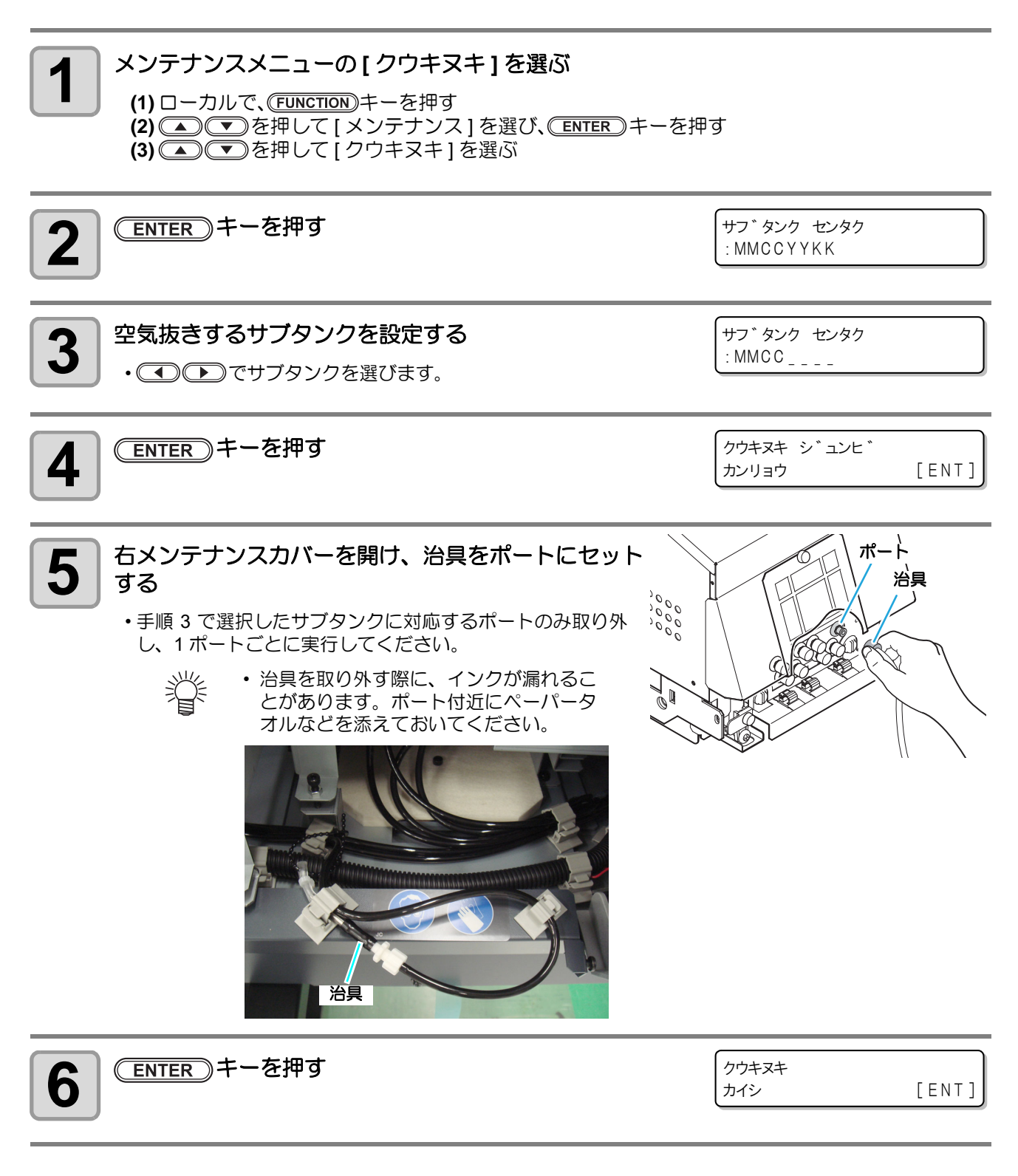

#### T ENTER キーを押した後に (FUNCTION) キーを押し、 そのあと約 10 秒間待機する

クウキヌキ シュウリョウ [ENT]

•インクの押し出しを開始します。

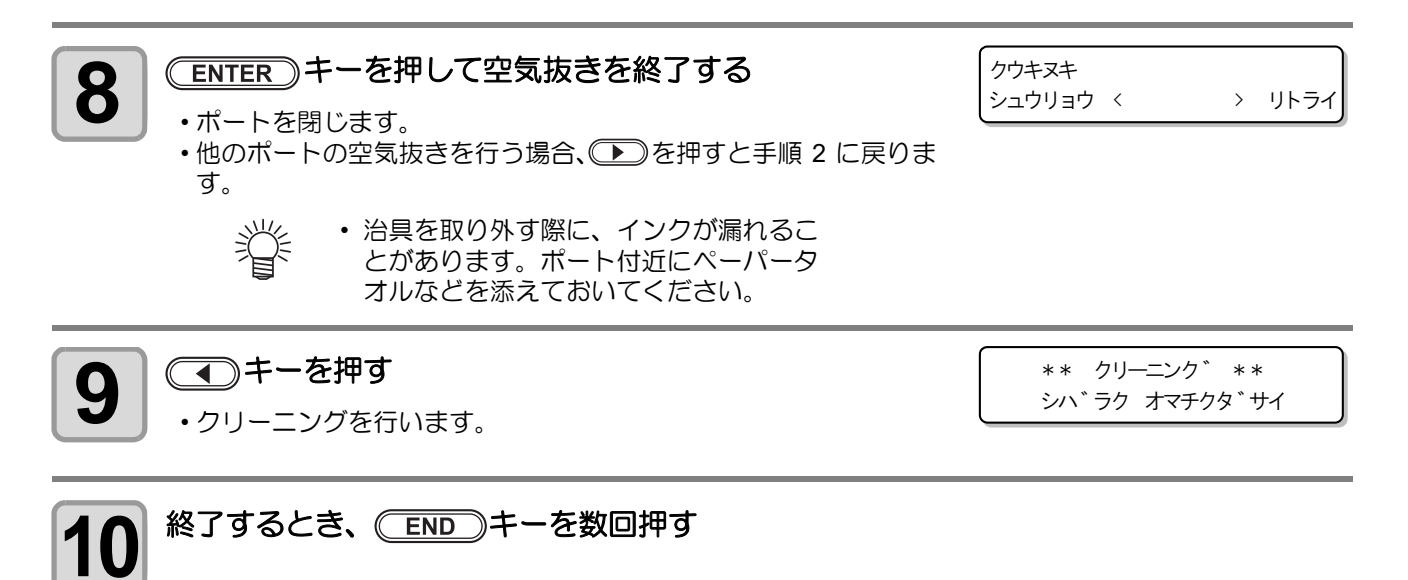

## ノズル抜けが直らないとき、かわりのノズルでプリントする

特定ノズルのノズル抜けが直らない場合、そのノズルは使用せず他の正常なノズルをかわりに使用 (ノズルリカバリ) して作図することができます。

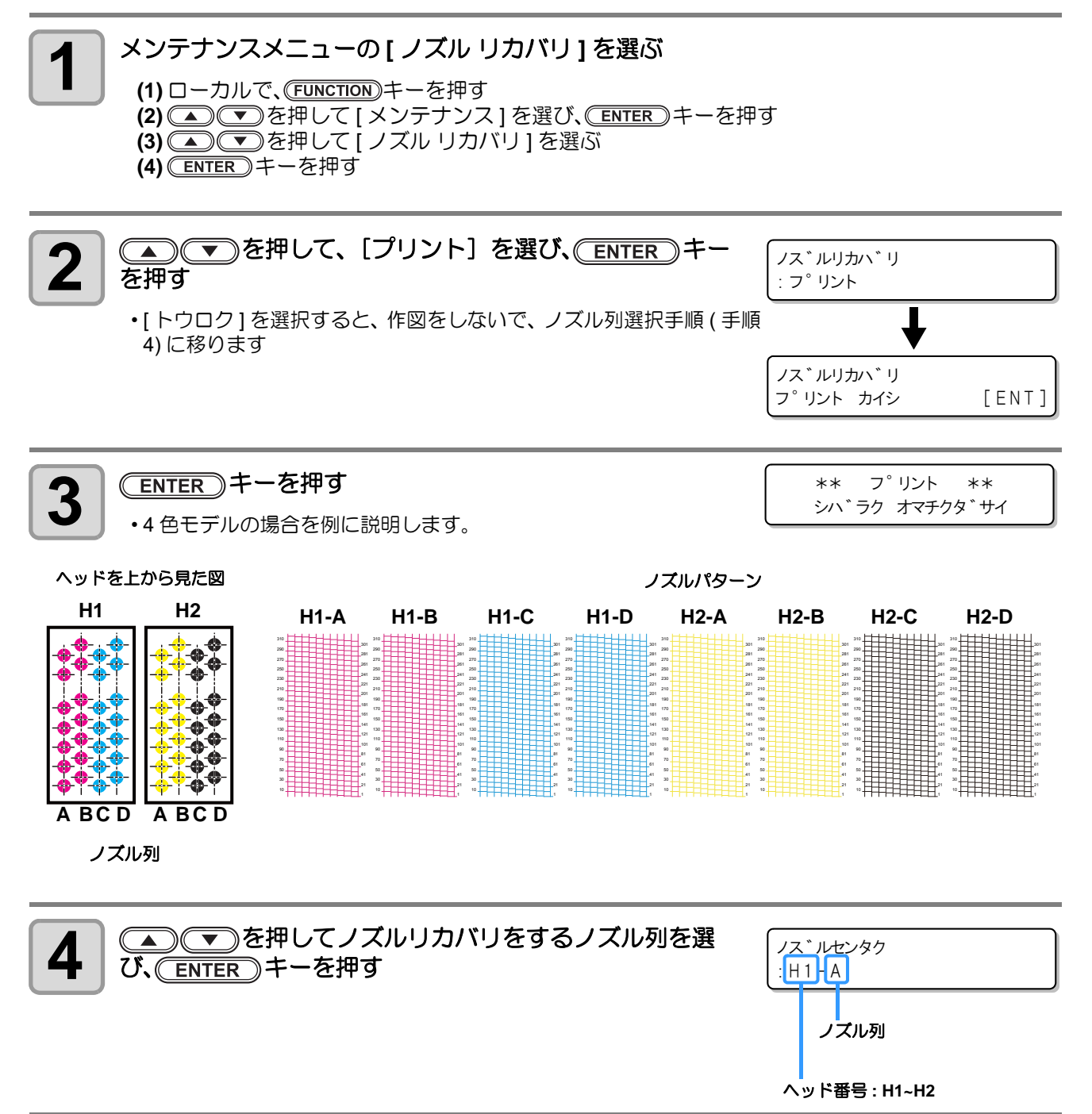

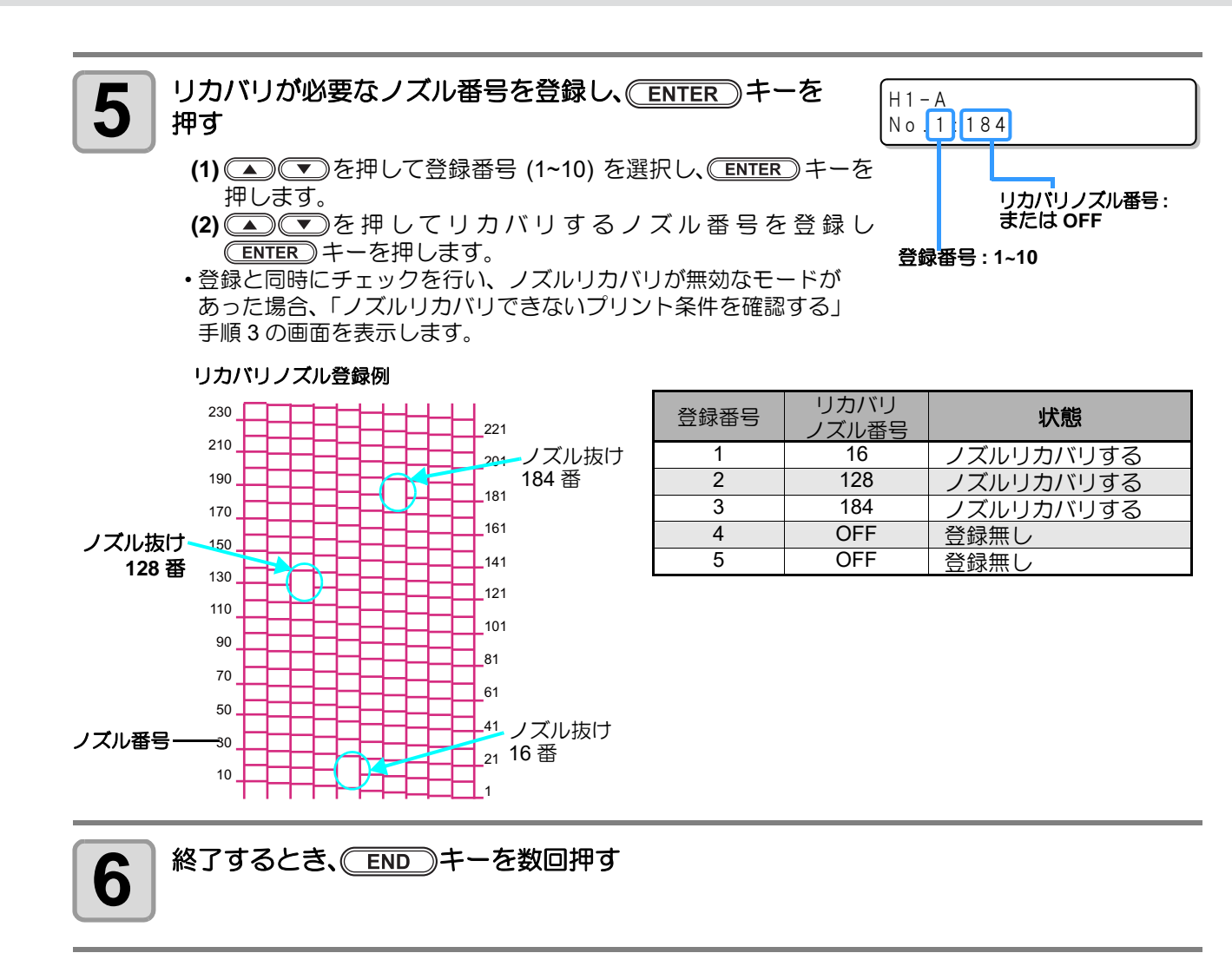

(重要!) ・1 ノズル列あたり 10 個までノズルを登録できます。

Ľ

- 本機能を使用しても、作図時間は変わりません。
- 登録したノズルによっては、リカバリが反映されないモードがあります。 チェック機能で、リカバリできないプリント条件を確認してください。(CPP P.4-29)

#### ノズルリカバリできないプリント条件を確認する

登録したノズルによっては、リカバリが反映されないモードがあります。リカバリできないプリント条件を確認してください。

登録されているノズルが多い場合、チェック結果を表示するまでに時間がかかります。

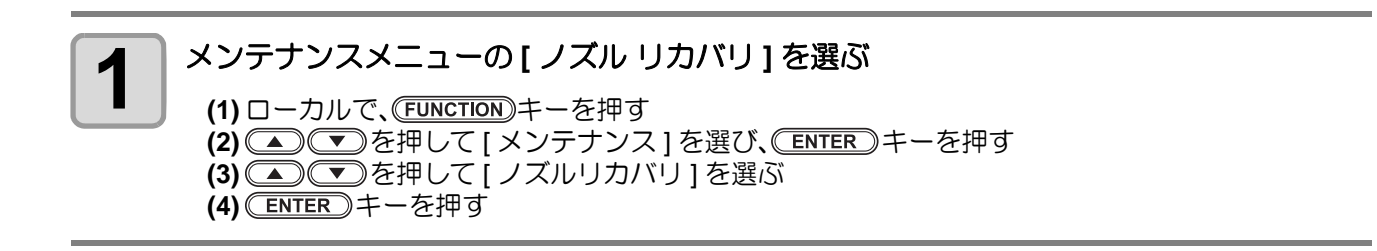

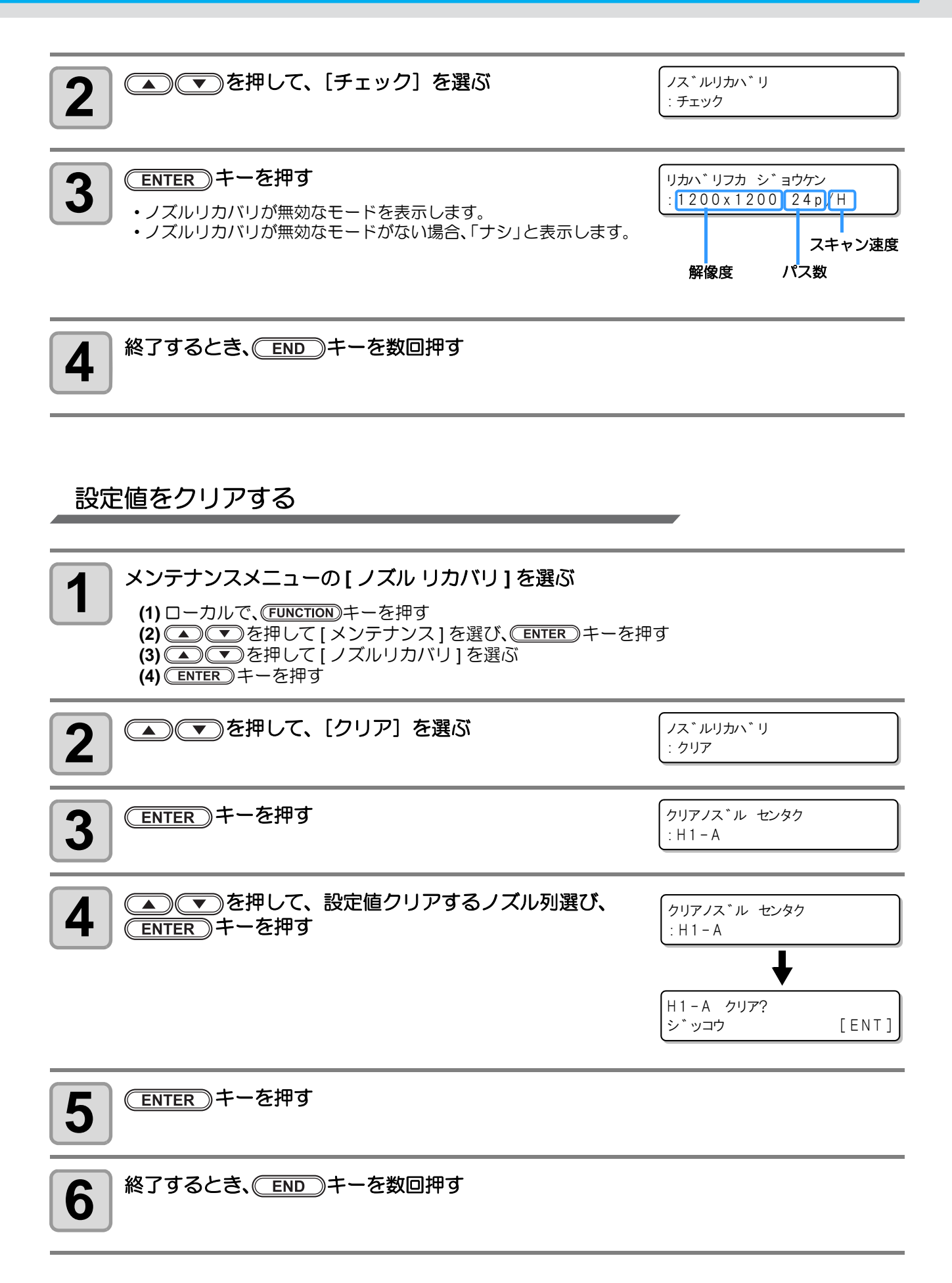

## オートメンテナンス機能

本機を快適にお使いになるため、自動的に各種メンテナンスを行うように設定できます。 ここでは、各種自動メンテナンスの実行間隔を設定します。 定期的に自動メンテナンスを行うことにより、インク詰まりなどのトラブルを防止することができます。 (オートメンテナンス機能) オートメンテナンス機能には、以下の項目があります。

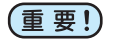

1

・手動で各種メンテナンスを行った場合、手動メンテナンス終了後、オートメンテナンス機能で設定した時間が経過したら自動的に各種メンテナンスを開始します。

| 機能名      | 説明                          |
|----------|-----------------------------|
| リフレッシュ   | リフレッシュを実行するまでの間隔を設定します。     |
| クリーニング   | クリーニングタイプと、実行するまでの間隔を設定します。 |
| ハイロセンジョウ | ハイロセンジョウを実行するまでの間隔を設定します。   |

(重要!) ・ 右のメッセージが表示されている場合、オートメンテナンス機能で設定した動作は実行されません。必要に応じて P.4-36の操作をしてください。

< ローカル> ハイ インクタンク カクニン [MNT]

## リフレッシュ間隔を設定する

ノズル詰まり防止のため、ノズルから若干のインクを吐出する間隔を設定します。

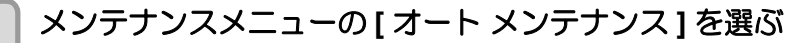

(1) ローカルで、(FUNCTION)キーを押す
 (2) ▲ ● を押して [メンテナンス]を選び、(ENTER)キーを押す
 (3) ▲ ● を押して [オート メンテナンス]を選ぶ

| 2<br>ENTER キーを押す                                                                                          | オート メンテナンス<br>リフレッシュ | [ENT] |
|----------------------------------------------------------------------------------------------------|----------------------|-------|
| 3 ENTER キーを押す                                                                                             | リフレッシュ<br>: L v . 1  |       |
| 4<br>を押して、リフレッシュ間隔を設定する <ul> <li>  ・設定値: Lv.1、Lv.2、Lv.3  </li> <li>  ・レベルを上げるごとに動作間隔は短くなります。  </li> </ul> | リフレッシュ<br>: L v . 1  |       |
| 5 ENTER キーを押す                                                                                             | オートメンテナンス<br>リフレッシュ  | [ENT] |
| 6 終了するとき、 END キーを数回押す                                                                                     |                      |       |

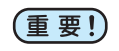

• 本設定に関わらず、電源 OFF から2時間の間はサブタンク内の圧力を正常に保つために、10分間 隔でリフレッシュ動作を行います。

装置前面の電源スイッチをオフにする場合は、廃インクタンクの確認をしてください。

### クリーニング間隔を設定する

クリーニングタイプと、クリーニングを実行するまでの間隔を設定します。

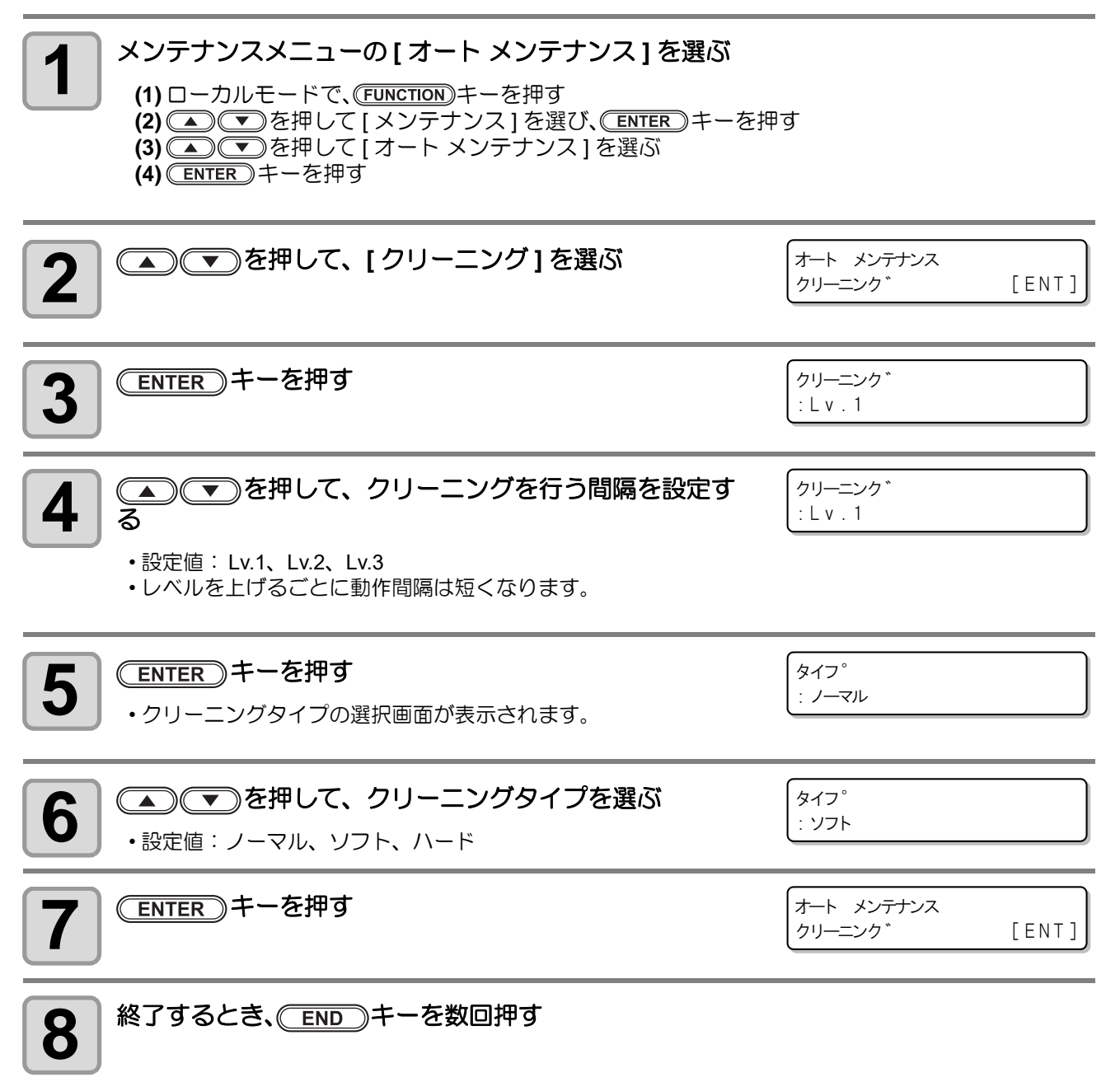

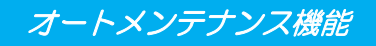

## ハイロセンジョウの実行間隔を設定する

インクの排出路が詰まることを防止するため、インク排出路の洗浄間隔を設定します。

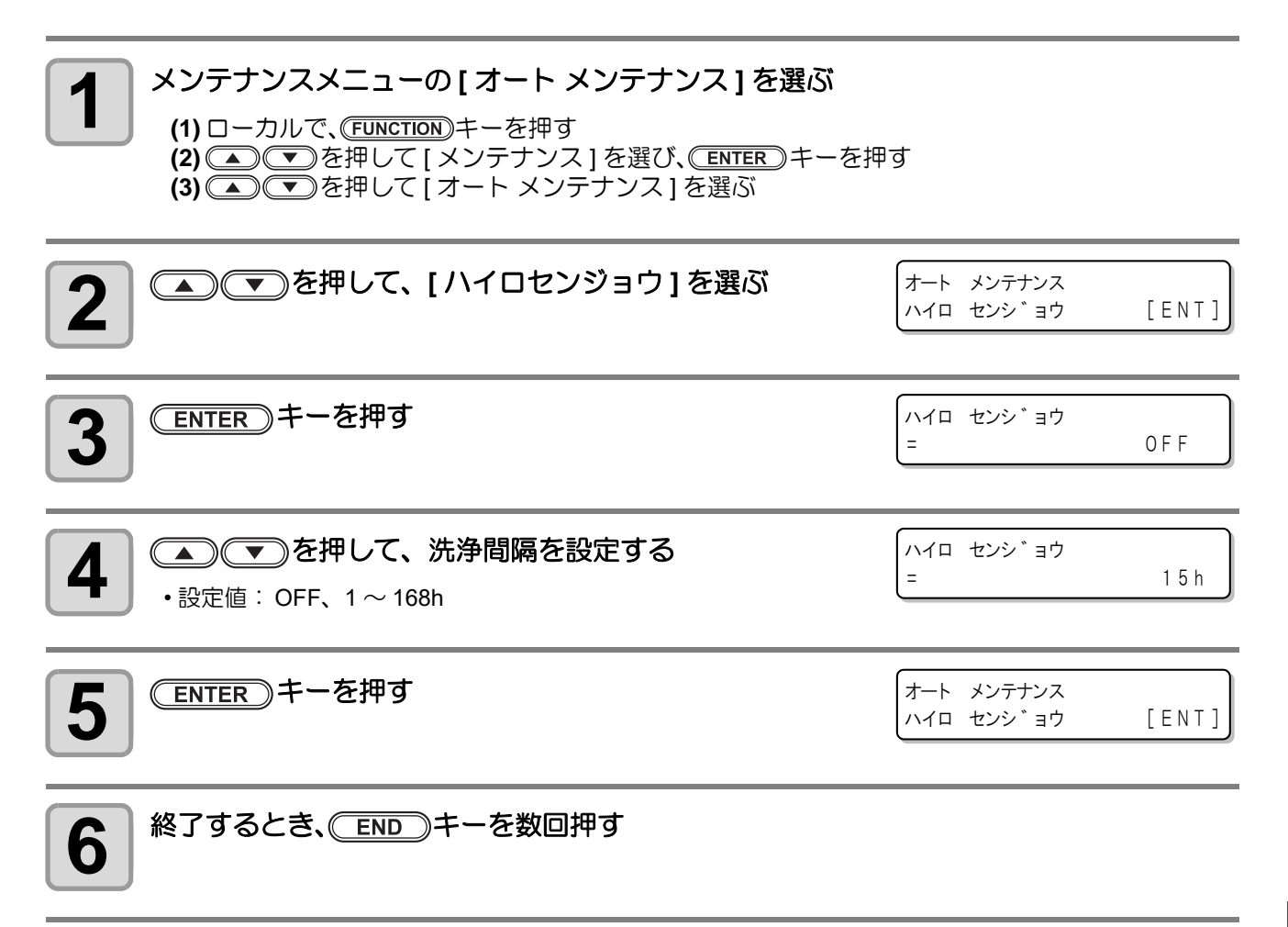

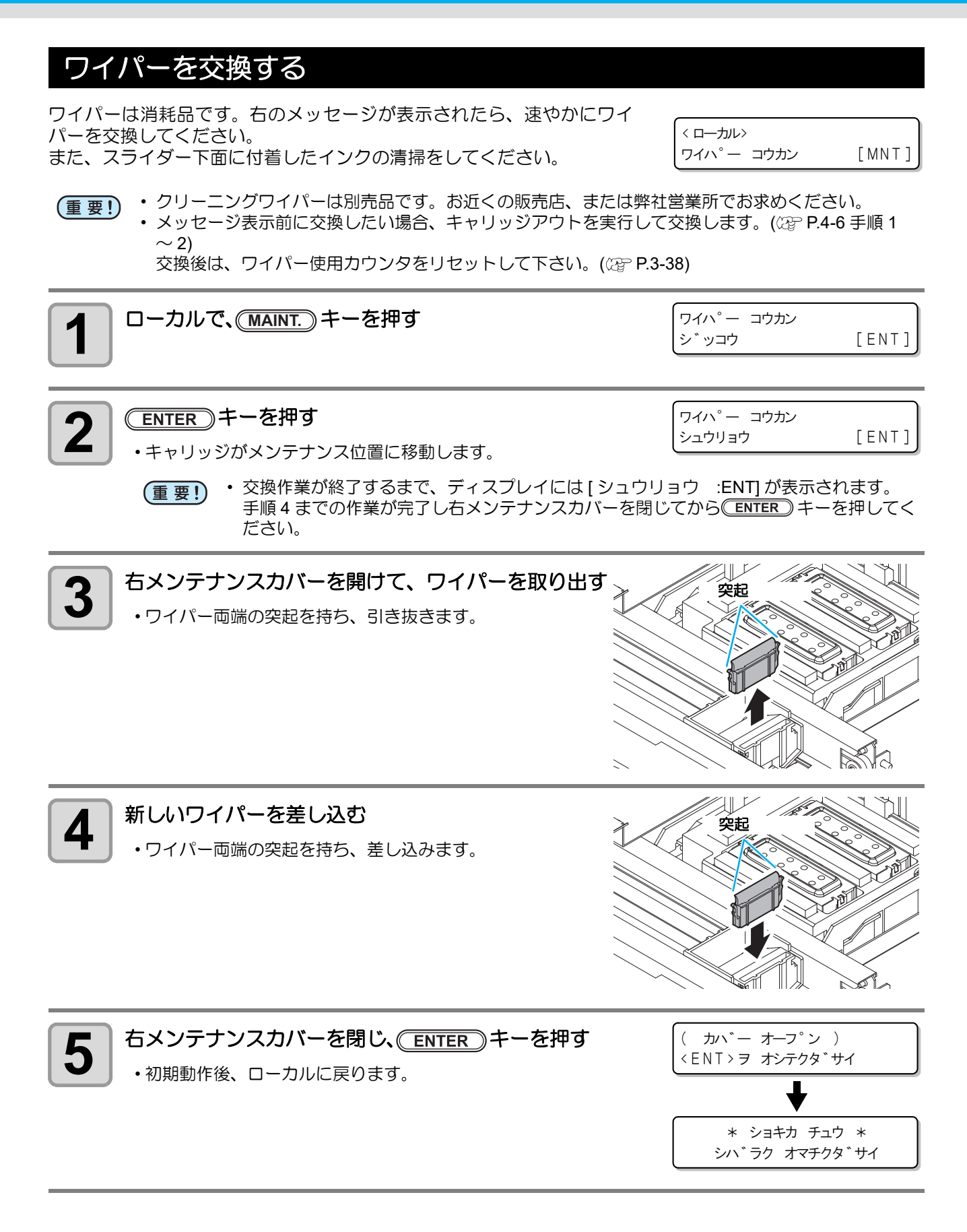

#### 廃インクタンク確認メッセージが表示されたら

ヘッドクリーニングなどで使用したインクは、本機の右下にある廃インクタンクにたまります。本機では、インクの排出量を累積カウントし、一定の量になったら確認を促すメッセージを表示します。(廃インクタンク 交換の目安としてお使いください。)

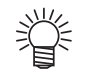

- 2L タンクの 80%(1.6L) でメッセージを表示します。
- ファームウェアバージョン 3.50 以降は、100%(2.0L) になると、"ハイインクタンク フル"メッセージを表示します。

ローカルでの確認メッセージ

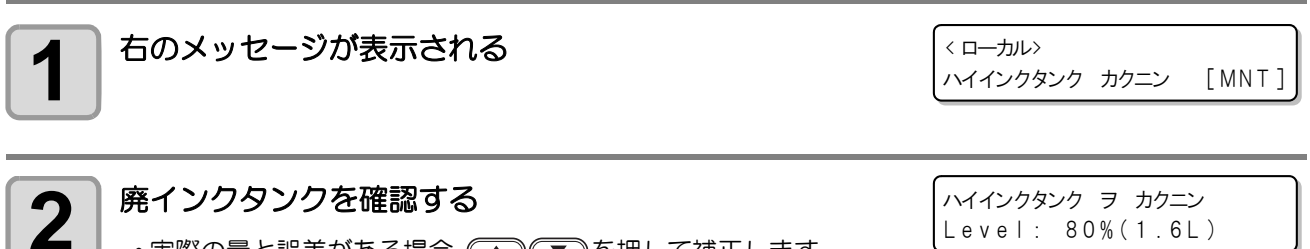

- 実際の量と誤差がある場合、
   を押して補正します。
- •80% 未満に補正して <u>ENTER</u> キーを押すと、メッセージが消えます。
- ・交換(廃棄処分)しカウントクリアする場合、「廃インクタンクを交換する」の手順を実行してください。(☆ P.4-36)

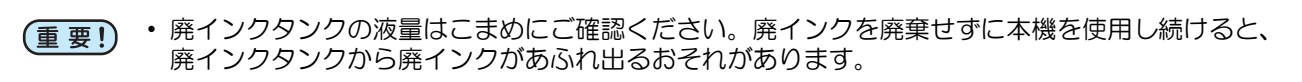

#### 廃インクタンクを交換する

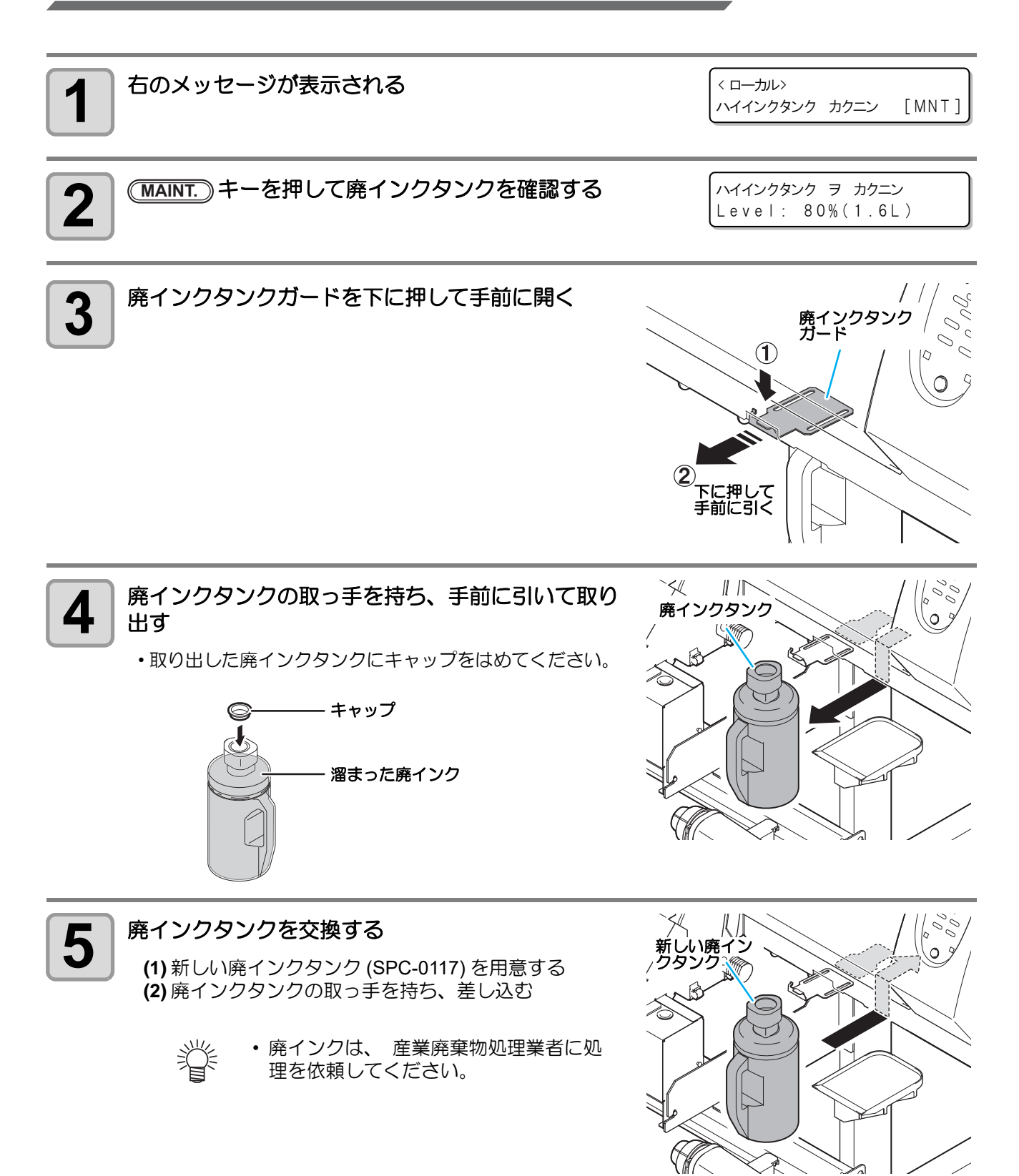

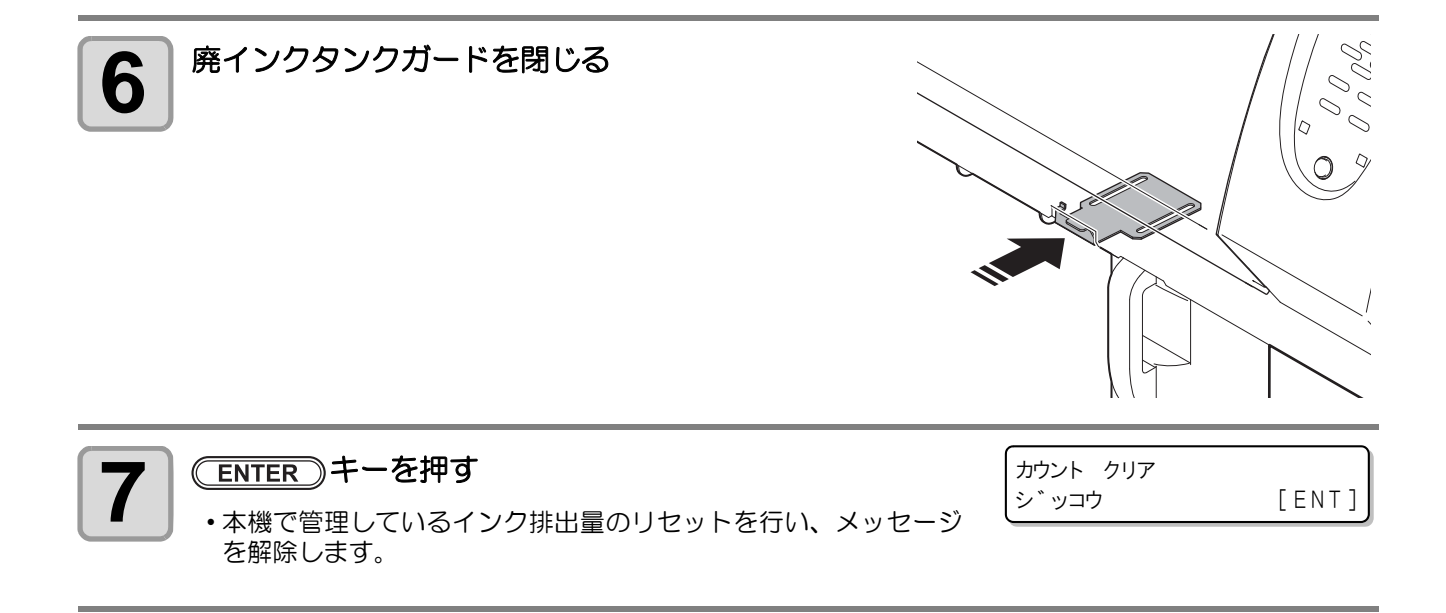

## 廃インクタンク確認メッセージが表示される前に廃インクタンクを交換する場合

廃インクタンク確認メッセージが表示される前 (2L タンクの 80%(1.6L) に達する前) に廃インクタンクを交換 する場合、情報メニューで廃インク情報を 0% に設定します。

「廃インクタンクを交換する」(CPP P.4-36)の手順3~6を実行し、廃インクタンクを空にす 1 る

|                                      | FUNCTION<br>セッテイ [ENT]              |
|--------------------------------------|-------------------------------------|
| 3 ● ● を押して、[ジョウホウ]を選ぶ                | FUNCTION<br>シ゛ョウホウ [ENT]            |
| 4 ENTER キーを押す                        | シ゛ョウホウ<br>シヨウ シ゛ョウキョウ [ENT]         |
| 5 ● ● を押して、[ショウ ジョウキョウ]を選ぶ           |                                     |
| 6 ENTER キーを数回押して、廃インクタンク情報を表示<br>させる | バイ インクタンク<br>= 60%                  |
| <b>7</b> (MAINT.)キーを押す               | ハイインクタンク ヲ カクニン<br>Level: 60%(1.2L) |
| 8  を押して、Levelを「0%」に設定する              | ハイインクタンク ヲ カクニン<br>Level: 0%(0.0L)  |
| <b>9</b> ENTER キーを押す                 |                                     |

### カッター刃の交換

カッター刃は消耗品です。切れ味が悪くなってきたら、新しいカッター刃 (SPA-0107) に交換してください。

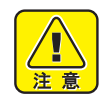

- 刃先は鋭利です。ケガをしないようご注意ください。
- カッター刃は、子供の手の届かないところに保管してください。また、使用済みのカッター刃は、 地域の条例に従い廃棄してください。

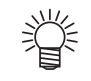

カッター刃の下に用紙を敷いておくと、刃先が落ちた時に拾いやすくなります。

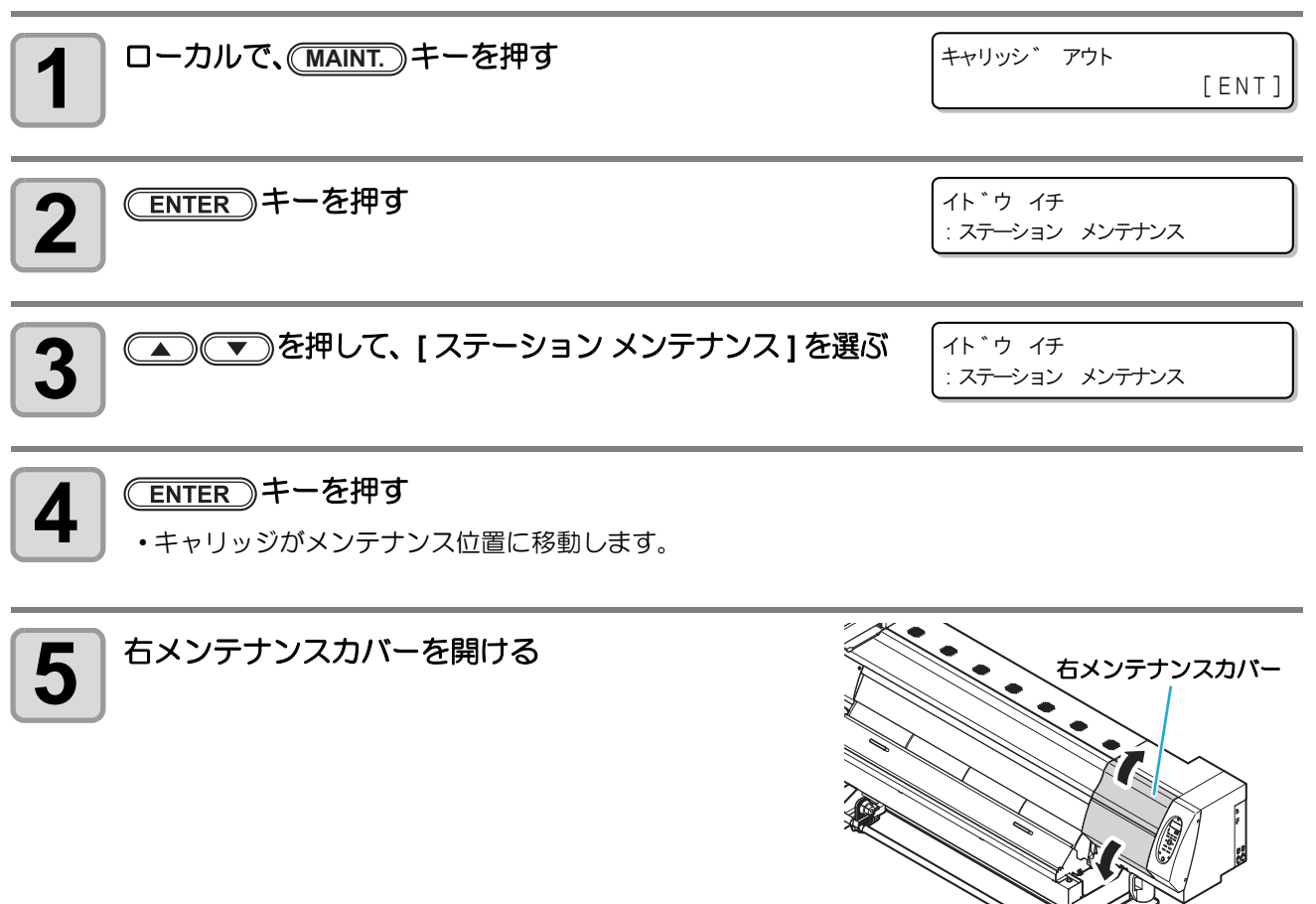

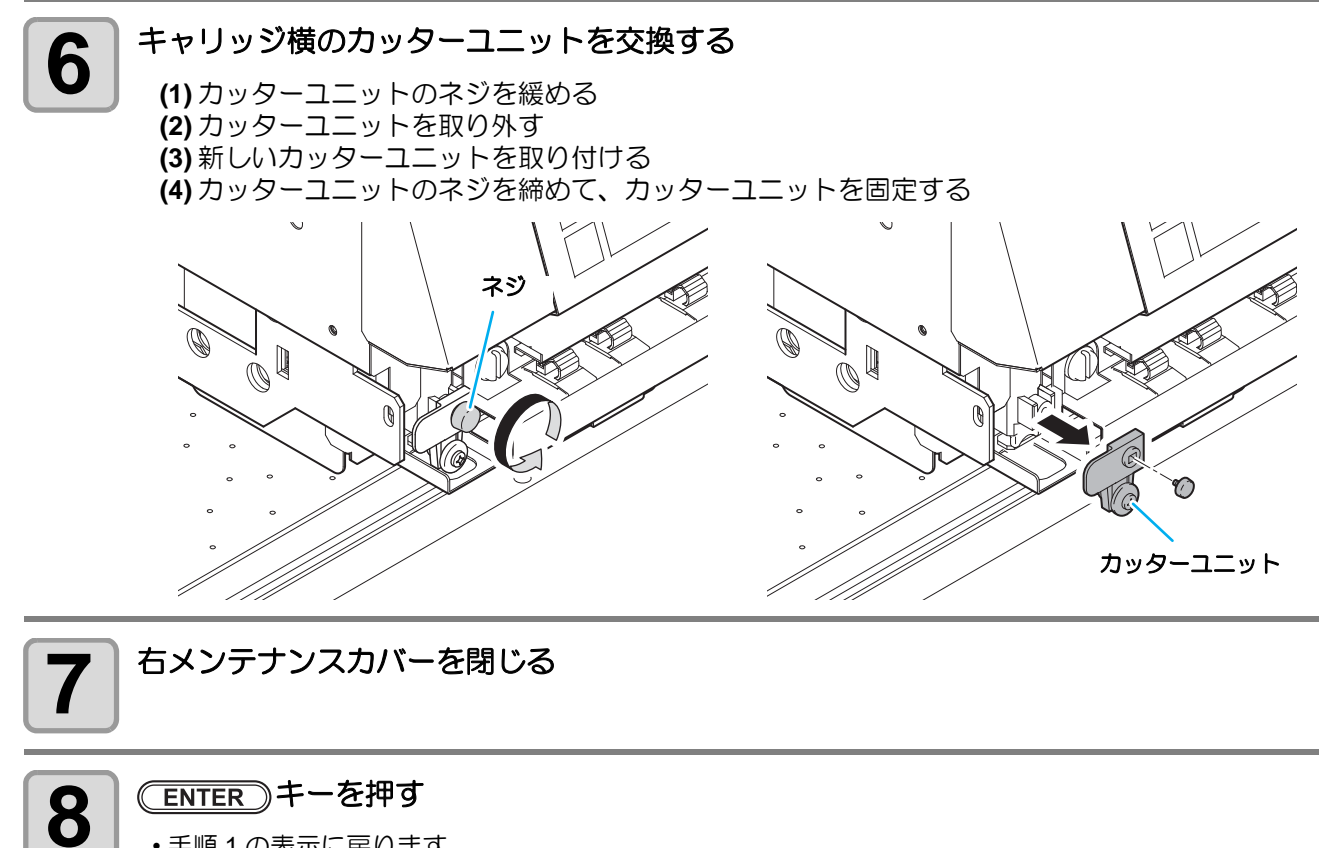

・手順1の表示に戻ります。

## UV 硬化が弱くなったときのチェック方法

UV ランプの消耗にともない、インクの硬化が弱くなる場合があります。 硬化チェックでインクの硬化度をチェックし、必要に応じて UV ランプの交換が必要になります。

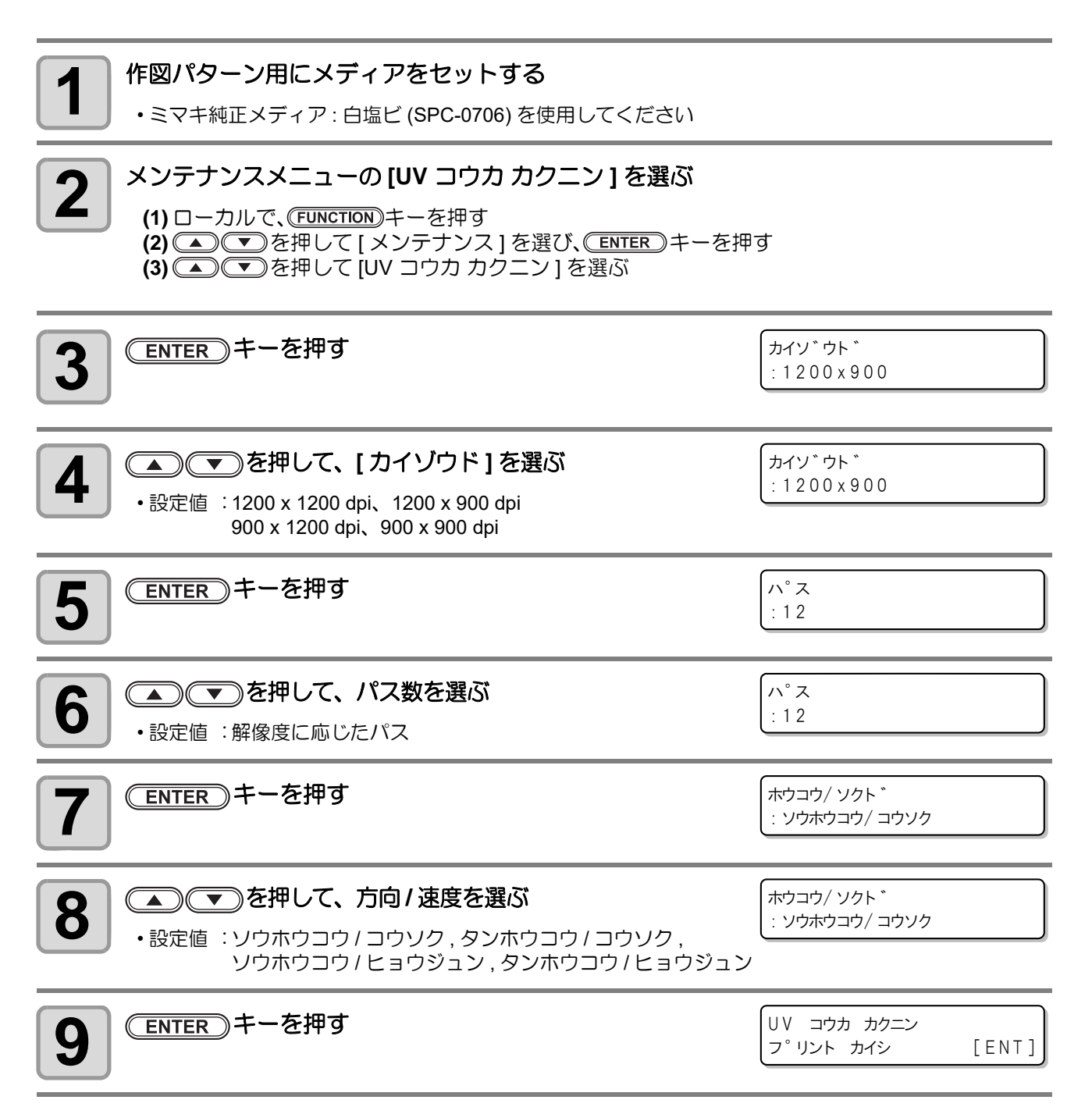

お手入れ

4

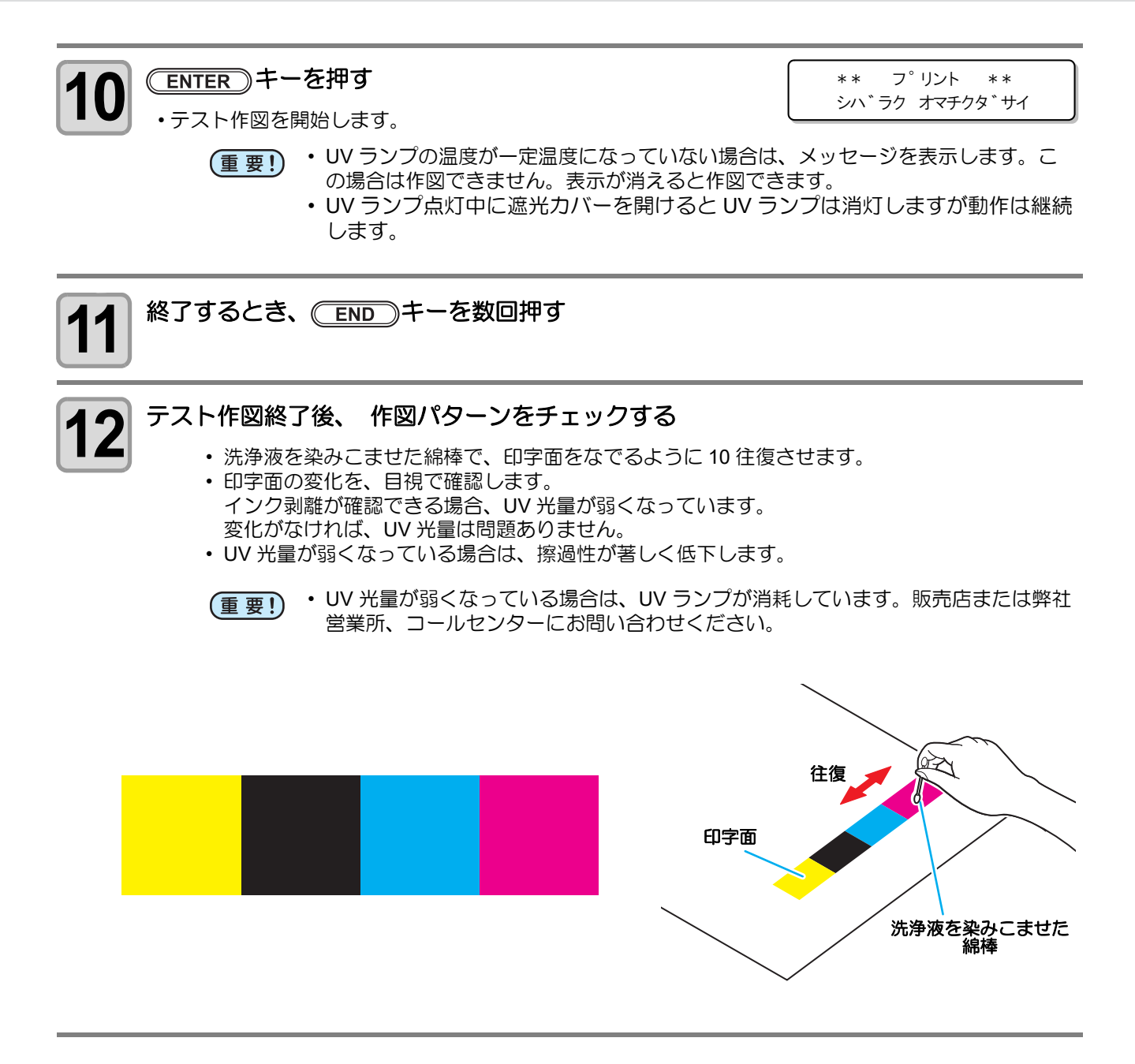

第5章 困ったときは

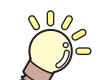

この章では ...

故障かな?と思ったときの対処方法や、ディスプレイに表示するエラー番号の解消方法 などを説明をしています。

| 故障?と思う前に                         | 5-2  |
|----------------------------------|------|
| 電源が入らない                          | 5-2  |
| プリントできない                         | 5-2  |
| メディア詰まり / メディアが汚れる               | 5-3  |
| [HEAT] ランプ ,[CONSTANT] ランプが点灯しない | 5-3  |
| 画質不良が発生したときは                     | 5-4  |
| ノズル詰まりを解消したいとき                   | 5-4  |
| カートリッジ異常が発生したら                   | 5-5  |
| インクパック確認が発生したら                   | 5-6  |
| インク残量設定メッセージが表示されたら              | 5-7  |
| エラー 618 ~ 61b が発生したら             | 5-8  |
| 圧力異常が発生したら                       | 5-9  |
| メディアが搬送時に波打つ場合                   | 5-11 |
| ロールメディアがたるんで床に接触する場合             | 5-11 |
| メッセージを表示するトラブル                   | 5-12 |
| ワーニングメッセージ                       | 5-12 |
| エラーメッセージ                         | 5-15 |
|                                  |      |

# 故障?と思う前に

故障?と思う前にもう一度確認してください。対処しても正常に戻らない場合は、販売店または弊社営業所、 コールセンターにお問い合わせください。

#### 電源が入らない

電源が入らない場合の原因の多くは、電源やコンピュータのケーブル接続ミスによるものです。接続が適正か もう一度確認してください。

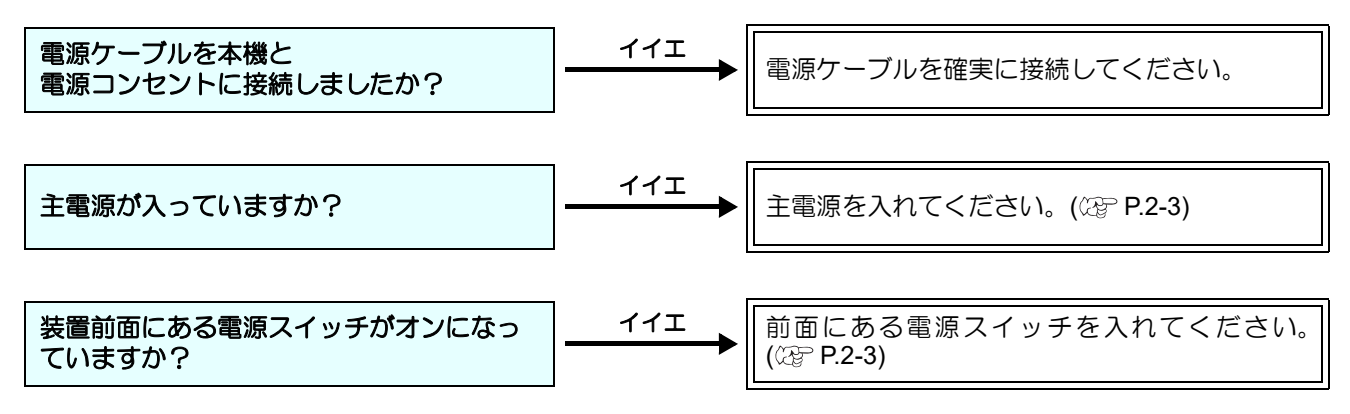

#### プリントできない

プリントができない場合は、データが適正に本機に送られていない場合があります。 また、プリント機能に不良がある場合や、メディアのセット方法に問題がある場合などが考えられます。

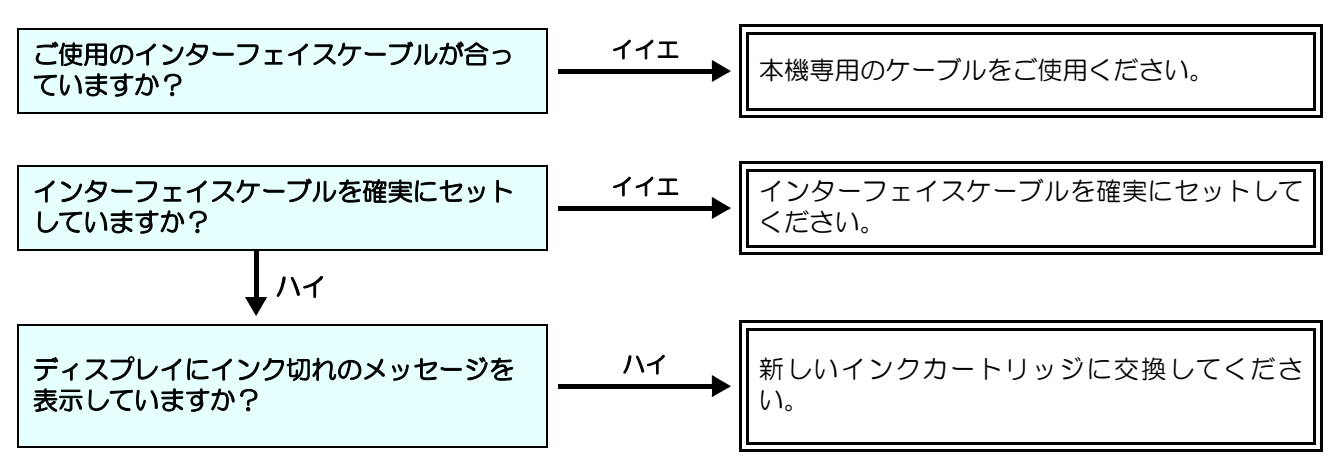
## メディア詰まり/メディアが汚れる

メディア詰まりやメディアの汚れは、ご使用のメディアやセット方法に問題があるなどが考えられます。

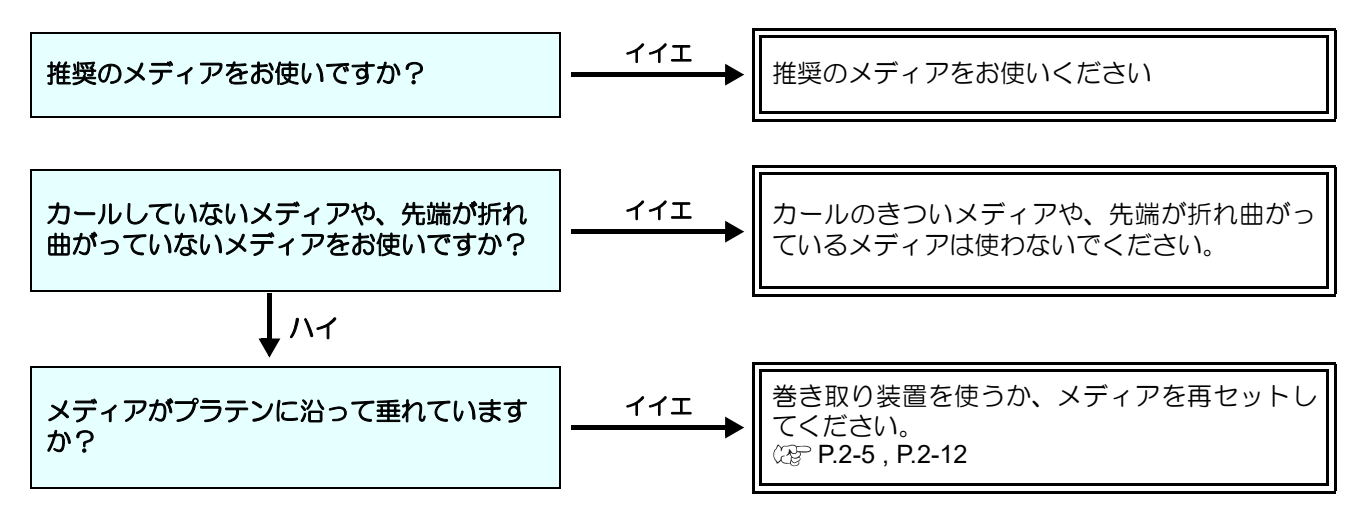

## [HEAT] ランプ, [CONSTANT] ランプが点灯しない

基本操作を確認してください。

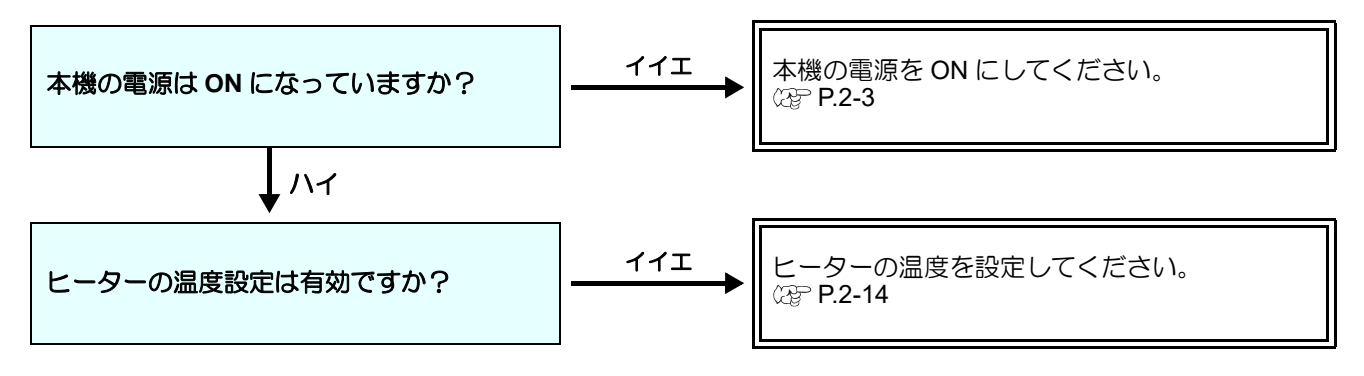

#### 画質不良が発生したときは

ここでは、プリント品質に問題があるときの対処方法を説明します。症状に従って対処してください。対処しても改善しない場合は、販売店または弊社営業所、コールセンターにお問い合わせください。

| 現象                                | 対処方法                                                                                                    |
|-----------------------------------|----------------------------------------------------------------------------------------------------|
| 白スジ/カスレ/色の濃いスジが<br>発生する (ヘッド移動方向) | <ul> <li>(1) ヘッドクリーニングを行ってください。(2) P.2-19</li> <li>(2) ステーション内部のメンテナンスをしてください。(2) P.4-6</li> <li>(3)「フィード補正」機能を実行してください。(2) P.2-20</li> <li>(4) メディア押さえの上などヘッドが通過する部分に、紙片などの<br/>ゴミが付着している場合は、ゴミを取り除いてください。</li> </ul>                            |
| 文字が用紙送り方向に2重、3重にプレる               | (1)「フィード補正」機能を実行してください。<br><sup>(27)</sup> P.2-20                                                                                                    |
| 往復印字でズレが発生する                      | (1)「ドット位置補正」機能を実行してください。<br>公室 P.2-22                                                                                                    |
| プリント中にインク滴が落ちる                    | <ul> <li>(1) ワイパーを清掃してください。(2) P.4-6</li> <li>(2) インクキャップのクリーニングをしてください。<br/>(2) P.4-6</li> <li>(3) ヘッドの周辺を清掃してください。(2) P.4-19</li> <li>(4) ヘッドクリーニングの[ノーマル]を実行してください。(2) P.2-19</li> <li>(5) ティキワイピングの動作間隔を、短く設定してください。<br/>(2) P.3-9</li> </ul> |

## ノズル詰まりを解消したいとき

P.2-19の操作でヘッドのクリーニングをしてもノズル詰まりが解消しない場合は、次の2つの項目を確認してください。

● P.4-23 の操作をして、ヘッドノズルの洗浄をしてください。

● P.4-28 の操作をして、ノズルリカバリをしてください。

#### カートリッジ異常が発生したら

インクカートリッジに異常が発生したら、カートリッジLED「赤」が点灯し、ワーニングメッセージを表示します。

プリント、クリーニング等、インク吐出に関する動作は全てできなくなります。 速やかに新しいインクカートリッジに交換してください。

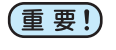

カートリッジ異常を表示したまま長時間放置しないでください。ノズル詰まりの防止機能が動作しなくなります。
 ノズルが詰まった場合、サービスマンによる修理が必要になります。

#### カートリッジ異常の詳細を表示する

次の操作をして、カートリッジ異常の内容を確認できます。

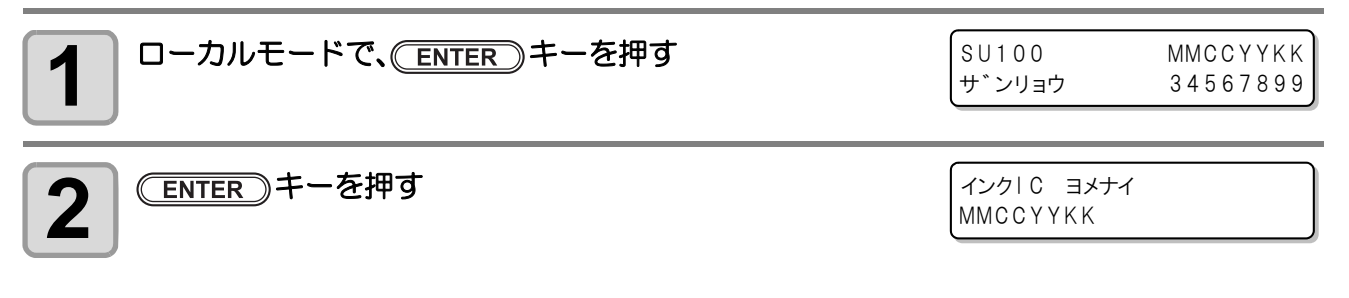

・複数のカートリッジ異常が発生している場合、
 ENTER キーまたは、
 ● を押すと、順番に表示します。

#### インクパック確認が発生したら

エコカートリッジをお使いの場合、インクパックに異常が発生したらカートリッジランプが赤色に点灯し、 ワーニングメッセージを表示します。 インク供給に関する動作は全てできなくなります。 速やかにインクパック内にインクが残っているか、確認してください。

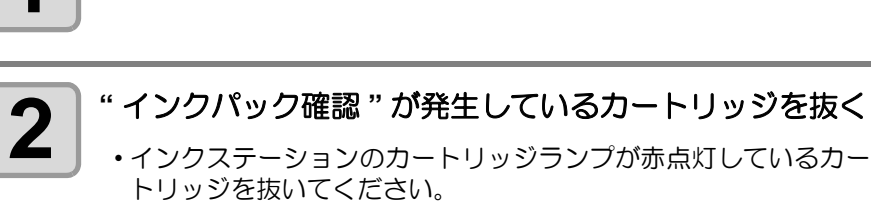

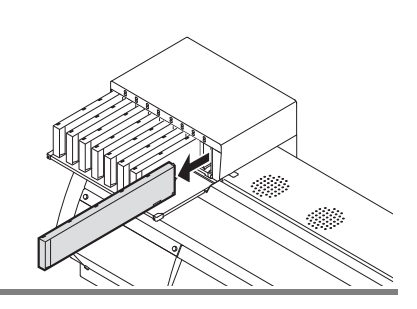

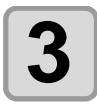

インクパックにインクが残っていないか確認する

END》キーを数回押して、ローカル表示に戻す

・エコカートリッジのフタを開ける (CP P.1-15「インクカートリッジの組み立て方」の手順 1 を参照してください。)

(1) インクパックを確認する

(2) インクパックを元の状態に戻し、 エコカートリッジのフタを閉じる

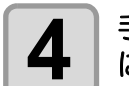

手順3で確認したエコカートリッジを元のインクスロット に戻す

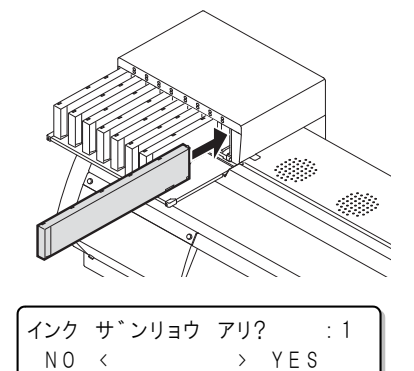

 ファームウェアバージョン 3.50 以降、ディスプレイには、右の画 面が表示されます。インクパックの状態に合わせて次の作業をし てください。

- インクパックにインクが残っている場合: ●●を押して "YES" を選びます。 インクパックにインクが残っていない場合:
  - ●を押して "NO"を選び、その後 ENTER キーを押します。

と ファームウェアバージョン 3.30 以前の場合

インクパックカクニンが解消され、カートリッジが使用可能になります。

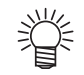

▶ を押して "YES" を選んだ場合

元のエコカートリッジを引き続きご使用になれます。

#### ● を押して "NO" を選んだ場合

• <u>ENTER</u> キーを押すと、エコカートリッジは"インクエンド"になります。P.1-14「インクカート リッジを交換する」を参照して、インクパックと IC チップを交換してください。

### インク残量設定メッセージが表示されたら

マシン設定のインク ザンリョウの [セッテイ]が "ON"に (公 P.3-16)なっている場合、カートリッジ内のインク残量が一定量を下回るとディスプレイにワーニングメッセージを表示してお知らせします。 メッセージが表示されたら、次の操作をするとインクカートリッジの重量を補正します。 なお、はかり (1g 単位で 1200g まで量れる物)は、お客様側でご用意をお願いいたします。

| 1 ローカルで、(MAINT.)キーを押す<br>・重量登録をする必要のあるインクカートリッジのスロットが自動<br>的に選択されます。        | スロット1<br>インク サ゛ンリョウ =800g              |
|-----------------------------------------------------------------------------|----------------------------------------|
| <b>2</b> はかりなどで、インクカートリッジの重量を量る<br>・IC チップとインクパックを装着した状態で量ってください。           |                                        |
| 3 <5000000000000000000000000000000000000                                    | スロット1<br>インク サ <sup>*</sup> ンリョウ =800g |
| 4 ENTER キーを押す                                                               | スロット1<br>800g OK? [ENT]                |
| 5<br>重量値を確認し、ENTER キーを押す<br>・他にも重量登録が必要なスロットがあると、自動的にスロット番号が<br>を繰り返してください。 | が表示されます。 手順2~4の操作                      |

・重量登録が必要なスロットが無くなると、自動的にローカルに戻ります。

#### エラー 618 ~ 61b が発生したら

エラー 618 ~ 61b は、サブタンクに関するエラーです。 サブタンク関連のエラーが発生した場合、またはクリーニングでノズル詰まりが解消しない場合に、実行して ください。

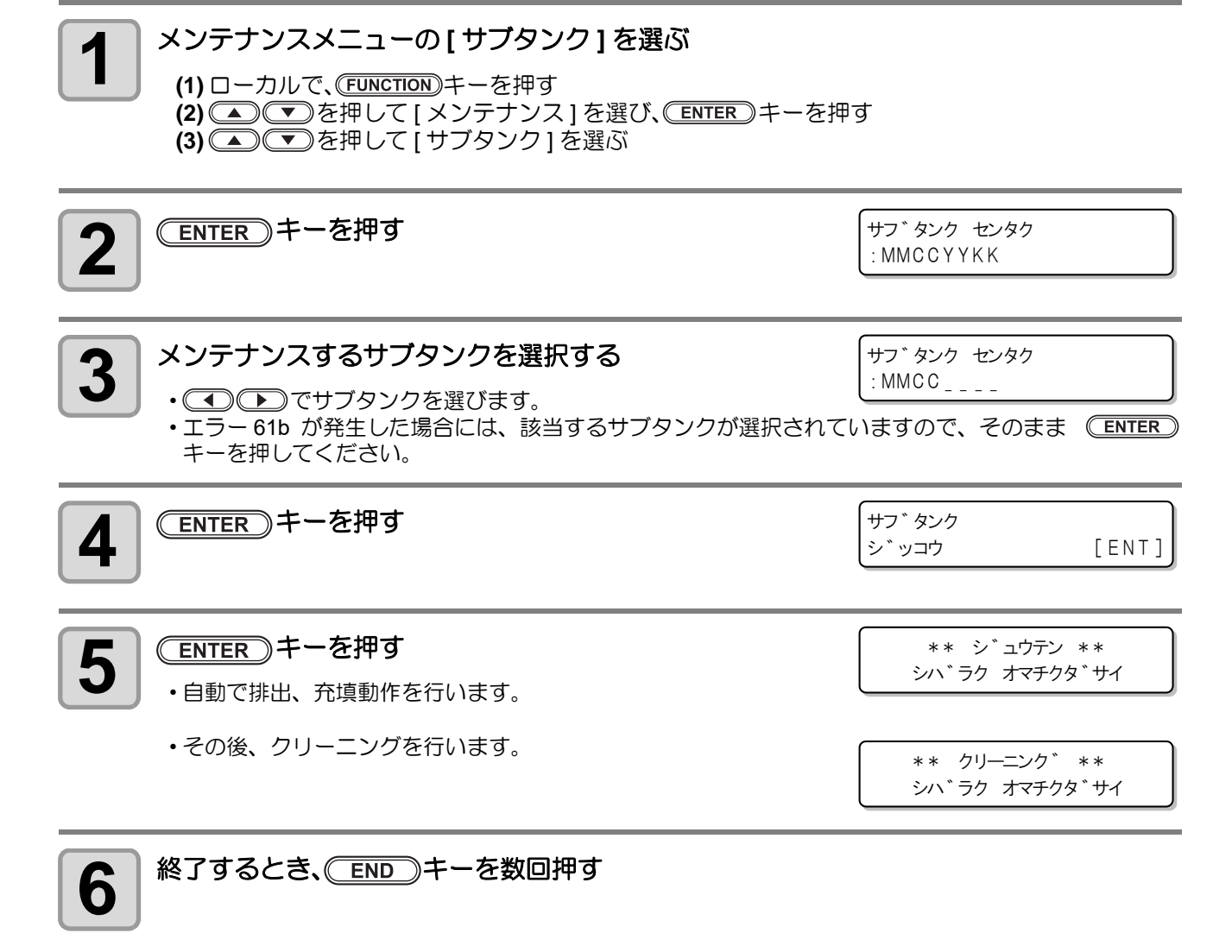

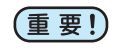

• 印刷中や待機中に「エラー 61a」が発生した場合、自動的にメンテナンスメニューの「サブタンク」 を実行します。

### 圧力異常が発生したら

ENTER)キーを押す

・センサの調整が始まります。

5

使用環境や経年変化により、本機で管理している圧力が制御範囲を超えてしまう場合があります。 圧力異常に関するエラーが発生した場合、以下を実施してください。

・ 圧力異常が発生したら、速やかに次の手順で圧力を調整し、正常な値に戻してください。

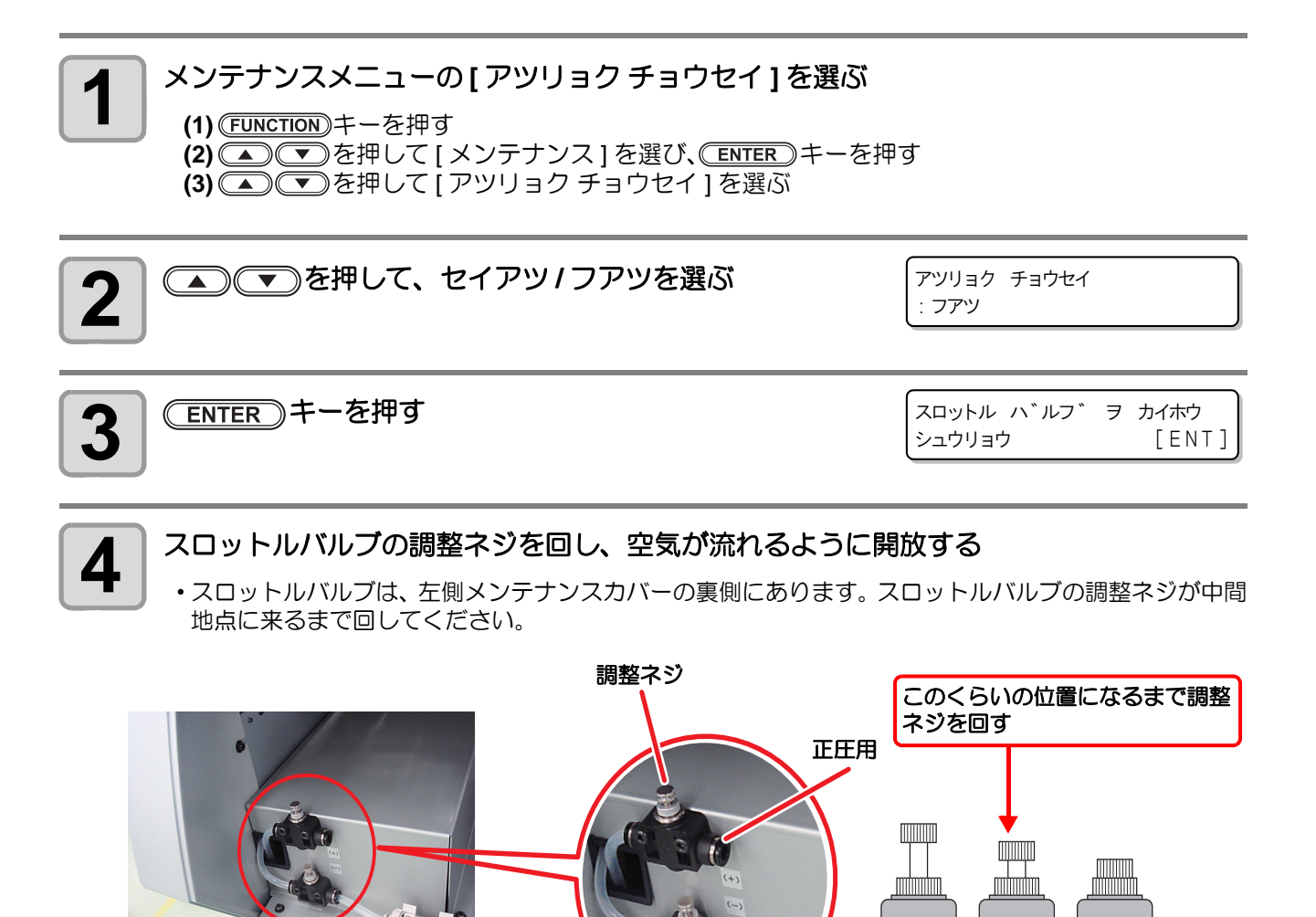

負圧用

チョウセイ

シハ゛ラクオマチクタ゛サイ

\* \*

\* \*

<sup>(</sup>重要!)

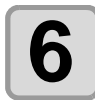

#### スロットルバルブ調整ネジを回して、圧力が適正値にな るように調整する

アツリョク =

-1.90kPa

- ・負圧の適正値:-1.90kPa
- 正圧の適正値:15.00kPa
- ・負圧では±0.1~0.2kPaの範囲で変動するため、中間値が目標の圧力になるように調整してください。
  - ・ 圧力はディスプレイ表示以外にも、ブザーとカートリッジ LED でお知らせします。
     ・ 負圧では ±0.1kPa の範囲でブザーが停止します。正圧では ±1.0kPa の範囲でブザー
  - 「● 9 年では ±0.1kPa の範囲でノサーか停止します。正圧では ±1.0kPa の範囲でノサー が停止します。

•各圧力値でのランプとブザーの状態

| 圧力    |                    | サートニッジェED          | <b>→</b> ++*         |       |
|-------|--------------------|--------------------|----------------------|-------|
|       | 正圧                 | 負圧                 |                      | 29-   |
|       | $\sim$ 8.49        | $\sim$ -1.16       | ●0000000<br>00000000 |       |
|       | $8.50 \sim 9.49$   | -1.26 $\sim$ -1.35 | ●●○○○○○○<br>○○○○○○○○ |       |
|       | $9.50 \sim 10.49$  | -1.36 $\sim$ -1.45 |                      | ∩皀臿ħ  |
| 高い    | $10.50 \sim 11.49$ | -1.46 $\sim$ -1.55 |                      | 「「「」」 |
|       | 11.50 $\sim$ 12.49 | -1.56 $\sim$ -1.65 |                      |       |
|       | 12.50 $\sim$ 13.49 | -1.66 $\sim$ -1.75 |                      |       |
|       | $13.50 \sim 14.49$ | -1.76 $\sim$ -1.85 |                      | 停止    |
| 適正値   | 14.50 $\sim$ 15.49 | -1.86 $\sim$ -1.95 |                      | 停止    |
|       | $15.50 \sim 16.49$ | -1.96 $\sim$ -2.05 |                      | 停止    |
|       | $16.50 \sim 17.49$ | -2.06 $\sim$ -2.15 |                      |       |
|       | $17.50 \sim 18.49$ | -2.16 $\sim$ -2.25 |                      |       |
| 低い    | $18.50 \sim 19.49$ | -2.26 $\sim$ -2.35 |                      |       |
| 11501 | 19.50 $\sim$ 20.49 | -2.36 $\sim$ -2.45 |                      | 鳴動    |
|       | $20.50\sim21.49$   | -2.46 $\sim$ -2.55 |                      |       |
|       | 21.50~22.49        | -2.56 $\sim$ -2.65 |                      |       |
|       | 22.50 $\sim$       | -2.66 $\sim$       |                      |       |

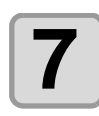

#### ENTER)キーを押す

・エラーが解除され、圧力制御が始まります。

シハ゛ラクオマチクタ゛サイ

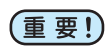

 
 ・ 圧力調整を実施してもエラーが発生する場合、販売店または弊社営業所、コールセンターにお問い 合わせください。

### メディアが搬送時に波打つ場合

メディアが搬送時に波打つことを、「コックリング」といいます。 メディアコックリングが発生する場合、以下のことを確認してください。

| 注意 ・ 確認事項           | 対処方法                                                                                                    |
|---------------------|----------------------------------------------------------------------------------------------------|
| メディアセット状態の確認        | (1) メディアがまっすぐセットされているか確認し、セットし直してください。                                                                                            |
| ヒーター温度の調整           | <ul> <li>(1) プリヒーター温度を5~10℃程度上げてください。</li> <li>(2) すべてのヒーター温度を下げてください。(ヒーター温度を下げると乾燥時間が足りなくなる場合があるので、フィード速度を遅くしてください。)</li> </ul> |
| メディアの搬送             | (1) ロールメディアの場合、数十センチ~1 メートル程度メディア<br>送りをしてください。                                                                                   |
| ヒーター加温状態でメディアを放置しない | (1) メディアジャムの原因になるので、メディアが波打った状態で<br>プリントを開始しないでください。                                                                              |
| ヘッドの高さを高くする         | (1) 厚手メディアの場合、ヘッド高さを L から M に上げてプリントしてください。                                                                                       |

#### ロールメディアがたるんで床に接触する場合

装置背面のロールホルダにメディアをセットする際、ホルダを紙管に押し当てる力が弱いとロールメディアがたるんで床に接触します。右側のロールホルダのネジを緩め、紙管に強く押し当てた状態(押し当て力の目安: 15kgf)でネジを固定してください。(227 P.2-9)

下記の条件では特に発生しやすいので、ご注意ください。

- 印刷後、メディアがバックフィードしたとき
- ターポリン等の重量メディアを使用しているとき
- ・ロールメディアの残量が少なくなったとき、 または、 残量の少ないメディアをセットしたとき

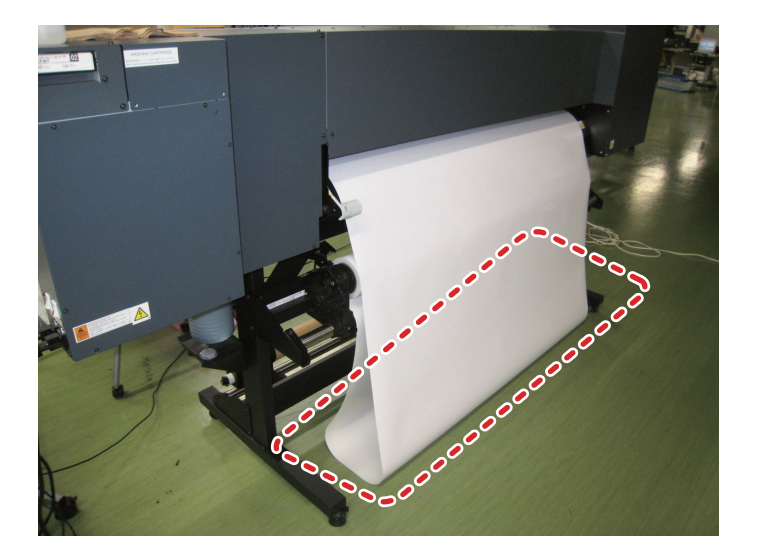

# メッセージを表示するトラブル

何らかの異常が発生すると、ブザーが鳴りディスプレイにメッセージを表示します。 メッセージの内容によって対処してください。

#### ワーニングメッセージ

#### 操作を実行したときに表示されるエラー

| 表示                                    | 原因                             | 対処方法                                                                                                   |
|---------------------------------------|--------------------------------|----------------------------------------------------------------------------------------------------|
| シ゛ッコウ テ゛キマセン<br>: カハ゛ーオーフ゜ン           | フロントカバーまたはメンテナンスカ<br>バーが開いている。 | <ul> <li>フロントカバー、メンテナンスカバーを確認してください。</li> <li>カバーを閉めても、再度表示する場合は弊社サービスおよび販売店にサービスコールしてください。</li> </ul> |
| シ゛ッコウ テ゛キマセン<br>:メテ゛ィア ミケンシュツ         | メディア未検出。                       | ・メディア検出を行ってください。                                                                                       |
| シ゛ッコウ テ゛キマセン<br>(モーター レイシ゛ 0FF)       | カバーオープン後など、モーターが OFF<br>している。  | <ul> <li>・フロントカバー、メンテナンスカバーを閉めてください。</li> </ul>                                                        |
| シ゛ッコウ テ゛キマセン<br>: インク エラーアリ           | インクエラーが発生している。                 | <ul> <li>表示しているカラーに対応する供給経路の<br/>カートリッジを確認してください。</li> </ul>                                           |
| シ゛ッコウ テ゛キマセン<br>: フ゜リントテ゛ータ アリ        | データを受信している。                    | ・データクリアを実行してください。<br>(頌PP.2-25)                                                                        |
| シ゛ッコウ テ゛キマセン<br>( クランフ ゜ レハ゛ー 0 F F ) | クランプレバーが上がっている。                | <ul> <li>クランプレバーを下げて、メディアを検<br/>出してください。</li> </ul>                                                    |

#### ローカルで表示されるメッセージ

| 表示                                                         | 原因                                                                 | 対処方法                                                                                            |
|------------------------------------------------------------|--------------------------------------------------------------------|-------------------------------------------------------------------------------------------------|
| (< ローカル><br>フ <sup>°</sup> リントフカ/カートリッシ <sup>*</sup> [ENT] | 複数のインクエラー(使用不可インク)が<br>発生している。<br>インクの供給(プリントやクリーニングな<br>ど)が行えません。 | <ul> <li>         ・         ・         ・</li></ul>                                               |
| < ローカル><br>ハイインクタンク カクニン [MNT]                             | 廃インクタンクがフル間近。                                                      | <ul> <li>・廃インクタンクを確認してください。</li> <li>(MAINT.) キーを押して、カウンタの補正ま</li> </ul>                        |
| < ローカル><br>ハイインクタンク フル [MNT]                               | 廃インクタンクがフルになっている。                                                  | たはリセットを行ってください。(22°P.4-<br>36)                                                                  |
| < ローカル><br>ワイハ <sup>°</sup> ー コウカン [ MNT ]                 | キャッピングステーションのワイパー交<br>換時期<br>(ワイピング回数が規定値に達した。)                    | ・ (MAINT.) キーを押して、 ワイパーを交換し<br>てください。 (22 P.4-35)                                               |
| < ローカル><br>ワイハ <sup>°</sup> ー セイソウ [ MNT ]                 | キャッピングステーションのワイパー清<br>掃時期<br>(ワイピング回数が規定値に達した。)                    | ・ (MAINT.) キーを押して、 ワイパーを清掃し<br>てください。 (22) P.4-35)                                              |
| (ローカル><br>インク サ ンリョウ [MNT]                                 | カートリッジ内のインク残量が一定量を<br>下回った。                                        | <ul> <li>MAINT.)キーを押して、カートリッジの<br/>重量を登録してください。(22° P.5-7)</li> </ul>                           |
| (ローカル><br>*メテ゛ィアカ゛ アリマセン*                                  | メディアがセットされていない。<br>センサーの故障。                                        | <ul> <li>・メディアをセットしてください。(公) P.2-</li> <li>5) 再度表示される場合は、弊社サービスまたは販売店にサービスコールしてください。</li> </ul> |

| 表示                                                | 原因                                                             | 対処方法                                                                                                    |
|---------------------------------------------------|----------------------------------------------------------------|----------------------------------------------------------------------------------------------------|
| < ローカル><br>フ <sup>°</sup> リントテ <sup>*</sup> ータ アリ | データ受信済みです。                                                     | <ul> <li>         ・         (REMOTE)         キーを押しプリントを実施して<br/>ください。         ・またはデータクリアを実行してください。         </li> </ul>                                 |
| < ローカル><br>フアツ イシ゛ョウ                              | 負圧センサーの値が異常になっている。                                             | <ul> <li>・メンテナンスの「アツリョクチョウセイ<br/>(公子 P.5-9)」を実施してください。正常な<br/>値に調整できない、または実施しても表示</li> </ul>                                                           |
| < ローカル><br>セイアツ イシ゛ョウ                             | 正圧センサーの値が異常になっている。                                             | する場合は、販売店または弊社営業所、コー<br>ルセンターへ問い合わせください。                                                                                                    |
| (ローカル><br>インク ニアエント [ENT]                         | インクカートリッジのインクが少なく<br>なった。                                      | <ul> <li>ENTER キーを押し、該当するカート<br/>リッジを確認してください。間もなくイン<br/>クエンドとなるので、注意してください。</li> </ul>                                                                |
| < ローカル><br>インク キョウキュウ : MMCCYYKK                  | サブタンクへのインク補充に失敗した。                                             | <ul> <li>メンテナンスの「サブタンク(②P.5-8)」<br/>を実施してください。またカートリッジ内<br/>のインク残量も確認してください。</li> <li>実施しても表示する場合は、販売店または<br/>弊社営業所、コールセンターへ問い合わせ<br/>ください。</li> </ul> |
| < ローカル><br>サフ゛タンク センサー: MMCCYYKK                  | サブタンクの液面センサの異常を検出し<br>た。                                       | •1度電源を OFF にしてしばらくたってから<br>再度電源を ON にしてください。<br>再度表示する場合は、販売店または弊社営<br>業所、コールセンターへ問い合わせください。                                                           |
| < ローカル><br>インクオーハ <sup>*</sup> ーフロー: MMCCYYKK     | サブタンクからのオーバーフローを検出<br>した。                                      | ・メンテナンスの「サブタンク (@P.5-8)」                                                                                                    |
| < ローカル><br>タンクサ゛ンリョウH : MMCCYYKK                  | ー定量の消費があったにも関わらず、サブ<br>タンクセンサー High に変化がない。                    | を実施してください。<br>実施しても表示する場合は、販売店または<br>弊社営業所、コールセンターへ問い合わせ                                                                                               |
| (ローカル)<br>タンクサ*ンリョウL : MMCCYYKK                   | ー定量の消費があったにも関わらず、サブ<br>タンクセンサー Low に変化がない。                     |                                                                                                    |
| (ローカル><br>ソウチオント*/ タカイ ***。C                      | 装置の温度が高い。                                                      | <ul> <li>・使用環境の温度を調整してください。</li> </ul>                                                                                                    |
| <ローカル><br>ソウチオント*/ ヒクイ ***。C                      | 装置の温度が低い。                                                      |                                                                                                    |
| ( ローカル ><br>U V ランフ ° コウカン                        | UV ランプの交換時期である。                                                | <ul> <li>・メンテナンスの「UV コウカ カクニン<br/>(位) P.4-42)」を実施し、照度を確認してく<br/>ださい。</li> <li>硬化不足の場合は、販売店または弊社営業</li> <li>所、コールセンターへ問い合わせください。</li> </ul>             |
| < ローカル><br>UVランフ ゜ カハ ゛ー                          | UV ランプ遮光カバーが開いている。                                             | <ul> <li>カバーを閉めてお使いください。</li> </ul>                                                                                                    |
| ヒーター オント゛ イシ゛ョウ<br>テ゛ンケ゛ン オフ シマシタ [ENT]           | 「ERROR 710 ヒーターオンドイジョウ」発<br>生後、強制的に電源 OFF し、再起動した<br>場合、表示します。 | • 再度 ERROR 710 が発生した場合は、販売<br>店または弊社営業所、コールセンターへ問<br>い合わせください。                                                                                         |
| < ローカル><br>インク キケ゛ンキ゛レ [ENT]                      | インクカートリッジの使用有効期限が切<br>れている。                                    | <ul> <li>・消費期限を過ぎました。</li> <li>ただし、翌月末まで使用することができます。</li> <li>・ ENTER キーを押し、該当するカートリッジを確認してください。</li> </ul>                                            |
| (< ローカル><br>キケ * ンキ * レ( 1 M ) [ E N T ]          | インクカートリッジの使用有効期限が切<br>れている ( 期限切れから 1ヶ月経過 )。                   | <ul> <li>・消費期限より1か月以上過ぎています。</li> <li>ただし、当月末まで使用することができます。(赤 LED が点滅します)</li> <li>・ ENTER キーを押し、該当するカートリッジを確認してください。</li> </ul>                       |

| 表示                                   | 原因                                           | 对処方法                                                                                                    |
|--------------------------------------|----------------------------------------------|----------------------------------------------------------------------------------------------------|
| < ローカル><br>キケ * ンキ * レ(2M) [ENT]     | インクカートリッジの使用有効期限が切<br>れている ( 期限切れから 2ヶ月経過 )。 | <ul> <li>・消費期限より2か月以上過ぎています。</li> <li>ワーニングが発生しているカートリッジを 交換してください。</li> <li>・ ENTER キーを押し、該当するカート リッジを確認してください。</li> </ul> |
| メ <sup>-</sup> + 7 シ <sup>*</sup> ヤム | メディア詰まりが発生したため、キャリッ<br>ジ停止した。                | <ul> <li>・メンテナンスカバーを開け、キャリッジの<br/>周りを確認してください。(ファームウエア<br/>Ver.3.00 以降に対応)</li> </ul>                                       |
| シ ャムセンサ カクニン                         | ジャムセンサが異常を検出した。                              | <ul> <li>・メンテナンスカバーを開け、キャリッジの<br/>周りを確認してください。</li> </ul>                                                                   |
| インサツ チュウタ゛ンチュウ<br>ケイソ゛ク < > チュウシ     | カバーオープン、またはメディアジャム検<br>出により印刷が中断された。         | <ul> <li>カバーを閉める、またはメディアジャムを<br/>解消し、左右キーで動作を選択してください。</li> </ul>                                                           |

#### インクエラー

インクエラーは、ローカルガイダンスでも表示されます。(22° P.3-40)

| 表示                                                                  | 原因                                               | 対処方法                                                                                                    |
|---------------------------------------------------------------------|--------------------------------------------------|----------------------------------------------------------------------------------------------------|
| インク IC ヨメナイ         : YYKK         インク IC イシ*ヨウ         : YYKK      | インクカートリッジの IC チップが正常に<br>読み込めない。                 | <ul> <li>ワーニングが発生しているカートリッジを<br/>再挿入してください。</li> <li>ワーニングが解消しない場合は弊社サービ<br/>スおよび販売店にサービスコールしてくだ<br/>さい。</li> </ul> |
| インク シュルイ<br>: YYKK                                                  | インクカートリッジのインク種類が充填<br>してあるインクと異なる。               | <ul> <li>ワーニングが発生しているカートリッジの<br/>インク種類を確認してください。</li> </ul>                                                         |
| インク カラー<br>: YYKK                                                   | インクカートリッジのインクカラーが充<br>填してあるインクと異なる。              | <ul> <li>ワーニングが発生しているカートリッジの<br/>インクカラーを確認してください。</li> </ul>                                                        |
| カートリッシ゛イシ゛ョウ<br>: ҮҮКК                                              | インクカートリッジの IC チップ情報に<br>異常が生じた。                  | <ul> <li>ワーニングが発生しているカートリッジを<br/>交換してください。</li> <li>ホワイトインクを使用している場合、ノズ<br/>ル抜けなどがないか確認してください。</li> </ul>           |
| カートリッシ゛ナシ<br>: YYKK                                                 | インクカートリッジがスロットに挿入さ<br>れていない。                     | <ul> <li>ワーニングが発生しているスロットにカー</li> <li>トリッジを挿入してください。</li> </ul>                                                     |
| インク エント*<br>: YYKK                                                  | インクカートリッジのインクがなくなっ<br>た。                         | <ul> <li>ワーニングが発生しているカートリッジを<br/>交換してください。</li> </ul>                                                               |
| インク ニア エント*<br>: YYKK                                               | インクカートリッジのインクが少なく<br>なった。                        | <ul> <li>ワーニングが発生しているカートリッジを<br/>交換してください。</li> </ul>                                                               |
| インクハ°ック カクニン<br>: YYKK                                              | +分なインク量があるのに、インクエンド<br>が検出された。                   | <ul> <li>エコケースへのインクパックセット状態を<br/>確認してください。</li> </ul>                                                               |
| インク キケ <sup>*</sup> ンキ <sup>*</sup> レ<br>: YYKK                     | インクカートリッジの使用有効期限が切<br>れている。                      | <ul> <li>・消費期限を過ぎました。</li> <li>ただし、翌月末まで使用することができます。</li> </ul>                                                     |
| インク キケ <sup>*</sup> ンキ <sup>*</sup> レ(1カケ <sup>*</sup> ツ)<br>: YYKK | <br>インクカートリッジの使用有効期限が切<br>れている ( 期限切れから 1ヶ月経過 )。 | <ul> <li>・消費期限より1か月以上過ぎています。</li> <li>ただし、当月末まで使用することができます。(赤 LED が点滅します)</li> </ul>                                |
| インク キケ <sup>*</sup> ンキ <sup>*</sup> レ(2カケ <sup>*</sup> ツ)<br>: YYKK | インクカートリッジの使用有効期限が切<br>れている (期限切れから 2ヶ月経過 )。      | <ul> <li>・消費期限より2か月以上過ぎています。</li> <li>ワーニングが発生しているカートリッジを</li> <li>交換してください。</li> </ul>                             |

## エラーメッセージ

エラーメッセージを表示する場合は、下の表に従って、エラーを取り除いてください。 それでもメッセージを表示する場合は、販売店または弊社営業所にご連絡ください。

| 表示                                | 原因                                                     | 対処方法                                                                                                    |
|-----------------------------------|--------------------------------------------------------|----------------------------------------------------------------------------------------------------|
| ERROR 108<br>HD CONNECT[12345678] | ヘッドの接続が確認できなかった。                                       |                                                                                                    |
| ERROR 108<br>HD MEM EMP[12345678] | ヘッドメモリにデータがない。                                         |                                                                                                    |
| ERROR 108<br>HD TYPE [12345678]   | 水用ヘッドで溶剤インクを使用した。                                      |                                                                                                    |
| ERROR 108<br>HD THERMIS[12345678] | ヘッドの温度が読み取れなかった。                                       | <ul> <li>一度、主電源を OFF にしてしばらくたって<br/>から主電源を ON にしてください。</li> </ul>                                                        |
| ERROR 12e<br>Head Failed[xxxx]    | ヘッド、波形ドライバの異常が発生した。                                    | 再度、表示するときは弊社サービスおよび<br>販売店にサービスコールしてください。                                                                                |
| ERROR 122<br>CHECK:SDRAM          | PRAM がない。                                              |                                                                                                    |
| ERROR 128<br>HDC FIFO OVER        | <ul> <li>・データ転送が速すぎる</li> <li>・制御基板に異常が発生した</li> </ul> |                                                                                                    |
| ERROR 128<br>HDC FIFO UNDER       | <ul> <li>・データ転送が遅すぎる</li> <li>・制御基板に異常が発生した</li> </ul> |                                                                                                    |
| ERROR 129<br>ハ゛ッテリ コウカン           | 内部時計の電池切れを検出した。                                        | <ul> <li>弊社サービスおよび販売店にサービスコー<br/>ルしてください。</li> </ul>                                                                     |
| ERROR 130<br>HD DATA SEQ          | ヘッドデータ 転送エラーが発生した。                                     |                                                                                                    |
| ERROR 146<br>E-LOG SEQ            | イベントログのシーケンシャルナンバー<br>異常が発生した。                         |                                                                                                    |
| ERROR 151<br>Main PCB V1R2        | メイン基板 1.2V 電源に異常が発生した。                                 |                                                                                                    |
| ERROR 152<br>Main PCB V2R5        | メイン基板 2.5V 電源に異常が発生した。                                 |                                                                                                    |
| ERROR 153<br>Main PCB V3R3        | メイン基板 3.3V 電源に異常が発生した。                                 | <ul> <li>・一度、主電源をOFF にしてしならくたって<br/>から主電源をON にしてください。</li> <li>再度、表示するときは弊社サービスおよび</li> <li>販売店にサービスコールしてください</li> </ul> |
| ERROR 155<br>Main PCB V35-1       | メイン基板 35-1V 電源に異常が発生した。                                |                                                                                                    |
| ERROR 157<br>Main PCB VTT         | <br>メイン基板 VTT 電源に異常が発生した。                              |                                                                                                    |
| ERROR 158<br>Main PCB V352        | メイン基板 35-2V 電源に異常が発生した。                                |                                                                                                    |
| ERROR 16e<br>Main PCB V3R3B       | <br>メイン基板 3.3VB 電源に異常が発生した。                            |                                                                                                    |

| 表示                                    | 原因                                      | 対処方法                                                                                                    |
|---------------------------------------|-----------------------------------------|----------------------------------------------------------------------------------------------------|
| ERROR 15 f<br>HEAD DRIVE HOT          | COM ドライバが高温になっている。                      |                                                                                                    |
| ERROR 171<br>NEW HEAD CONNECT         | 新しいヘッドの接続を認識した。                         |                                                                                                    |
| ERROR 172<br>Main PCB Q6 Check        | メイン基板 Q6 が故障(ショートモード)<br>している。          |                                                                                                    |
| ERROR 186<br>HDC OVERFLOW             |                                         |                                                                                                    |
| ERROR 186<br>HDC UNDERFLOW            | 印字している波形の異覚を検出した                        | <ul> <li>一度、主電源を OFF にしてしばらくたって<br/>から主電源を ON にしてください。</li> </ul>                                                     |
| ERROR 187<br>HDC SLEW RATE            |                                         | 再度、表示するときは弊社サービスおよび<br>販売店にサービスコールしてください。                                                                             |
| ERROR 188<br>HDC MEMORY               |                                         |                                                                                                    |
| ERROR 18a<br>Main PCB V_CORE          | メイン基板 V_CORE 電源に異常が発生し<br>た。            |                                                                                                    |
| ERROR 18b<br>Main PCB V1R5B           | メイン基板 1.5VB 電源に異常が発生した。                 |                                                                                                    |
| ERROR 18c<br>Main PCB V12             | メイン基板 12V 電源に異常が発生した。                   |                                                                                                    |
| ERROR 201<br>COMMAND                  | コマンドデータ以外のデータを受信した。                     | <ul> <li>・インターフェイスケーブルを確実に接続し<br/>てください。</li> </ul>                                                                   |
| E R R O R 2 O 2<br>P A R A ME T E R   | 数値範囲外のパラメーターを受信した。                      | 規格に適合したインターフェイスケーブル<br>を使用してください。                                                                                     |
| ERROR 304<br>USB INIT ERR             | USB デバイスの初期化に失敗した。                      |                                                                                                    |
| ERROR 305<br>USB TIME OUT             | USB デバイスにタイムアウトエラーが発<br>生した。            |                                                                                                    |
| ERROR 401<br>モーターアラーム X               | X モーターに過大な負荷がかかった。                      | <ul> <li>一度、主電源を OFF にしてしばらくたって<br/>から主電源を ON にしてください。</li> </ul>                                                     |
| ERROR 402           モーターアラーム Y        | Yモーターに過大な負荷がかかった。                       | ■ 再度、表示するときは弊社サービスおよび<br>販売店にサービスコールしてください。                                                                           |
| ERROR 403<br>X オーハ <sup>*</sup> ーカレント | X モーターの過電流エラーを検出した。                     |                                                                                                    |
| ERROR 404<br>Y オーハ <sup>*</sup> ーカレント | Yモーターの過電流エラーを検出した。                      |                                                                                                    |
| ERROR 44d<br>UV ユニット ファン イシ゛ョウ        | <br>UV ユニットのファンが動作しない。(135<br>℃以上で表示する) | <ul> <li>一度、主電源を OFF にしてしばらくたって<br/>から主電源を ON にしてください。</li> <li>再度、表示するときは弊社サービスおよび<br/>販売店にサービスコールしてください。</li> </ul> |
| ERROR 504<br>CLAMP UP                 | クランプレバーを上げたため、実行中の機<br>能を停止した。          | (ファームウエア Ver.3.00 以降に対応)                                                                                              |

| 表示                                                                                  | 原因                                           | 対処方法                                                                                                    |
|-------------------------------------------------------------------------------------|----------------------------------------------|----------------------------------------------------------------------------------------------------|
| ERROR 505<br>メデ゛ィアシ゛ャム L                                                            | メディア詰まりが発生した。                                | <ul> <li>・メディアを取り除き、 再セットしてください。</li> </ul>                                                                                                    |
| ERROR 50c<br>メデ゛ィアハハ゛センサー カクニン                                                      | メディア幅を正しく検出できなかった。                           | <ul> <li>・メディアのセット位置を確認してください。(公子 P.2-7)</li> <li>・メディアセンサーの清掃を行ってください。(公子 P.4-4)</li> </ul>                                                                    |
| ERROR 509<br>HDC POSCNT                                                             | HDC ポジションカウンターエラーが発生<br>した。                  |                                                                                                    |
| ERROR 50a           Y ケ゛ンテン ケンシュツ                                                   | Y 原点検出ができなかった。                               | <ul> <li>・一度、主電源をOFF にしてしばらくだうて<br/>から主電源をON にしてください。</li> <li>再度、表示するときは弊社サービスおよび</li> <li>販売店にサービスコールしてください。</li> </ul>                                       |
| ERROR 50 f<br>L-SCALE BLACK                                                         | リニアスケール異常が発生した。                              |                                                                                                    |
| ERROR 516<br>$x_{7}$ $r_{7}r_{7}$ $z_{1}$ $z_{2}$ $z_{2}$<br>ERROR 516<br>ERROR 516 | ・メディアが範囲外にセットされている。                          | ・メディアのセット位置を確認してくださ<br>い。(② P.2-7)                                                                                                    |
| xr 1717 Eg y 24 72                                                                  |                                              |                                                                                                    |
| ERROR 519<br>ファツ センサー イシ゛ョウ                                                         | 負圧センサーの値が異常になっている                            | <ul> <li>・メンテナンスの「アツリョクチョウセイ<br/>(② P.5-9)」を実施してください。実施しても表示する場合は、販売店または弊社営</li> </ul>                                                                          |
| ERROR 51a<br>セイアツ センサー イシ゛ョウ                                                        | 正圧センサーの値が異常になっている                            | 業所、コールセンターへ問い合わせください。                                                                                                    |
| ! PRE ヒーター タ*ンセン         ! PRT ヒーター タ*ンセン         ! POST ヒーター タ*ンセン                 | メディアヒーターの温度が上昇しない。                           | <ul> <li>・主電源スイッチの手前にあるヒーター電源が ON になっているか確認してください。</li> <li>・一度、主電源を OFF にしてしばらくたってから主電源を ON にしてください。</li> <li>再度、表示するときは弊社サービスおよび販売店にサービスコールしてください。</li> </ul> |
| ERROR 617<br>サフ゛タンク センサー:12345678                                                   | サブタンクの液面センサ異常を検出した。                          | <ul> <li>一度、主電源を OFF にしてしばらくたって<br/>から主電源を ON にしてください。</li> <li>再度、表示するときは弊社サービスおよび<br/>販売店にサービスコールしてください。</li> </ul>                                           |
| ERROR 618<br>タンクサ゛ンリョウH :12345678                                                   | ー定量の消費があったにもかかわらず、サ<br>ブタンクセンサー High に変化がない。 | ・メンテナンスの「サブタンク (頌P.5-8)」                                                                                                    |
| ERROR 619<br>タンクサ゛ンリョウL :12345678                                                   | ー定量の消費があったにもかかわらず、サ<br>ブタンクセンサー Low に変化がない。  | を実施してください。<br>実施しても表示する場合は、販売店または<br>弊社営業所、コールセンターへ問い合わせ                                                                                                    |
| ERROR 61a<br>インクオーハ <sup>*</sup> ーフロー:12345678                                      | サブタンクからのオーバーフローを検出<br>した。                    | ください。                                                                                                    |
| ERROR 61b<br>インク キョウキュウ :12345678                                                   | サブタンクへのインク供給ができなかっ<br>た。                     | <ul> <li>メンテナンスの「サブタンク(②P.5-8)」<br/>を実施してください。またカートリッジ内<br/>のインク残量も確認してください。</li> <li>実施しても表示する場合は、販売店または<br/>弊社営業所、コールセンターへ問い合わせ<br/>ください。</li> </ul>          |

| 表示                             | 原因                                                            | 対処方法                                                                                                    |  |  |  |
|--------------------------------|---------------------------------------------------------------|----------------------------------------------------------------------------------------------------|--|--|--|
| ERROR 61c<br>フアツ セイキ゛ョ         | 負圧制御開始異常                                                      |                                                                                                    |  |  |  |
| ERROR 61d<br>フアツ イシ゛フソク        | 白圧左維持できなかった                                                   | <ul> <li>・メンテナンスの「アツリョクチョウセイ<br/>(②PP.5-9)」を実施してください。実施してたたさい。実施してたたさい。</li> </ul>                                                |  |  |  |
| ERROR 61e<br>ファッ イシ゛オーハ゛ー      | 「貝」で補持てきながった                                                  | 業所、コールセンターへ問い合わせください。                                                                                                    |  |  |  |
| ERROR 61 f<br>セイアツ セイキ゛ョ       | 正圧制御開始異常                                                      |                                                                                                    |  |  |  |
| ERROR 620<br>セイアツ イシ・フソク       | 正圧を維持できなかった                                                   | ・メンテナンスの「アツリョクチョウセイ<br>(公 P.5-9)」を実施してください。実施し<br>ても表示する場合は、販売店または弊社営                                                             |  |  |  |
| ERROR 621<br>セイアツ イシ゛オーハ゛ー     |                                                               | 業所、コールセンターへ問い合わせください。                                                                                                    |  |  |  |
| ERROR 627<br>カートリッシ゛セット        | ー定時間以上カートリッジが挿入されて<br>いないスロットがある。                             | ・カートリッジをセットしてください。                                                                                                    |  |  |  |
| ERROR 702<br>サーミスタ イシ゛ョウ       | サーミスタ異常が発生している。                                               |                                                                                                    |  |  |  |
| ERROR 707<br>!HD ヒータ タ゛ンセン     | ヘッドのヒーターが断線している。                                              |                                                                                                    |  |  |  |
| ERROR 70c<br>UV ユニット タ゛ンセン     | UV ユニットが断線している。                                               |                                                                                                    |  |  |  |
| ERROR 70d<br>UV ユニット オント゛イシ゛ョウ | UV ランプの温度が異常である。                                              | <ul> <li>一度、主電源を OFF にしてしばらくたって<br/>から主電源を ON にしてください。</li> </ul>                                                                 |  |  |  |
| ERROR 712<br>UV ユニット オント * タカイ | UV ランプの温度が異常である。(高い)                                          | 再度、表示するときは弊社サービスおよび<br>販売店にサービスコールしてください。                                                                                         |  |  |  |
| ERROR 713<br>UV ユニット オント゛ヒクイ   | UV ランプの温度が異常である。(低い)                                          |                                                                                                    |  |  |  |
| ERROR 70e<br>UV サーミスタ タ゛ンセン    | UV ユニットのサーミスタが断線している。                                         |                                                                                                    |  |  |  |
| ERROR 710<br>ヒーター オント゛イシ゛ョウ    | ヒーターの温度異常を検知した。<br>本エラー発生後、温度異常が解消されない<br>場合、強制的に装置電源をオフにします。 |                                                                                                    |  |  |  |
| ERROR 901<br>シ゛ッコウ テ゛キマセン      | 何らかのエラーにより、機能が実行できま<br>せん。                                    | <ul> <li>・ローカル画面に戻ってエラー状況を確認</li> <li>し、対処してください。</li> </ul>                                                                      |  |  |  |
| ERROR 902<br>ミサクス゛ デ゛ータ アリ     | 作図データが残っている。                                                  | ・データクリアを実行してください。<br>(頌PP.2-25)                                                                                                   |  |  |  |
| ERROR 90d<br>ヘット゛センタク ナシ       | 搭載ヘッド数が0となっている。                                               | <ul> <li>一度、主電源を OFF にしてしばらくたって<br/>から主電源を ON にしてください。</li> <li>再度、表示するときは弊社サービスおよび<br/>販売店にサービスコールしてください。</li> </ul>             |  |  |  |
| ERROR 90f<br>フ゜リント エリア フソク     | <br>プリントに必要なメディア幅またはメ<br>ディア長さが足りません。                         | <ul> <li>メディア幅の広い、またはメディア長さが<br/>十分なメディアに交換してください。</li> <li>原点移動によりメディア幅が狭くなってい<br/>る場合、原点を右にずらして有効メディア<br/>幅を広げてください。</li> </ul> |  |  |  |

| 表示                         | 原因                                | 対処方法                                                                                                    |  |  |
|----------------------------|-----------------------------------|----------------------------------------------------------------------------------------------------|--|--|
| ERROR 90f<br>フ°リント エリア フソク | プリントに必要なメディア幅またはメ<br>ディア長さが足りません。 | <ul> <li>メディア幅の広い、またはメディア長さが<br/>十分なメディアに交換してください。</li> <li>原点移動によりメディア幅が狭くなってい<br/>る場合、原点を右にずらして有効メディア<br/>幅を広げてください。</li> </ul> |  |  |
| ERROR 04<br>PARAM ROM      | パラメータに異常がある。                      | <ul> <li>一度、主電源を OFF にしてしばらくたって<br/>から主電源を ON にしてください。</li> <li>再度、表示するときは弊社サービスおよび<br/>販売店にサービスコールしてください。</li> </ul>             |  |  |

#### SYSTEM HALT

| 表示                              | 対処方法                                                                                                    |
|---------------------------------|----------------------------------------------------------------------------------------------------|
| SYSTEM HALT (*).<br>000: メッセーシ* | <ul> <li>・一度、主電源を OFF にしてしばらくたってから主電源を ON にしてください。</li> <li>再度、表示するときは番号を確認のうえ、弊社サービスおよび販売店にサービスコールしてください。("000" はエラー No.)</li> </ul> |

#### 5-20

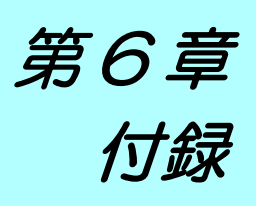

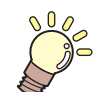

この章では…

本機の仕様一覧表や、機能の一覧表を記載しています。

| 2  |
|----|
| -2 |
| .3 |
| 4  |
| 4  |
| 5  |
| 6  |
| 8  |
|    |

# 仕様

## 本体仕様

| 項                        | E                   | JV400-130SUV                                                                          | JV400-160SUV                                                               | SUJV-160                                                                                          |  |  |
|--------------------------|---------------------|---------------------------------------------------------------------------------------|----------------------------------------------------------------------------|---------------------------------------------------------------------------------------------------|--|--|
|                          | 方式                  | オンデマンドピエゾ                                                                             | ヘッド                                                                        |                                                                                                   |  |  |
| プリントヘッド部                 | 仕様                  | 2ヘッド                                                                                  |                                                                            |                                                                                                   |  |  |
| プリントモード<br>(スキャン x フィード) |                     | 900x900:双方向 / 隼<br>900x1200:双方向 / 归<br>1200x900:双方向 / 归<br>1200x1200:双方向 /            | 单方向 6/12/24pass<br>単方向 8/16/32pass<br>単方向 6/12/24pass<br>/ 単方向 8/16/32pass | 1200x900: 双方向 / 単方向 12pass<br>1200x1200: 双方向 / 単方向 16pass<br>1200x900: 双方向 / 単方向 24pass           |  |  |
|                          |                     | M,C,Y,K                                                                               |                                                                            | M, C, Y, K, CL                                                                                    |  |  |
| 使用可能インク                  |                     | SU100                                                                                 | :4色(M,C,Y,K)                                                               | SU200:<br>4色 (M, C, Y, K)+CL( クリア )                                                               |  |  |
| インク供給                    |                     | インクカートリッジからのチューブ供給<br>インクカートリッジ交換方式:2カートリッジ/1色によるトグル切換供給(4 色時)<br>600cc インクパック、8 スロット |                                                                            |                                                                                                   |  |  |
| インク容量                    |                     | 4 色搭載時 :<br>600cc カートリッジ各色 2 本                                                        |                                                                            | 4 色搭載時:<br>600cc カートリッジ各色 2 本<br>4 色 +CL 搭載時:<br>600cc カートリッジ [C, M, CL] 各 2<br>本 / IY. KI 各色 1 本 |  |  |
| 使用可能メディア                 |                     | ターポリン / 塩ビフ -                                                                         | ィルム / FF                                                                   | PVC 系合皮                                                                                           |  |  |
| 最大プリント範囲                 | -                   | 1361mm                                                                                | 1610mm                                                                     |                                                                                                   |  |  |
|                          | 最大幅                 | 1371mm                                                                                | 1620mm                                                                     |                                                                                                   |  |  |
|                          | 最小幅                 | 210mm                                                                                 |                                                                            |                                                                                                   |  |  |
| ロールメディア                  | 厚さ                  | 0.2mm 以下                                                                              |                                                                            | 印刷前に搬送テストと印刷ギャップを<br>確認してから使用してください。<br>(② P.1-17)                                                |  |  |
| サイズ                      | ロール外径               | <b>Φ180mm</b> 以下                                                                      |                                                                            |                                                                                                   |  |  |
|                          | ロール重量 <sup>*1</sup> | 25kg 以下                                                                               |                                                                            |                                                                                                   |  |  |
|                          | 紙管内径                | 2インチまたは3イン                                                                            | ンチ                                                                         |                                                                                                   |  |  |
|                          | プリント面               | ロール外側面                                                                                |                                                                            |                                                                                                   |  |  |
|                          | 巻終わり処理              | 紙管にテープ止め、                                                                             | または弱粘着                                                                     |                                                                                                   |  |  |
| プリントマージン                 | ロールメディア             | 左右 : 15.0 mm (デフ                                                                      | ォルト値)                                                                      |                                                                                                   |  |  |
| 9.5 out uite refe        | 絶対精度                | ±0.3 mm または指定距離の ±0.3 % の大きい方                                                         |                                                                            |                                                                                                   |  |  |
| 此触相反                     | 再現性                 | ±0.2 mm または指定距離の ±0.1 % の大きい方                                                         |                                                                            |                                                                                                   |  |  |
| 直角度                      |                     | ± 0.5 mm / 1000 mm                                                                    |                                                                            |                                                                                                   |  |  |
| メディアスキュー                 |                     | 5 mm 以下 / 10 m                                                                        |                                                                            |                                                                                                   |  |  |
| ヘッド高さ調整                  |                     | L レンジ : 1.8mm<br>M レンジ : 2.3mm<br>H レンジ : 2.8mm                                       |                                                                            |                                                                                                   |  |  |
| メディア裁断                   |                     | ヘッド部カッターによる Y 方向カット, 裁断精度(段差)1.0 mm 以下                                                |                                                                            |                                                                                                   |  |  |
| 排紙                       |                     | ロール巻き取り装置標準(内巻き/外巻き切り替え可能)                                                            |                                                                            |                                                                                                   |  |  |
| 廃インクタンク                  |                     | ボトル式 (2000 cc) / ソフトカウント式                                                             |                                                                            |                                                                                                   |  |  |
| インターフェイス                 |                     | USB 2.0                                                                               |                                                                            |                                                                                                   |  |  |
| コマンド                     |                     | MRL- III                                                                              |                                                                            |                                                                                                   |  |  |
|                          | 待機時                 |                                                                                       |                                                                            |                                                                                                   |  |  |
| 騷音                       | 動作連続音               | 65 dB 以下                                                                              |                                                                            |                                                                                                   |  |  |
|                          | 動作不連続音              | 75 dB 以下                                                                              |                                                                            |                                                                                                   |  |  |
| 適合規格                     | 100V 系              | VCCI-classA, FCC Part 15-ClassA, UL<br>60950-1 -                                      |                                                                            |                                                                                                   |  |  |
|                          | 200V 系              | CE マーキング (EMC 指令、 低電圧指令、 機械指令) , CB 証明 , RoHS                                         |                                                                            |                                                                                                   |  |  |
| 電源仕様                     | 100V 系              | インレット 1: 100V - 120V, 12A, 50/60Hz<br>インレット 2: 100V - 120V, 12A, 50/60Hz              |                                                                            |                                                                                                   |  |  |
| *0                       | 200V 系              | インレット 1: 220V -<br>インレット 2: 220V -                                                    | - 240V, 8A, 50/60Hz<br>- 240V, 8A, 50/60Hz                                 | インレット 1: 200V - 240V, 8A, 50/60Hz<br>インレット 2: 200V - 240V, 8A, 50/60Hz                            |  |  |
| 消費電力 2                   |                     | 2120 W ×2 以下                                                                          |                                                                            |                                                                                                   |  |  |

| 項        | Ξ      | JV400-130SUV                   | JV400-160SUV | SUJV-160 |  |  |  |  |  |
|----------|--------|--------------------------------|--------------|----------|--|--|--|--|--|
|          | 使用可能温度 | 20 °C~ 30 °C                   | 20 °C~ 30 °C |          |  |  |  |  |  |
|          | 相対湿度   | 35 ~ 65% Rh ( 結露なきこと )         |              |          |  |  |  |  |  |
| <u> </u> | 精度保証温度 | 20 ℃~ 25 ℃                     |              |          |  |  |  |  |  |
| <u> </u> | 温度勾配   | ±10 ℃ / h 以下                   |              |          |  |  |  |  |  |
|          | 粉塵     | 0.15mg/m <sup>3</sup> (オフィス相当) |              |          |  |  |  |  |  |
|          | 最高動作高度 | 2000 m                         |              |          |  |  |  |  |  |
| 重量       |        | 212 kg                         | 250kg        |          |  |  |  |  |  |
|          | 幅      | 2634mm                         | 2879mm       |          |  |  |  |  |  |
| 外形寸法     | 奥行き    | 861mm                          | 861mm        |          |  |  |  |  |  |
|          | 高さ     | 1435 mm                        | 1435 mm      |          |  |  |  |  |  |

\*1. ただしロールの左右を保持した時、ロールがたわまないこと。 \*2. 本体とヒーターを含む。

#### インク仕様

| 項目        |                                                   | JV400-130SUV / JV400-160SUV                                                                                                    | SUJV-160                                                                |  |  |  |
|-----------|---------------------------------------------------|----------------------------------------------------------------------------------------------------|-------------------------------------------------------------------------|--|--|--|
| 形態        |                                                   | インクパック                                                                                                    |                                                                         |  |  |  |
| 色         |                                                   | ブラックインク (K)<br>シアンインク (C)<br>マゼンタインク (M)<br>イエローインク (Y)                                                                                             | ブラックインク (K)<br>シアンインク (C)<br>マゼンタインク (M)<br>イエローインク (Y)<br>クリアインク (CL)  |  |  |  |
| インク容量     |                                                   | 600ml                                                                                                    |                                                                         |  |  |  |
| 有効期限      |                                                   | SU100 インク<br>有効期限は、インクカートリッジに記載されて<br>いる通り。ただし、開封後は有効期限内であっ<br>ても3ヶ月以内。                                                                             | SU200 インク<br>有効期限は、インクカートリッジに記載されて<br>いる通り。ただし、開封後は有効期限内であっ<br>ても3ヶ月以内。 |  |  |  |
| 保存温度      | 保存時     の ~ 25 ℃ (1日の平均気温)     ・容器は密閉した状態で保管すること。 |                                                                                                    |                                                                         |  |  |  |
| インクメンテナンス |                                                   | インクは定期的に振ってご使用ください。インクを定期的に振らないとインクが沈降しプリント品<br>質が低下するおそれがあります。振る頻度はインクの種類、色により異なります。<br>また、インクカートリッジは、弊社推奨のものをご使用ください。<br>ソルベント UV インク : 1 カ月に 1 回 |                                                                         |  |  |  |

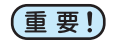

(重要!) ●インクカートリッジを分解したり、インクを詰め替えないでください。 ●ご使用の前に、必ず安全データシート (SDS) をお読みください。

6

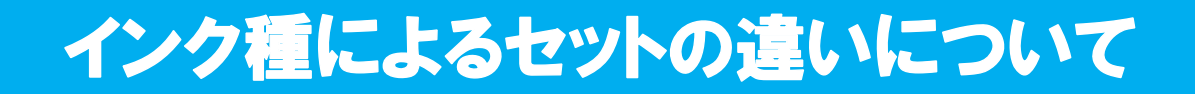

ご使用になるインク種によって、 設定値やインクカートリッジのセット順が異なります。

#### インクカートリッジのセット順

お使いになるインクセットによって、 インクステーションにセットするインクカートリッジの順番が異なり ます。

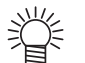

・ インクステーション下にあるカートリッジのラベルに合わせ、インクカートリッジをセットしてく
 ださい。

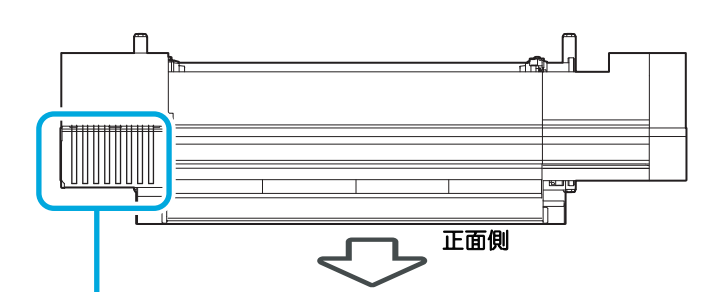

| ● JV400-130SUV / JV400-160SUV |           |   |   |   |   |   |   |    |    |
|-------------------------------|-----------|---|---|---|---|---|---|----|----|
|                               | ット番号      | 1 | 2 | 3 | 4 | 5 | 6 | 7  | 8  |
| 4 色モデル                        | SU100 インク | М | М | С | С | Y | Y | К  | К  |
| • SUJV-160                    | SUJV-160  |   |   |   |   |   |   |    |    |
|                               | ット番号      | 1 | 2 | 3 | 4 | 5 | 6 | 7  | 8  |
| 4 色モデル                        | SU200 インク | М | М | С | С | Y | Y | K  | ĸ  |
| (4 色 + CL) モデル                | SU200 インク | М | м | С | С | Y | К | CL | CL |
|                               |           |   |   |   |   |   |   |    |    |

# お問い合わせシート

プリンタの故障、 異常動作については、 このシートをお使いください。 下記の必要事項をご記入の上、 弊社営業所まで FAX でお送りください。

| 御社名                 |  |
|---------------------|--|
| ご担当者名               |  |
| お電話番号               |  |
| プリンタ機種名             |  |
| お使いの <b>OS</b>      |  |
| マシン情報 <sup>*1</sup> |  |
| エラーメッセージ            |  |
| お問い合わせ内容            |  |
|                     |  |
|                     |  |
|                     |  |
|                     |  |
|                     |  |
|                     |  |
|                     |  |
|                     |  |
|                     |  |
|                     |  |

\*1.「第3章便利な使い方」の、「装置情報を確認する」をご覧いただき、必要な情報をご記入ください。(②P.3-37)

6

# 警告ラベルについて

本機には、 下記の警告ラベルが貼ってあります。 警告ラベルの内容を十分理解してください。 なお、 警告ラベルが汚れて読めなくなったり剥がれた場合は、 新しい警告ラベルを販売店または弊社営業所 にてお買い求めください。

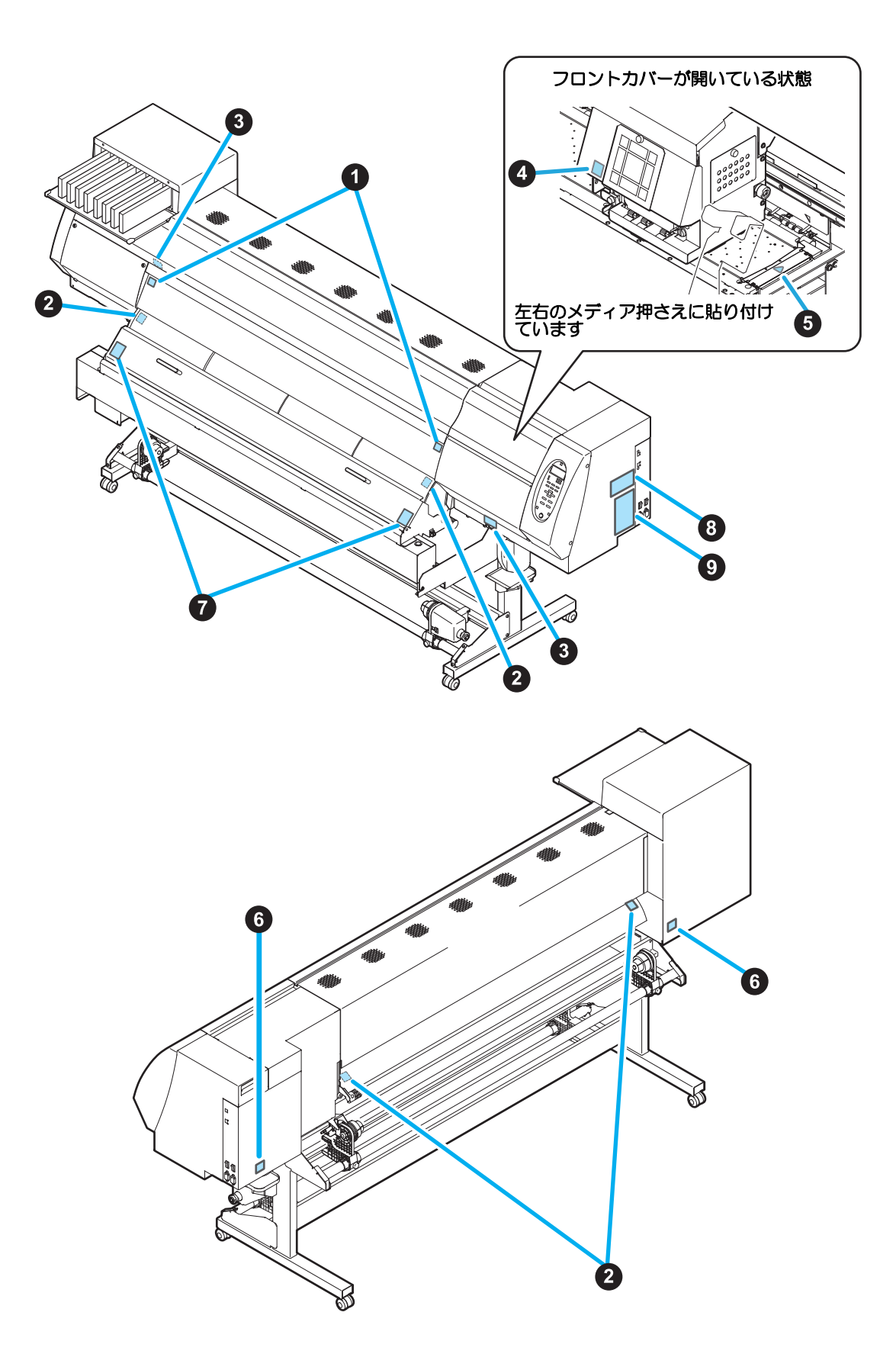

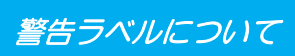

| No. | 注文番号                                                                                                    | ラベル                                                                                                    | No.                                                              | 注文番号                                                                                                    | ラベル                                                                                                    |
|-----|----------------------------------------------------------------------------------------------------|----------------------------------------------------------------------------------------------------|------------------------------------------------------------------|----------------------------------------------------------------------------------------------------|----------------------------------------------------------------------------------------------------|
| 1   | M907833                                                                                                    |                                                                                                    | 2                                                                | M903239                                                                                                    | <u></u>                                                                                                    |
| 3   | M903330                                                                                                    |                                                                                                    | 4                                                                | M903405                                                                                                    |                                                                                                    |
| 5   | M906144                                                                                                    |                                                                                                    | 6                                                                | M907935                                                                                                    | 4                                                                                                    |
| 7   | M905980                                                                                                    | ▲ WARNING<br>▲ WARNING<br>ULTRAVIOLET<br>ULTRAVIOLETS<br>■ PRÉVENIR<br>▲ PRÉVENIR<br>ULTRAVIOLETS<br>■ WARNING<br>■ WARNING<br>■ WARNING<br>■ WARNING<br>■ WARNING<br>■ WARNING<br>■ WARNING<br>■ WARNING<br>■ WARNING<br>■ WARNING<br>■ WARNING | 8                                                                | M905624                                                                                                    | A.         TO         A. WARNING           # A. WEX.         HOW LEARAGE CURRENT           # A. WEX.         EARIN COMMETTOR ESSENTL.           A.         AVERTISSENT           COURANT OF RITHE ESSENT         HOW REMOVED TO A COMMING           COURANT OF RITHE EARING EARING         HOW REMOVED TO A COMMING           COURANT OF RITHE EARING EARING         HOW REMOVED TO A COMMING           COURANT OF RITHE EARING EARING         HOW REMOVED TO A COMMING           MANY DE COMECTTOR LAURENTRY         HOW REMOVED TO A COMMENTION                                                                                                    |
| 9   | 100V 用<br>M909057<br>M909058                                                                                                    | M9099058 (JV400-130SUV)                                                                                                    |                                                                  |                                                                                                    | M9090057 (JV400-160SUV)                                                                                                    |
|     | 200V月<br>M9090900     「していたい」」」の構成です。このないたいで、<br>のないたいで、このないたいで、<br>のないたいで、<br>のないで、<br>のないたいで、<br>のないで、<br>のないたいで、<br>のないで、<br>のないたいで、<br>のないで、<br>のないたいで、<br>のないで、<br>のないで、<br>ので、<br>のないで、<br>ので、<br>ので、<br>ので、<br>ので、<br>ので、<br>ので、<br>ので、<br>ので、<br>ので、<br>の |                                                                                                    | M9009083<br>September 2000<br>M000000000000000000000000000000000 | 9 (JV400-1600<br>10 be contected to earthed miles out<br>make tribupted to thibettak<br>table contected to earthed miles out<br>make tribupted to thibettak<br>table contected to earthed miles out<br>provide the tabletak<br>table tabletak<br>tabletak<br>t | SOUV)     M916901(SUJV-1660)       Int alp.     Image: State of the content of a min solid alpha solid alpha solid al |

6

# 機能フローチャート

以下は JV400-160SUV の例です。JV400-130SUV, SUJV-160 の場合は機種名、インク等が異なります。

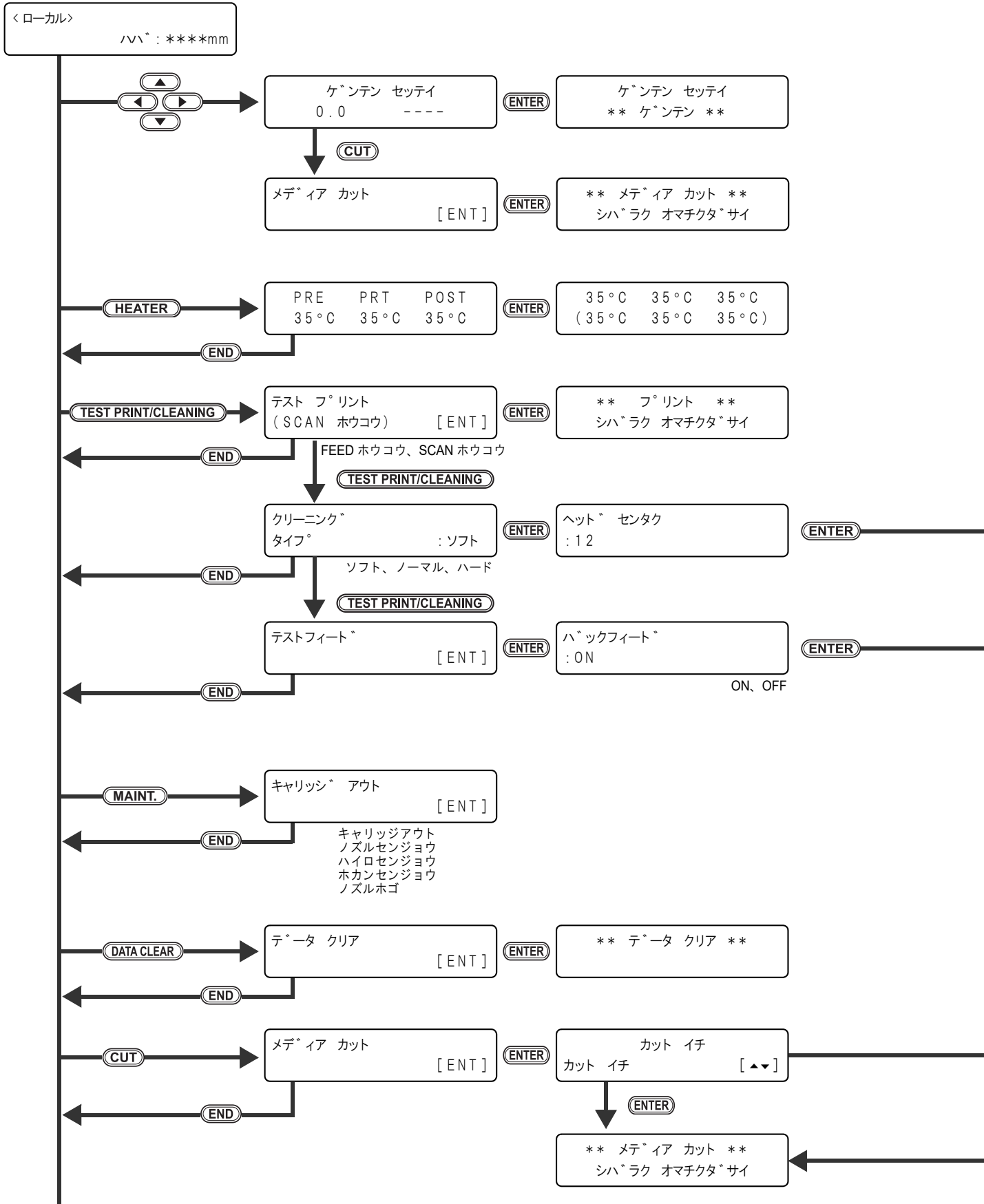

P.6-10 个

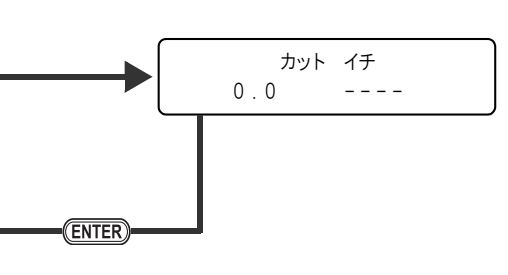

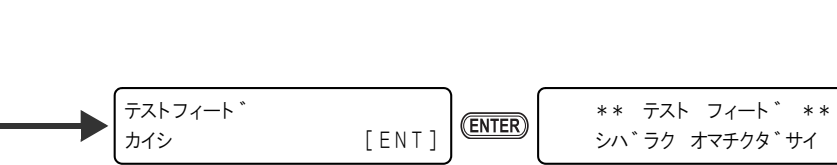

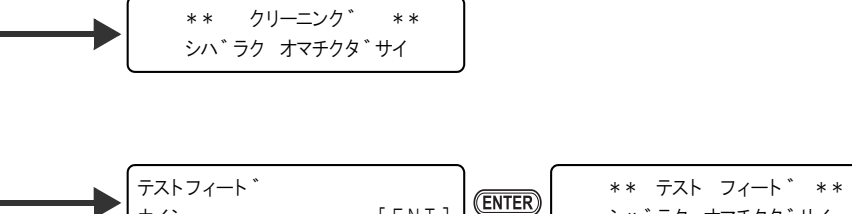

6

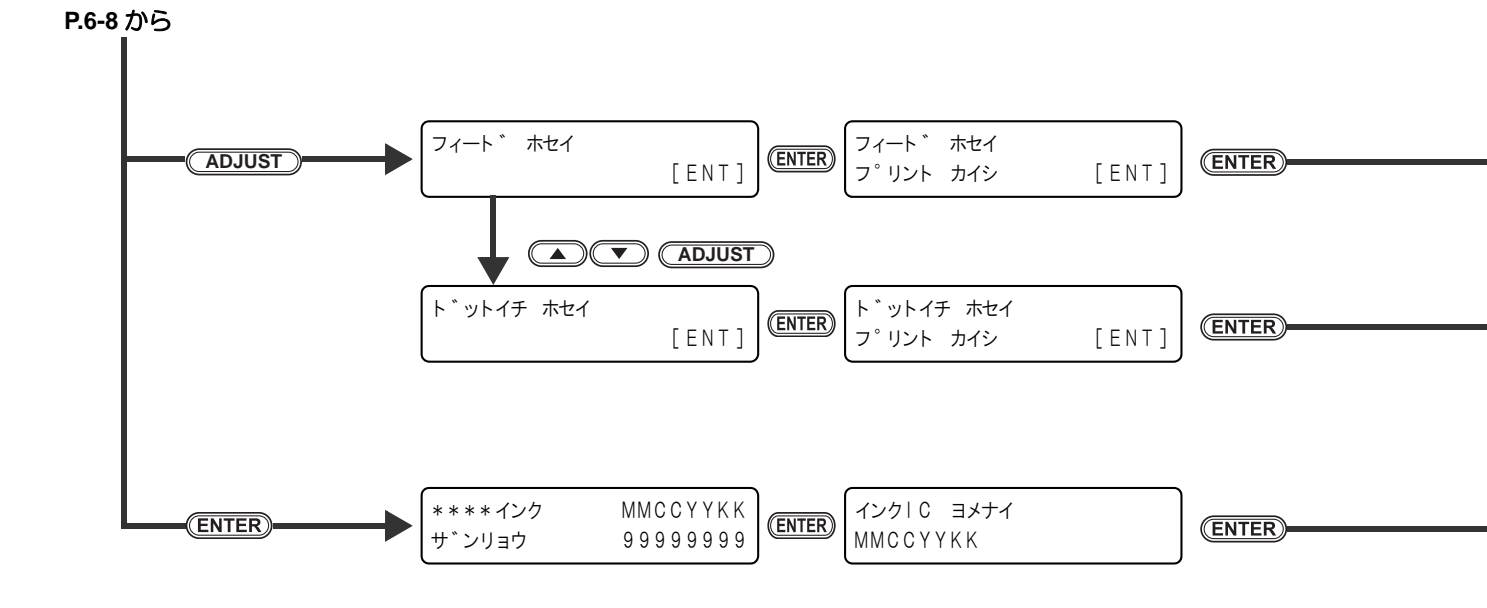

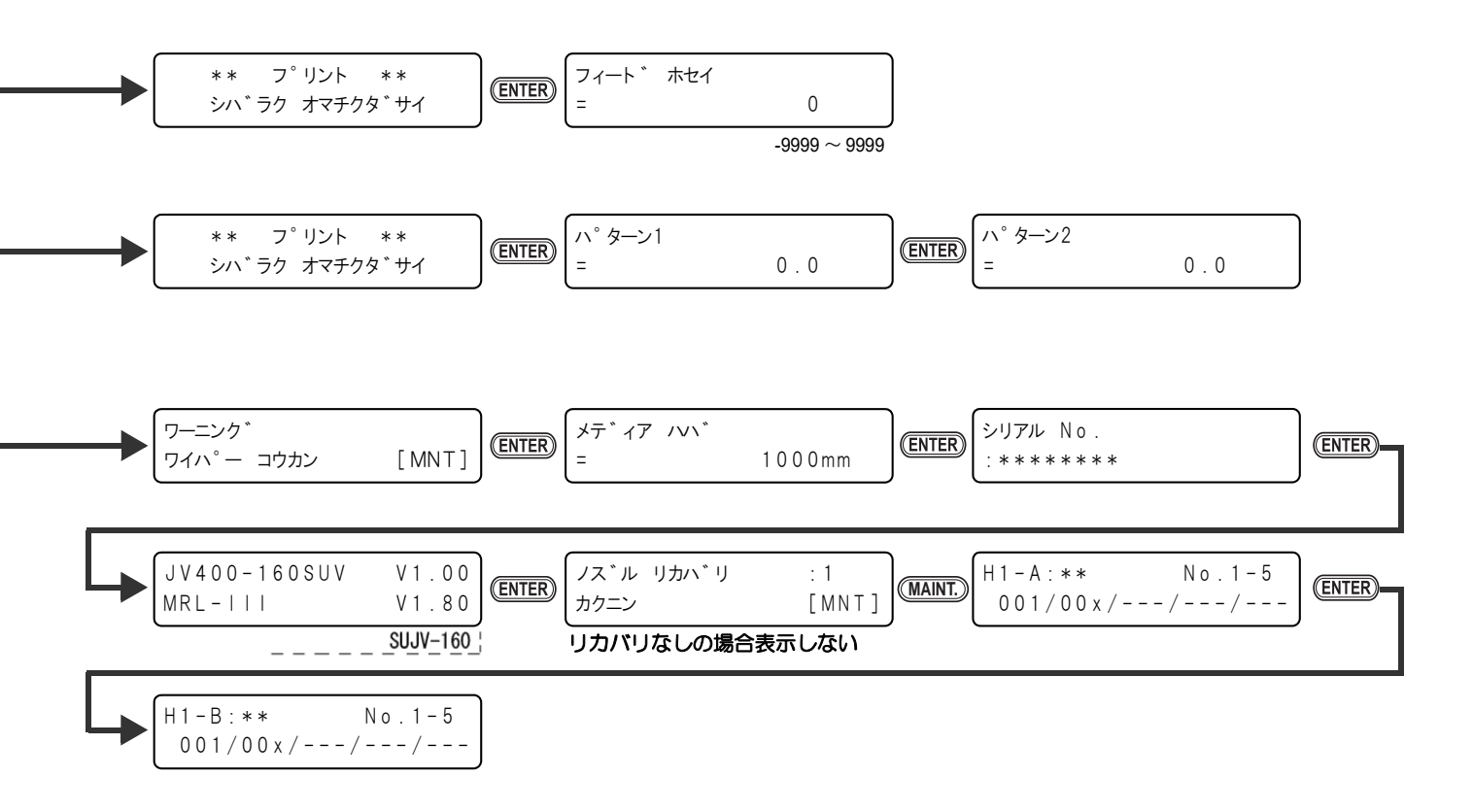

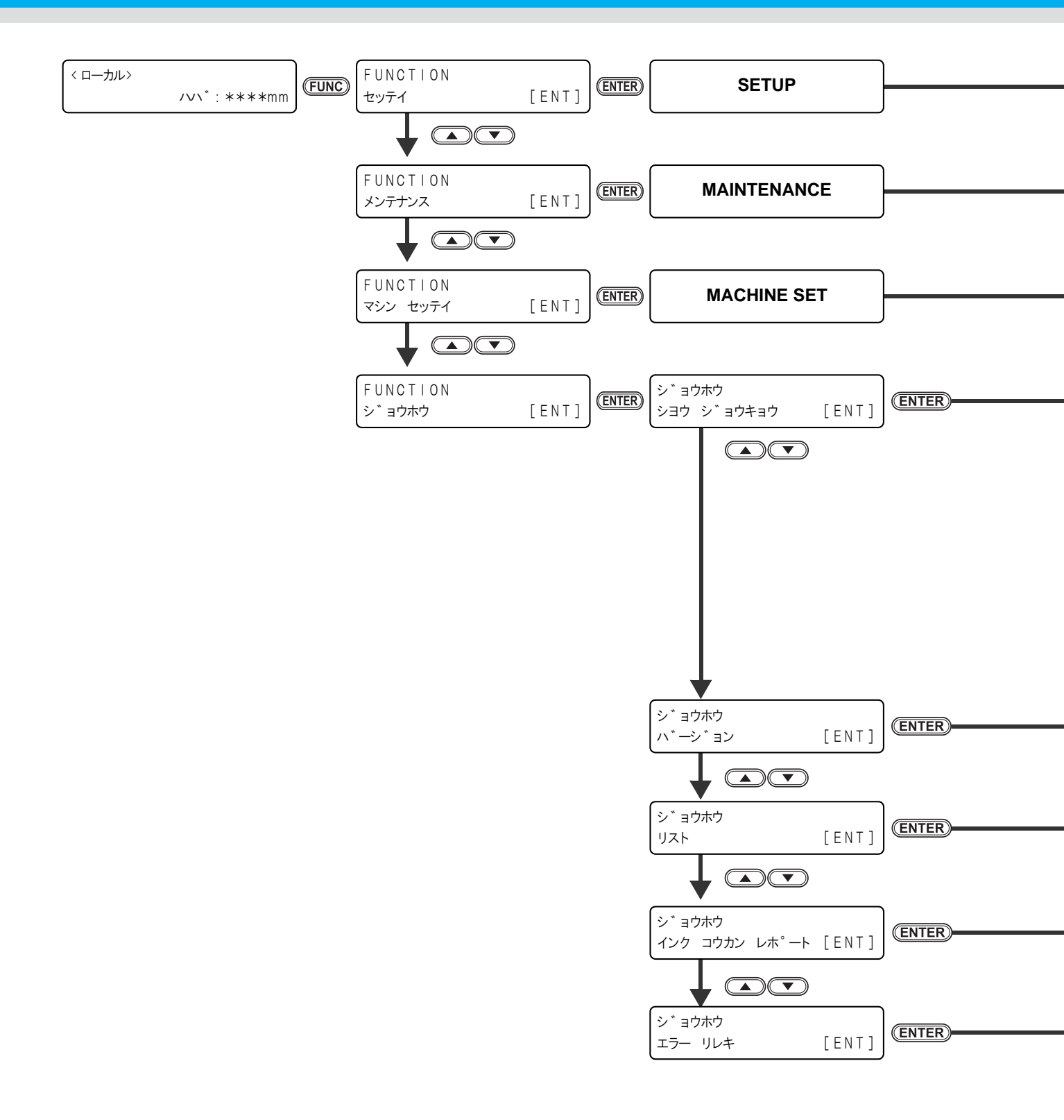

P.6-14 へ進む P.6-18 へ進む P.6-22 へ進む (ENTER) ハイ インクタンク (ENTER) フ<sup>°</sup>リント チョウ ワイヒ゜ンク゛ ENTER-= 0 % 0 = = 0 m フ°リント メンセキ = ショウシ゛カン UV ランフ° ENTER (ENTER) 0 m <sup>2</sup> = 0 h = 0 h

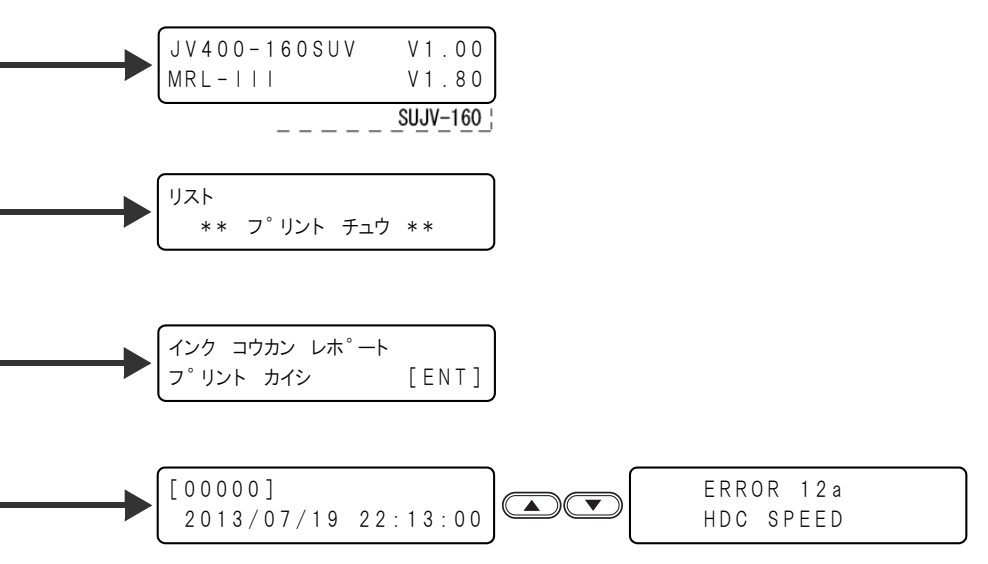

付録

6

*機能フローチャート* 

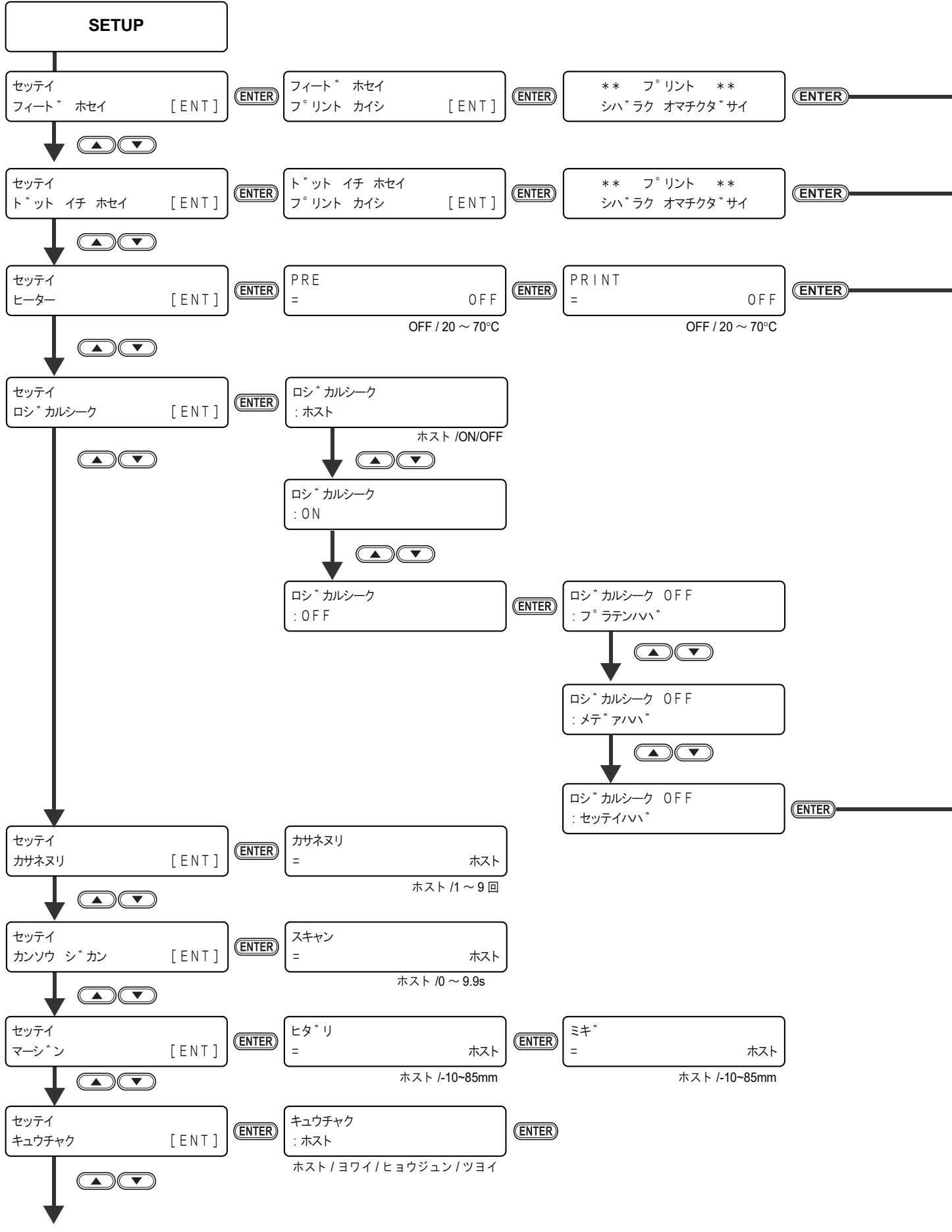

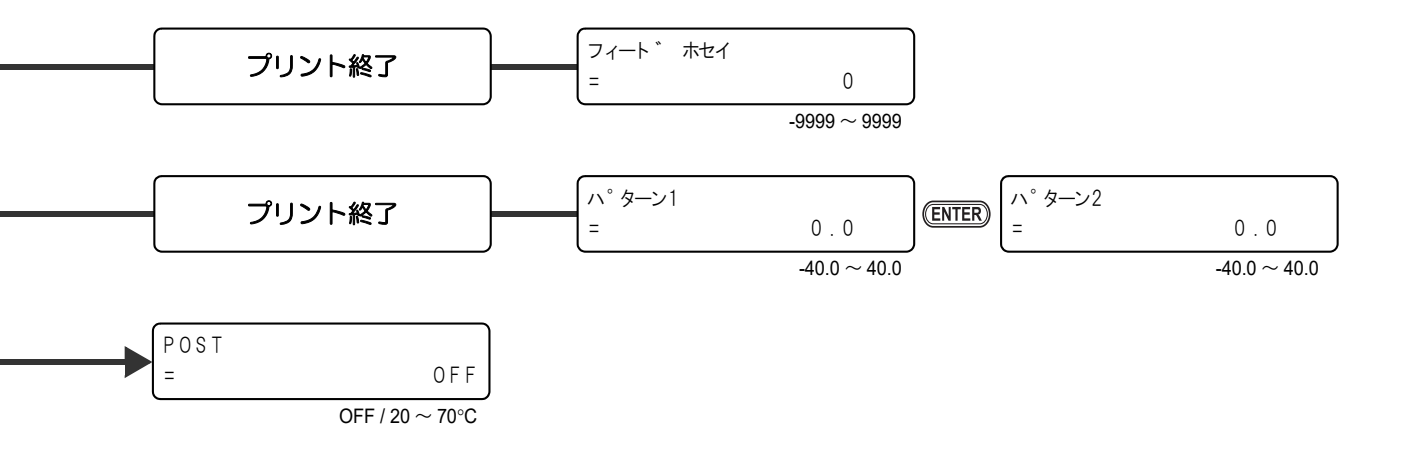

![](_page_176_Figure_2.jpeg)

![](_page_177_Figure_0.jpeg)

![](_page_178_Picture_0.jpeg)

![](_page_179_Figure_0.jpeg)
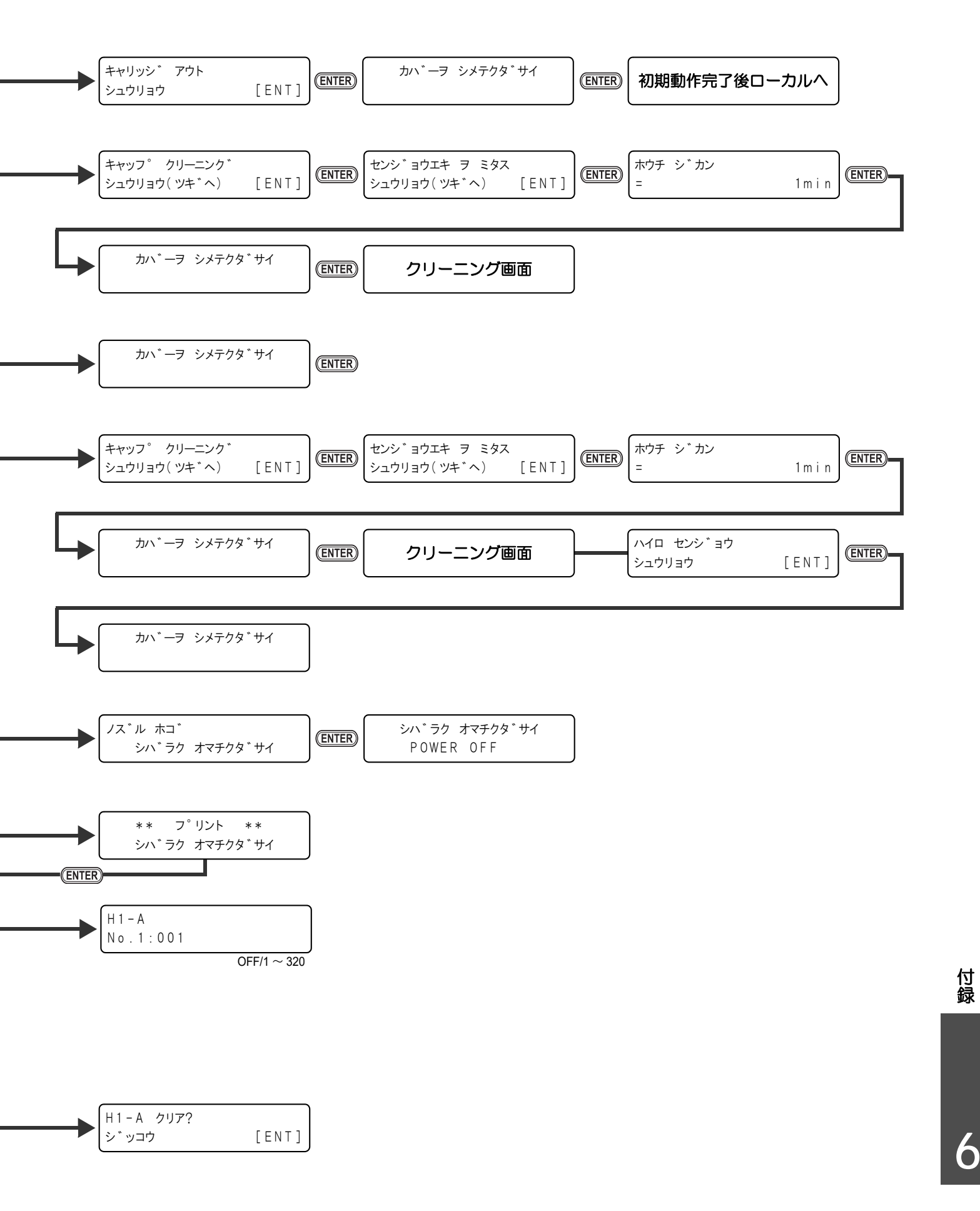

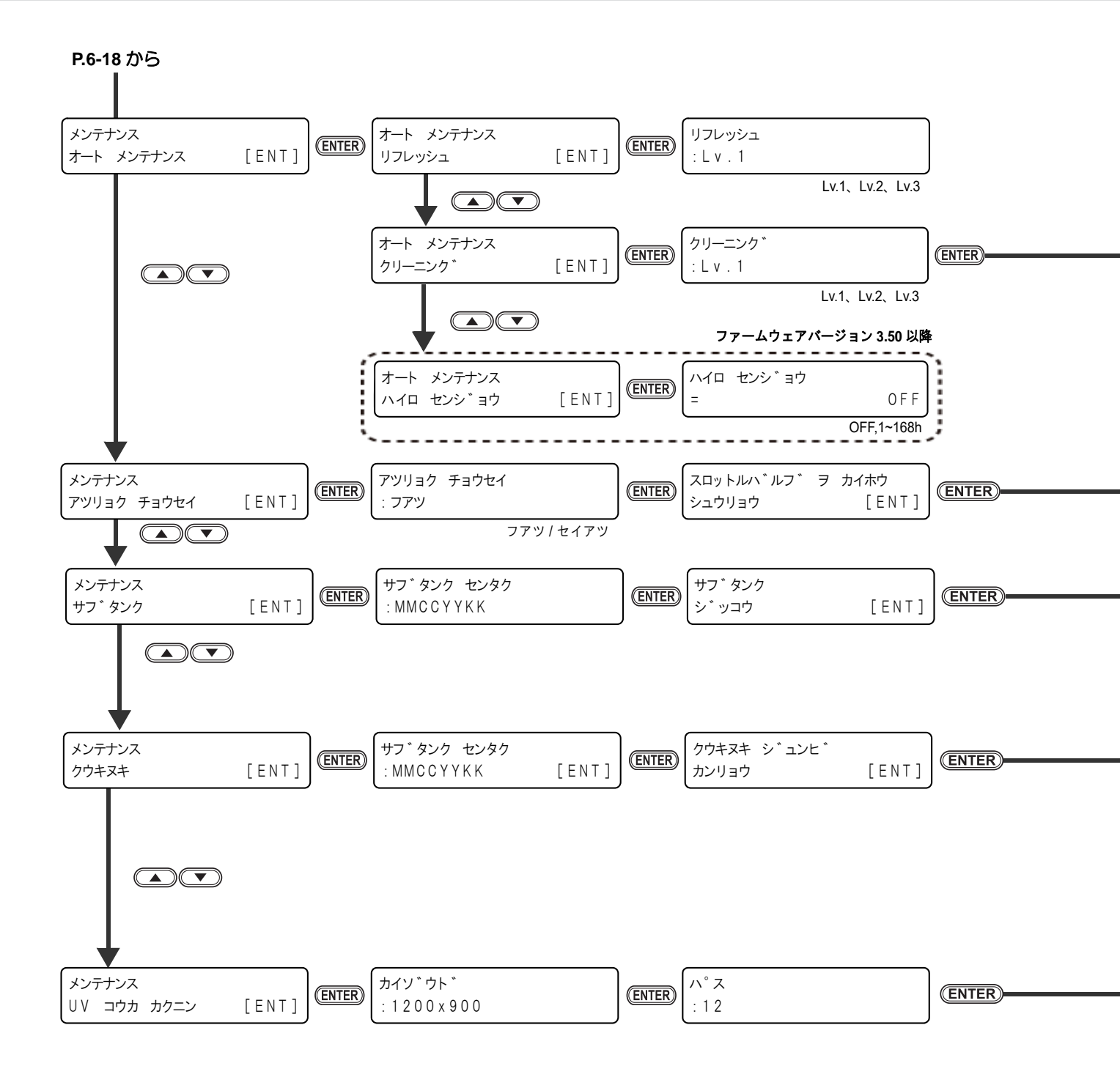

機能フローチャート

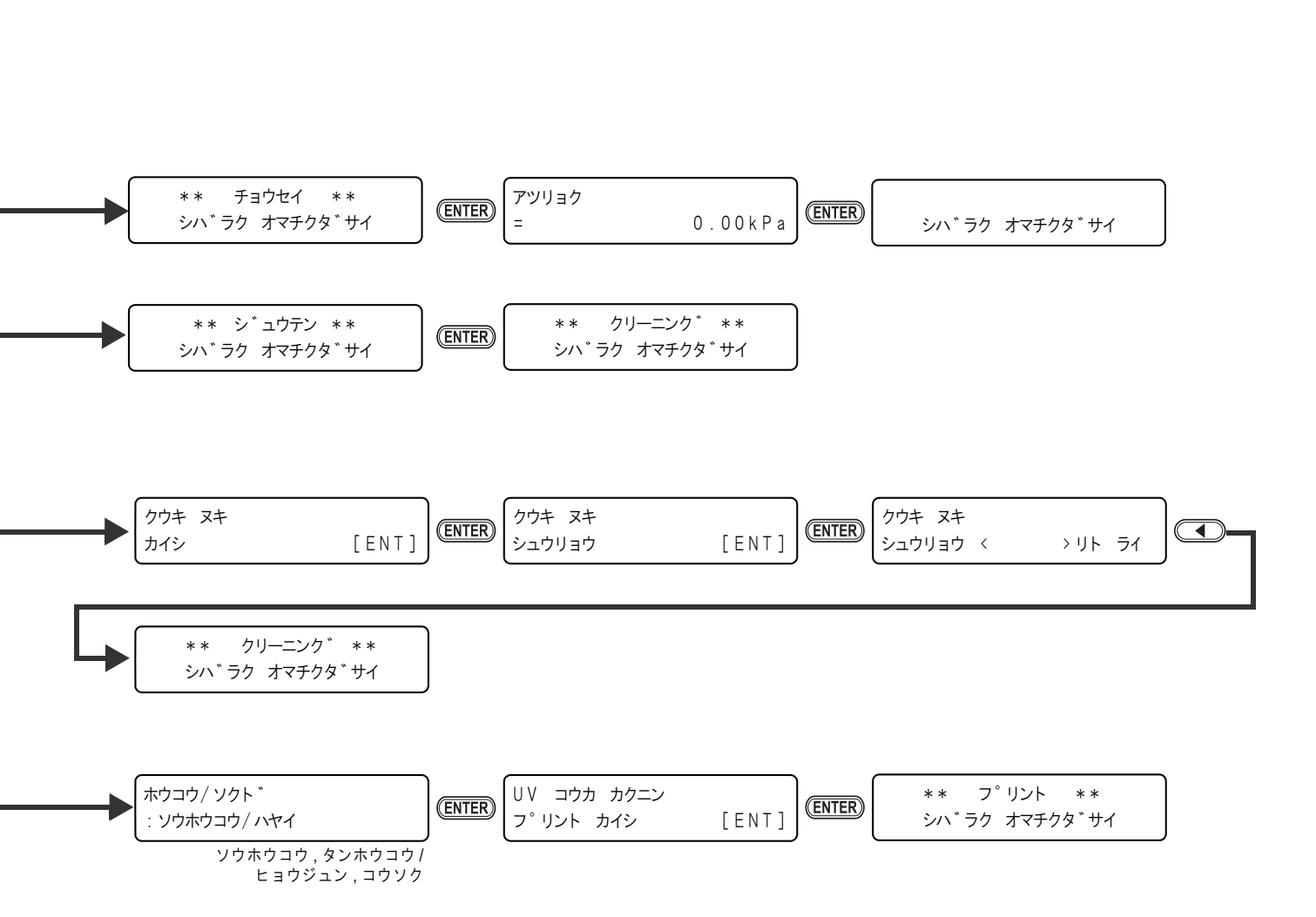

タイフ<sup>。</sup> : ノーマル

ノーマル/ソフト/ハード

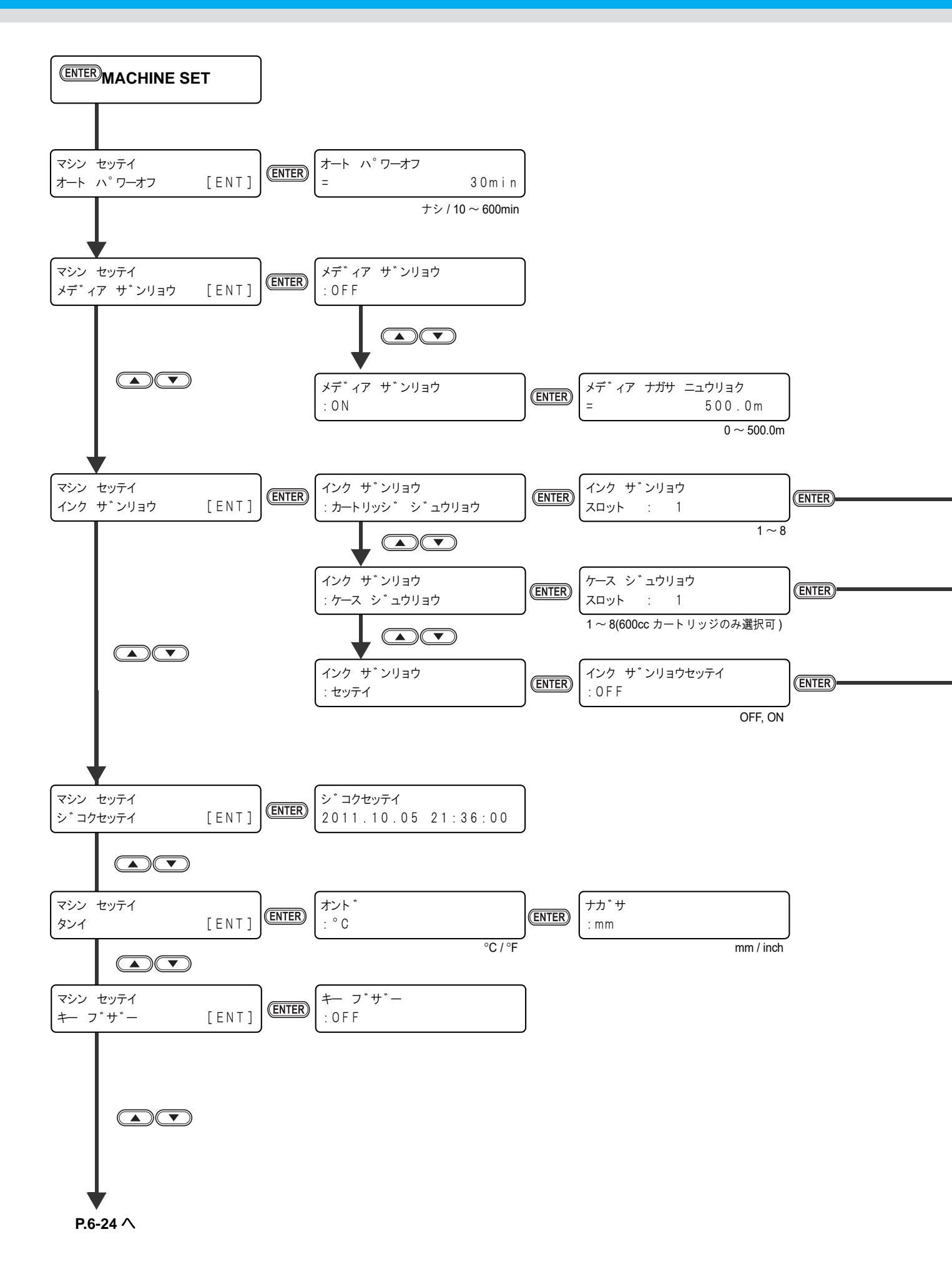

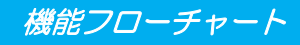

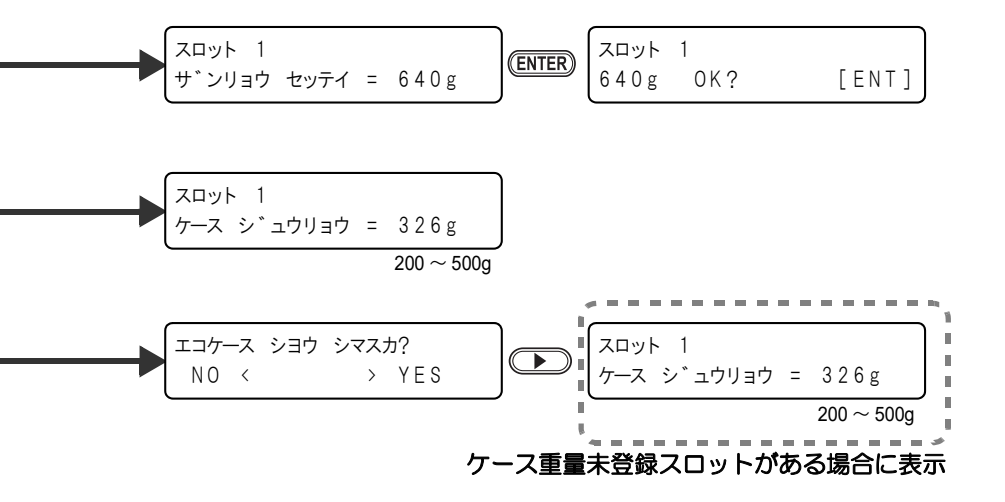

6

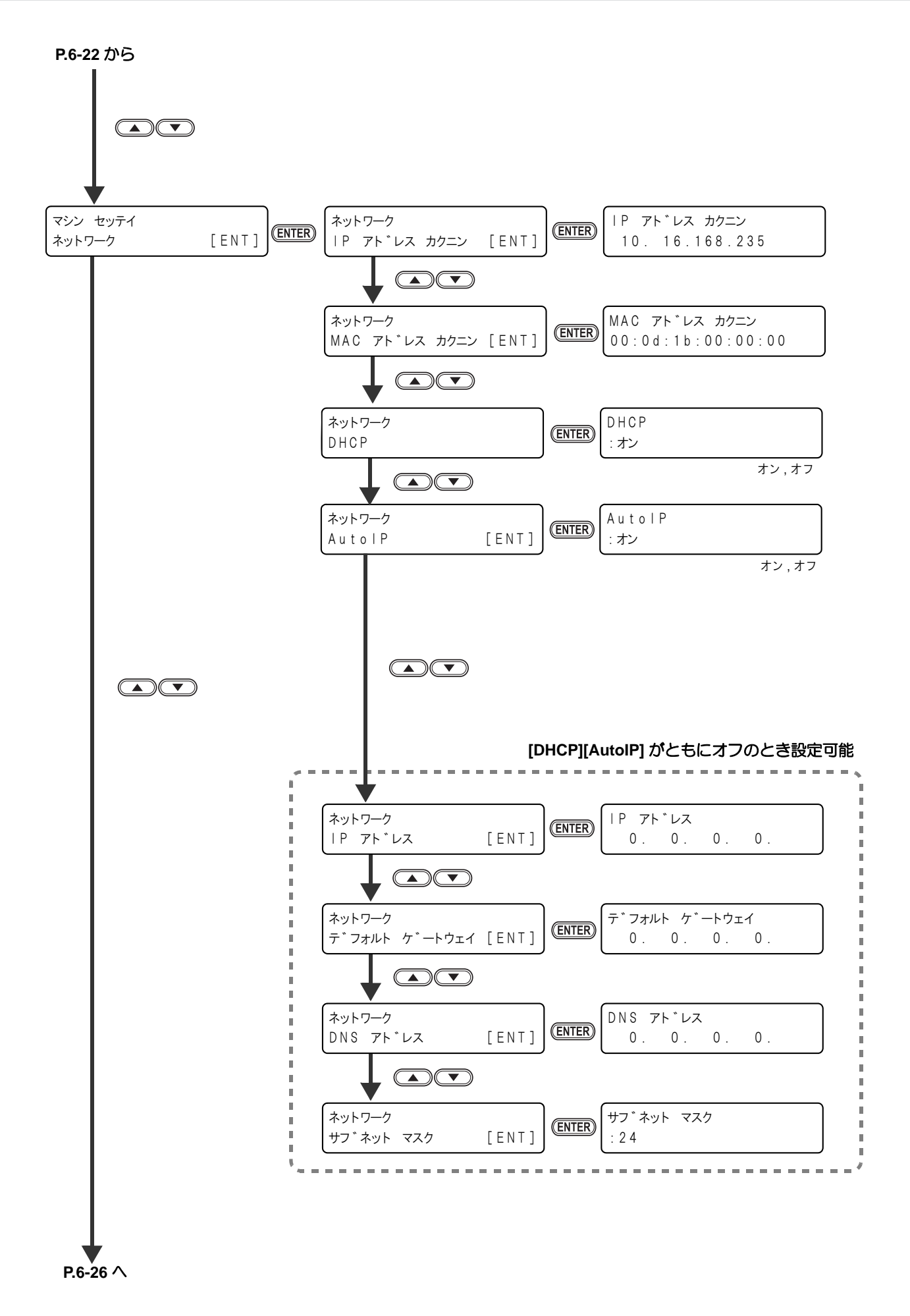

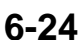

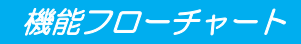

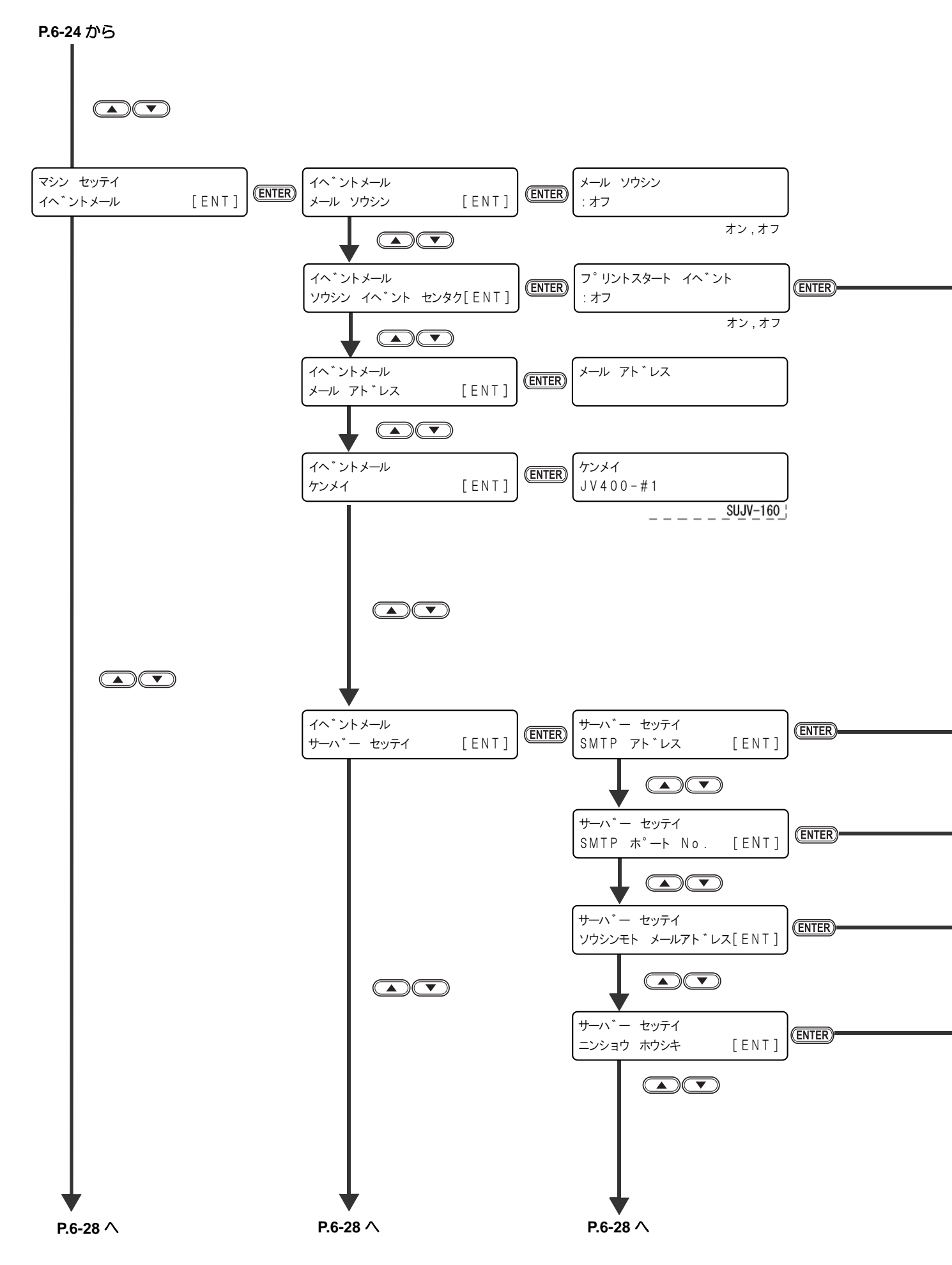

機能フローチャート

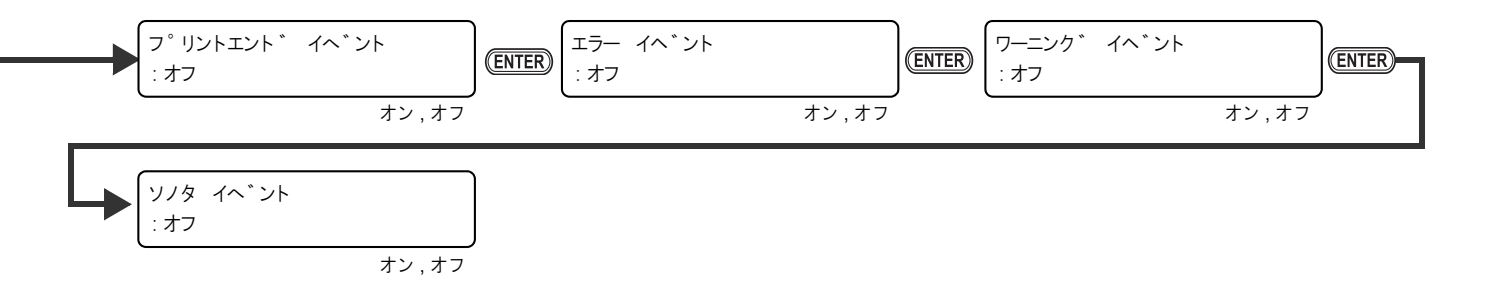

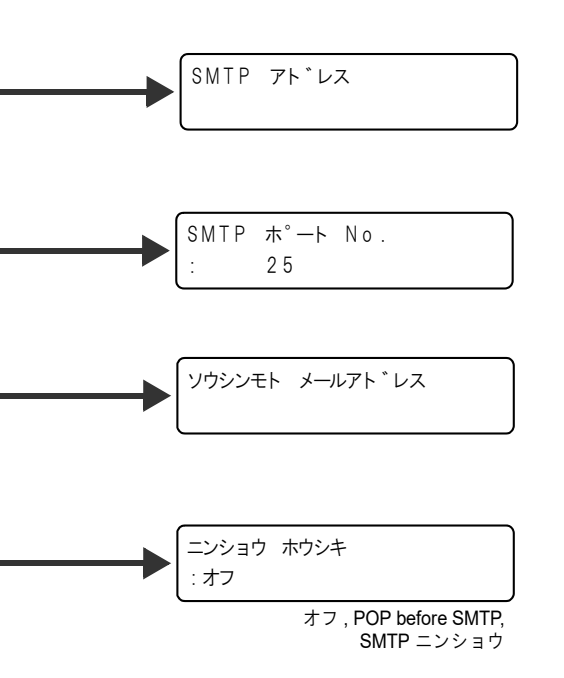

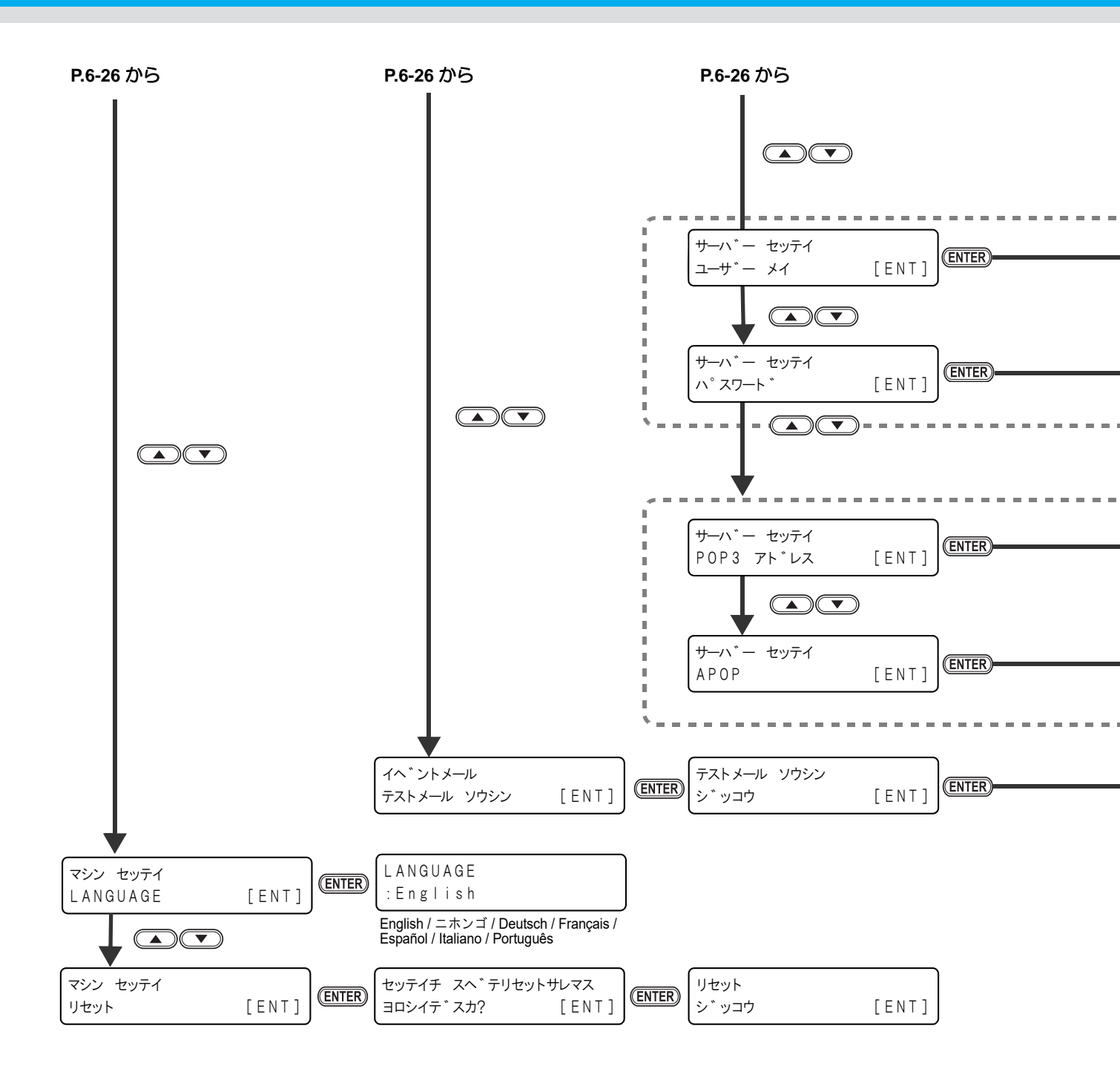

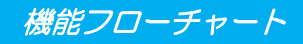

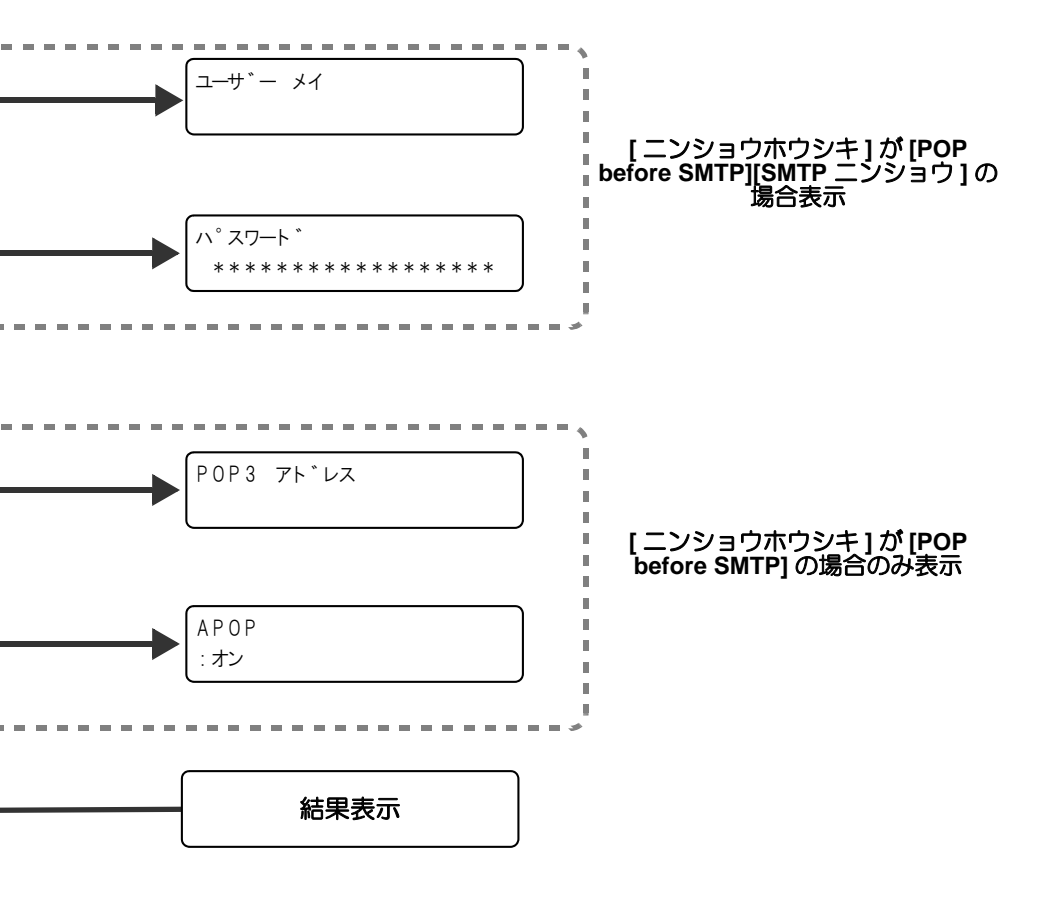

付録

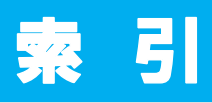

| C                                                                                                    |                                                                                  |
|----------------------------------------------------------------------------------------------------|----------------------------------------------------------------------------------|
| C 吸収材の交換方法4                                                                                                    | -21                                                                              |
| L                                                                                                    |                                                                                  |
| LANGUAGE3<br>LED ポインタ2                                                                                                    | 3-12<br>2-13                                                                     |
| Μ                                                                                                    |                                                                                  |
|                                                                                                    |                                                                                  |
| MAPS3-2,                                                                                                    | 3-7                                                                              |
| 0                                                                                                    |                                                                                  |
| インク残量設定<br>インク残量設定3                                                                                                    | 8-16                                                                             |
| U                                                                                                    |                                                                                  |
| USB2.0 インターフェイスケーブル1                                                                                                    | -10                                                                              |
|                                                                                                    |                                                                                  |
| 圧力異常が発生したら                                                                                                    | 5-9<br>xi<br>vii<br>ix<br>vii<br>xi                                              |
| ()                                                                                                    |                                                                                  |
| イベントメール機能<br>イベントメール機能を有効にする<br>イベントを設定する<br>インクカートリッジ取り扱い上のご注意<br>インクカートリッジの組み立て方<br>インクカートリッジの残量を補正する<br>オンクカートリッジの残量を補正する<br>インクスウカンレポート<br>インクス量設定<br>カートリッジの重量を登録<br>の設定をする<br>インク種によるセットの違いについて<br>パー | 3-26<br>3-27<br>-12<br>-12<br>-15<br>3-18<br>3-37<br>3-19<br>3-18<br>3-16<br>6-4 |
|                                                                                                    |                                                                                  |
| エフーメッセージ5                                                                                                    | »-15                                                                             |

| お |  |
|---|--|

| オートクリーニング3-2, | 3-8    |
|---------------|--------|
| オートパワーオフ      | . 3-11 |
| オートパワーオフの設定   | . 3-13 |
| オートメンテナンス     | . 4-31 |

| オートメンテナンス機 | 幾能 |      |
|------------|----|------|
| クリーニング間隔   |    | 4-32 |
| リフレッシュ間隔   |    | 4-33 |
| お問い合わせシート  |    | 6-5  |

## か

| 外装のお手入れ        | 4-3  |
|----------------|------|
| 各部の名称とはたらきについて |      |
| キャリッジ          | 1-8  |
| 操作パネル          | 1-6  |
| 装置前面           | 1-4  |
| 装置背面/側面        | 1-5  |
| ヒーター           | 1-7  |
| メディアセンサー       | 1-7  |
| 画質不良が発生したときは   | 5-4  |
| カッター刃とカット溝     | 1-8  |
| カッター刃の交換       | 4-39 |
| 乾燥時間の設定        | 3-5  |

## き

|                   |         | -    |
|-------------------|---------|------|
| キーブザー             |         | 3-11 |
| キーブザーの設定          |         | 3-23 |
| 機能フローチャート         |         | 6-8  |
| キャッピングステーション      |         | 1-9  |
| キャッピングステーションのメンテナ | ンス      |      |
| インク排出路の洗浄         |         | 4-12 |
| 長期間使用しない場合        | . 4-13, | 4-16 |
| ヘッドノズルの洗浄         |         | 4-23 |
| ワイパーとキャップの清掃      |         | 4-6  |
| ワイパーを交換する         |         | 4-34 |
| キャップ形状            |         | 1-9  |
|                   |         |      |

| <         |      |
|-----------|------|
|           | 4-32 |
| クリーニングタイプ | 3-8  |

## け 警告ラベル ......6-6 言語の設定 ......3-35 原点 原点設定位置の目安 2-13

| 示氘改定也直  |      | <br>     |
|---------|------|----------|
| 件名を設定する | <br> | <br>3-29 |

#### C

| 故障?と思う前に                   | 5-2  |
|----------------------------|------|
| HEAT ランプ ,CONSTANT ランプが点灯し | ない   |
| 5-3                        |      |
| インクの混色や空気混入によるノズル抜         | けが発  |
| 生したら                       | 4-26 |
| エラー 618 ~ 61b が発生したら       | 5-8  |
| カートリッジ異常が発生したら             | 5-5  |
| 画質不良が発生したときは               | 5-4  |
|                            |      |

| 電源が入らない        | 5-2 |
|----------------|-----|
| ノズル詰まりを解消したいとき | 5-4 |
| プリントできない       | 5-2 |
| メディアが汚れる       | 5-3 |
| メディア詰まり        | 5-3 |
| ご注意            | v   |

### さ

| サーバーを設定する |  |
|-----------|--|
| 作業の流れ     |  |

#### し

| ジコクセッテイ     | 3-11             |
|-------------|------------------|
| 受信障害        | v, vii           |
| 仕様          |                  |
| インク仕様       |                  |
| 本体仕様        |                  |
| シヨウ ジョウキョウ  |                  |
| 使用可能メディアサイズ | 1-17             |
| 使用環境温度      |                  |
| 使用状況        |                  |
| 情報を表示させる    | 3-37, 3-39, 3-40 |
| 初期状態に戻す     |                  |
|             |                  |

## す

ステーション メンテナンス 4-7, 4-9, 4-21, 4-39

| せ                  |            |
|--------------------|------------|
| 静電シートについて1         | -18        |
| 設直場所について<br>設定機能一覧 | 1-2<br>3-2 |

#### そ

双方向プリントのドット位置を調整する ...... 2-22

|        | た |   |
|--------|---|---|
| タンイ    |   | 1 |
| タンイの設定 |   | 2 |

#### τ

| データクリア          | 2-25 |
|-----------------|------|
| データを作図する        | 2-24 |
| テストフィード         | 2-16 |
| テストプリントに関する注意事項 | 2-17 |
| テストプリントをする      | 2-17 |
| テストメールを送信する     | 3-33 |
| 電源ケーブル          | 1-11 |
| 電源を入れる          | 2-3  |
| 電源を切る           | 2-4  |
|                 |      |

| 電源を切るときのご注意2-4<br>電波障害自主規制v                                                              |
|------------------------------------------------------------------------------------------|
| ٤                                                                                        |
| ドット位置補正2-22<br>トルクリミッタ2-12                                                               |
|                                                                                          |
|                                                                                          |
| 日常のの手入れ<br>お手入れ上のご注意4-2                                                                  |
|                                                                                          |
| <br>ネットワークの設定3-24                                                                        |
|                                                                                          |
| <br>ノズル面の清掃頻度を設定する3-9<br>ノズルリカバリ4-28                                                     |
|                                                                                          |
| バージョン                                                                                    |
| Ŭ                                                                                        |
| ヒーターの準備をする<br>ヒーターの温度設定を変更する2-14<br>ヒーターの温度を確認する2-15<br>標準マージン3-6<br>ピンチローラーとフィードローラー1-9 |
| ISI                                                                                      |
| フィード補正の設定2-20<br>プラテンの清掃4-3<br>プリント結果2-18<br>プリントを開始する2-24<br>プリントを中断する2-25              |
| ^                                                                                        |

| 4-19 |
|------|
| 2-19 |
| 2-19 |
| 2-5  |
|      |

#### ほ

| ホカンセンジ :<br>ポストヒータ- | ョウ<br>ーカバー・プリヒータ | 4-13<br>ヌーカバーの清掃<br>4-4 |
|---------------------|------------------|-------------------------|
| 補正パターン<br>本装置の移動    |                  |                         |

## ま

| マージンの設定     |  |
|-------------|--|
| 巻取装置について    |  |
| マシン設定       |  |
| マニュアル乾燥フィード |  |
|             |  |

## ଷ

| メールアドレスを設定する   |         | . 3-28 |
|----------------|---------|--------|
|                |         |        |
| メディアをカットする     | .2-13,  | 2-27   |
| メディア残量         | .3-14,  | 3-16   |
| メディア押さえの清掃     |         | 4-5    |
| メディアが搬送時に波打つ場合 |         | . 5-11 |
| メディアザンリョウ      |         | . 3-11 |
| メディア残量入力       |         | . 2-12 |
| メディア残量表示       | . 3-14, | 3-16   |
| メディア残量表示の設定    | . 3-14, | 3-16   |
| メディアセンサーの清掃    |         | 4-4    |
| メディア取り扱い上の注意   |         | . 1-17 |
| メンテナンス洗浄液      |         | 4-2    |
|                |         |        |

## り

| ロールメディアをセットする |  |
|---------------|--|
| ロジカルシークの設定をする |  |

ろ

#### わ

|            |   | -    |
|------------|---|------|
| ワーニングメッセーシ | ツ | 5-12 |
| ワイパーを交換する  |   | 4-34 |

# JV400-130SUV/160SUV, SUJV-160 取扱説明書

2020年7月

発行者 株式会社ミマキエンジニアリング
発行所 株式会社ミマキエンジニアリング
〒 389-0512
長野県東御市滋野乙 2182-3

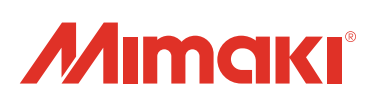